Valido a partire dalla versione 01.01.zz (Firmware do dispositivo)

# Istruzioni di funzionamento Proline Promass I 100

Misuratore di portata Coriolis PROFIBUS DP

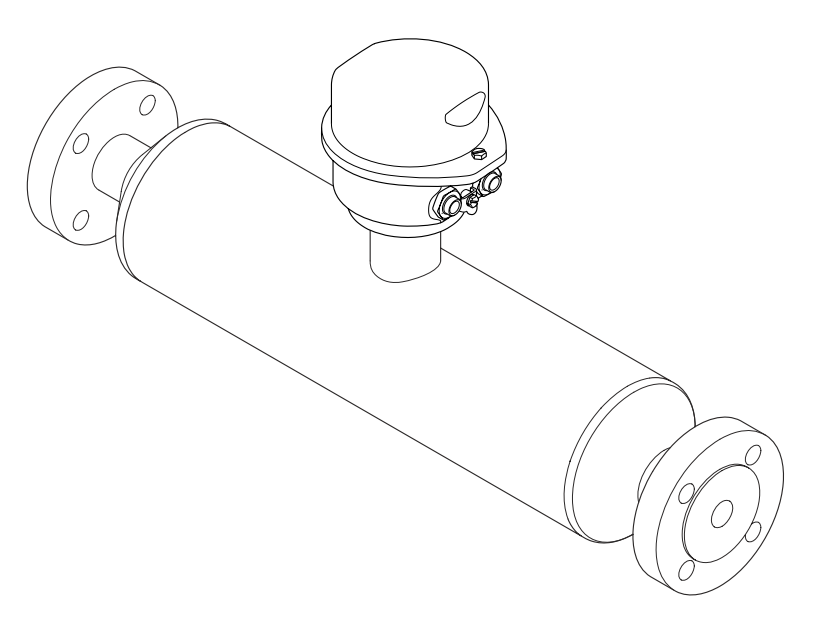

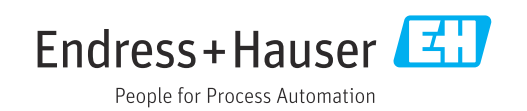

- Verificare che la documentazione sia conservata in luogo sicuro e sia sempre a portata di mano quando si interviene sul dispositivo.
- Per non mettere in pericolo le persone o l'impianto, leggere attentamente la sezione "Istruzioni di sicurezza generali" e tutte le altre indicazioni per la sicurezza, riportate nel documento e specifiche per le procedure di lavoro.
- Il costruttore si riserva il diritto di apportare modifiche ai dati tecnici senza alcun preavviso. L'ufficio vendite Endress+Hauser vi fornirà le informazioni correnti e gli aggiornamenti al presente manuale.

## Indice

| 1                                                | Informazioni su questo documento                                                                                                    | 6                                                                     |
|--------------------------------------------------|----------------------------------------------------------------------------------------------------|-----------------------------------------------------------------------|
| 1.1<br>1.2                                       | Funzione del documentoSimboli1.2.1Simboli di sicurezza1.2.2Simboli elettrici1.2.3Simboli degli utensili1.2.4Simboli per                                                                                                    | 6<br>6<br>6<br>6                                                      |
| 1.3<br>1.4                                       | alcuni tipi di informazioni<br>1.2.5 Simboli nei grafici<br>Documentazione<br>Marchi registrati                                                                                                    | 7<br>7<br>7<br>8                                                      |
| 2                                                | Istruzioni di sicurezza                                                                                                    | 9                                                                     |
| 2.1<br>2.2<br>2.3<br>2.4<br>2.5<br>2.6           | Requisiti per il personale<br>Uso previsto<br>Sicurezza sul lavoro<br>Sicurezza operativa<br>Sicurezza del prodotto<br>Sicurezza IT                                                                                                    | 9<br>9<br>10<br>10<br>10<br>10                                        |
| 3                                                | Descrizione del prodotto 1                                                                                                    | 12                                                                    |
| 3.1                                              | Design del prodotto                                                                                                    | 12                                                                    |
|                                                  | PROFIBUS DP                                                                                                    | 12                                                                    |
| 4                                                | Controllo alla consegna e                                                                                                    |                                                                       |
|                                                  | identificazione del prodotto 1                                                                                                    | 13                                                                    |
| 4.1<br>4.2                                       | Controllo alla consegnaIdentificazione del prodotto4.2.1Targhetta trasmettitore4.2.2Targhetta del sensore4.2.3Simboli sul dispositivo                                                                                                    | 13<br>13<br>14<br>15                                                  |
|                                                  |                                                                                                    | 10                                                                    |
| 5                                                | Immagazzinamento e trasporto 1                                                                                                    | 10<br>L7                                                              |
| <b>5</b><br>5.1<br>5.2                           | Immagazzinamento e trasportoICondizioni di immagazzinamentoITrasporto del prodottoI5.2.1Misuratori privi di ganci di                                                                                                    | 10<br>L <b>7</b><br>17<br>17                                          |
| <b>5</b><br>5.1<br>5.2                           | Immagazzinamento e trasporto                                                                                                    | 10<br>17<br>17<br>17<br>17                                            |
| <b>5</b><br>5.1<br>5.2                           | Immagazzinamento e trasporto                                                                                                    | 10<br>17<br>17<br>17<br>18<br>18<br>18                                |
| <b>5</b><br>5.1<br>5.2<br>5.3<br><b>6</b>        | Immagazzinamento e trasporto                                                                                                    | 10<br>17<br>17<br>17<br>17<br>18<br>18<br>18<br>18<br>18              |
| <b>5</b><br>5.1<br>5.2<br>5.3<br><b>6</b><br>6.1 | Immagazzinamento e trasporto       1         Condizioni di immagazzinamento       1         Trasporto del prodotto       1         5.2.1       Misuratori privi di ganci di<br>sollevamento       1         5.2.2       Misuratori con ganci di<br>sollevamento       1         5.2.3       Trasporto con un elevatore a forca       1         5.2.3       Trasporto con un elevatore a forca       1         Smaltimento degli imballaggi       1         Requisiti di installazione       1         6.1.1       Posizione d'installazione       1         6.1.2       Requisiti ambientali e di processo       1 | <b>L7</b><br>17<br>17<br>17<br>18<br>18<br>18<br>18<br>19<br>19<br>21 |

|                   | 6.2.2<br>6.2.3<br>6.2.4                                                                                                    | Preparazione del misuratore<br>Montaggio del misuratore                                                                                                    | 25<br>25<br>25                                                                                                    |
|-------------------|----------------------------------------------------------------------------------------------------|----------------------------------------------------------------------------------------------------|----------------------------------------------------------------------------------------------------|
| 6.3               | Verifica                                                                                                    | a finale dell'installazione                                                                                                    | 26                                                                                                    |
| 7                 | Colleg                                                                                                    | Jamento elettrico                                                                                                    | 28                                                                                                    |
| 7.1               | Sicurez                                                                                                    | za elettrica                                                                                                    | 28                                                                                                    |
| 7.2               | Requisi                                                                                                    | iti di collegamento                                                                                                    | 28                                                                                                    |
|                   | 7.2.1                                                                                                    | Utensili richiesti                                                                                                    | 28                                                                                                    |
|                   | 7.2.2                                                                                                    | Requisiti per il cavo di collegamento                                                                                                    | 28                                                                                                    |
|                   | /.Z.3                                                                                                    | Assegnazione morsetti                                                                                                    | 29                                                                                                    |
|                   | 7.2.4                                                                                                    | del dispositivo                                                                                                    | 30                                                                                                    |
|                   | 7.2.5                                                                                                    | Preparazione del misuratore                                                                                                    | 30                                                                                                    |
| 7.3               | Connes                                                                                                    | ssione del misuratore                                                                                                    | 30                                                                                                    |
|                   | 7.3.1                                                                                                    | Connessione del trasmettitore                                                                                                    | 31                                                                                                    |
| 7.4               | Equaliz                                                                                                    | zazione del potenziale                                                                                                    | 32                                                                                                    |
|                   | 7.4.1                                                                                                    | Requisiti                                                                                                    | 32                                                                                                    |
| 7.5               | Istruzio                                                                                                    | oni speciali per la connessione                                                                                                    | 33                                                                                                    |
|                   | 7.5.1                                                                                                    | Esempi di connessione                                                                                                    | 33                                                                                                    |
| 7.6               | Impost                                                                                                    | azioni hardware                                                                                                    | 33                                                                                                    |
|                   | 7.6.1                                                                                                    | Impostazione dell'indirizzo del                                                                                                    |                                                                                                    |
|                   | <b></b>                                                                                                    | dispositivo                                                                                                    | 33                                                                                                    |
|                   | 7.6.2                                                                                                    | Attivazione del resistore di                                                                                                    | ٦ <i>١</i> .                                                                                                    |
| 77                | Comment                                                                                                    | terminazione                                                                                                    | 34<br>25                                                                                                    |
| 7.7               | Vorific                                                                                                    | finale delle conneccioni                                                                                                    | 22<br>26                                                                                                    |
| 7.0               | Vernica                                                                                                    |                                                                                                    | 50                                                                                                    |
| 8                 | Opzio                                                                                                    | ni operative                                                                                                    | 37                                                                                                    |
| 8.1               | Panora                                                                                                    | mica delle opzioni operative                                                                                                    | 37                                                                                                    |
| 8.2               | Struttu                                                                                                    | ra e funzionamento del menu                                                                                                    |                                                                                                    |
|                   | operati                                                                                                    | .vo                                                                                                    | 38                                                                                                    |
|                   | 8.2.1                                                                                                    | Struttura del menu operativo                                                                                                    |                                                                                                    |
|                   | ~ ~ ~                                                                                                    |                                                                                                    | 38                                                                                                    |
| 0 0               | 8.2.2                                                                                                    | Filosofia operativa                                                                                                    | 38<br>39                                                                                                    |
| 8.3               | 8.2.2<br>Visuali                                                                                                    | Filosofia operativa                                                                                                    | 38<br>39                                                                                                    |
| 8.3               | 8.2.2<br>Visuali<br>il displa                                                                                                    | Filosofia operativa<br>zzazione dei valori misurati mediante<br>ay locale (disponibile in opzione)                                                                                                    | 38<br>39<br>40                                                                                                    |
| 8.3               | 8.2.2<br>Visuali<br>il displa<br>8.3.1<br>8.3.2                                                                                                    | Filosofia operativa<br>zzazione dei valori misurati mediante<br>ay locale (disponibile in opzione)<br>Display operativo                                                                                                    | 38<br>39<br>40<br>40                                                                                                    |
| 8.3               | 8.2.2<br>Visuali<br>il displa<br>8.3.1<br>8.3.2                                                                                                    | Filosofia operativa<br>zzazione dei valori misurati mediante<br>ay locale (disponibile in opzione)<br>Display operativo<br>Ruoli utente e autorizzazioni di<br>accesso correlate                                                                                                    | <ul> <li>38</li> <li>39</li> <li>40</li> <li>40</li> <li>40</li> <li>41</li> </ul>                                                                                                    |
| 8.3<br>8.4        | 8.2.2<br>Visuali<br>il displa<br>8.3.1<br>8.3.2                                                                                                    | Filosofia operativa<br>zzazione dei valori misurati mediante<br>ay locale (disponibile in opzione)<br>Display operativo<br>Ruoli utente e autorizzazioni di<br>accesso correlate<br>o al menu operativo mediante web                                                                                                    | 38<br>39<br>40<br>40<br>41                                                                                                    |
| 8.3<br>8.4        | 8.2.2<br>Visuali<br>il displa<br>8.3.1<br>8.3.2<br>Accesso<br>browse                                                                                                    | Filosofia operativa<br>Filosofia operativa<br>zzazione dei valori misurati mediante<br>ay locale (disponibile in opzione)<br>Display operativo<br>Ruoli utente e autorizzazioni di<br>accesso correlate<br>o al menu operativo mediante web<br>r                                                                                                    | <ul> <li>38</li> <li>39</li> <li>40</li> <li>40</li> <li>40</li> <li>41</li> <li>42</li> </ul>                                                                                                    |
| 8.3<br>8.4        | 8.2.2<br>Visuali<br>il displa<br>8.3.1<br>8.3.2<br>Accesse<br>browse<br>8.4.1                                                                                                    | Filosofia operativa<br>Filosofia operativa<br>zzazione dei valori misurati mediante<br>ay locale (disponibile in opzione)<br>Display operativo<br>Ruoli utente e autorizzazioni di<br>accesso correlate<br>o al menu operativo mediante web<br>r<br>Campo di funzioni                                                                                                    | <ul> <li>38</li> <li>39</li> <li>40</li> <li>40</li> <li>40</li> <li>41</li> <li>42</li> <li>42</li> <li>42</li> </ul>                                                                                                    |
| 8.3<br>8.4        | 8.2.2<br>Visuali<br>il displa<br>8.3.1<br>8.3.2<br>Accesse<br>browse<br>8.4.1<br>8.4.2                                                                                              | Filosofia operativa<br>Filosofia operativa<br>zzazione dei valori misurati mediante<br>ay locale (disponibile in opzione)<br>Display operativo<br>Ruoli utente e autorizzazioni di<br>accesso correlate<br>o al menu operativo mediante web<br>r<br>Campo di funzioni<br>Prerequisiti                                                                                                    | <ul> <li>38</li> <li>39</li> <li>40</li> <li>40</li> <li>40</li> <li>41</li> <li>42</li> <li>42</li> <li>42</li> <li>42</li> </ul>                                                                                                    |
| 8.3               | 8.2.2<br>Visuali<br>il displa<br>8.3.1<br>8.3.2<br>Accessa<br>browse<br>8.4.1<br>8.4.2<br>8.4.3                                                                                     | Filosofia operativa<br>Filosofia operativa<br>zzazione dei valori misurati mediante<br>ay locale (disponibile in opzione)<br>Display operativo<br>Ruoli utente e autorizzazioni di<br>accesso correlate<br>o al menu operativo mediante web<br>r<br>Campo di funzioni<br>Prerequisiti<br>Collegamento del dispositivo                                                                                                    | <ul> <li>38</li> <li>39</li> <li>40</li> <li>40</li> <li>40</li> <li>41</li> <li>42</li> <li>42</li> <li>42</li> <li>42</li> <li>43</li> </ul>                                                                                                    |
| 8.3               | 8.2.2<br>Visuali<br>il displa<br>8.3.1<br>8.3.2<br>Accessa<br>browse<br>8.4.1<br>8.4.2<br>8.4.3<br>8.4.4                                                                            | Filosofia operativa<br>Filosofia operativa<br>zzazione dei valori misurati mediante<br>ay locale (disponibile in opzione)<br>Display operativo<br>Ruoli utente e autorizzazioni di<br>accesso correlate<br>o al menu operativo mediante web<br>r<br>Campo di funzioni<br>Prerequisiti<br>Collegamento del dispositivo<br>Accesso                                                                                                    | <ul> <li>38</li> <li>39</li> <li>40</li> <li>40</li> <li>41</li> <li>42</li> <li>42</li> <li>42</li> <li>43</li> <li>44</li> </ul>                                                                                                    |
| 8.3               | 8.2.2<br>Visuali<br>il displa<br>8.3.1<br>8.3.2<br>Accesse<br>browse<br>8.4.1<br>8.4.2<br>8.4.3<br>8.4.4<br>8.4.5                                                                   | Filosofia operativa<br>Filosofia operativa<br>zzazione dei valori misurati mediante<br>ay locale (disponibile in opzione)<br>Display operativo<br>Ruoli utente e autorizzazioni di<br>accesso correlate<br>o al menu operativo mediante web<br>r<br>Campo di funzioni<br>Prerequisiti<br>Collegamento del dispositivo<br>Interfaccia utente                                                                                                    | <ul> <li>38</li> <li>39</li> <li>40</li> <li>40</li> <li>41</li> <li>42</li> <li>42</li> <li>42</li> <li>43</li> <li>44</li> <li>45</li> </ul>                                                                                                    |
| 8.3               | 8.2.2<br>Visuali<br>il displa<br>8.3.1<br>8.3.2<br>Accesse<br>browse<br>8.4.1<br>8.4.2<br>8.4.3<br>8.4.4<br>8.4.5<br>8.4.6                                                          | Filosofia operativa<br>Filosofia operativa<br>zzazione dei valori misurati mediante<br>ay locale (disponibile in opzione)<br>Display operativo<br>Ruoli utente e autorizzazioni di<br>accesso correlate<br>o al menu operativo mediante web<br>r<br>Campo di funzioni<br>Prerequisiti<br>Collegamento del dispositivo<br>Accesso<br>Interfaccia utente<br>Disabilitazione del web server                                                                                                    | <ul> <li>38</li> <li>39</li> <li>40</li> <li>40</li> <li>41</li> <li>42</li> <li>42</li> <li>42</li> <li>43</li> <li>44</li> <li>45</li> <li>46</li> </ul>                                                                                                    |
| 8.3               | 8.2.2<br>Visuali<br>il displa<br>8.3.1<br>8.3.2<br>Accessa<br>browse<br>8.4.1<br>8.4.2<br>8.4.3<br>8.4.4<br>8.4.5<br>8.4.6<br>8.4.7                                                 | Filosofia operativa<br>Filosofia operativa<br>zzazione dei valori misurati mediante<br>ay locale (disponibile in opzione)<br>Display operativo<br>Ruoli utente e autorizzazioni di<br>accesso correlate<br>o al menu operativo mediante web<br>r<br>Campo di funzioni<br>Prerequisiti<br>Collegamento del dispositivo<br>Interfaccia utente<br>Disabilitazione del web server<br>Disconnessione                                                                                                    | <ul> <li>38</li> <li>39</li> <li>40</li> <li>40</li> <li>40</li> <li>41</li> <li>42</li> <li>42</li> <li>42</li> <li>42</li> <li>42</li> <li>42</li> <li>42</li> <li>42</li> <li>42</li> <li>42</li> <li>42</li> <li>44</li> <li>45</li> <li>46</li> <li>46</li> </ul> |
| 8.3<br>8.4<br>8.5 | 8.2.2<br>Visuali<br>il displa<br>8.3.1<br>8.3.2<br>Accessa<br>browse<br>8.4.1<br>8.4.2<br>8.4.3<br>8.4.4<br>8.4.5<br>8.4.6<br>8.4.7<br>Acceede                                      | Filosofia operativa<br>Filosofia operativa<br>zzazione dei valori misurati mediante<br>ay locale (disponibile in opzione)<br>Display operativo<br>Ruoli utente e autorizzazioni di<br>accesso correlate<br>o al menu operativo mediante web<br>r<br>Campo di funzioni<br>Prerequisiti<br>Collegamento del dispositivo<br>Accesso<br>Interfaccia utente<br>Disabilitazione del web server<br>Disconnessione<br>re al menu operativo mediante il tool                                                      | 38         39         40         40         40         41         42         42         43         44         45         46         46         46                                                                                                    |
| 8.3<br>8.4<br>8.5 | 8.2.2<br>Visuali<br>il displa<br>8.3.1<br>8.3.2<br>Accesse<br>browse<br>8.4.1<br>8.4.2<br>8.4.3<br>8.4.4<br>8.4.5<br>8.4.6<br>8.4.7<br>Accede<br>operati                            | Filosofia operativa<br>Filosofia operativa<br>zzazione dei valori misurati mediante<br>ay locale (disponibile in opzione)<br>Display operativo<br>Ruoli utente e autorizzazioni di<br>accesso correlate<br>o al menu operativo mediante web<br>er<br>Campo di funzioni<br>Prerequisiti<br>Collegamento del dispositivo<br>Accesso<br>Interfaccia utente<br>Disabilitazione del web server<br>Disconnessione<br>re al menu operativo mediante il tool<br>vo                                               | <ul> <li>38</li> <li>39</li> <li>40</li> <li>40</li> <li>41</li> <li>42</li> <li>42</li> <li>42</li> <li>43</li> <li>44</li> <li>45</li> <li>46</li> <li>46</li> <li>47</li> <li>47</li> </ul>                                                                         |
| 8.3<br>8.4<br>8.5 | 8.2.2<br>Visuali<br>il displa<br>8.3.1<br>8.3.2<br>Accesse<br>browse<br>8.4.1<br>8.4.2<br>8.4.3<br>8.4.4<br>8.4.5<br>8.4.6<br>8.4.7<br>Accede<br>operati<br>8.5.1<br>9.5.2          | Filosofia operativa<br>Filosofia operativa<br>zzazione dei valori misurati mediante<br>ay locale (disponibile in opzione)<br>Display operativo<br>Ruoli utente e autorizzazioni di<br>accesso correlate<br>o al menu operativo mediante web<br>r<br>Campo di funzioni<br>Prerequisiti<br>Collegamento del dispositivo<br>Accesso<br>Interfaccia utente<br>Disabilitazione del web server<br>Disconnessione<br>re al menu operativo mediante il tool<br>vo<br>Connessione del tool operativo              | <ul> <li>38</li> <li>39</li> <li>40</li> <li>40</li> <li>41</li> <li>42</li> <li>42</li> <li>42</li> <li>42</li> <li>42</li> <li>43</li> <li>44</li> <li>45</li> <li>46</li> <li>46</li> <li>47</li> <li>47</li> <li>47</li> </ul>                                     |
| 8.3<br>8.4<br>8.5 | 8.2.2<br>Visuali<br>il displa<br>8.3.1<br>8.3.2<br>Accessa<br>browse<br>8.4.1<br>8.4.2<br>8.4.3<br>8.4.4<br>8.4.5<br>8.4.6<br>8.4.7<br>Accede<br>operati<br>8.5.1<br>8.5.2<br>8.5.2 | Filosofia operativa<br>Filosofia operativa<br>zzazione dei valori misurati mediante<br>ay locale (disponibile in opzione)<br>Display operativo<br>Ruoli utente e autorizzazioni di<br>accesso correlate<br>o al menu operativo mediante web<br>r<br>Campo di funzioni<br>Prerequisiti<br>Collegamento del dispositivo<br>Accesso<br>Interfaccia utente<br>Disabilitazione del web server<br>Disconnessione<br>re al menu operativo mediante il tool<br>vo<br>Connessione del tool operativo<br>FieldCare | <ul> <li>38</li> <li>39</li> <li>40</li> <li>40</li> <li>41</li> <li>42</li> <li>42</li> <li>42</li> <li>42</li> <li>43</li> <li>44</li> <li>45</li> <li>46</li> <li>46</li> <li>47</li> <li>47</li> <li>48</li> <li>40</li> </ul>                                     |

| Proline Promass      | I | 100 | PROFIBUS DP   |
|----------------------|---|-----|---------------|
| 1 IOIIIIC I IOIIIa35 | т | 100 | I NOI IDOS DI |

| 9    | Integrazione del sistema 50                                                                     |
|------|-------------------------------------------------------------------------------------------------|
| 9.1  | Panoramica dei file descrittivi del dispositivo 50<br>9.1.1 Informazioni sulla versione attuale |
|      | del dispositivo                                                                                 |
| 0.2  | 9.1.2 Iool operativi                                                                            |
| 9.2  | Device Master File (GSD)                                                                        |
|      | 9.2.1 GSD specifico del productore 51<br>9.2.2 Profilo GSD 51                                   |
| 93   | Integrazione in una rete PROFIBIIS                                                              |
| 2.2  | 9.3.1 Modello di blocchi                                                                        |
|      | 9.3.2 Assegnazione dei valori misurati nei                                                      |
|      | blocchi funzione                                                                                |
|      | 9.3.3 Controllo totalizzatore SET_TOT 53                                                        |
| 9.4  | Trasmissione ciclica dei dati 54                                                                |
|      | 9.4.1 Modello di blocchi 54                                                                     |
|      | 9.4.2 Descrizione dei moduli 54                                                                 |
| 10   | Messa in servizio                                                                               |
| 10.1 | Verifica finale del montaggio e delle                                                           |
| 10.2 | Connessione mediante FieldCare 61                                                               |
| 10.2 | Impostazione della lingua dell'interfaccia 61                                                   |
| 10.4 | Configurazione dello strumento di misura 61                                                     |
|      | 10.4.1 Definizione del nome del tag 62                                                          |
|      | 10.4.2 Impostazione delle unità di sistema 62                                                   |
|      | 10.4.3 Selezione e impostazione del fluido 65                                                   |
|      | 10.4.4 Configurazione dell'interfaccia di                                                       |
|      | Comunicazione dogli ingressi                                                                    |
|      | 10.4.9 Configurazione del taglio bassa                                                          |
|      | portata                                                                                         |
|      | 10.4.7 Configurazione del rilevamento tubo                                                      |
|      | parzialmente pieno 71                                                                           |
| 10.5 | Impostazioni avanzate                                                                           |
|      | 10.5.1 Uso del parametro per inserire il                                                        |
|      | 10.5.2 Variabili di processo calcolato 72                                                       |
|      | 10.5.2 Variabili di processo calcolate                                                          |
|      | 10.5.4 Configurazione del totalizzatore 78                                                      |
|      | 10.5.5 Uso dei parametri per                                                                    |
|      | l'amministrazione del dispositivo 80                                                            |
| 10.6 | Simulazione                                                                                     |
| 10.7 | Protezione delle impostazioni da accessi non                                                    |
|      | 10.7.1 Protezione scrittura mediante codice                                                     |
|      | di accesso                                                                                      |
|      | 10.7.2 Protezione scrittura tramite                                                             |
|      | microinterruttore protezione                                                                    |
|      | scrittura 82                                                                                    |
| 11   | Funzionamento                                                                                   |
| 11.1 | Lettura dello stato di blocco del dispositivo 84                                                |
| 11.2 | Impostazione della lingua operativa 84                                                          |
| 11.3 | Lotture dei velori di misure                                                                    |
| 11.4 | 11 4 1 Sottomenu "Measured variables" 24                                                        |
|      | 11.4.2 Sottomenu "Totalizzatore" 87                                                             |
|      |                                                                                                 |

| 11.5                         | Adattamento del misuratore alle condizioni                                                                                                    | 00                                                   |
|------------------------------|----------------------------------------------------------------------------------------------------|------------------------------------------------------|
| 11.6                         | Azzeramento di un totalizzatore                                                                                                    | 88                                                   |
| 12                           | Diagnostica e ricerca guasti                                                                                                    | 90                                                   |
| 12.1                         | Ricerca guasti generale                                                                                                    | 90                                                   |
| 12.2                         | Informazioni diagnostiche mediante LED                                                                                                    | 91                                                   |
|                              | 12.2.1 Trasmettitore                                                                                                    | 91                                                   |
| 12.3                         | Informazioni diagnostiche nel web browser                                                                                                    | 92                                                   |
|                              | 12.3.1 Opzioni diagnostiche                                                                                                    | 92                                                   |
|                              | 12.3.2 Come richiamare le informazioni sui                                                                                                    |                                                      |
|                              | rimedi nossibili                                                                                                    | 94                                                   |
| 12.4                         | Informazioni diagnostiche in FieldCare o                                                                                                    |                                                      |
|                              | DeviceCare                                                                                                    | 94                                                   |
|                              | 12.4.1 Opzioni diagnostiche                                                                                                    | 94                                                   |
|                              | 12.4.2 Come richiamare le informazioni sui                                                                                                    |                                                      |
|                              | rimedi possibili                                                                                                    | 95                                                   |
| 12.5                         | Adattamento delle informazioni                                                                                                    |                                                      |
|                              | diagnostiche                                                                                                    | 95                                                   |
|                              | 12.5.1 Adattamento del comportamento                                                                                                    |                                                      |
|                              | diagnostico                                                                                                    | 95                                                   |
| 12.6                         | Panoramica delle informazioni diagnostiche .                                                                                                    | 98                                                   |
|                              | 12.6.1 Diagnostica del sensore                                                                                                    | 99                                                   |
|                              | 12.6.2 Diagnostica dell'elettronica                                                                                                    | 104                                                  |
|                              | 12.6.3 Diagnostica della configurazione                                                                                                    | 112                                                  |
|                              | 12.6.4 Diagnostica del processo                                                                                                    | 117                                                  |
| 12.7                         | Eventi diagnostici in corso                                                                                                    | 126                                                  |
| 12.8                         | Elenco di diagnostica                                                                                                    | 127                                                  |
| 12.9                         | Logbook eventi                                                                                                    | 127                                                  |
|                              | 12.9.1 Lettura del registro eventi                                                                                                    | 127                                                  |
|                              | 12.9.2 Filtraggio del registro degli eventi                                                                                                    | 128                                                  |
|                              | 12.9.3 Panoramica degli eventi di                                                                                                    |                                                      |
|                              | informazione                                                                                                    | 128                                                  |
| 12.10                        | Reset del misuratore                                                                                                    | 129                                                  |
|                              | 12.10.1 Campo funzione di parametro "Reset                                                                                                    |                                                      |
|                              | del dispositivo"                                                                                                    | 129                                                  |
| 12.11                        | Informazioni sul dispositivo                                                                                                    | 129                                                  |
| 12.12                        | Versioni firmware                                                                                                    | 131                                                  |
| 10                           |                                                                                                    |                                                      |
| 13                           |                                                                                                    | 132                                                  |
| 13.1                         | Intervento di manutenzione                                                                                                    | 132                                                  |
|                              | 13.1.1 Pulizia delle parti esterne                                                                                                    | 132                                                  |
|                              | 13.1.2 Pulizia interna                                                                                                    | 132                                                  |
| 13.2                         | Apparecchiature di misura e prova                                                                                                    | 132                                                  |
| 13.3                         | Servizi di Endress+Hauser                                                                                                    | 132                                                  |
| 17                           | D' ' 1                                                                                                    |                                                      |
| 14                           | Riparazione                                                                                                    | 53                                                   |
| 14.1                         | Note generali                                                                                                    | 133                                                  |
|                              |                                                                                                    | 177                                                  |
|                              | 14.1.1 Riparazione e conversione                                                                                                    | 122                                                  |
|                              | 14.1.1Riparazione e conversione14.1.2Note per la riparazione e la                                                                                                    | 100                                                  |
|                              | 14.1.1       Riparazione e conversione                                                                                                    | 133                                                  |
| 14.2                         | 14.1.1 Riparazione e conversione         14.1.2 Note per la riparazione e la conversione         conversione         Parti di ricambio                                                                                                    | 133<br>133                                           |
| 14.2<br>14.3                 | 14.1.1 Riparazione e conversione         14.1.2 Note per la riparazione e la conversione         Parti di ricambio         Servizi Endress+Hauser                                                                                                    | 133<br>133<br>133                                    |
| 14.2<br>14.3<br>14.4         | 14.1.1 Riparazione e conversione         14.1.2 Note per la riparazione e la conversione         Parti di ricambio         Servizi Endress+Hauser         Restituzione                                                                                        | 133<br>133<br>133<br>133                             |
| 14.2<br>14.3<br>14.4<br>14.5 | 14.1.1 Riparazione e conversione         14.1.2 Note per la riparazione e la conversione         Parti di ricambio         Parti di ricambio         Servizi Endress+Hauser         Restituzione         Smaltimento                                          | 133<br>133<br>133<br>133<br>133<br>134               |
| 14.2<br>14.3<br>14.4<br>14.5 | 14.1.1 Riparazione e conversione         14.1.2 Note per la riparazione e la conversione         Parti di ricambio         Parti di ricambio         Servizi Endress+Hauser         Restituzione         Smaltimento         14.5.1 Smontaggio del misuratore | 133<br>133<br>133<br>133<br>133<br>134<br>134        |
| 14.2<br>14.3<br>14.4<br>14.5 | 14.1.1Riparazione e conversione14.1.2Note per la riparazione e la<br>conversioneParti di ricambioServizi Endress+HauserRestituzioneSmaltimento14.5.1Smontaggio del misuratore14.5.2Smaltimento del misuratore                                                 | 133<br>133<br>133<br>133<br>133<br>134<br>134<br>134 |

| 15    | Accessori 135                                |
|-------|----------------------------------------------|
| 15.1  | Accessori specifici del dispositivo 135      |
|       | 15.1.1 Per il sensore 135                    |
| 15.2  | Accessori specifici per la comunicazione 135 |
| 15.3  | Accessori specifici per l'assistenza 136     |
| 15.4  | Componenti di sistema 137                    |
|       |                                              |
| 16    | Dati tecnici 138                             |
| 16.1  | Applicazione 138                             |
| 16.2  | Funzionamento e struttura del sistema 138    |
| 16.3  | Ingresso 139                                 |
| 16.4  | Uscita 141                                   |
| 16.5  | Alimentazione 143                            |
| 16.6  | Caratteristiche operative 144                |
| 16.7  | Montaggio 148                                |
| 16.8  | Ambiente 148                                 |
| 16.9  | Processo 149                                 |
| 16.10 | Costruzione meccanica 152                    |
| 16.11 | Operatività 155                              |
| 16.12 | Certificati e approvazioni 157               |
| 16.13 | Pacchetti applicativi 159                    |
| 16.14 | Accessori 160                                |
| 16.15 | Documentazione supplementare 160             |
|       |                                              |
| Indic | e analitico                                  |

## 1 Informazioni su questo documento

## 1.1 Funzione del documento

Queste Istruzioni di funzionamento riportano tutte le informazioni richieste nelle varie fasi del ciclo di vita del dispositivo: a partire da identificazione del prodotto, controlli alla consegna e immagazzinamento fino a installazione, connessione, funzionamento e messa in servizio, comprese le fasi di ricerca guasti, manutenzione e smaltimento.

## 1.2 Simboli

### 1.2.1 Simboli di sicurezza

#### A PERICOLO

Questo simbolo segnala una situazione pericolosa, che causa lesioni gravi o mortali se non evitata.

#### **AVVERTENZA**

Questo simbolo segnala una situazione potenzialmente pericolosa, che può causare lesioni gravi o mortali se non evitata.

#### **ATTENZIONE**

Questo simbolo segnala una situazione potenzialmente pericolosa, che può causare lesioni di lieve o media entità se non evitata.

#### **AVVISO**

Questo simbolo segnala una situazione potenzialmente dannosa, che può causare danni al prodotto o a qualcos'altro nelle vicinanze se non evitata.

## 1.2.2 Simboli elettrici

| Simbolo  | Significato                                                                                                    |
|----------|----------------------------------------------------------------------------------------------------|
|          | Corrente continua                                                                                                    |
| $\sim$   | Corrente alternata                                                                                                    |
| $\sim$   | Corrente continua e corrente alternata                                                                                                    |
| <u>+</u> | Messa a terra<br>Un morsetto di terra che, per quanto concerne l'operatore, è messo a terra tramite un<br>sistema di messa a terra.                                                                                                    |
| ٢        | <b>Connessione di equipotenzialità (PE: punto a terra di protezione)</b><br>Morsetti di terra che devono essere collegati alla messa a terra, prima di eseguire qualsiasi altra connessione.                                                                                                    |
|          | <ul> <li>I morsetti di terra sono posizionati all'interno e all'esterno del dispositivo:</li> <li>Morsetto di terra interno: la connessione di equipotenzialità deve essere collegata alla rete di alimentazione.</li> <li>Morsetto di terra esterno: il dispositivo è collegato al sistema di messa a terra dell'impianto.</li> </ul> |

## 1.2.3 Simboli degli utensili

| Simbolo                     | Significato      |
|-----------------------------|------------------|
| $\bigcirc \not \sqsubseteq$ | Chiave a brugola |
| Ń                           | Chiave fissa     |

| Simbolo   | Significato                                                      |
|-----------|------------------------------------------------------------------|
|           | Ammessi<br>Procedure, processi o interventi consentiti.          |
|           | Preferenziali<br>Procedure, processi o interventi preferenziali. |
| ×         | Vietato<br>Procedure, processi o interventi vietati.             |
| i         | Suggerimento<br>Indica informazioni aggiuntive.                  |
|           | Riferimento alla documentazione                                  |
|           | Riferimento alla pagina                                          |
|           | Riferimento al grafico                                           |
|           | Avviso o singolo passaggio da rispettare                         |
| 1., 2., 3 | Serie di passaggi                                                |
| L.        | Risultato di un passaggio                                        |
| ?         | Aiuto in caso di problema                                        |
|           | Ispezione visiva                                                 |

### 1.2.4 Simboli per alcuni tipi di informazioni

### 1.2.5 Simboli nei grafici

| Simbolo        | Significato                       |
|----------------|-----------------------------------|
| 1, 2, 3,       | Riferimenti                       |
| 1., 2., 3.,    | Serie di passaggi                 |
| A, B, C,       | Viste                             |
| A-A, B-B, C-C, | Sezioni                           |
| EX             | Area pericolosa                   |
| X              | Area sicura (area non pericolosa) |
| ≈⇒             | Direzione del flusso              |

## 1.3 Documentazione

Per una descrizione del contenuto della documentazione tecnica associata, consultare:
 Device Viewer (www.endress.com/deviceviewer): inserire il numero di serie riportato sulla targhetta

• *Endress+Hauser Operations app*: inserire il numero di serie indicato sulla targhetta oppure effettuare la scansione del codice matrice presente sulla targhetta.

| Tipo di documento                                                   | Obiettivo e contenuti del documento                                                                                                    |  |  |
|---------------------------------------------------------------------|----------------------------------------------------------------------------------------------------|--|--|
| Informazioni tecniche (TI)                                          | <b>Per la pianificazione del dispositivo</b><br>Il documento riporta tutti i dati tecnici del dispositivo e fornisce una<br>panoramica di accessori e altri prodotti specifici ordinabili.                                                                                                    |  |  |
| Istruzioni di funzionamento brevi<br>(KA)                           | <b>Guida per l'accesso rapido al 1° valore misurato</b><br>Le Istruzioni di funzionamento brevi forniscono tutte le informazioni<br>essenziali, dai controlli alla consegna fino alla prima messa in servizio.                                                                                                    |  |  |
| Istruzioni di funzionamento (BA)                                    | È il documento di riferimento dell'operatore<br>Queste Istruzioni di funzionamento contengono tutte le informazioni<br>richieste in varie fasi della durata utile del dispositivo: da identificazione<br>del prodotto, controllo alla consegna e immagazzinamento a montaggio,<br>collegamento, funzionamento e messa in servizio fino a ricerca guasti,<br>manutenzione e smaltimento. |  |  |
| Descrizione dei parametri dello<br>strumento (GP)                   | <b>Riferimento per i parametri specifici</b><br>Questo documento descrive dettagliatamente ogni singolo parametro. La<br>descrizione è rivolta a coloro che utilizzano il dispositivo per tutto il suo<br>ciclo di vita operativa e che eseguono configurazioni specifiche.                                                                                                    |  |  |
| Istruzioni di sicurezza (XA)                                        | A seconda dell'approvazione, con il dispositivo vengono fornite anche<br>istruzioni di sicurezza per attrezzature elettriche in area pericolosa. Le<br>Istruzioni di sicurezza fanno parte delle Istruzioni di funzionamento.<br>Le informazioni sulle Istruzioni di sicurezza (XA) riguardanti il<br>dispositivo sono riportate sulla targhetta.                                       |  |  |
| Documentazione supplementare in<br>funzione del dispositivo (SD/FY) | Rispettare sempre e tassativamente le istruzioni riportate nella relativa<br>documentazione supplementare. La documentazione supplementare fa<br>parte della documentazione del dispositivo.                                                                                                    |  |  |

La seguente documentazione è disponibile in base alla versione del dispositivo ordinata:

## 1.4 Marchi registrati

#### **PROFIBUS**®

Marchio registrato da PROFIBUS Nutzerorganisation e.V. (organizzazione degli utenti PROFIBUS), Karlsruhe, Germania

#### TRI-CLAMP®

Marchio registrato di Ladish & Co., Inc., Kenosha, USA

## 2 Istruzioni di sicurezza

## 2.1 Requisiti per il personale

Il personale addetto a installazione, messa in servizio, diagnostica e manutenzione deve soddisfare i seguenti requisiti:

- ► Gli specialisti addestrati e qualificati devono possedere una qualifica pertinente per la funzione e il compito specifici.
- ► Deve essere autorizzato dall'operatore/responsabile dell'impianto.
- Deve conoscere approfonditamente le normative locali/nazionali.
- Prima di cominciare il lavoro, leggere attentamente e assicurarsi di aver compreso le istruzioni contenute nel manuale e nella documentazione supplementare e i certificati (in funzione dell'applicazione).
- ► Seguire le istruzioni e rispettare le condizioni.

Il personale operativo, nell'esequire i propri compiti, deve soddisfare i sequenti requisiti:

- Essere istruito e autorizzato in base ai requisiti del compito dal proprietario/operatore dell'impianto.
- Seguire le istruzioni contenute nel presente manuale.

## 2.2 Uso previsto

#### Applicazione e fluidi

Il misuratore descritto in questo manuale è destinato esclusivamente alla misura di portata di liquidi e gas.

A seconda della versione ordinata, il misuratore può essere utilizzato anche per misurare fluidi potenzialmente esplosivi<sup>1)</sup>, infiammabili, tossici e ossidanti.

I misuratori per uso in area pericolosa, in applicazioni igieniche o applicazioni che presentano rischi addizionali dovuti alla pressione, riportano sulla targhetta il relativo contrassegno.

Per conservare le perfette condizioni del misuratore durante il funzionamento:

- Utilizzare soltanto misuratori pienamente conformi ai dati riportati sulla targhetta e alle condizioni generali elencate nelle Istruzioni di funzionamento e nella documentazione supplementare.
- Facendo riferimento alla targhetta, controllare se è ammesso l'uso del dispositivo ordinato nell'area pericolosa (ad esempio, protezione dal rischio di esplosione, sicurezza del contenitore in pressione).
- Impiegare il misuratore solo per i fluidi contro i quali i materiali delle parti bagnate offrono sufficiente resistenza.
- Rispettare i campi di pressione e temperatura specificati.
- Rispettare il campo di temperatura ambiente specificato.
- ► Il misuratore deve essere protetto in modo permanente dalla corrosione provocata dalle condizioni ambientali.

#### Uso non corretto

Un uso improprio può compromettere la sicurezza. Il costruttore non è responsabile degli eventuali danni causati da un uso improprio o diverso da quello previsto.

#### **AVVERTENZA**

#### Pericolo di rottura dovuta a fluidi corrosivi o abrasivi e alle condizioni ambiente!

- ► Verificare la compatibilità del fluido di processo con il materiale del sensore.
- Verificare la resistenza nel processo di tutti i materiali delle parti bagnate.
- ► Rispettare i campi di pressione e temperatura specificati.

<sup>1)</sup> Non valido per misuratori IO-Link

#### **AVVISO**

#### Verifica per casi limite:

Nel caso di fluidi speciali e detergenti, Endress+Hauser è disponibile per verificare la resistenza alla corrosione dei materiali delle parti bagnate, ma non può fornire garanzie, né assumersi alcuna responsabilità poiché anche minime variazioni di temperatura, concentrazione o grado di contaminazione nel processo possono alterare le caratteristiche di resistenza alla corrosione.

#### Rischi residui

#### **ATTENZIONE**

Rischio di ustioni da caldo o freddo! L'uso di fluidi e componenti elettronici a temperature alte o basse può produrre superfici calde o fredde sul dispositivo.

• Montare una protezione adatta per evitare il contatto.

## 2.3 Sicurezza sul lavoro

Quando si interviene sul dispositivo o si lavora con il dispositivo:

• indossare dispositivi di protezione personale adeguati come da normativa nazionale.

## 2.4 Sicurezza operativa

Possibili danni al dispositivo.

- Azionare il dispositivo soltanto se in perfette condizioni tecniche e in assenza di anomalie.
- L'operatore deve garantire che il funzionamento del dispositivo sia privo di interferenze.

#### Modifiche al dispositivo

Modifiche non autorizzate del dispositivo non sono consentite e possono provocare pericoli imprevisti!

► Se, in ogni caso, fossero richieste delle modifiche, consultare il produttore.

#### Riparazione

Per garantire sicurezza e affidabilità operative continue:

- Eseguire le riparazioni sul dispositivo solo se sono espressamente consentite.
- ► Attenersi alle normative federali/nazionali relative alla riparazione di un dispositivo elettrico.
- Utilizzare esclusivamente parti di ricambio e accessori originali.

## 2.5 Sicurezza del prodotto

Il misuratore è stato sviluppato secondo le procedure di buona ingegneria per soddisfare le attuali esigenze di sicurezza, è stato collaudato e ha lasciato la fabbrica in condizioni tali da poter essere usato in completa sicurezza.

Soddisfa gli standard generali di sicurezza e i requisiti legali. Rispetta anche le direttive UE elencate nella Dichiarazione di conformità UE specifica del dispositivo. Il costruttore conferma il superamento di tutte le prove apponendo il marchio CE sul dispositivo.

## 2.6 Sicurezza IT

La garanzia è valida solo se il prodotto è installato e impiegato come descritto nelle Istruzioni di funzionamento. Il prodotto è dotato di un meccanismo di sicurezza che protegge le sue impostazioni da modifiche involontarie. Delle misure di sicurezza IT, che forniscono una protezione addizionale al prodotto e al trasferimento dei dati associati, devono essere implementate dagli stessi operatori secondo i loro standard di sicurezza.

## 3 Descrizione del prodotto

Il dispositivo comprende un trasmettitore e un sensore.

Il dispositivo è disponibile in versione compatta: Trasmettitore e sensore costituiscono un'unità meccanica.

## 3.1 Design del prodotto

### 3.1.1 Versione del dispositivo con protocollo di comunicazione PROFIBUS DP

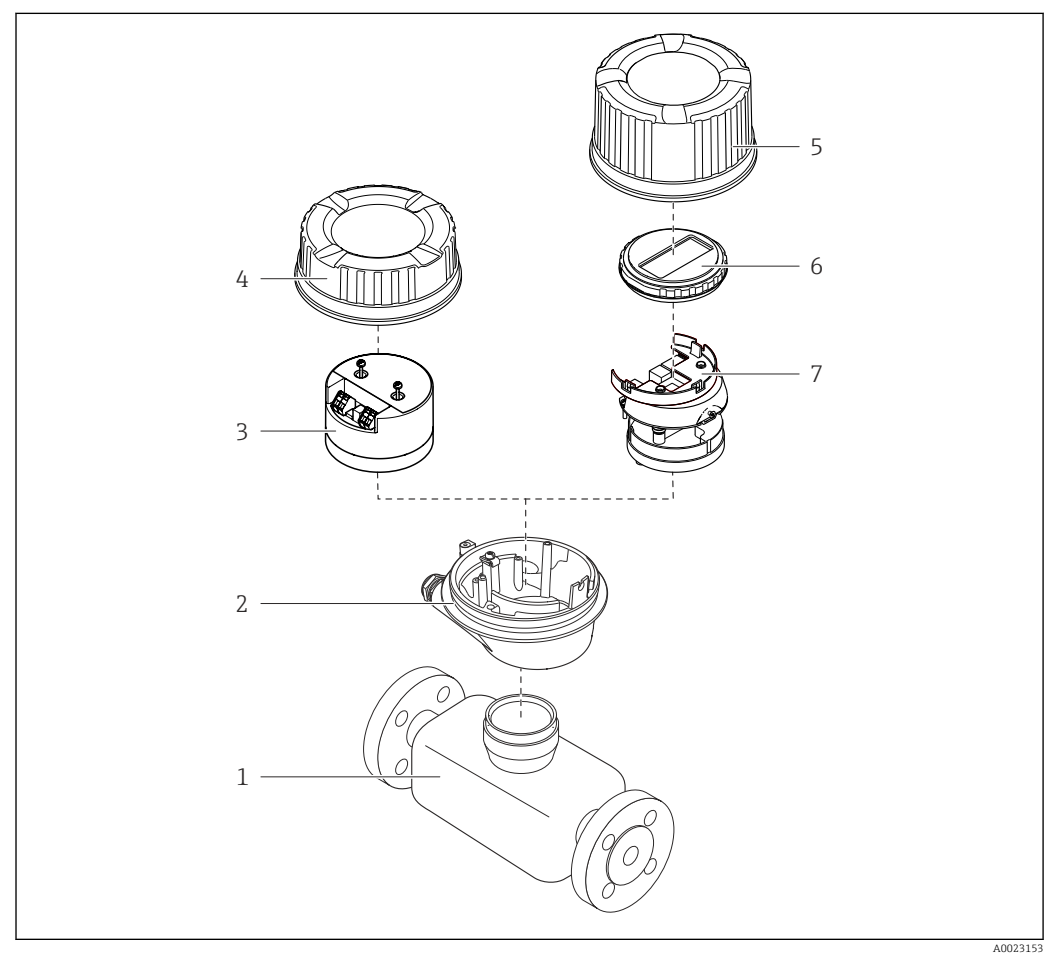

Componenti importanti di un misuratore

- 1 Sensore
- 2 Custodia del trasmettitore
- 3 Modulo elettronica principale
- 4 Coperchio della custodia del trasmettitore
- 5 Coperchio della custodia del trasmettitore (versione per display locale opzionale)
- 6 Display locale (opzionale)
- 7 Modulo dell'elettronica principale (con staffa per display locale opzionale)

## 4 Controllo alla consegna e identificazione del prodotto

## 4.1 Controllo alla consegna

Al ricevimento della consegna:

- 1. Verificare che l'imballaggio non sia danneggiato.
  - └ Informare immediatamente il produttore di tutti i danni rilevati. Non installare componenti danneggiati.
- 2. Verificare la fornitura con la bolla di consegna.
- **3.** Confrontare i dati riportati sulla targhetta con le specifiche d'ordine riportate nel documento di consegna.
- 4. Controllare la presenza di tutta la documentazione tecnica e tutti gli altri documenti necessari , ad es. certificati.

Nel caso non sia rispettata una delle condizioni, contattare il costruttore.

## 4.2 Identificazione del prodotto

Il dispositivo può essere identificato come segue:

- Targhetta
- Codice d'ordine con dettagli delle caratteristiche del dispositivo sul documento di consegna
- Inserire i numeri di serie riportati sulle targhette in *Device Viewer* (www.endress.com/deviceviewer): sono visualizzate tutte le informazioni sul dispositivo.
- Inserire i numeri di serie riportati sulle targhette in *Endress+Hauser Operations App* oppure effettuare la scansione del codice DataMatrix presente sulla targhetta con *Endress+Hauser Operations App*: vengono visualizzate tutte le informazioni relative al dispositivo.

Per una descrizione del contenuto della documentazione tecnica associata, consultare:

- Le sezioni "Documentazione addizionale del dispositivo standard" e "Documentazione supplementare in base al tipo di dispositivo"
- Device Viewer: inserire il numero di serie indicato sulla targhetta (www.endress.com/deviceviewer)
- *Endress+Hauser Operations App*: inserire il numero di serie indicato sulla targhetta oppure effettuare la scansione del codice DataMatrix presente sulla targhetta.

#### 4.2.1 Targhetta trasmettitore

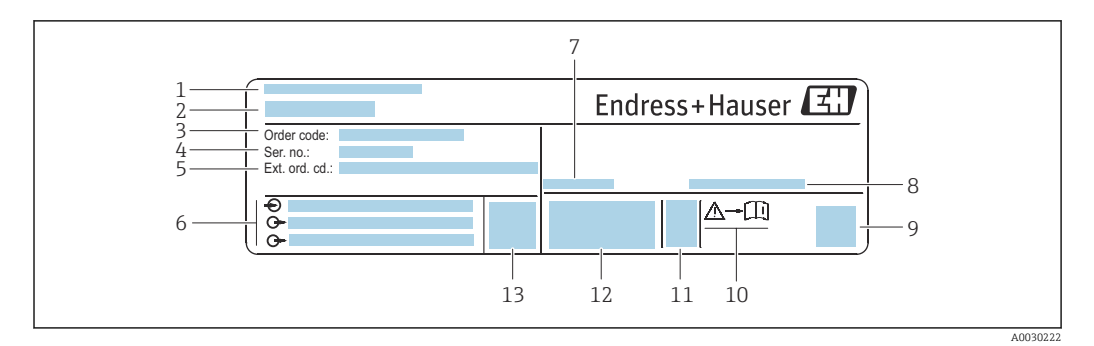

#### Esempio di targhetta trasmettitore

- 1 Indirizzo del produttore/titolare del certificato
- 2 Nome del trasmettitore
- 3 Codice d'ordine
- 4 Numero di serie
- 5 Codice d'ordine esteso
- 6 Dati della connessione elettrica, ad esempio ingressi e uscite disponibili, tensione di alimentazione
- 7 Temperatura ambiente consentita (*T<sub>a</sub>*)
- 8 Classe di protezione
- 9 Codice matrice 2D
- 10 Numero di documento della documentazione aggiuntiva in materia di sicurezza  $\rightarrow~\boxplus~161$
- 11 Data di produzione: anno-mese
- 12 Marchio CE, marchio RCM-Tick
- 13 Versione firmware (FW)

#### 4.2.2 Targhetta del sensore

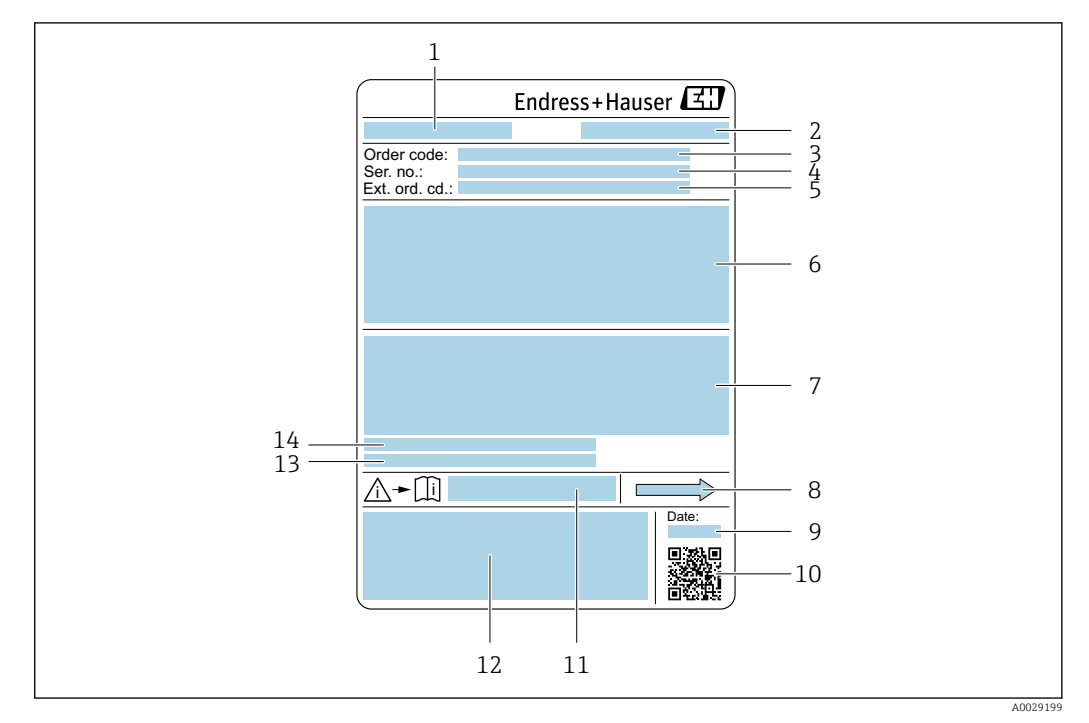

*Esempio di targhetta del sensore*

- 1 Nome del sensore
- 2 Indirizzo del produttore/titolare del certificato
- 3 Codice d'ordine
- 4 Numero di serie (Ser. no.)
- 5 Codice d'ordine esteso (Ext. ord. cd.)
- 6 Diametro nominale del sensore; diametro nominale/pressione nominale della flangia; pressione di prova del sensore; campo di temperatura del fluido; materiale di tubo di misura e manifold; informazioni specifiche sul sensore: ad es. campo di pressione del sensore, specifica della densità a campo ampio (taratura di densità speciale)
- 7 Informazioni sull'approvazione per la protezione dal rischio di esplosione, sulla Direttiva per i dispositivi in pressione (PED) e sulla classe di protezione
- 8 Direzione del flusso
- 9 Data di produzione: anno-mese
- 10 Codice matrice 2-D
- 11 Codice della documentazione supplementare sulla sicurezza
- 12 Marchio CE, marchio RCM-Tick
- 13 Rugosità
- 14 Temperatura ambiente consentita (T<sub>a</sub>)

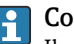

#### Codice d'ordine

Il misuratore può essere riordinato utilizzando il codice d'ordine.

#### Codice d'ordine esteso

- Sono sempre riportati il tipo di dispositivo (radice del prodotto) e le specifiche base (caratteristiche obbligatorie).
- Delle specifiche opzionali (caratteristiche opzionali), sono indicate solo quelle relative alla sicurezza e alle approvazioni (ad es. LA) Se sono state ordinate altre specifiche opzionali, queste sono rappresentate collettivamente mediante il simbolo segnaposto # (ad es. #LA#).
- Se le specifiche opzionali ordinate non comprendono specifiche di sicurezza e relative alle approvazioni, sono indicate con il simbolo segnaposto + (ad es. XXXXXX-ABCDE+).

## 4.2.3 Simboli sul dispositivo

| Simbolo  | Significato                                                                                                    |
|----------|----------------------------------------------------------------------------------------------------|
| $\wedge$ | <b>AVVISO!</b><br>Questo simbolo segnala una situazione pericolosa, che può causare lesioni gravi o mortali se non<br>evitata. Consultare la documentazione del misuratore per scoprire il tipo di potenziale pericolo e le<br>misure per evitarlo. |
|          | <b>Riferimento alla documentazione</b><br>Rimanda alla documentazione specifica del dispositivo.                                                                                                    |
|          | <b>Messa a terra di protezione</b><br>Un morsetto che deve essere collegato a terra prima di stabilire qualsiasi altro collegamento.                                                                                                    |

## 5 Immagazzinamento e trasporto

## 5.1 Condizioni di immagazzinamento

Per l'immagazzinamento osservare le seguenti note:

- Conservare nella confezione originale per garantire la protezione da urti.
- Non togliere le coperture o i coperchi di protezione installati sulle connessioni al processo. Evitano danni meccanici alle superfici di tenuta e depositi di sporco nel tubo di misura.
- Proteggere dalla luce diretta del sole. Evitare temperature superficiali eccessivamente elevate.
- Conservare in luogo asciutto e privo di polvere.
- Non conservare all'esterno.

Temperatura di immagazzinamento  $\rightarrow$  🗎 148

## 5.2 Trasporto del prodotto

Trasportare il misuratore fino al punto di misura nell'imballaggio originale.

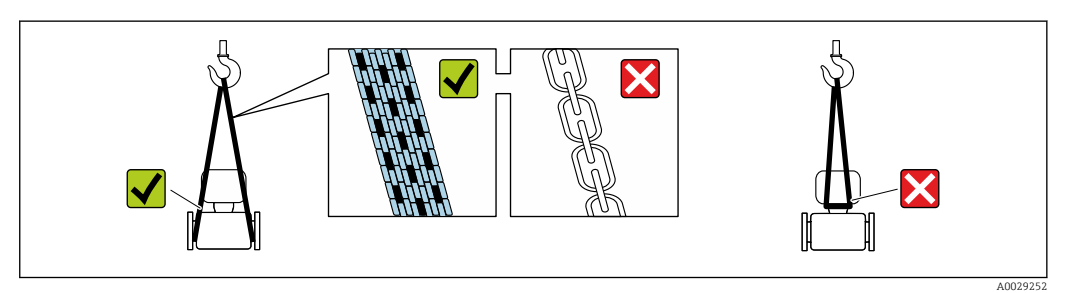

Non togliere le coperture o i coperchi installati sulle connessioni al processo. Evitano danni meccanici alle superfici di tenuta e i depositi di sporco nel tubo di misura.

## 5.2.1 Misuratori privi di ganci di sollevamento

#### **AVVERTENZA**

**Il centro di gravità del misuratore è più in alto dei punti di attacco delle cinghie.** Rischio di lesioni, se il misuratore dovesse capovolgersi.

- Assicurare il misuratore in modo che non possa scivolare o ruotare.
- Osservare il peso specificato sull'imballo (etichetta adesiva).

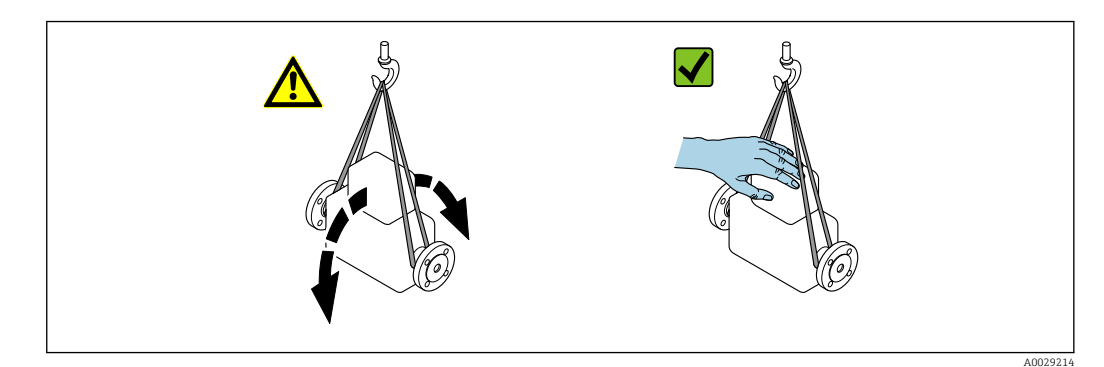

### 5.2.2 Misuratori con ganci di sollevamento

#### **ATTENZIONE**

#### Istruzioni di trasporto speciali per strumenti con ganci di sollevamento

- Per il trasporto dello strumento utilizzare esclusivamente i ganci di sollevamento presenti sullo strumento medesimo o sulle flange.
- Lo strumento deve essere assicurato ad almeno due ganci di sollevamento.

### 5.2.3 Trasporto con un elevatore a forca

Se per il trasporto si utilizzano casse di imballaggio in legno, la struttura di base consente di caricare le casse longitudinalmente, trasversalmente o dai due lati utilizzando un elevatore a forca.

## 5.3 Smaltimento degli imballaggi

Tutti i materiali di imballaggio sono ecocompatibili e riciclabili al 100%:

- Imballaggio esterno del dispositivo
- Film polimerico di imballaggio estensibile secondo la Direttiva UE 2002/95/EC (RoHS) Imballaggio
  - Cassa di legno trattata secondo lo standard ISPM 15, confermato dal logo IPPC
  - Confezione di cartone secondo la direttiva europea per gli imballaggi 94/62/EC, riciclabilità confermata dal simbolo Resy
- Materiali di trasporto e dispositivi di fissaggio
  - Pallet in plastica a perdere
  - Fascette di plastica
- Nastri adesivi in plastica
- Materiale di riempimento Imbottiture in carta

## 6 Installazione

## 6.1 Requisiti di installazione

### 6.1.1 Posizione d'installazione

#### Punto di installazione

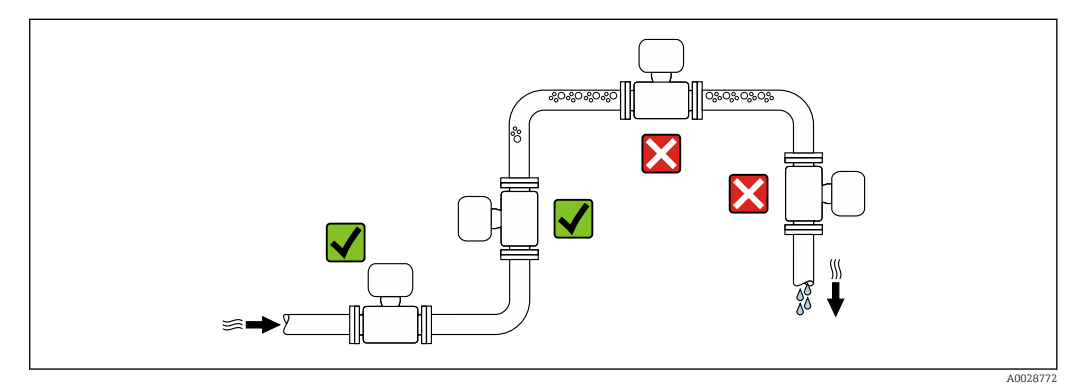

Per evitare errori di misura derivanti dall'accumulo di bolle di gas nel tubo di misura, evitare le seguenti posizioni di montaggio nella tubazione:

- Punto più alto della tubazione.
- Direttamente a monte di uno scarico libero della tubazione in un tubo a scarico libero.

#### Installazione in tubi a scarico libero

I seguenti accorgimenti, tuttavia, consentono l'installazione anche in tubazioni verticali aperte. Una restrizione del tubo o l'impiego di un orifizio con sezione inferiore al diametro nominale evita il funzionamento a vuoto del sensore durante l'esecuzione delle misure.

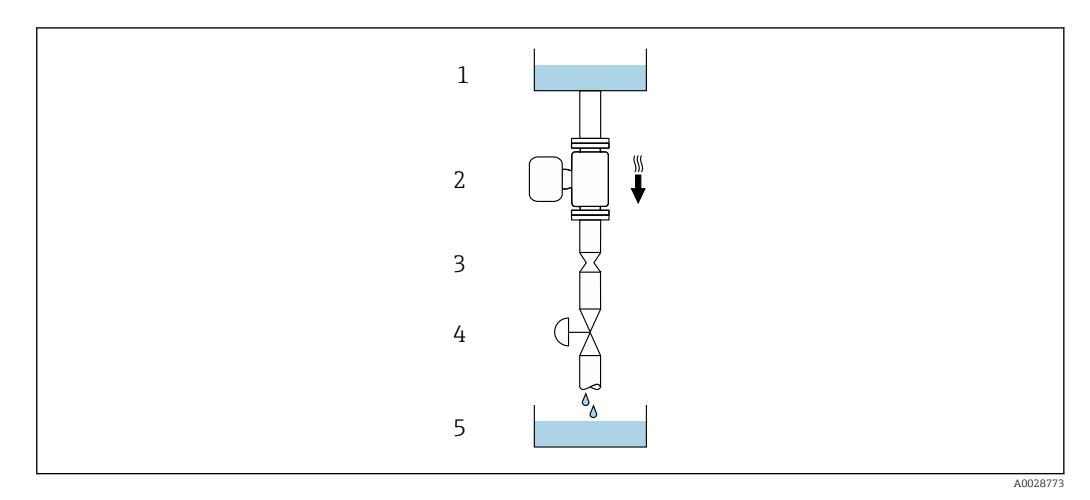

Installazione in un tubo a scarico libero (ad es. per applicazioni di dosaggio)

- 1 Serbatoio di alimentazione
- 2 Sensore
- 3 Orifizio, restrizione nel tubo
- 4 Valvola
- 5 Recipiente di riempimento

| DN                   |        | Ø orifizio, restrizione tubo |      |  |
|----------------------|--------|------------------------------|------|--|
| [mm]                 | [in]   | [mm]                         | [in] |  |
| 8                    | 3⁄8    | 6                            | 0,24 |  |
| 15                   | 1/2    | 10                           | 0,40 |  |
| 15 FB                | ½ FB   | 15                           | 0,60 |  |
| 25                   | 1      | 14                           | 0,55 |  |
| 25 FB                | 1 FB   | 24                           | 0,95 |  |
| 40                   | 1 1/2  | 22                           | 0,87 |  |
| 40 FB                | 1 ½ FB | 35                           | 1,38 |  |
| 50                   | 2      | 28                           | 1,10 |  |
| 50 FB                | 2 FB   | 54                           | 2,13 |  |
| 80                   | 3      | 50                           | 1,97 |  |
| FB = passaggio pieno |        |                              |      |  |

#### Orientamento

La direzione della freccia sulla targhetta del sensore aiuta ad installare il sensore in base alla direzione del flusso (direzione del fluido che scorre attraverso la tubazione).

|   | Raccomandazione                                     |          |                          |
|---|-----------------------------------------------------|----------|--------------------------|
| A | Orientamento verticale                              | A0015591 |                          |
| В | Orientamento orizzontale,<br>trasmettitore in alto  | 2015589  | ✓ ✓ <sup>2)</sup>        |
| C | Orientamento orizzontale,<br>trasmettitore in basso | ۵۵۵۱5590 | <b>V V</b> <sup>3)</sup> |
| D | Orientamento orizzontale,<br>trasmettitore laterale | A0015592 |                          |

1) Questo orientamento è consigliato per garantire l'autodrenaggio.

2) Le applicazioni con basse temperature di processo possono ridurre la temperatura ambiente. Questo orientamento è consigliato per mantenere la temperatura ambiente minima, tollerata dal trasmettitore.

 Le applicazioni con alte temperature di processo possono incrementare la temperatura ambiente. Questo orientamento è consigliato per non superare la temperatura ambiente massima tollerata dal trasmettitore.

#### Tratti rettilinei in entrata e in uscita

Non sono richiesti speciali accorgimenti per gli elementi che causano turbolenza, quali valvole, gomiti o giunzioni a T, a patto che non si verifichino cavitazioni  $\rightarrow \cong 21$ .

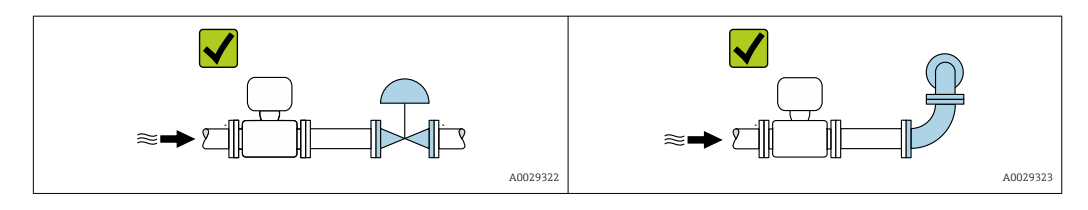

Dimensioni di installazione

Per le dimensioni e le lunghezze di installazione del dispositivo, consultare la documentazione "Informazioni tecniche", sezione "Costruzione meccanica"

#### 6.1.2 Requisiti ambientali e di processo

#### Campo di temperatura ambiente

| Misuratore | ■ -40 +60 °C (-40 +140 °F)                                                   |
|------------|------------------------------------------------------------------------------|
|            | <ul> <li>Codice d'ordine per "Collaudo, certificato", opzione JM:</li> </ul> |
|            | −50 +60 °C (−58 +140 °F)                                                     |

In caso di funzionamento all'esterno:

Evitare la luce diretta del sole, in particolare nelle regioni a clima caldo.

#### **Pressione statica**

È importante che non siano presenti fenomeni di cavitazione e che i liquidi non siano degasanti.

La cavitazione è causata se la pressione scende al di sotto della tensione di vapore:

- nei liquidi con punto di ebollizione basso (ad es. idrocarburi, solventi, gas liquefatti)
- nelle linee di aspirazione
- Accertarsi che la pressione statica sia sufficientemente elevata per evitare cavitazione e degassamento.

A questo scopo sono consigliate le seguenti posizioni di montaggio:

- nel punto più basso di una tubazione verticale
- a valle di pompe (nessun pericolo di vuoto)

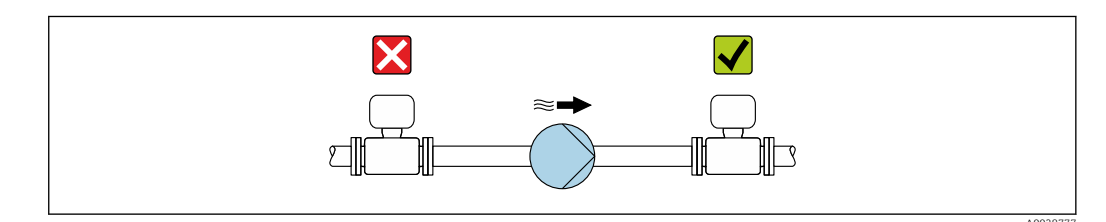

#### Isolamento termico

Con alcuni fluidi, è importante mantenere il calore irradiato dal sensore al trasmettitore a un livello minimo. Per garantire l'isolamento richiesto, è disponibile un'ampia gamma di materiali.

Le seguenti versioni del dispositivo sono consigliate nel caso di coibentazione:

Versione con collo di estensione per coibentazione:

Codice d'ordine per "Opzione sensore", opzione CG con lunghezza del collo di estensione di 105 mm (4,13 in).

### **AVVISO**

#### Surriscaldamento dell'elettronica causato dalla coibentazione!

- Orientamento consigliato: orientamento orizzontale, custodia del trasmettitore verso il basso.
- Non coibentare la custodia del trasmettitore .
- ► Temperatura massima consentita sul lato inferiore della custodia del trasmettitore: 80 °C (176 °F)
- Per quanto riguarda l'isolamento termico con un collo di estensione esposto: si consiglia di evitare l'isolamento del collo di estensione per garantire una dissipazione ottimale del calore.

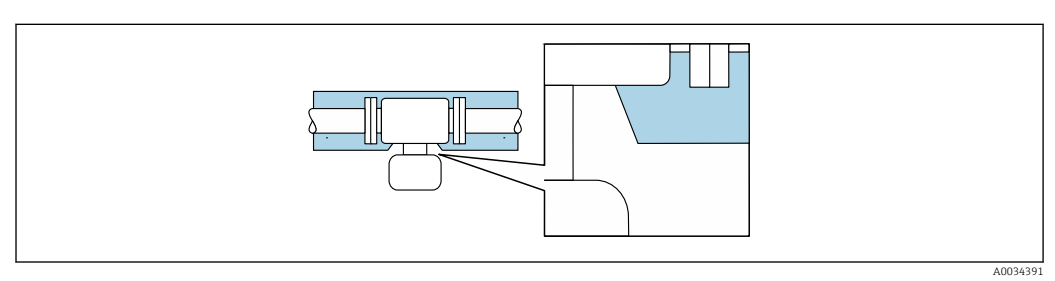

Isolamento termico con collo di estensione esposto

#### Riscaldamento

#### **AVVISO**

#### L'elettronica potrebbe surriscaldarsi a causa della temperatura ambiente elevata!

- ► Rispettare la temperatura ambiente massima consentita per il trasmettitore.
- Tenere conto dei requisiti di orientamento del dispositivo in funzione della temperatura del fluido.

#### **AVVISO**

#### Rischio di surriscaldamento in fase di riscaldamento

- Accertarsi che la temperatura all'estremità inferiore della custodia del trasmettitore non superi 80 °C (176 °F).
- Garantire che vi sia sufficiente convezione sul collo del trasmettitore.
- Garantire che rimanga esposta una superficie sufficientemente ampia del collo del trasmettitore. La parte libera serve da radiatore e protegge l'elettronica dal surriscaldamento e dall'eccessivo raffreddamento.
- Se impiegato in atmosfera potenzialmente esplosiva, rispettare le informazioni riportate nella documentazione Ex specifica del dispositivo. Per maggiori informazioni sulle tabelle di temperatura, consultare la documentazione separata "Istruzioni di sicurezza" (XA) del dispositivo.
- Considerare la diagnostica del processo "830 Temperatura ambiente troppo alta" e "832 Temperatura dell'elettronica troppo alta" se non è possibile evitare il surriscaldamento con una progettazione idonea del sistema.

#### Opzioni di riscaldamento

Se il fluido non deve perdere calore in prossimità del sensore, sono disponibili le seguenti opzioni di riscaldamento:

- Riscaldamento elettrico, ad esempio con riscaldatori a fascia elettrici<sup>2)</sup>
- Mediante tubi che trasportano acqua calda o vapore
- Mediante camice riscaldanti

<sup>2)</sup> In genere si consiglia l'uso di riscaldatori a fascia elettrici paralleli (flusso di elettricità bidirezionale). Occorre effettuare particolari osservazioni se è necessario usare un cavo di riscaldamento monofilo. Per ulteriori informazioni, consultare la documentazione EA01339D "Istruzioni di installazione per sistemi di riscaldamento elettrici superficiali".

#### Vibrazioni

L'alta frequenza di oscillazione dei tubi di misura assicura che il funzionamento sia corretto ed il sistema di misura non sia influenzato dalle vibrazioni dello stabilimento.

#### 6.1.3 Istruzioni speciali per l'installazione

#### Drenabilità

Quando installato in verticale, il tubo di misura può essere completamente svuotato e protetto da eventuali depositi.

Se il sensore è installato in una linea orizzontale, si possono utilizzare delle connessioni clamp eccentriche per garantire il completo svuotamento. Se il sistema è inclinato in una direzione specifica e con una certa pendenza, la gravità può essere sfruttata per ottenere uno svuotamento completo. Il sensore deve essere montato nella posizione corretta per garantire il completo svuotamento anche in posizione orizzontale. I contrassegni sul sensore indicano la posizione di montaggio corretta per ottimizzare lo svuotamento.

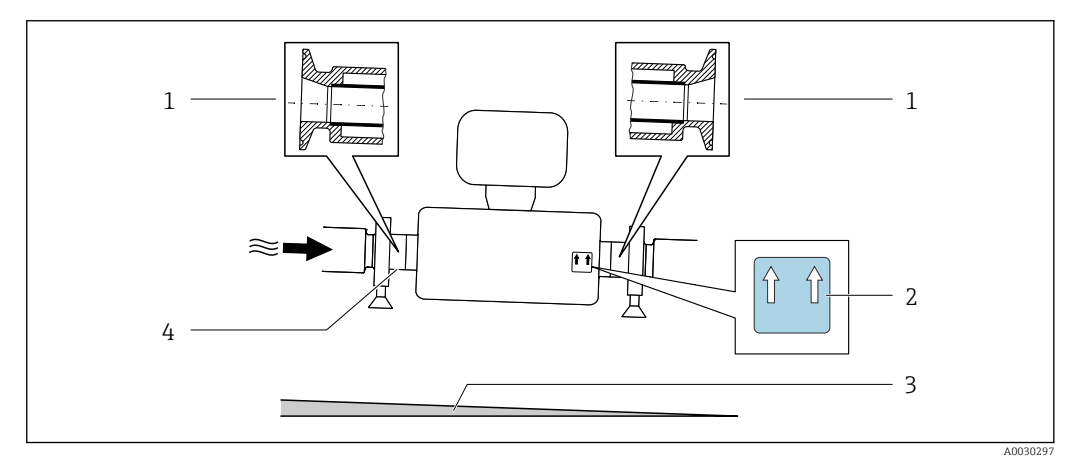

- 1 Connessione clamp eccentrica
- 2 L'etichetta "Questo lato in alto" indica il lato superiore
- 3 Inclinare il dispositivo in base alle direttive igieniche. Pendenza: ca. 2 % o 21 mm/m (0.24 in/feet)
- 4 Riga sul lato inferiore che indica il punto più basso della connessione al processo eccentrica.

#### Compatibilità igienica

Quando installato in applicazioni igieniche, considerare le informazioni riportate nella sezione "Certificati e approvazioni/compatibilità igienica"→ 🗎 157

#### Fissaggio con collare di montaggio nel caso di connessioni igieniche

Non sono necessari supporti addizionali del sensore per scopi operativi. In ogni caso, se l'installazione richiedesse un supporto addizionale, rispettare le seguenti dimensioni.

Utilizzare un collare di montaggio con rivestimento tra collare e misuratore.

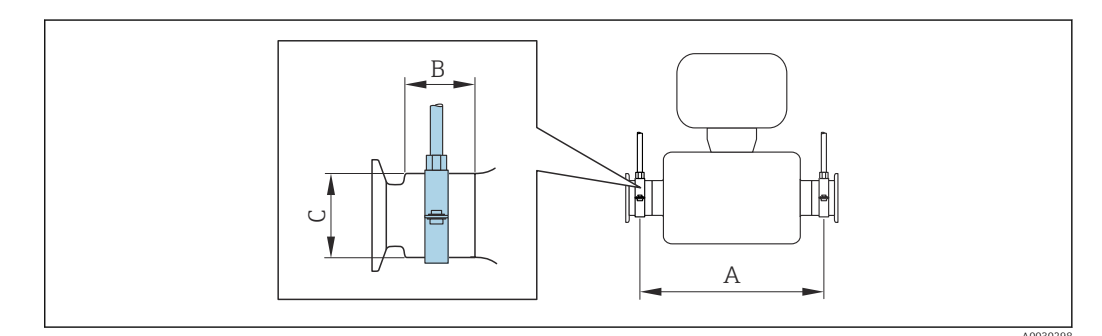

| D     | DN    |      | А     |      | В    |      |      |
|-------|-------|------|-------|------|------|------|------|
| [mm]  | [in]  | [mm] | [in]  | [mm] | [in] | [mm] | [in] |
| 8     | 8     | 373  | 14,69 | 20   | 0,79 | 40   | 1,57 |
| 15    | 15    | 409  | 16,1  | 20   | 0,79 | 40   | 1,57 |
| 15 FB | 15 FB | 539  | 21,22 | 30   | 1,18 | 44,5 | 1,75 |
| 25    | 25    | 539  | 21,22 | 30   | 1,18 | 44,5 | 1,75 |
| 25 FB | 25 FB | 668  | 26,3  | 28   | 1,1  | 60   | 2,36 |
| 40    | 40    | 668  | 26,3  | 28   | 1,1  | 60   | 2,36 |
| 40 FB | 40 FB | 780  | 30,71 | 35   | 1,38 | 80   | 3,15 |
| 50    | 50    | 780  | 30,71 | 35   | 1,38 | 80   | 3,15 |
| 50 FB | 50 FB | 1152 | 45,35 | 57   | 2,24 | 90   | 3,54 |
| 80    | 80    | 1152 | 45,35 | 57   | 2,24 | 90   | 3,54 |

#### Verifica dello zero e regolazione dello zero

Tutti i misuratori sono tarati in base alle più recenti tecnologie. La taratura avviene alle condizioni di riferimento  $\rightarrow \square$  144. Di conseguenza, generalmente non è richiesta una regolazione dello zero in campo.

L'esperienza indica che la regolazione dello zero è consigliata solo in casi speciali:

- per ottenere la massima precisione di misura anche con portate molte basse.
- In condizioni operative o di processo estreme (ad es. con temperature di processo molto elevate o fluidi molto viscosi).
- Per applicazioni con gas a bassa pressione

Per ottenere la massima precisione di misura possibile a basse portate, l'installazione deve proteggere il sensore dalle sollecitazioni meccaniche durante il funzionamento.

Per ottenere un punto di zero rappresentativo, accertarsi che:

- l'eventuale flusso nel dispositivo viene impedito durante la regolazione
- le condizioni di processo (es. pressione, temperatura) sono stabili e rappresentative

La verifica e la regolazione non possono essere eseguite in presenza delle seguenti condizioni di processo:

Sacche di gas

Accertarsi che il sistema sia stato sufficientemente lavato con il fluido. La ripetizione del lavaggio può favorire l'eliminazione delle sacche di gas

Circolazione termica

In caso di differenze di temperatura (ad esempio tra l'ingresso del tubo di misura e la sezione di uscita), può verificarsi un flusso indotto anche con le valvole chiuse a causa della circolazione termica nel dispositivo

Perdite nelle valvole

Se le valvole non sono ermetiche, il flusso non viene adeguatamente impedito durante la determinazione del punto di zero

Se non è possibile evitare queste condizioni, si consiglia di mantenere l'impostazione di fabbrica per il punto di zero.

## 6.2 Installazione del misuratore

#### 6.2.1 Attrezzi richiesti

#### Per il sensore

Per flange e altre connessioni al processo: utilizzare un idoneo strumento di montaggio.

#### 6.2.2 Preparazione del misuratore

- 1. Rimuovere tutto l'imballaggio per il trasporto rimasto.
- 2. Rimuovere eventuali coperture o coperchi di protezione dal sensore.
- 3. Rimuovere l'etichetta adesiva del vano dell'elettronica.

### 6.2.3 Montaggio del misuratore

#### **AVVERTENZA**

#### Pericolo dovuto a tenuta di processo non adeguata!

- Garantire che i diametri interni delle guarnizioni siano maggiori o uguali a quelli delle connessioni al processo e della tubazione.
- ► Verificare che le guarnizioni siano pulite e integre.
- ► Fissare correttamente le guarnizioni.
- **1.** Garantire che la direzione della freccia sulla targhetta del sensore punti nella stessa direzione del flusso del fluido.
- 2. Installare il misuratore o ruotare la custodia del trasmettitore in modo che gli ingressi cavo non siano orientati verso l'alto.

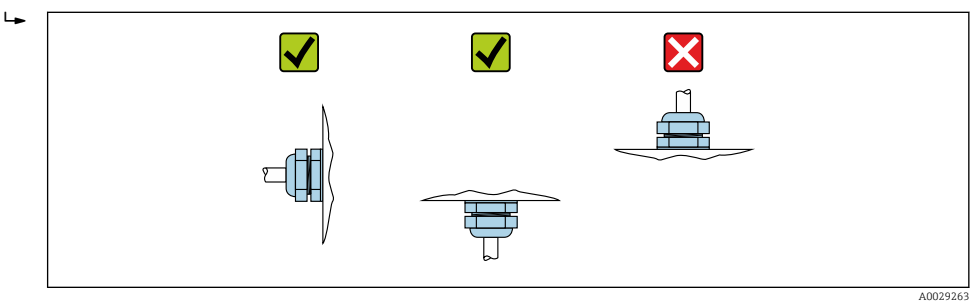

### 6.2.4 Rotazione del modulo display

Il display locale è disponibile solo con le seguenti versioni del dispositivo: Codice d'ordine per "Display; Funzionamento", opzione **B**: a 4 righe; illuminato, mediante comunicazione

Il modulo display può essere ruotato per ottimizzare la leggibilità del display.

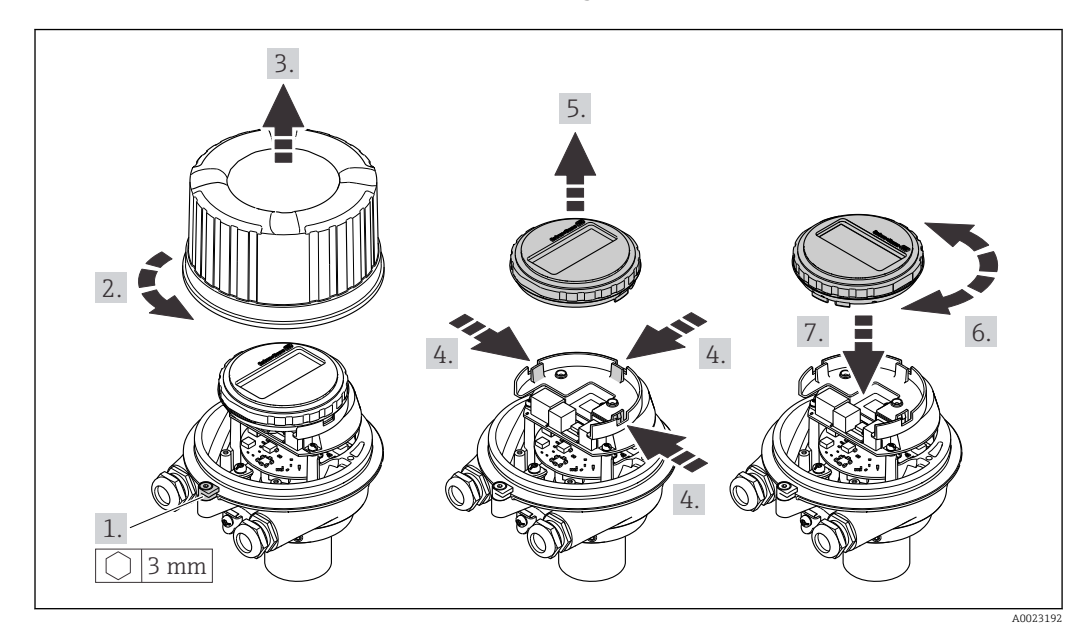

#### Versione della custodia in alluminio, AlSi10Mg, rivestita

Versione della custodia compatta e ultra compatta, igienica, acciaio inox

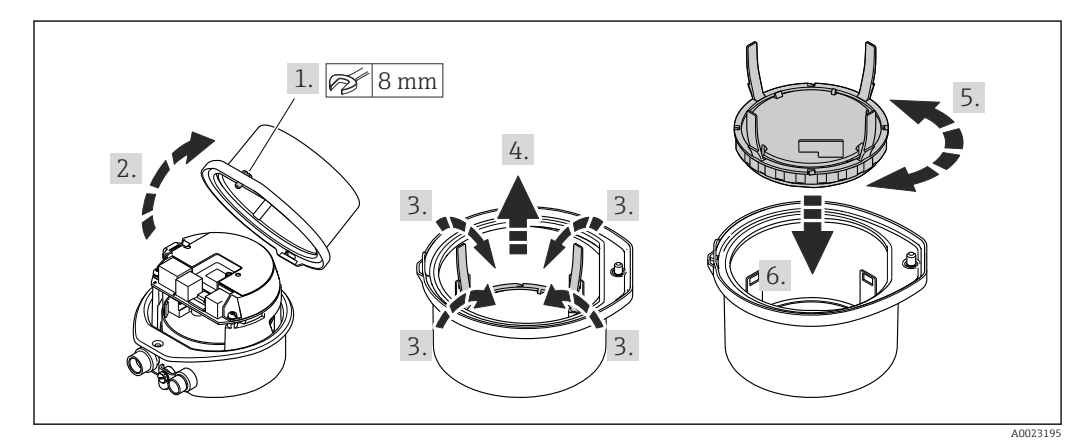

## 6.3 Verifica finale dell'installazione

| Il dispositivo è integro (controllo visivo)?                                                                                                    |  |  |
|----------------------------------------------------------------------------------------------------|--|--|
| <ul> <li>Lo strumento di misura corrisponde alle specifiche del punto di misura?</li> <li>Ad esempio: <ul> <li>Temperatura di processo → </li> <li>149</li> </ul> </li> <li>Pressione (vedere sezione "Valori nominali di pressione-temperatura" nel documento "Informazioni tecniche").</li> <li>Temperatura ambiente → </li> <li>148</li> <li>Campo di misura</li> </ul> |  |  |
| <ul> <li>Campo di inisula</li> <li>Il sensore è stato orientato correttamente →  <sup>(2)</sup> 20?</li> <li>In base al tipo di sensore</li> <li>In base alla temperatura del fluido</li> <li>In base alle caratteristiche del fluido (degasante, con solidi sospesi)</li> </ul>                                                                                           |  |  |
| La freccia sul sensore corrisponde alla direzione del flusso del fluido? $\rightarrow$ 🗎 20?                                                                                                    |  |  |
| Descrizione tag ed etichettatura sono corrette (ispezione visiva)?                                                                                                    |  |  |

| Il dispositivo è sufficientemente protetto dagli agenti atmosferici e dall'irraggiamento solare diretto? |  |
|----------------------------------------------------------------------------------------------------|--|
| La vite di fissaggio e il fermo di sicurezza sono saldamente serrati?                                    |  |

## 7 Collegamento elettrico

### **AVVERTENZA**

Componenti in tensione! Gli interventi eseguiti non correttamente sui collegamenti elettrici possono causare scosse elettriche.

- Prevedere un dispositivo di disinserimento (interruttore di potenza automatico o interruttore di protezione) per scollegare facilmente il misuratore dalla tensione di alimentazione.
- Oltre al fusibile del dispositivo, prevedere un'unità di protezione da sovracorrente con max 16 A nell'installazione sul campo.

## 7.1 Sicurezza elettrica

In conformità alle normative nazionali applicabili.

## 7.2 Requisiti di collegamento

## 7.2.1 Utensili richiesti

- Per gli ingressi cavi: usare gli utensili corrispondenti
- Per il fermo di sicurezza (sulla custodia in alluminio): vite a brugola3 mm
- Per la vite di fissaggio (per custodia in acciaio inox): chiave fissa8 mm
- Spellafili
- Se si usano cavi intrecciati: pinza a crimpare per ferrula

## 7.2.2 Requisiti per il cavo di collegamento

I cavi di collegamento forniti dal cliente devono possedere i seguenti requisiti.

#### Campo di temperatura consentito

- Devono essere rispettate le direttive di installazione vigenti nel paese dove è eseguita l'installazione.
- I cavi devono essere adatti alle temperature minime e massime previste.

#### Cavo di alimentazione (incl. conduttore per il morsetto di terra interno)

Il cavo di installazione standard è sufficiente.

#### Cavo segnali

Per la misura fiscale, tutte le linee di segnale devono essere cavi schermati (intrecciati in rame stagnato, copertura ottica ≥ 85%). La schermatura del cavo deve essere collegata su ambedue i lati.

#### PROFIBUS DP

Doppino intrecciato schermato. Si consiglia il cavo tipo A.

Vedere https://www.profibus.com "Istruzioni di installazione PROFIBUS".

#### Diametro del cavo

- Pressacavi forniti: M20 × 1,5 con cavo Ø 6 ... 12 mm (0,24 ... 0,47 in)
- Morsetti a molla: Sezioni del filo 0,5 ... 2,5 mm<sup>2</sup> (20 ... 14 AWG)

#### 7.2.3 Assegnazione morsetti

#### Trasmettitore

Versione della connessione PROFIBUS DP

Per uso in area sicura e Zona 2/Div. 2

Codice d'ordine per "Custodia", opzione L

In base alla versione della custodia, i trasmettitori possono essere ordinati con morsetti o connettori del dispositivo.

| Codice d'ordine                 | Metodi di connes                                | ssione disponibili                              | Opzioni consentite per il codice d'ordine<br>"Collegamento elettrico"                                                                                                    |  |  |
|---------------------------------|-------------------------------------------------|-------------------------------------------------|----------------------------------------------------------------------------------------------------|--|--|
| "Custodia"                      | Uscita                                          | Alimentazione                                   |                                                                                                    |  |  |
| Opzioni<br>A, B                 | Morsetti                                        | Morsetti                                        | <ul> <li>Opzione A: raccordo M20x1</li> <li>Opzione B: filettatura M20x1</li> <li>Opzione C: filettatura G ½"</li> <li>Opzione D: filettatura NPT ½"</li> </ul>                                                                                                    |  |  |
| Opzioni<br>A, B                 | Connettori a spina<br>del dispositivo<br>→ 🗎 30 | Morsetti                                        | <ul> <li>Opzione L: connettore M12x1 + filettatura<br/>NPT <sup>1</sup>/<sub>2</sub>"</li> <li>Opzione N: connettore M12x1 + raccordo M20</li> <li>Opzione P: connettore M12x1 + filettatura G<br/><sup>1</sup>/<sub>2</sub>"</li> <li>Opzione U: connettore M12x1 + filettatura<br/>M20</li> </ul> |  |  |
| Opzioni<br>A, B, C              | Connettori a spina<br>del dispositivo<br>→ 🗎 30 | Connettori a spina<br>del dispositivo<br>→ 🗎 30 | Opzione <b>Q</b> : 2 x connettore M12x1                                                                                                    |  |  |
| Codice d'ordine per "Custodia": |                                                 |                                                 |                                                                                                    |  |  |

Opzione A: compatta, in alluminio rivestito

• Opzione **B**: compatta, igienica, inox

• Opzione **C** ultracompatta, igienica, inox

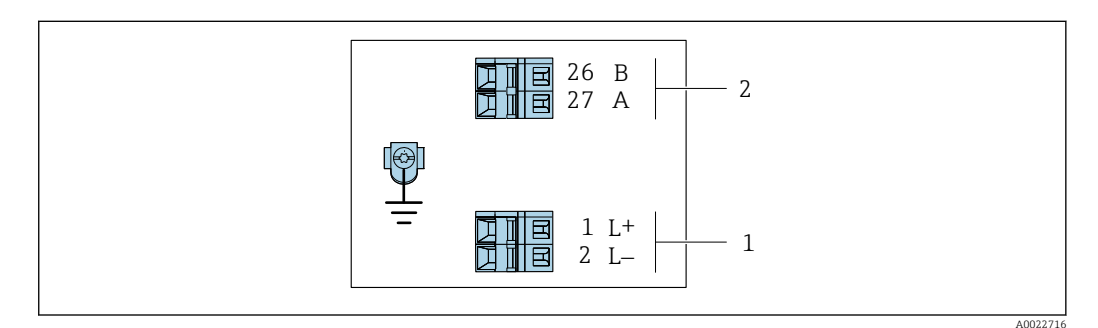

Assegnazione dei morsetti PROFIBUS DP

1 Alimentazione: 24 V c.c.

2 PROFIBUS DP

|                               | Numeri morsetti |        |                |                    |  |
|-------------------------------|-----------------|--------|----------------|--------------------|--|
| Codice d'ordine               | Alimentazione   |        | Uscita         |                    |  |
| "Uscita"                      | 2 (L-)          | 1 (L+) | 26 (RxD/TxD-P) | 27 (RxD/TxD-<br>N) |  |
| Opzione <b>L</b>              | 24 \            | / c.c. | В              | А                  |  |
| Codice d'ordine per "Uscita": |                 |        |                |                    |  |

Opzione L: PROFIBUS DP, per uso in area sicura e Zona 2/Div. 2

### 7.2.4 Assegnazione dei pin e connettore del dispositivo

#### Tensione di alimentazione

Per uso in area sicura e Zona 2/Div. 2.

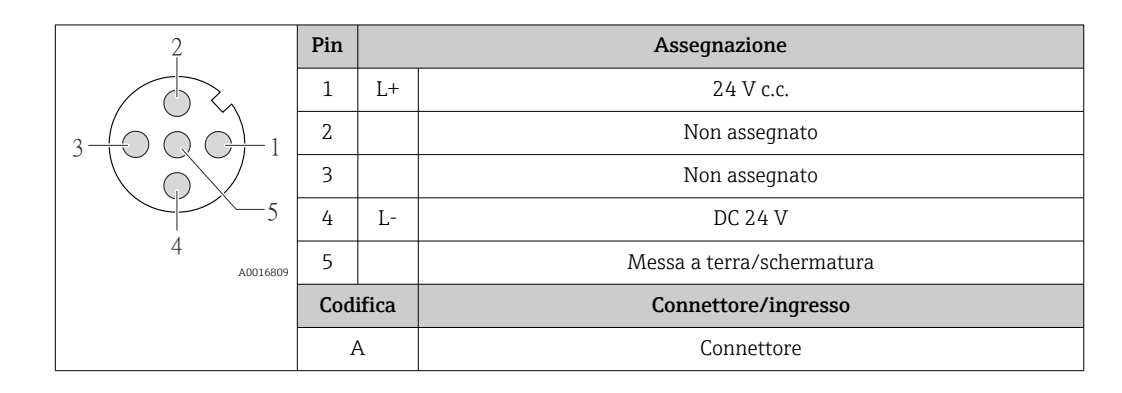

Connettore del dispositivo per la trasmissione del segnale (lato del dispositivo)

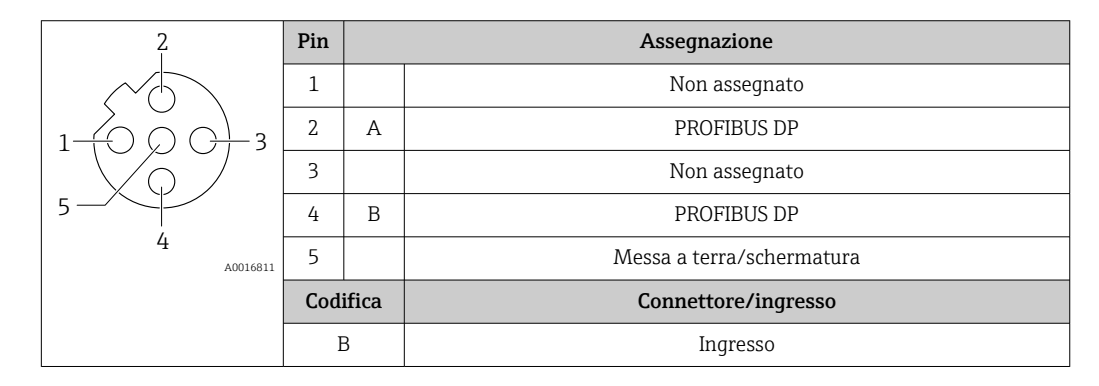

### 7.2.5 Preparazione del misuratore

### **AVVISO**

#### Tenuta non sufficiente della custodia!

L'affidabilità operativa del misuratore potrebbe essere compromessa.

- ► Utilizzare pressacavi adatti corrispondenti al grado di protezione.
- 1. Se presente, rimuovere il tappo cieco.
- 2. Se il misuratore è fornito senza pressacavi:

Procurarsi il pressacavo adatto per il relativo cavo di collegamento.

Se il misuratore è fornito con pressacavi:
 Rispettare i requisiti previsti per i cavi di collegamento → 
 <sup>(2)</sup> 28.

## 7.3 Connessione del misuratore

#### AVVISO

#### Un collegamento non corretto compromette la sicurezza elettrica!

- ► I lavori di collegamento elettrico possono essere eseguiti solo da personale specializzato adeguatamente formato.
- Attenersi alle normative e ai codici di installazione federali/nazionali applicabili.
- Attenersi alle norme di sicurezza vigenti presso il luogo di lavoro.
- ► Collegare sempre il cavo di messa a terra ⊕ prima di collegare altri cavi.
- Se impiegato in atmosfera potenzialmente esplosiva, rispettare le informazioni riportate nella documentazione Ex specifica del dispositivo.

#### 7.3.1 Connessione del trasmettitore

La connessione del trasmettitore dipende dai sequenti codici d'ordine:

- Versione della custodia: compatta o ultracompatta
- Tipo di connessione: connettore del dispositivo o morsetti

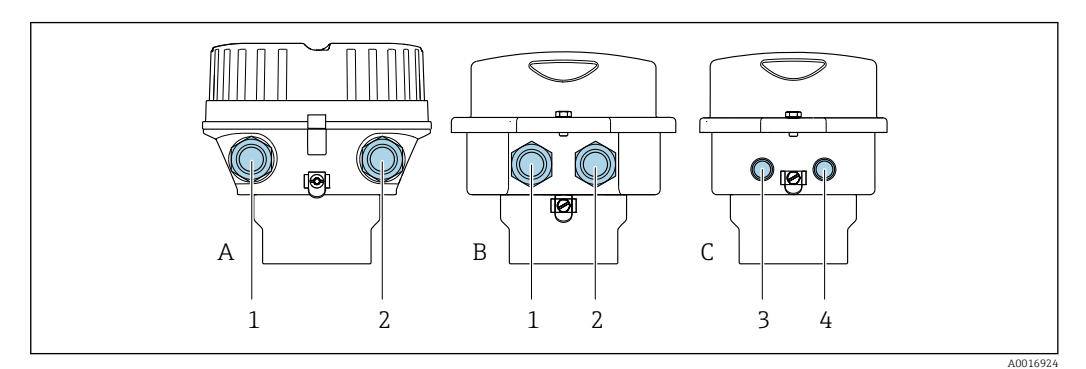

- 🗷 7 Versioni della custodia e versioni della connessione
- A Versione della custodia: compatta, rivestita, alluminio
- *B* Versione della custodia: compatta, igienica, inox
- 1 Ingresso cavo o connettore del dispositivo per la trasmissione del segnale
- 2 Ingresso cavo o connettore del dispositivo per la tensione di alimentazione
- C Versione della custodia: ultracompatta, igienica, inox
- 3 Connettore del dispositivo per la trasmissione del segnale
- 4 Connettore del dispositivo per la tensione di alimentazione

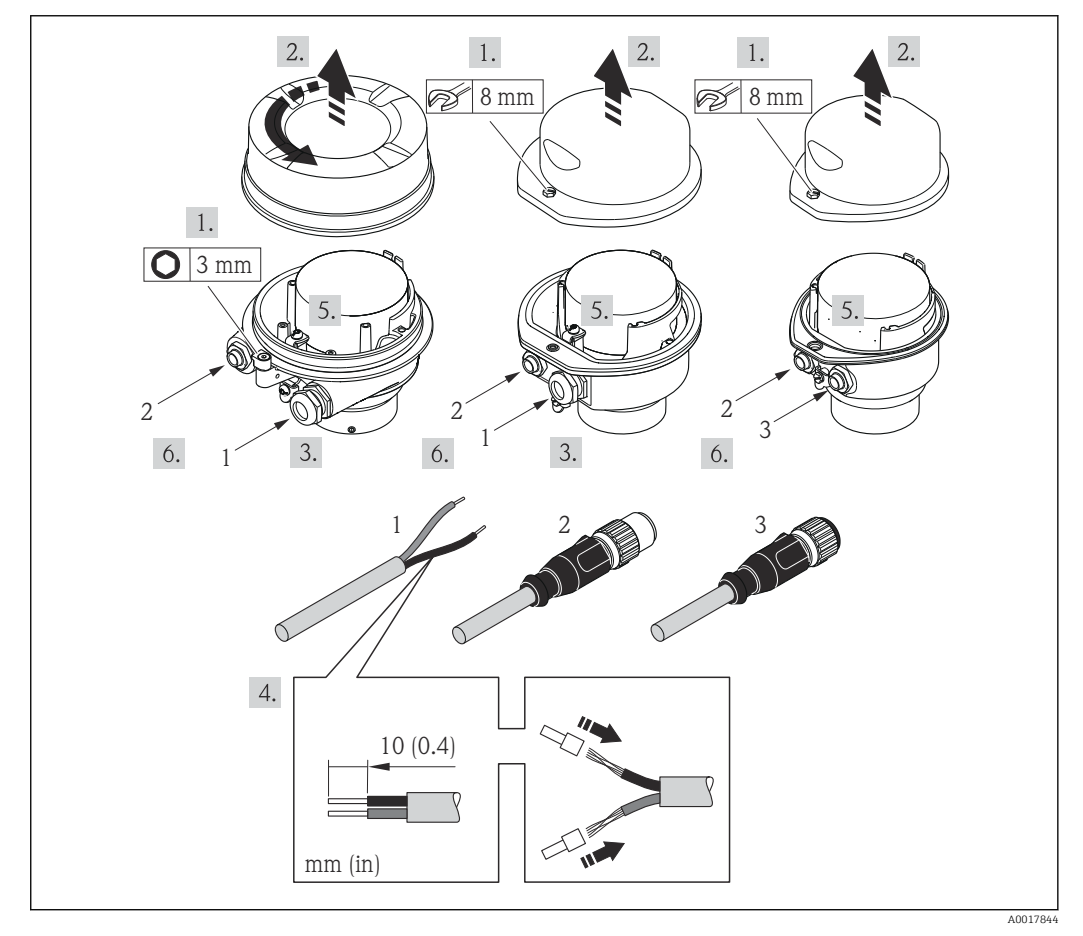

Versioni del dispositivo con esempi di connessione

- 1 Cavo
- 2 Connettore del dispositivo per la trasmissione del segnale
- 3 Connettore del dispositivo per la tensione di alimentazione

Per la versione del dispositivo con connettore: fare attenzione solo alle istruzioni riportate al punto 6.

- 1. In base alla versione della custodia, liberare il fermo di sicurezza o la vite di fissaggio dal coperchio della custodia.
- 2. In base alla versione della custodia, svitare o aprire il relativo coperchio e scollegare il display locale dal modulo dell'elettronica principale, se necessario  $\rightarrow \cong 155$ .
- 3. Spingere il cavo attraverso l'ingresso cavo. Per garantire la tenuta stagna, non togliere l'anello di tenuta dall'ingresso cavo.
- 4. Spelare il cavo e le relative estremità. Nel caso di cavi intrecciati, montare anche i capicorda.
- 5. Collegare il cavo in base all'assegnazione dei morsetti o dei pin del connettore a spina del dispositivo .
- 6. In base alla versione del dispositivo, serrare i pressacavi o innestare il connettore del dispositivo e serrare .

7. **AVVERTENZA** 

Grado di protezione della custodia compromesso a causa di insufficiente tenuta della custodia.

 Serrare la vite senza usare lubrificanti. Le filettature sul coperchio sono rivestite di lubrificante a secco.

Per rimontare il trasmettitore, ripetere la procedura di rimozione in ordine inverso.

## 7.4 Equalizzazione del potenziale

#### 7.4.1 Requisiti

Per l'equalizzazione del potenziale:

- Prestare attenzione agli schemi di messa a terra interni
- Tenere conto delle condizioni operative, come il materiale del tubo e la messa a terra
- Collegare il fluido, il sensore e il trasmettitore allo stesso potenziale elettrico
- Utilizzare un cavo di messa a terra con una sezione minima di 6 mm<sup>2</sup> (10 AWG) e un capocorda per collegamenti di equipotenzialità

## 7.5 Istruzioni speciali per la connessione

## 7.5.1 Esempi di connessione

#### PROFIBUS DP

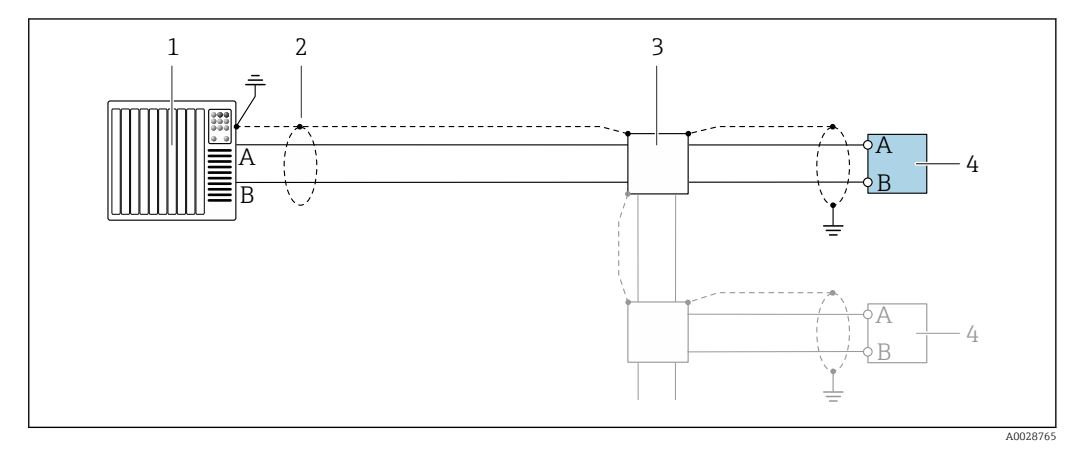

- Esempio di connessione per PROFIBUS DP, area sicura e Zona 2/Div. 2
- 1 Sistema di controllo (ad es. PLC)
- 2 Schermatura del cavo presente a un'estremità. La schermatura del cavo deve essere messa a terra da entrambe le estremità per la conformità ai requisiti EMC; rispettare le specifiche del cavo
- 3 Scatola di distribuzione
- 4 Trasmettitore

Con velocità di trasmissione > 1,5 MBaud, si deve utilizzare un ingresso cavo EMC e la schermatura del cavo deve estendersi fino al morsetto, se possibile.

## 7.6 Impostazioni hardware

### 7.6.1 Impostazione dell'indirizzo del dispositivo

#### PROFIBUS DP

L'indirizzo deve essere sempre configurato se si utilizza un dispositivo PROFIBUS DP/PA. Il range di indirizzi valido è 1...126. In una rete PROFIBUS DP/PA, ogni indirizzo può essere assegnato solo una volta. Se l'indirizzo non è configurato correttamente, il master non riconosce il dispositivo. Tutti i misuratori sono forniti con l'indirizzo del dispositivo 126 e con il metodo di indirizzamento software.

Impostazione dell'indirizzo

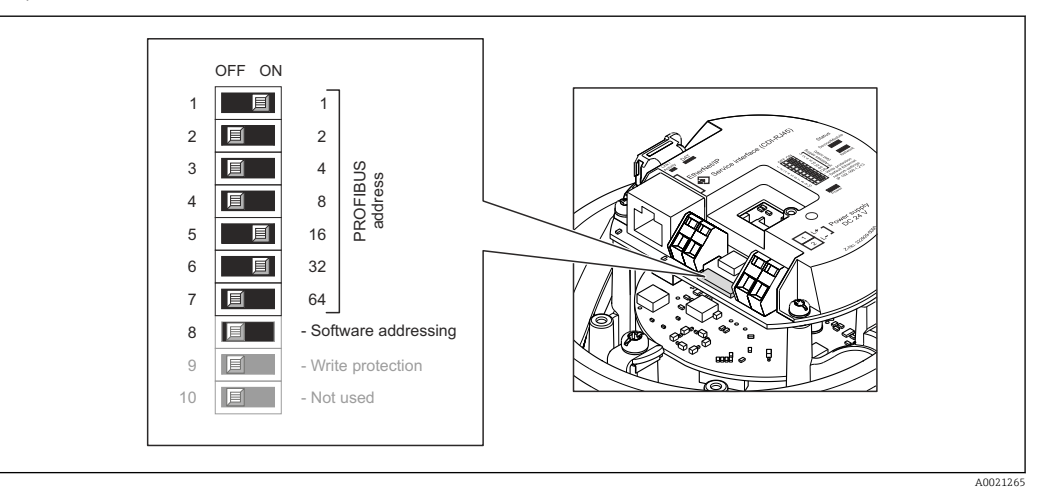

📧 10 Indirizzamento mediante DIP switch sul modulo dell'elettronica I/O

- 1. In base alla versione della custodia, liberare il fermo di sicurezza o la vite di fissaggio dal coperchio della custodia.
- 2. In base alla versione della custodia, svitare o aprire il relativo coperchio e scollegare il display dal modulo dell'elettronica principale, se necessario  $\rightarrow \cong 155$ .
- 3. Disabilitare l'indirizzamento software mediante DIP switch 8 (OFF).
- 4. Impostare l'indirizzo del dispositivo richiesto mediante i corrispondenti DIP switch.
- 5. Per rimontare il trasmettitore, ripetere la procedura di rimozione in ordine inverso.

## 7.6.2 Attivazione del resistore di terminazione

#### PROFIBUS DP

Per evitare trasmissioni e comunicazioni non corrette, causate da differenze di impedenza, terminare il cavo PROFIBUS DP correttamente all'inizio e alla fine del segmento del bus.

- Se il dispositivo funziona con una velocità di trasmissione di 1,5 MBaud o inferiore: per l'ultimo trasmettitore del bus, terminare mediante DIP switch 2 (terminazione del bus) e DIP switch 1 e 3 (polarizzazione del bus). Impostazione: ON – ON – ON → 💌 11, 🗎 35.
- Per velocità di trasmissione > 1,5 MBaud: a causa del carico capacitivo dell'utente e delle riflessioni di linea risultanti, garantire che sia utilizzata una terminazione bus esterna.
- In genere si consiglia di utilizzare una terminazione bus esterna, poiché l'intero segmento potrebbe interrompersi se un dispositivo terminato internamente è difettoso.

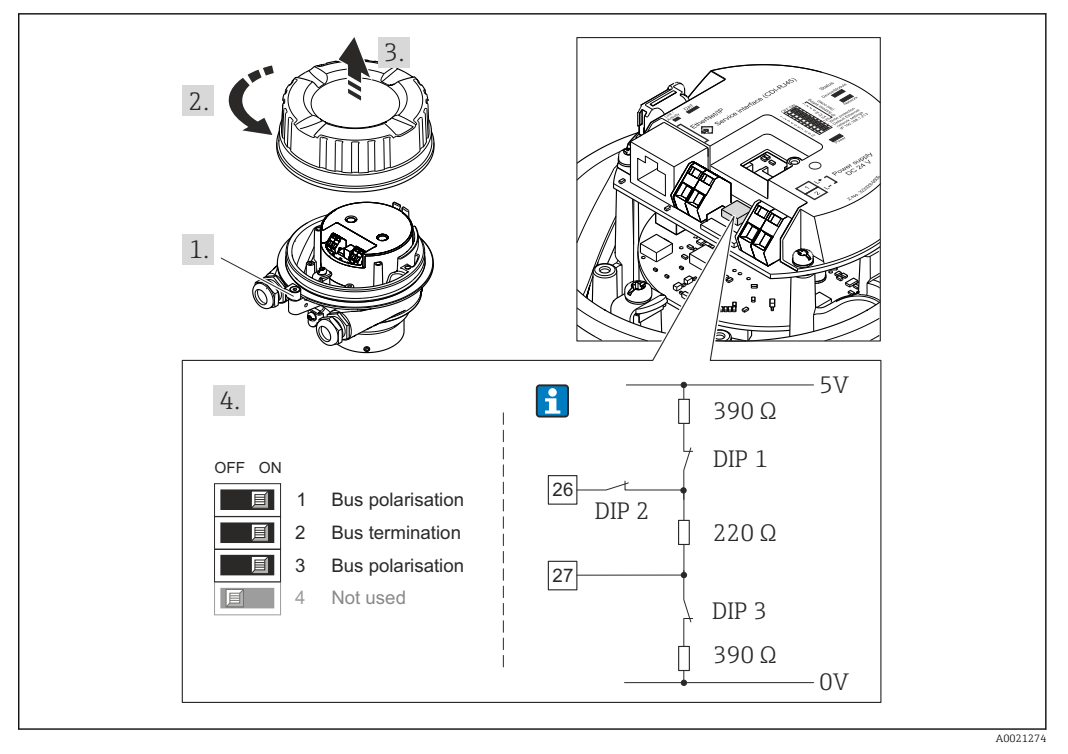

I1 Terminazione mediante DIP switch sul modulo dell'elettronica I/O (per velocità di trasmissione < 1,5 MBaud)</p>

## 7.7 Garantire la classe di protezione

Il misuratore soddisfa tutti i requisiti della classe di protezione IP66/67, custodia Type 4X.

Terminato il collegamento elettrico, attenersi alla seguente procedura per garantire la classe di protezione IP66/67, custodia Type 4X:

- 1. Controllare che le tenute della custodia siano pulite e inserite correttamente.
- 2. Se necessario, asciugare, pulire o sostituire le guarnizioni.
- 3. Serrare tutte le viti della custodia e avvitare i coperchi.
- 4. Serrare saldamente i pressacavi.
- 5. Per evitare che l'umidità penetri nell'ingresso cavo:
   Instradare il cavo in modo che formi un'ansa verso il basso prima dell'ingresso cavo ("trappola per l'acqua").
- 6. I pressacavi forniti non garantiscono la protezione della custodia quando lo strumento non è in uso. Quindi è necessario sostituirli con tappi ciechi corrispondenti alla protezione della custodia.

## 7.8 Verifica finale delle connessioni

| Il dispositivo e il cavo sono integri (controllo visivo)?                                                                                                    |  |  |
|----------------------------------------------------------------------------------------------------|--|--|
| I cavi utilizzati rispettano i requisiti → 🗎 28?                                                                                                    |  |  |
| I cavi installati non sono in tensione e sono disposti in modo sicuro?                                                                                                    |  |  |
| Tutti i pressacavi sono montati, serrati saldamente e a tenuta stagna? Tratto di cavo con "sifone"<br>→ 🗎 35?                                                             |  |  |
| In base alla versione del dispositivo:<br>Tutti i connettori sono serrati saldamente $\rightarrow {}$ 31?                                                                 |  |  |
| La tensione di alimentazione corrisponde alle specifiche sulla targhetta del trasmettitore $\rightarrow \square$ 143?                                                     |  |  |
| L'assegnazione dei morsetti → 🗎 29 o l'assegnazione dei pin dei connettori del dispositivo<br>→ 🗎 30 è corretta?                                                          |  |  |
| Se la tensione di alimentazione è presente:<br>Il LED di alimentazione sul modulo dell'elettronica del trasmettitore è illuminato di verde<br>→ 🗎 12?                     |  |  |
| In base alla versione del dispositivo:<br>• Le viti di fissaggio sono state serrate con la corretta coppia di serraggio?<br>• Il fermo di sicurezza è serrato saldamente? |  |  |
# 8 Opzioni operative

# 8.1 Panoramica delle opzioni operative

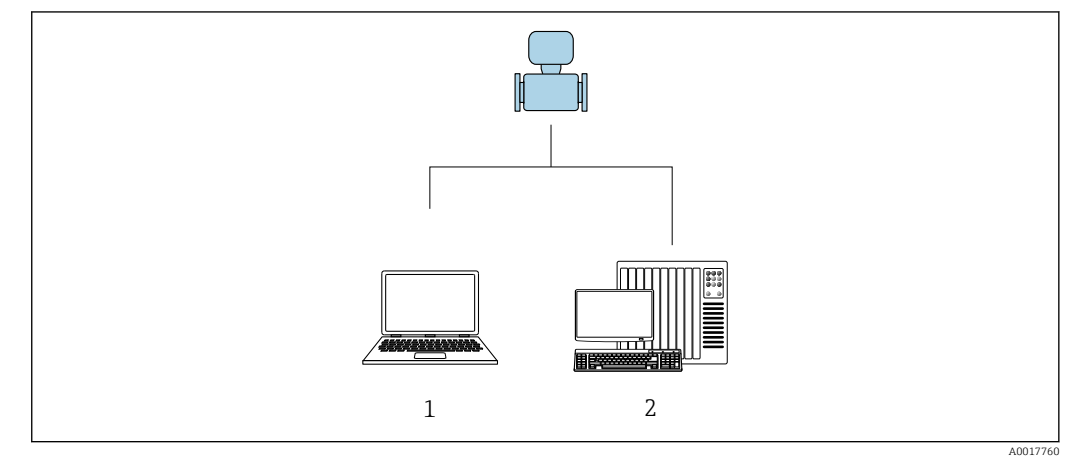

- 1 Computer con web browser o con tool operativo "FieldCare"
- 2 Sistema di automazione, ad es. "RSLogix" (Rockwell Automation) e stazione di lavoro per il controllo del misuratore mediante Profilo Add-on di livello 3 per il software "RSLogix 5000" (Rockwell Automation)

# 8.2 Struttura e funzionamento del menu operativo

## 8.2.1 Struttura del menu operativo

Panoramica del menu operativo per utenti esperti: v. la documentazione "Descrizione dei parametri del dispositivo" fornita con il misuratore  $\rightarrow B 161$ 

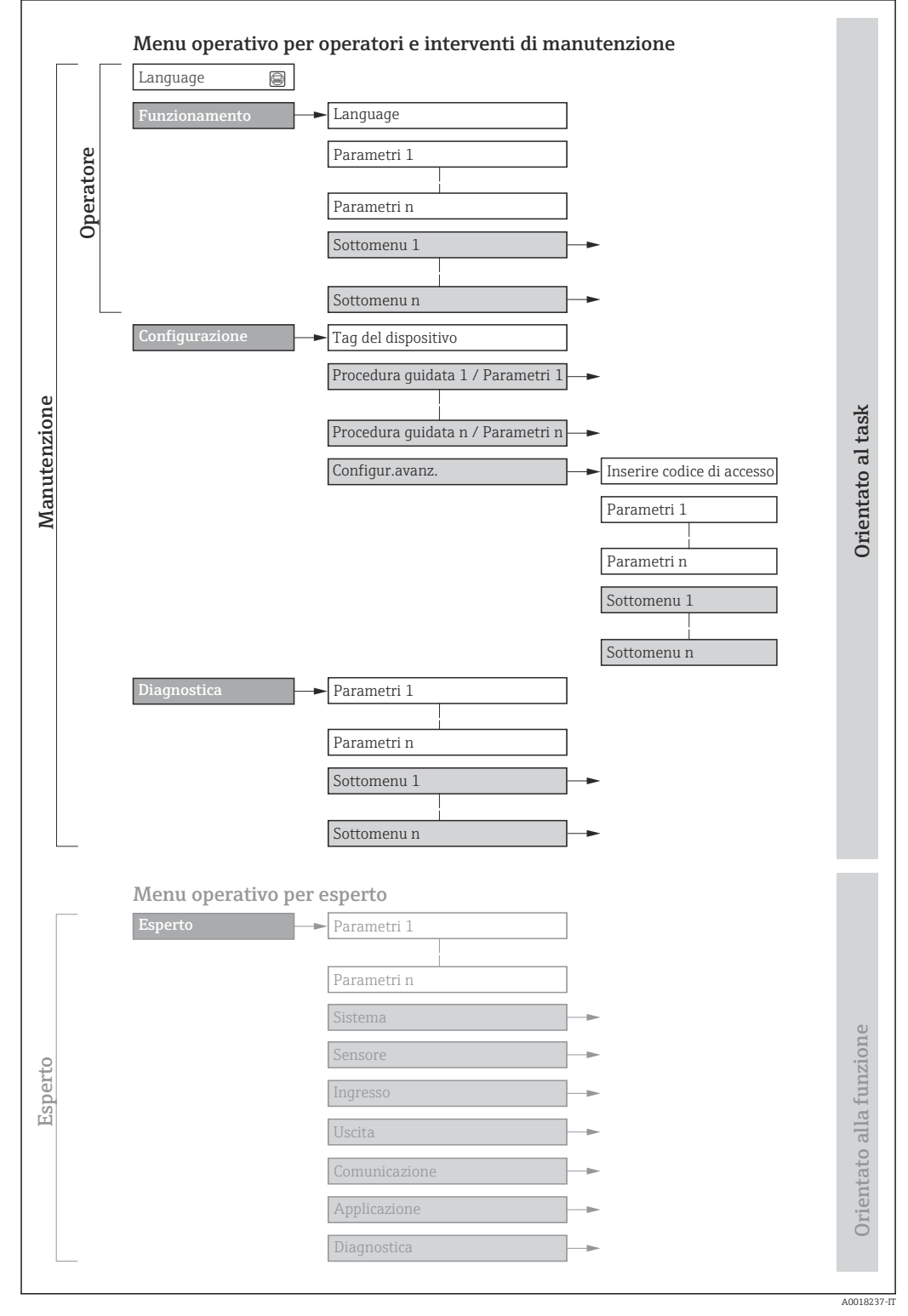

🖻 12 🛛 Struttura schematica del menu operativo

# 8.2.2 Filosofia operativa

I singoli elementi del menu operativo sono assegnati a determinati ruoli utente (ad es. operatore, addetto alla manutenzione, ecc.). Ogni ruolo utente contiene attività tipiche nel ciclo di vita del dispositivo.

| Menu/parametro     |                                 | Ruolo utente e operazioni                                                                                                    | Contenuto/significato                                                                                                    |
|--------------------|---------------------------------|----------------------------------------------------------------------------------------------------|----------------------------------------------------------------------------------------------------|
| Language           | Orientato<br>all'operazion<br>e | Ruolo "Operatore", "Manutenzione"<br>Operazioni durante il funzionamento:<br>• Configurazione del display operativo                                                                                                    | <ul> <li>Definizione della lingua operativa</li> <li>Definizione della lingua operativa del web server</li> <li>Azzeramento e controllo dei totalizzatori</li> </ul>                                                                                                    |
| Funzioname<br>nto  |                                 | <ul> <li>Lettura dei valori misurati</li> </ul>                                                                                                    | <ul> <li>Configurazione del display operativo (ad es. formato e contrasto del display)</li> <li>Azzeramento e controllo dei totalizzatori</li> </ul>                                                                                                    |
| Configurazi<br>one |                                 | <b>Ruolo "Manutenzione"</b><br>Messa in servizio:<br>Configurazione della misura                                                                                                    | <ul> <li>Sottomenu per una rapida messa in servizio:</li> <li>Configurazione delle unità di sistema</li> <li>Definizione del fluido</li> <li>Configurazione del display operativo</li> <li>Configurazione del taglio bassa portata</li> <li>Configurazione del controllo di tubo vuoto e parzialmente pieno</li> <li>Configurazione avanzata</li> <li>Per una configurazione delle misure più personalizzata (adattamento a condizioni di misura speciali)</li> <li>Configurazione dei totalizzatori</li> <li>Amministrazione (definire codice di accesso, reset del misuratore)</li> </ul>                                                                                                    |
| Diagnostica        |                                 | <ul> <li>Ruolo "Manutenzione"</li> <li>Ricerca guasti:</li> <li>Diagnostica e rettifica degli errori di processo e del dispositivo</li> <li>Simulazione del valore misurato</li> </ul>                                                                                                    | Comprende tutti i parametri per il rilevamento dell'errore e l'analisi degli<br>errori di processo e del dispositivo:<br>Elenco di diagnostica<br>Contiene fino a 5 messaggi diagnostici ancora in attesa.<br>Registro degli eventi<br>Contiene i messaggi di evento generati.<br>Informazioni sul dispositivo<br>Contiene le informazioni per identificare il dispositivo<br>Valori misurati<br>Contiene tutti i valori misurati attuali.<br>Analog inputs<br>Serve per visualizzare l'ingresso analogico.<br>Heartbeat Technology<br>Verifica su richiesta della funzionalità del dispositivo e documentazione dei<br>risultati di verifica<br>Simulazione<br>Serve per simulare valori di misura o valori in uscita.                                                                                                    |
| Esperto            | Orientato<br>alla<br>funzione   | <ul> <li>Operazioni che richiedono una<br/>conoscenza dettagliata del<br/>funzionamento del dispositivo:</li> <li>Messa in servizio delle misure in<br/>condizioni difficili</li> <li>Adattamento ottimale della misura a<br/>condizioni difficili</li> <li>Configurazione dettagliata<br/>dell'interfaccia di comunicazione</li> <li>Diagnostica dell'errore in casi difficili</li> </ul> | <ul> <li>Contiene tutti i parametri del dispositivo e ne consente l'accesso diretto mediante un codice di accesso. La struttura di questo menu si basa sui blocchi funzione del dispositivo:</li> <li>Sistema Contiene tutti i parametri di livello superiore del dispositivo, che non riguardano la misura o la comunicazione del valore misurato</li> <li>Sensore Configurazione della misura.</li> <li>Comunicazione Configurazione dell'interfaccia di comunicazione digitale e del web server</li> <li>Sottomenu per i blocchi funzione (ad es. "Ingressi analogici") Configurazione delle funzioni che vanno oltre la misura attuale (ad es. totalizzatore)</li> <li>Diagnostica Per il rilevamento e l'analisi degli errori di processo e del dispositivo, per la simulazione del dispositivo e per Heartbeat Technology.</li> </ul> |

# 8.3 Visualizzazione dei valori misurati mediante il display locale (disponibile in opzione)

## 8.3.1 Display operativo

📔 Il display locale è disponibile in opzione:

Codice d'ordine per "Display; Funzionamento", opzione B "A 4 righe, retroilluminato, mediante comunicazione".

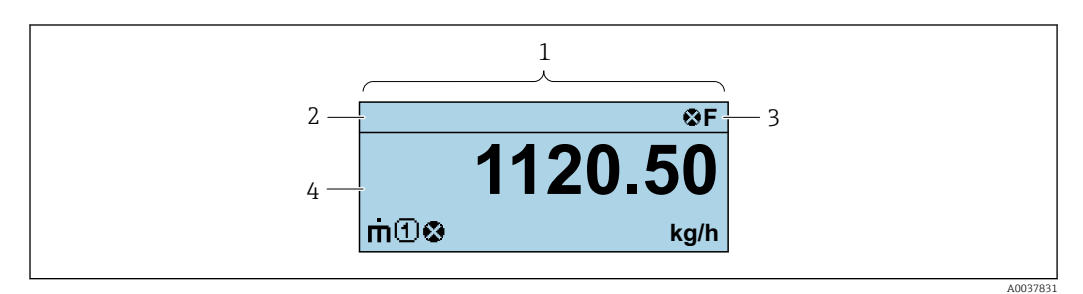

- 1 Display operativo
- 2 Descrizione tag
- 3 Area di stato
- 4 Area di visualizzazione per i valori misurati (a 4 righe)

#### Area di stato

I seguenti simboli appaiono in alto a destra nell'area di stato della visualizzazione operativa:

- Segnali di stato
  - **F**: guasto
  - **C**: verifica funzionale
  - S: fuori specifica
  - M: richiesta manutenzione
- Comportamento diagnostico
  - 🛚 🐼: allarme
  - A: avviso
- 🛱: blocco (il dispositivo è protetto con un blocco hardware )
- 🖘 : comunicazione (la comunicazione è attiva mediante funzionamento a distanza)

#### Area di visualizzazione

Nell'area di visualizzazione, ogni valore misurato è introdotto da alcuni tipi di simbolo a scopo descrittivo:

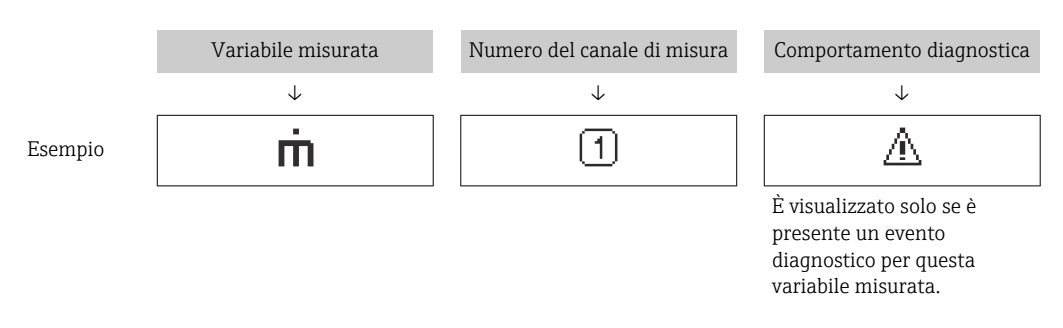

#### Variabili misurate

| Simbolo | Significato     |
|---------|-----------------|
| ṁ       | Portata massica |

| Ú | <ul><li>Portata volumetrica</li><li>Portata volumetrica compensata</li></ul>                       |
|---|----------------------------------------------------------------------------------------------------|
| ρ | <ul><li>Densità</li><li>Densità di riferimento</li></ul>                                           |
| 4 | Temperatura                                                                                        |
| Σ | Totalizzatore<br>Il numero del canale di misura indica quale dei tre totalizzatori è visualizzato. |

Numeri dei canali di misura

| Simbolo | Significato               |  |
|---------|---------------------------|--|
| 14      | Canale di misura da 1 a 4 |  |
|         |                           |  |

Il numero del canale di misura è visualizzato solo se è presente più di un canale per il medesimo tipo di variabile misurata (ad es. Totalizzatore 1...3).

Comportamento diagnostico

Il comportamento diagnostico si riferisce a un evento diagnostico, importante per la variabile misurata visualizzata.

Per informazioni sui simboli

Il numero e il formato di visualizzazione dei valori misurati possono essere configurati solo mediante sistema di controllo o web server.

### 8.3.2 Ruoli utente e autorizzazioni di accesso correlate

I due ruoli utente "Operatore" e "Manutenzione" hanno diverso accesso in scrittura ai parametri se il cliente definisce un codice di accesso specifico dell'utilizzatore. Questo protegge la configurazione del dispositivo dall'accesso non autorizzato .

#### Definizione delle autorizzazioni di accesso per i ruoli utente

Alla consegna del dispositivo dalla fabbrica il codice di accesso non è ancora definito. Le autorizzazioni di accesso al dispositivo (in lettura e scrittura) non sono limitate e corrispondono a quelle del ruolo utente "Manutenzione".

- ► Definire il codice di accesso.
  - └ Oltre al ruolo utente "Manutenzione" viene ridefinito il ruolo utente "Operatore". Le autorizzazioni di accesso sono differenti per i due ruoli utente.

Autorizzazione di accesso ai parametri: ruolo utente "Manutenzione"

| Stato del codice di accesso                                                  | Accesso in lettura | Accesso in scrittura |
|------------------------------------------------------------------------------|--------------------|----------------------|
| Il codice di accesso non è ancora stato definito (impostazione di fabbrica). | V                  | V                    |
| Dopo che il codice di accesso è stato definito.                              | V                  | ✓ <sup>1)</sup>      |

1) Dopo l'inserimento del codice di accesso, l'utente ha soltanto l'accesso in scrittura.

Autorizzazione di accesso ai parametri: ruolo utente "Operatore"

| Stato del codice di accesso                     | Accesso in lettura | Accesso in scrittura |
|-------------------------------------------------|--------------------|----------------------|
| Dopo che il codice di accesso è stato definito. | V                  | _ 1)                 |

Nonostante sia stato definito un codice di accesso, alcuni parametri possono essere sempre modificati e dunque sono esclusi dalla protezione scrittura poiché non incidono sulla misura: protezione scrittura mediante codice di accesso

Il ruolo con cui l'utente ha eseguito l'accesso è indicato in . Percorso di navigazione:

# 8.4 Accesso al menu operativo mediante web browser

### 8.4.1 Campo di funzioni

Con il web server integrato, è possibile azionare e configurare il dispositivo con un web browser Interfaccia service (CDI-RJ45) interfaccia WLAN. Oltre ai valori misurati, vengono visualizzate le informazioni sullo stato del dispositivo che possono essere usate per monitorare l'efficienza del dispositivo. Inoltre, si possono gestire i dati del dispositivo e configurare i parametri della rete.

Per maggiori informazioni sul web server, consultare la Documentazione speciale del dispositivo.

# 8.4.2 Prerequisiti

Hardware del computer

| Hardware     | Interfaccia                                                           |                                                         |  |
|--------------|-----------------------------------------------------------------------|---------------------------------------------------------|--|
|              | CDI-RJ45                                                              | WLAN                                                    |  |
| Interfaccia  | Il computer deve avere un'interfaccia<br>RJ45.                        | L'unità di controllo deve avere<br>un'interfaccia WLAN. |  |
| Collegamento | Cavo Ethernet standard con connettore RJ45.                           | Connessione mediante Wireless<br>LAN.                   |  |
| Display      | Dimensione consigliata: ≥12" (in base alla risoluzione dello schermo) |                                                         |  |

#### Software del computer

| Software                      | Interfaccia                                                                                                    |      |  |
|-------------------------------|----------------------------------------------------------------------------------------------------|------|--|
|                               | CDI-RJ45                                                                                                    | WLAN |  |
| Sistemi operativi consigliati | <ul> <li>Microsoft Windows 8 o superiore.</li> <li>Sistemi operativi per dispositivi mobili: <ul> <li>iOS</li> <li>Android</li> </ul> </li> <li>Supportato Microsoft Windows XP.</li> <li>Supportato Microsoft Windows 7.</li> </ul> |      |  |
| Web browser supportati        | <ul> <li>Microsoft Internet Explorer 8 o superiore</li> <li>Microsoft Edge</li> <li>Mozilla Firefox</li> <li>Google Chrome</li> <li>Safari</li> </ul>                                                                                |      |  |

#### Impostazioni computer

| Diritti utente                                   | Per le impostazioni TCP/IP e del server proxy (per regolare indirizzo IP, subnet mask, ecc.) sono richiesti diritti utenti appropriati (ad es. diritti di amministratore).                                                                                                    |  |
|--------------------------------------------------|----------------------------------------------------------------------------------------------------|--|
| Impostazioni del server proxy<br>nel web browser | L'impostazione del web browser <i>Usa un server proxy per la LAN</i> <b>non deve</b> essere selezionata .                                                                                                    |  |
| JavaScript                                       | Il linguaggio JavaScript deve essere abilitato.<br>Se il linguaggio JavaScript non può essere abilitato:<br>inserire http://XXX.XXX.X.XX/servlet/basic.html nella barra<br>dell'indirizzo del web browser, ad es. http://192.168.1.212/servlet/<br>basic.html. Nel web browser si avvia una versione completamente<br>funzionale ma semplificata della struttura del menu operativo. |  |
| Connessioni di rete                              | Si devono utilizzare solo le connessioni di rete attive per il misuratore.                                                                                                    |  |
|                                                  | Disinserire tutte le altre connessioni di rete.                                                                                                    |  |

In caso di problemi di connessione: → 🗎 90

| Misuratore   | mediante | interfaccia | service | CDI-RI | 45 |
|--------------|----------|-------------|---------|--------|----|
| wiisurulore. | meatume  | interfactio | SEIVICE | CDIN   | チノ |

| Dispositivo | Interfaccia service CDI-RJ45                                                                                              |
|-------------|----------------------------------------------------------------------------------------------------|
| Misuratore  | Il misuratore è dotato di interfaccia RJ45.                                                                               |
| Web server  | Il web server deve essere attivo; impostazione di fabbrica: ON<br>Per informazioni sull'attivazione del web server →   46 |

### 8.4.3 Collegamento del dispositivo

#### Mediante Interfaccia service (CDI-RJ45)

Preparazione del misuratore

#### Configurazione del protocollo Internet del computer

Le seguenti informazioni si riferiscono alle impostazioni Ethernet predefinite del dispositivo.

Indirizzo IP del dispositivo: 192.168.1.212 (impostazione di fabbrica)

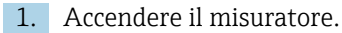

- 2. Collegare il computer al connettore RJ45 mediante il cavo Ethernet standard  $\rightarrow \cong 156.$
- 3. Se non si utilizza una seconda scheda di rete, chiudere tutte le applicazioni sul notebook.
  - ← Applicazioni che richiedono Internet o una rete, come e-mail, applicazioni SAP, Internet o Windows Explorer.
- 4. Chiudere tutti i browser Internet aperti.
- **5.** Configurare le caratteristiche del protocollo Internet (TCP/IP) come definito nella tabella:

| Indirizzo IP        | 192.168.1.XXX; per XXX tutte le sequenza numeriche eccetto: 0, 212 e 255 $\rightarrow$ ad es. 192.168.1.213 |
|---------------------|----------------------------------------------------------------------------------------------------|
| Subnet mask         | 255.255.255.0                                                                                               |
| Gateway predefinito | 192.168.1.212 oppure lasciare le celle vuote                                                                |

#### Avviare il web browser

1. Avviare il web browser sul computer.

- 2. Inserire l'indirizzo IP del web server nella riga dell'indirizzo del web browser: 192.168.1.212
  - └ Si apre la pagina di accesso.

| 1<br>Device name<br>Device tag:<br>Signal Statu |                 | 5 | Endress+Hauser |
|-------------------------------------------------|-----------------|---|----------------|
| Web server language 👔                           | English v       | 6 |                |
| Login                                           |                 |   |                |
| Access Status                                   | Maintenance ——— | 7 |                |
| Enter access code                               |                 | 8 |                |
|                                                 | Login –         | 9 |                |
| Reset access code 🛛 👄                           |                 |   |                |
|                                                 |                 |   | 4005073        |

- 1 Immagine del dispositivo
- 2 Nome del dispositivo
- 3 Tag del dispositivo4 Segnale di stato
- 4 Segnale di stato5 Valori misurati attuali
- 5 Valori misurati attuali6 Lingua operativa
- 7 Ruolo utente
- 8 Codice di accesso
- 9 Login
- 10 Reset access code

Se non è visualizzata la pagina di accesso o se è incompleta → 🖺 90

#### 8.4.4 Accesso

- 1. Selezionare la lingua operativa preferita per il web browser.
- 2. Inserire il codice di accesso specifico dell'utilizzatore.
- 3. Premere **OK** per confermare l'immissione.

Codice di accesso 0000 (impostazione di fabbrica); può essere modificato dall'operatore

Se per 10 minuti non si eseguono azioni, il web browser ritorna automaticamente alla pagina di accesso.

#### 8.4.5 Interfaccia utente

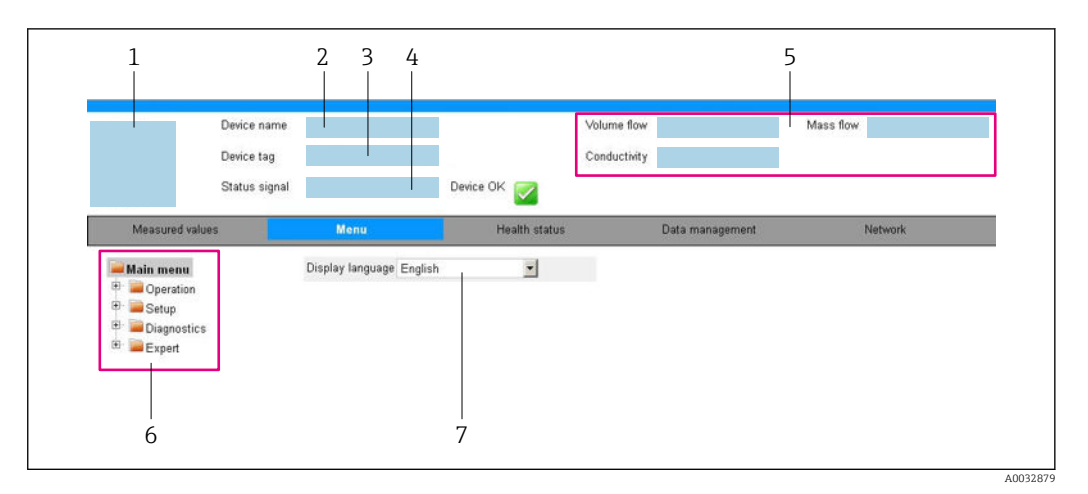

- 1 Immagine del dispositivo
- 2 Nome del dispositivo
- 3 Tag del dispositivo
- 4 Segnale di stato
- Valori misurati attuali 5 6
- Area di navigazione 7
- Lingua del display locale

#### Intestazione

L'intestazione visualizza le sequenti informazioni:

- Nome del dispositivo
- Tag di dispositivo
- Stato del dispositivo con stato del segnale  $\rightarrow \cong 93$
- Valori misurati istantanei

#### Barra delle funzioni

| Funzioni             | Significato                                                                                                    |
|----------------------|----------------------------------------------------------------------------------------------------|
| Valori<br>misurati   | Visualizza i valori misurati dal dispositivo                                                                                                    |
| Menu                 | <ul> <li>Accesso al menu operativo dal misuratore</li> <li>La struttura del menu operativo è la medesima per i tool operativi</li> <li>Informazioni dettagliate sulla struttura del menu operativo: descrizione dei parametri dello strumento</li> </ul>                                                                                                    |
| Stato<br>dispositivo | Visualizza i messaggi di diagnostica attivi, elencati in ordine di priorità                                                                                                    |
| Gestione dati        | <ul> <li>Scambio di dati tra computer e misuratore:</li> <li>Configurazione del dispositivo:</li> <li>Carica impostazioni dal dispositivo<br/>(formato XML, salvare la configurazione)</li> <li>Salva impostazioni nel dispositivo<br/>(formato XML, ripristinare la configurazione)</li> <li>Logbook - Esporta logbook eventi (.csv file)</li> <li>Documenti - Esporta documenti: <ul> <li>Esporta backup record dei dati<br/>(file .csv, creare la documentazione della configurazione del punto di misura)</li> <li>Rapporto di verifica<br/>(file PDF, disponibile solo con il pacchetto applicativo "Heartbeat verification")</li> </ul> </li> <li>File per l'integrazione di sistema - Se si utilizzano bus di campo, caricare per l'integrazione di<br/>sistema i driver del dispositivo dal misuratore:<br/>PROFIBIIS DP- file GSD</li> </ul> |

| Funzioni | Significato                                                                                                    |
|----------|----------------------------------------------------------------------------------------------------|
| Rete     | Configurazione e verifica di tutti i parametri richiesti per stabilire la connessione con il<br>misuratore:<br>• Impostazioni della rete (ad es. indirizzo IP, indirizzo MAC)<br>• Informazioni sul dispositivo (ad es. numero di serie, versione firmware) |
| Logout   | Termine della sessione e ritorno alla pagina di accesso                                                                                                    |

#### Area di navigazione

I menu, i relativi sottomenu e i parametri possono essere selezionati nell'area di navigazione.

#### Area di lavoro

In base alla funzione selezionata e ai relativi sottomenu, in questa area possono essere eseguite diverse azioni:

- Configurazione dei parametri
- Lettura dei valori misurati
- Richiamo del testo di istruzioni
- Avviare un caricamento/scaricamento

### 8.4.6 Disabilitazione del web server

Il web server del misuratore può essere attivato e disattivato in base ai requisiti utilizzando il parametro **Funzionalità Web server**.

#### Navigazione

Menu "Esperto"  $\rightarrow$  Comunicazione  $\rightarrow$  Web server

#### Panoramica dei parametri con una breve descrizione

| Parametro               | Descrizione                       | Selezione                                      |
|-------------------------|-----------------------------------|------------------------------------------------|
| Funzionalità Web server | Attiva e disattiva il web server. | <ul><li>Disattivo/a</li><li>Attivo/a</li></ul> |

#### Campo di applicazione della funzione parametro "Funzionalità Web server"

| Opzione     | Descrizione                                                                                                    |
|-------------|----------------------------------------------------------------------------------------------------|
| Disattivo/a | <ul><li>Il web server è completamente disabilitato.</li><li>La porta 80 è bloccata.</li></ul>                                                                                                    |
| Attivo/a    | <ul> <li>Sono disponibili tutte le funzionalità del web server.</li> <li>È utilizzato JavaScript.</li> <li>La password è trasferita in stato criptato.</li> <li>Anche le modifiche della password sono trasferite in stato criptato.</li> </ul> |

#### Abilitazione del web server

Se il web server è disabilitato, può essere riattivato solo mediante parametro **Funzionalità Web server** e le seguenti opzioni operative:

- Mediante tool operativo "FieldCare"
- Mediante tool operativo "DeviceCare"

### 8.4.7 Disconnessione

Prima di chiudere la sessione, eseguire se necessario un backup dei dati mediante la funzione **Data management** (upload della configurazione dal dispositivo).

1. Selezionare l'impostazione **Logout** nella riga della funzione.

- └ Si apre la pagina principale con la casella di accesso.
- 2. Chiudere il web browser.
- 3. Se non più richieste:

Eseguire il reset delle proprietà modificate del protocollo Internet (TCP/IP)  $\rightarrow \square$  43.

# 8.5 Accedere al menu operativo mediante il tool operativo

#### 8.5.1 Connessione del tool operativo

#### Mediante rete PROFIBUS DP

Questa interfaccia di comunicazione è disponibile nelle versioni del dispositivo con PROFIBUS DP.

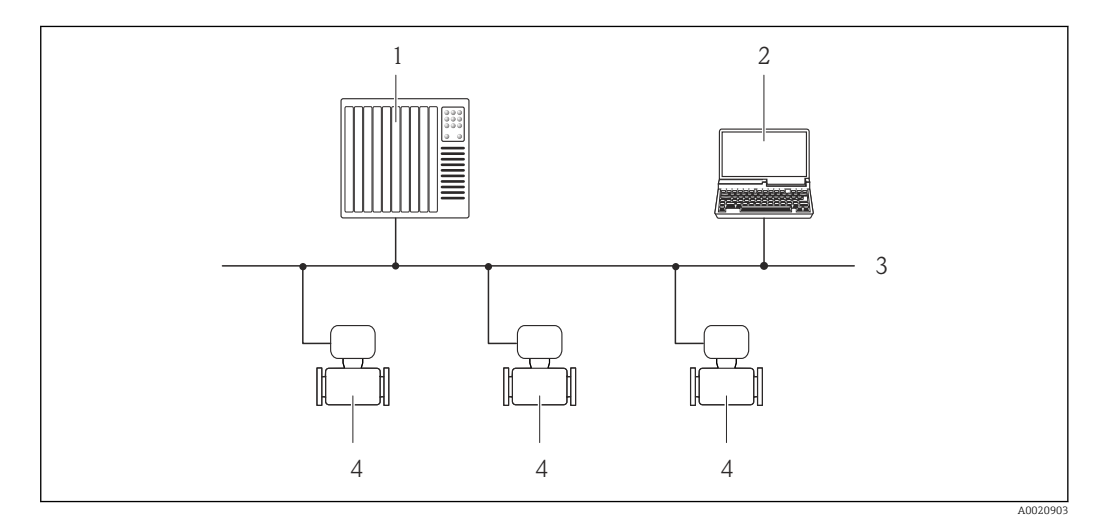

🗷 13 Opzioni per il funzionamento a distanza mediante rete PROFIBUS DP

- 1 Sistema di automazione
- 2 Computer con scheda di rete PROFIBUS
- 3 Rete PROFIBUS DP
- 4 Misuratore

Mediante interfaccia service (CDI-RJ45)

#### PROFIBUS DP

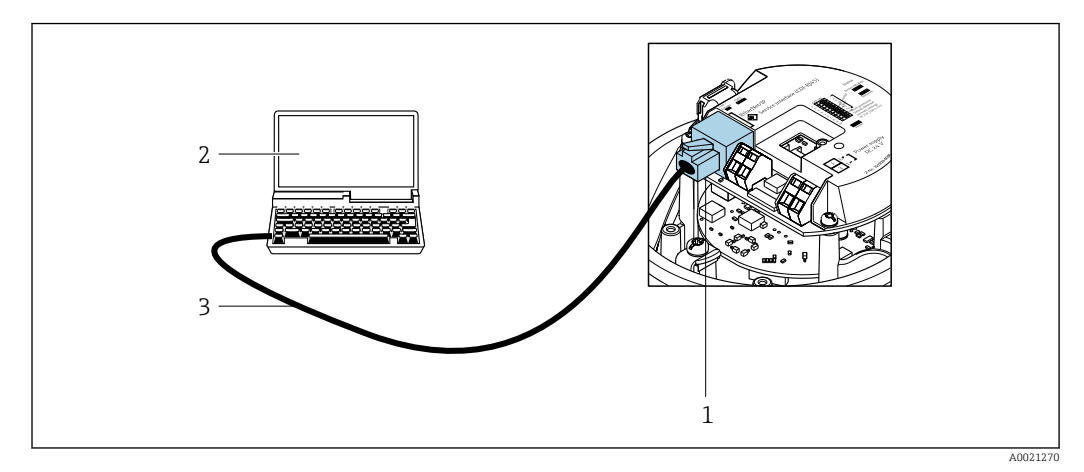

I4 Connessione per il codice d'ordine per "Uscita", opzione L: PROFIBUS DP

- 1 Interfaccia service (CDI-RJ45) del misuratore con accesso al web server integrato
- 2 Computer con web browser (ad es. Internet Explorer) per accedere al web server integrato o con tool operativo "FieldCare" e COM DTM "CDI Communication TCP/IP"
- 3 Cavo di collegamento Ethernet standard con connettore RJ45

## 8.5.2 FieldCare

#### Campo di funzioni

Tool di gestione delle risorse asset management di Endress+Hauser basato su FDT (Field Device Technology). Consente la configurazione di tutti i dispositivi da campo intelligenti, presenti nel sistema, e ne semplifica la gestione. L'uso delle informazioni di stato, è anche un sistema semplice, ma efficace, per controllare lo stato e le condizioni dei dispositivi.

### Accesso mediante:

Interfaccia service CDI-RJ45

Funzioni tipiche:

- Configurazione dei parametri del trasmettitore
- Caricamento e salvataggio dei dati del dispositivo (download/upload)
- Documentazione del punto di misura
- Visualizzazione della cronologia del valore misurato (registratore a traccia continua) e registro degli eventi
- Istruzioni di funzionamento BA00027S
  - Istruzioni di funzionamento BA00059S

Dove reperire i file descrittivi del dispositivo → 🖺 50

#### Stabilire una connessione

- 1. Avviare FieldCare e aprire il progetto.
- 2. In rete: Aggiungi un dispositivo.
  - └ Si apre la finestra **Add device**.
- **3.** Selezionare l'opzione **CDI Communication TCP/IP** dall'elenco e premere **OK** per confermare.
- 4. Cliccare con il pulsante destro su **CDI Communication TCP/IP** e selezionare l'opzione **Aggiungi dispositivo** nel menu contestuale che si è aperto.
- 5. Selezionare il dispositivo richiesto dall'elenco e premere **OK** per confermare.
  - └ Si apre la finestra CDI Communication TCP/IP (Configurazione).

6. Inserire l'indirizzo del dispositivo nella barra dell'**Indirizzo IP** e premere **Enter** per confermare: 192.168.1.212 (impostazione di fabbrica); se l'indirizzo IP non è noto .

7. Stabilire la connessione in linea con il dispositivo.

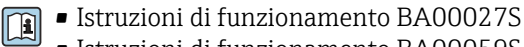

Istruzioni di funzionamento BA00059S

#### Interfaccia utente

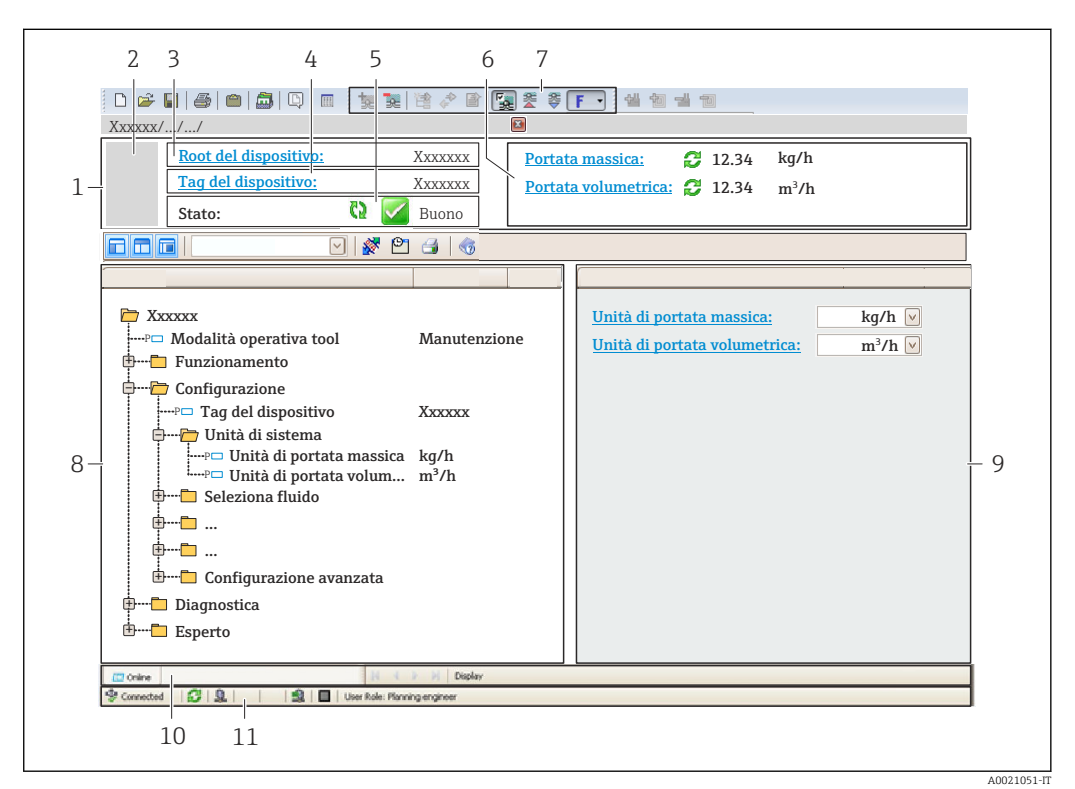

- 1 Intestazione
- 2 Immagine del dispositivo
- 3 Nome del dispositivo
- 4 Tag del dispositivo
- 5 Area di stato con segnale di stato  $\rightarrow \square 93$
- 6 Area di visualizzazione per i valori misurati attuali
- 7 Barra degli strumenti di modifica con funzioni addizionali, ad es. salva/carica, elenco eventi e crea documentazione
- 8 Area di navigazione con struttura del menu operativo
- 9 Work area
- 10 Area d'azione
- 11 Area di stato

### 8.5.3 DeviceCare

#### Campo di funzioni

Tool per collegare e configurare i dispositivi da campo di Endress+Hauser.

Il metodo più veloce per configurare i dispositivi da campo di Endress+Hauser è quello di utilizzare il tool specifico "DeviceCare". Insieme ai DTM (Device Type Managers) rappresenta una soluzione completa e conveniente.

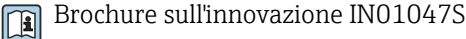

Dove reperire i file descrittivi del dispositivo  $\rightarrow$  🗎 50

# 9 Integrazione del sistema

# 9.1 Panoramica dei file descrittivi del dispositivo

# 9.1.1 Informazioni sulla versione attuale del dispositivo

| Versione firmware                           | 01.01.zz | <ul> <li>Sulla copertina del manuale</li> <li>Sulla targhetta del trasmettitore</li> <li>Parametro: parametro Versione Firmware<br/>Diagnostica → Informazioni sul dispositivo<br/>→ Versione Firmware</li> </ul> |
|---------------------------------------------|----------|----------------------------------------------------------------------------------------------------|
| Data di rilascio della versione<br>firmware | 10.2014  |                                                                                                    |
| ID produttore                               | 0x11     | Parametro: parametro <b>ID del produttore</b><br>Diagnostica → Informazioni sul dispositivo → ID del<br>produttore                                                                                                |
| ID tipo dispositivo                         | 0x1561   | Parametro: parametro <b>Tipo di dispositivo</b><br>Diagnostica → Informazioni sul dispositivo → Tipo di<br>dispositivo                                                                                            |
| Versione del profilo                        | 3.02     |                                                                                                    |

Per una panoramica delle diverse versioni del firmware per il dispositivo

# 9.1.2 Tool operativi

Il file descrittivo del dispositivo, adatto a ogni singolo tool operativo, è elencato nella successiva tabella con l'informazione su dove reperirlo.

| Tool operativo mediante<br>protocollo PROFIBUS | Dove reperire le descrizioni del dispositivo                                                                                                    |
|------------------------------------------------|----------------------------------------------------------------------------------------------------|
| FieldCare                                      | <ul> <li>www.endress.com → Download area</li> <li>Chiavetta USB (contattare Endress+Hauser)</li> <li>DVD (contattare Endress+Hauser)</li> </ul> |
| DeviceCare                                     | <ul> <li>www.endress.com → Download area</li> <li>CD-ROM (contattare Endress+Hauser)</li> <li>DVD (contattare Endress+Hauser)</li> </ul>        |

# 9.2 Device Master File (GSD)

Per integrare un dispositivo da campo in un sistema bus, il sistema PROFIBUS richiede una descrizione dei suoi parametri, come dati in uscita, dati in ingresso, formato dei dati, volume dei dati e velocità di trasmissione supportata.

Questi dati sono disponibili nel Device Master File (GSD), fornito al master PROFIBUS quando si esegue la messa in servizio del sistema di comunicazione. Possono essere integrati anche dei bitmap del dispositivo, che sono indicati con dei simboli nella struttura della rete.

Con il Device Master File (GSD) profilo 3.02, si possono sostituire tra loro dispositivi da campo di diversi produttori senza eseguire riconfigurazioni.

In generale, con il profilo 3.02 e versioni successive, è possibile utilizzare due GSD diversi: GSD specifico del produttore e GSD profilo.

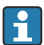

- Prima di eseguire la configurazione, l'utente deve decidere quale GSD usare per il controllo del sistema.
- L'impostazione può essere modificata mediante un master in classe 2.

### 9.2.1 GSD specifico del produttore

Questo GSD garantisce la completa funzionalità del misuratore. Rende infatti disponibili tutte le funzioni e i parametri di processo specifici del dispositivo.

| GSD specifico del produttore | Numero ID | Nome del file |
|------------------------------|-----------|---------------|
| PROFIBUS DP                  | 0x1561    | EH3x1561.gsd  |

L'uso del GSD specifico del produttore è definito nel parametro **Ident number selector** selezionando l'opzione **Produttore**.

P Dove reperire il GSD specifico del produttore:

www.endress.com  $\rightarrow$  Area download

### 9.2.2 Profilo GSD

Differisce per il numero di blocchi ingresso analogico (AI) e per i valori misurati. Se un sistema è configurato con un profilo GSD, si possono sostituire dispositivi di produttori diversi. Tuttavia, si deve garantire che l'ordine dei valori di processo ciclici sia corretto.

| Numero ID | Blocchi supportati                                               | Canali supportati                                                                                                    |
|-----------|------------------------------------------------------------------|----------------------------------------------------------------------------------------------------|
| 0x9740    | <ul><li> 1 Ingresso analogico</li><li> 1 Totalizzatore</li></ul> | <ul> <li>Canale Ingresso analogico: portata<br/>volumetrica</li> <li>Canale Totalizzatore: portata volumetrica</li> </ul>                                                                                                    |
| 0x9741    | <ul><li>2 Ingresso analogico</li><li>1 Totalizzatore</li></ul>   | <ul> <li>Canale Ingresso analogico 1: portata<br/>volumetrica</li> <li>Canale Ingresso analogico 2: portata massica</li> <li>Canale Totalizzatore: portata volumetrica</li> </ul>                                                                          |
| 0x9742    | <ul><li> 3 Ingresso analogico</li><li> 1 Totalizzatore</li></ul> | <ul> <li>Canale Ingresso analogico 1: portata<br/>volumetrica</li> <li>Canale Ingresso analogico 2: portata massica</li> <li>Canale Ingresso analogico 3: portata<br/>volumetrica compensata</li> <li>Canale Totalizzatore: portata volumetrica</li> </ul> |

Il profilo GSD da utilizzare è definito in parametro **Ident number selector** selezionando l'opzione opzione **Profile 0x9740**, opzione **Profile 0x9741** o opzione **Profile 0x9742**.

# 9.3 Integrazione in una rete PROFIBUS

## 9.3.1 Modello di blocchi

- Blocco fisico
- Blocchi funzione
  - Blocco Ingresso analogico
  - Blocco Uscita analogica
  - Blocco Ingresso discreto
  - Blocco Uscita discreta
  - Blocco Totalizzatore

Present Present Prese

# 9.3.2 Assegnazione dei valori misurati nei blocchi funzione

Il valore di ingresso di un blocco funzione è definito mediante il parametro CANALE.

#### Ingresso analogico 1...8 (AI)

| Canale | Variabile misurata                                       |
|--------|----------------------------------------------------------|
| 33122  | Portata volumetrica                                      |
| 32961  | Portata massica                                          |
| 33093  | Portata volumetrica compensata                           |
| 708    | Velocità di deflusso                                     |
| 901    | Portata massica trasportata                              |
| 793    | Portata massica trasportante                             |
| 32850  | Densità                                                  |
| 33092  | Densità di riferimento                                   |
| 794    | Concentrazione                                           |
| 1039   | Viscosità dinamica                                       |
| 1032   | Viscosità cinematica                                     |
| 904    | Viscosità dinamica con compensazione della temperatura   |
| 905    | Viscosità cinematica con compensazione della temperatura |
| 33101  | Temperatura                                              |
| 263    | Temperatura del tubo trasportante                        |
| 1042   | Temperatura dell'elettronica                             |
| 1066   | Frequenza di oscillazione 0                              |
| 1067   | Frequenza di oscillazione 1                              |
| 1124   | Ampiezza di oscillazione 0                               |
| 876    | Ampiezza di oscillazione 1                               |
| 1062   | Fluttuazione frequenza 0                                 |
| 1063   | Fluttuazione frequenza 1                                 |
| 1117   | Smorzamento oscillazione 0                               |
| 1118   | Smorzamento oscillazione 1                               |
| 1054   | Fluttuazione smorzamento tubo 0                          |
| 1055   | Fluttuazione smorzamento tubo 1                          |
| 1125   | Asimmetria del segnale                                   |

| Canale | Variabile misurata    |
|--------|-----------------------|
| 1056   | Corrente eccitatore 0 |
| 1057   | Corrente eccitatore 1 |
| 1440   | HBSI                  |

#### Uscita analogica 1...3 (AO)

| Canale | Variabile misurata              |
|--------|---------------------------------|
| 306    | Pressione esterna <sup>1)</sup> |
| 307    | Temperatura esterna             |
| 488    | Densità di riferimento esterna  |

1) Le variabili di compensazione devono essere trasmesse al dispositivo nell'unità SI di base.

La variabile misurata è accessibile mediante Esperto  $\rightarrow$  Sensore  $\rightarrow$  Compensazione esterna

#### Ingresso digitale 1...2 (DI)

| Canale | Segnale                   |  |
|--------|---------------------------|--|
| 894    | Rilevamento di tubo vuoto |  |
| 895    | Taglio di bassa portata   |  |
| 1430   | Stato verifica            |  |

#### Uscita digitale 1...3 (DO)

| Canale | Segnale                |  |
|--------|------------------------|--|
| 890    | Regolazione dello zero |  |
| 891    | Portata in stand-by    |  |
| 1429   | Avvio verifica         |  |

#### Totalizzatore 1...3 (TOT)

| Canale | Segnale                        |  |
|--------|--------------------------------|--|
| 33122  | Portata volumetrica            |  |
| 32961  | Portata massica                |  |
| 33093  | Portata volumetrica compensata |  |
| 901    | Portata massica trasportata    |  |
| 793    | Portata massica trasportante   |  |

# 9.3.3 Controllo totalizzatore SET\_TOT

| Valore | Comportamento  |
|--------|----------------|
| 0      | Totalizzazione |
| 1      | Reset + hold   |
| 2      | Preset + hold  |

# 9.4 Trasmissione ciclica dei dati

Trasmissione ciclica dei dati quando si utilizza un Device Master File (file GSD) del dispositivo.

# 9.4.1 Modello di blocchi

Nel seguente schema a blocchi sono rappresentati i dati in ingresso e in uscita messi a disposizione dal misuratore per lo scambio ciclico di dati. Lo scambio ciclico di dati avviene con un master PROFIBUS (classe 1), quale ad esempio un sistema di controllo.

| Misuratore            |                                 |        |                                 |          | Sistema di<br>controllo |
|-----------------------|---------------------------------|--------|---------------------------------|----------|-------------------------|
| Trasduttore<br>Blocco | Blocco Ingresso analogico<br>18 | → 🖺 55 | Valore in uscita AI             | <i>→</i> |                         |
|                       |                                 |        | Valore in uscita TOTAL          | ÷        |                         |
|                       | Blocco totalizzatore 13         | → 🖺 56 | Controllore SETTOT $\leftarrow$ |          |                         |
|                       |                                 |        | Configurazione MODETOT          | ÷        | PROFIBUS DP             |
|                       | Blocco Uscita analogica<br>13   | → 🖺 58 | Valori di ingresso AO           | ÷        |                         |
|                       | Blocco Ingresso discreto<br>12  | → 🖺 58 | Valori in uscita DI             | ÷        |                         |
|                       | Blocco Uscita discreta 13       | → 🗎 59 | Valori di ingresso DO           | ÷        |                         |

#### Ordine predefinito dei moduli

Il misuratore funziona come uno slave PROFIBUS modulare. A differenza di uno slave compatto, uno slave modulare ha una struttura variabile ed è costituito da diversi moduli singoli. Il Device Master File (file GSD) contiene una descrizione dei singoli moduli (dati in ingresso e in uscita) con le relative caratteristiche.

I moduli sono assegnati permanentemente agli slot, ossia durante la configurazione dei moduli si devono rispettare l'ordine e la disposizione dei moduli.

| Slot | Modulo                                    | Blocco funzione              |
|------|-------------------------------------------|------------------------------|
| 18   | AI                                        | Blocco Ingresso analogico 18 |
| 9    | ΤΟΤΑΙ.ο                                   | Blocco totalizzatore 1       |
| 10   | SETTOT_TOTAL o E<br>SETOT_MODETOT_TOTAL E | Blocco totalizzatore 2       |
| 11   |                                           | Blocco totalizzatore 3       |
| 1214 | AO                                        | Blocco Uscita analogica 13   |
| 1516 | DI                                        | Blocco Ingresso discreto 12  |
| 1719 | DO                                        | Blocco Uscita discreta 13    |

Per ottimizzare la velocità di trasporto dei dati nella rete PROFIBUS, è consigliabile configurare solo i moduli che saranno elaborati dal sistema master PROFIBUS. Se rimangono degli spazi vuoti tra i moduli configurati, devono essere assegnati al modulo EMPTY\_MODULE.

# 9.4.2 Descrizione dei moduli

La struttura dei dati è descritta dal punto di vista del master PROFIBUS:

- Dati in ingresso: inviati dal misuratore al master PROFIBUS.
- Dati in uscita: sono inviati dal master PROFIBUS al misuratore.

#### Modulo AI (Ingresso analogico)

Trasmette una variabile in ingresso dal misuratore al master PROFIBUS (classe 1).

La variabile di ingresso selezionata, comprendente il suo stato, viene trasmessa ciclicamente al master PROFIBUS (classe 1) mediante il modulo AI. La variabile di ingresso è rappresentata dai primi quattro byte, nel formato di numero a virgola mobile secondo lo standard IEEE 754. Il quinto byte contiene informazioni di stato unificate sulla variabile in ingresso.

Sono disponibili otto blocchi Ingresso analogico (slot 1...8).

#### Selezione: variabile in ingresso

La variabile in ingresso può essere specificata utilizzando il parametro CANALE.

| CANALE | Variabile in ingresso                                                  |
|--------|------------------------------------------------------------------------|
| 32961  | Portata massica                                                        |
| 33122  | Portata volumetrica                                                    |
| 33093  | Portata volumetrica compensata                                         |
| 708    | Velocità di deflusso                                                   |
| 32850  | Densità                                                                |
| 33092  | Densità di riferimento                                                 |
| 33101  | Temperatura                                                            |
| 1042   | Temperatura dell'elettronica                                           |
| 901    | Portata massica trasportata <sup>1)</sup>                              |
| 793    | Portata massica trasportante <sup>1)</sup>                             |
| 794    | Concentrazione <sup>1)</sup>                                           |
| 1039   | Viscosità dinamica <sup>2)</sup>                                       |
| 1032   | Viscosità cinematica <sup>2)</sup>                                     |
| 904    | Viscosità dinamica con compensazione della temperatura <sup>2)</sup>   |
| 905    | Viscosità cinematica con compensazione della temperatura <sup>2)</sup> |
| 263    | Temperatura del tubo portante <sup>3)</sup>                            |

1) Disponibile solo con il pacchetto applicativo Concentrazione

2) Disponibile solo con il pacchetto applicativo Viscosità

3) Disponibile solo con il pacchetto applicativo Verifica Heartbeat

#### Impostazione di fabbrica

| Blocco funzione | Impostazione di fabbrica       |
|-----------------|--------------------------------|
| AI 1            | Portata massica                |
| AI 2            | Densità                        |
| AI 3            | Temperatura                    |
| AI 4            | Portata volumetrica            |
| AI 5            | Portata volumetrica compensata |
| AI 6            | Densità di riferimento         |
| AI 7            | Portata massica                |
| AI 8            | Portata massica                |

#### Struttura dei dati

Dati in ingresso dell'Ingresso analogico

| Byte 1    | Byte 2 | Byte 3 | Byte 4 | Byte 5 |
|-----------|--------|--------|--------|--------|
| Valore mi | Stato  |        |        |        |

#### Modulo TOTAL

Trasmette un valore del totalizzatore dal misuratore al master PROFIBUS (classe 1).

Il valore del totalizzatore selezionato e lo stato vengono trasmessi ciclicamente a un master PROFIBUS (Classe 1) mediante il modulo TOTAL. Il valore del totalizzatore è indicato nei primi quattro byte in forma di numero a virgola mobile secondo lo standard IEEE 754. Il quinto byte contiene informazioni di stato unificate sul valore del totalizzatore.

Sono disponibili tre blocchi Totalizzatore (slot 9...11).

#### Selezione: valore del totalizzatore

Il valore del totalizzatore può essere specificato utilizzando il parametro CANALE.

| CANALE | Variabile di ingresso                                |
|--------|------------------------------------------------------|
| 32961  | Portata massica                                      |
| 33122  | Portata volumetrica                                  |
| 33093  | Portata volumetrica compensata                       |
| 901    | Portata massica del fluido trasportato <sup>1)</sup> |
| 793    | Portata massica trasportante <sup>1)</sup>           |

1) Disponibile solo con il pacchetto applicativo "Concentrazione"

#### Impostazione predefinita

| Blocco funzione        | Impostazione di fabbrica: TOTAL |
|------------------------|---------------------------------|
| Totalizzatore 1, 2 e 3 | Portata massica                 |

#### Struttura dei dati

Dati in ingresso di TOTAL

| Byte 1    | Byte 2 | Byte 3 | Byte 4 | Byte 5 |
|-----------|--------|--------|--------|--------|
| Valore mi | Stato  |        |        |        |

#### Modulo SETTOT\_TOTAL

La combinazione del modulo comprende le funzioni SET\_TOT e TOTAL:

- SETTOT: controlla i totalizzatori mediante il master PROFIBUS.
- TOTALE: trasmette il valore del totalizzatore incluso lo stato al master PROFIBUS.

Sono disponibili tre blocchi Totalizzatore (slot 9...11).

#### Selezione: controllo totalizzatore

| Valore SETTOT | Controllo totalizzatore |
|---------------|-------------------------|
| 0             | Avvia totalizzatore     |
| 1             | Reset + mantieni        |
| 2             | Preimpostato + mantieni |

### Impostazione di fabbrica

| Blocco funzione        | Impostazione di fabbrica: Valore SETTOT<br>(significato) |
|------------------------|----------------------------------------------------------|
| Totalizzatore 1, 2 e 3 | 0 (totalizzazione)                                       |

#### Struttura dei dati

Dati in uscita di SETTOT

| Byte 1                   |  |
|--------------------------|--|
| Variabile di controllo 1 |  |

#### Dati in ingresso di TOTAL

| Byte 1                                            | Byte 2 | Byte 3    | Byte 4 | Byte 5 |
|---------------------------------------------------|--------|-----------|--------|--------|
| Valore misurato: numero a virgola mobile (IEEE 75 |        | IEEE 754) | Stato  |        |

#### Modulo SETTOT\_MODETOT\_TOTAL

La combinazione del modulo comprende le funzioni SETTOT, MODETOT e TOTAL:

- SETTOT: controlla i totalizzatori mediante il master PROFIBUS.
- MODETOT: configura i totalizzatori mediante il master PROFIBUS.
- TOTAL: trasmette il valore del totalizzatore, insieme allo stato, al master PROFIBUS.

Sono disponibili tre blocchi Totalizzatore (slot 9...11).

Selezione: configurazione del totalizzatore

| Valore MODETOT | Configurazione del totalizzatore     |
|----------------|--------------------------------------|
| 0              | Bilanciamento                        |
| 1              | Bilanciamento della portata positiva |
| 2              | Bilanciamento della portata negativa |
| 3              | Arresto della totalizzazione         |

Impostazione di fabbrica

| Blocco funzione        | Impostazione di fabbrica: Valore MODETOT (significato) |
|------------------------|--------------------------------------------------------|
| Totalizzatore 1, 2 e 3 | 0 (bilanciamento)                                      |

#### Struttura dei dati

Dati in uscita di SETTOT e MODETOT

| Byte 1                           | Byte 2                            |
|----------------------------------|-----------------------------------|
| Variabile di controllo 1: SETTOT | Variabile di controllo 2: MODETOT |

#### Dati in ingresso di TOTAL

| Byte 1    | Byte 2                                      | Byte 3 | Byte 4    | Byte 5 |
|-----------|---------------------------------------------|--------|-----------|--------|
| Valore mi | Valore misurato: numero a virgola mobile (I |        | IEEE 754) | Stato  |

#### Modulo AO (Uscita analogica)

Trasmette un valore di compensazione dal master PROFIBUS (classe 1) al misuratore.

Il valore di compensazione selezionato e lo stato vengono trasmessi ciclicamente dal master PROFIBUS (Classe 1) al misuratore mediante il modulo AO. Il valore di compensazione è indicato nei primi quattro byte in forma di numero a virgola mobile secondo lo standard IEEE 754. Il quinto byte contiene informazioni di stato unificate sul valore di compensazione.

Sono disponibili tre blocchi Uscita analogica (slot 12...14).

#### Valori di compensazione assegnati

Un valore di compensazione è assegnato permanentemente ai singoli blocchi Uscita analogica.

| CANALE | Blocco funzione | Valore di compensazione           |
|--------|-----------------|-----------------------------------|
| 306    | AO 1            | Pressione esterna <sup>1)</sup>   |
| 307    | AO 2            | Temperatura esterna <sup>1)</sup> |
| 488    | AO 3            | Densità di riferimento esterna    |

1) I valori di compensazione devono essere trasmessi al dispositivo nell'unità SI di base

La selezione è eseguita mediante: Esperto  $\rightarrow$  Sensore  $\rightarrow$  Compensazione esterna

#### Struttura dei dati

Dati in uscita dell'Uscita analogica

| Byte 1                                       | Byte 2 | Byte 3    | Byte 4   | Byte 5 |
|----------------------------------------------|--------|-----------|----------|--------|
| Valore misurato: numero a virgola mobile (IE |        | IEEE 754) | Stato 1) |        |

1) Codifica di stato

#### Modulo DI (Ingresso discreto)

Trasmette i valori dell'ingresso discreto dal misuratore al master PROFIBUS (classe 1). I valori dell'ingresso discreto sono utilizzati dal misuratore per trasmettere lo stato delle funzioni del dispositivo al master PROFIBUS (classe 1).

Il modulo DI trasmette ciclicamente il valore dell'ingresso discreto, compreso lo stato, al master PROFIBUS (classe 1). Il valore dell'ingresso discreto è indicato nel primo byte. Il secondo byte contiene informazioni di stato unificate sul valore di ingresso.

Sono disponibili due blocchi Ingresso discreto (slot 15...16).

#### Selezione: funzione del dispositivo

La funzione del dispositivo può essere specificata utilizzando il parametro CANALE.

| CANALE | Funzione del dispositivo        | Impostazione di fabbrica: Stato (significato)              |
|--------|---------------------------------|------------------------------------------------------------|
| 893    | Uscita contatto (stato)         |                                                            |
| 894    | Rilevamento di tubo vuoto       | <ul> <li>0 (funzione del dispositivo disattiva)</li> </ul> |
| 895    | Taglio di bassa portata         | <ul> <li>1 (funzione del dispositivo attiva)</li> </ul>    |
| 1430   | Verifica di stato <sup>1)</sup> |                                                            |

1) Disponibile solo con il pacchetto applicativo Verifica Heartbeat

#### Impostazione di fabbrica

| Blocco funzione | Impostazione di fabbrica  |
|-----------------|---------------------------|
| DI 1            | Rilevamento di tubo vuoto |
| DI 2            | Taglio di bassa portata   |

#### Struttura dei dati

Dati in ingresso dell'Ingresso discreto

| Byte 1   | Byte 2 |
|----------|--------|
| Discreta | Stato  |

#### Modulo DO (Uscita discreta)

Trasmette i valori di uscita dal master PROFIBUS (classe 1) al misuratore. I valori dell'uscita discreta sono utilizzati dal master PROFIBUS (classe 1) per attivare e disattivare le funzioni del dispositivo.

Il modulo DO trasmette ciclicamente il valore dell'uscita discreta, compreso lo stato, al misuratore.Il valore dell'uscita discreta è indicato nel primo byte. Il secondo byte contiene informazioni di stato unificate sul valore in uscita.

Sono disponibili tre blocchi Uscita discreta (slot 17...19).

Funzioni del dispositivo assegnate

Una funzione del dispositivo è assegnata permanentemente ai singoli blocchi Uscita discreta.

| CANALE | Blocco funzione | Funzione del<br>dispositivo  | Valori: controllo (significato)                                                                              |
|--------|-----------------|------------------------------|----------------------------------------------------------------------------------------------------|
| 891    | DO 1            | Portata in stand-by          |                                                                                                    |
| 890    | DO 2            | Regolazione dello<br>zero    | <ul><li> 0 (disattiva la funzione del dispositivo)</li><li> 1 (attiva la funzione del dispositivo)</li></ul> |
| 1429   | DO 3            | Verifica avvio <sup>1)</sup> |                                                                                                    |

1) Disponibile solo con il pacchetto applicativo Verifica Heartbeat

Struttura dei dati

Dati in uscita dell'Uscita discreta

| Byte 1   | Byte 2 |
|----------|--------|
| Discreta | Stato  |

#### Modulo EMPTY\_MODULE

Questo modulo è utilizzato per assegnare gli spazi vuoti per i moduli non utilizzati negli slot .

Il misuratore funziona come slave PROFIBUS modulare. A differenza di uno slave compatto, uno slave PROFIBUS modulare ha una struttura variabile ed è costituito da diversi moduli singoli. Il file GSD contiene una descrizione dei singoli moduli e delle rispettive proprietà.

I moduli sono assegnati permanentemente agli slot. Durante la configurazione dei moduli si devono rispettare l'ordine e la disposizione dei moduli. In presenza di spazi vuoti tra i moduli configurati, utilizzare il modulo EMPTY\_MODULE.

# 10 Messa in servizio

# 10.1 Verifica finale del montaggio e delle connessioni

Prima di eseguire la messa in servizio del dispositivo:

- controllare che siano stato eseguite correttamente le verifiche finali dell'installazione e delle connessioni.
- Checklist per "verifica finale dell'installazione"  $\rightarrow$  🗎 26
- Checklist per "verifica finale delle connessioni"  $\rightarrow$  🗎 36

# 10.2 Connessione mediante FieldCare

- Per connessione FieldCare
- Per la connessione mediante FieldCare  $\rightarrow \cong 48$
- Per l'interfaccia utente di FieldCare → 
   <sup>(1)</sup>
   <sup>(2)</sup>
   <sup>(2)</sup>
   <sup>(2)</sup>
   <sup>(2)</sup>
   <sup>(2)</sup>
   <sup>(2)</sup>
   <sup>(2)</sup>
   <sup>(2)</sup>
   <sup>(2)</sup>
   <sup>(2)</sup>
   <sup>(2)</sup>
   <sup>(2)</sup>
   <sup>(2)</sup>
   <sup>(2)</sup>
   <sup>(2)</sup>
   <sup>(2)</sup>
   <sup>(2)</sup>
   <sup>(2)</sup>
   <sup>(2)</sup>
   <sup>(2)</sup>
   <sup>(2)</sup>
   <sup>(2)</sup>
   <sup>(2)</sup>
   <sup>(2)</sup>
   <sup>(2)</sup>
   <sup>(2)</sup>
   <sup>(2)</sup>
   <sup>(2)</sup>
   <sup>(2)</sup>
   <sup>(2)</sup>
   <sup>(2)</sup>
   <sup>(2)</sup>
   <sup>(2)</sup>
   <sup>(2)</sup>
   <sup>(2)</sup>
   <sup>(2)</sup>
   <sup>(2)</sup>
   <sup>(2)</sup>
   <sup>(2)</sup>
   <sup>(2)</sup>
   <sup>(2)</sup>
   <sup>(2)</sup>
   <sup>(2)</sup>
   <sup>(2)</sup>
   <sup>(2)</sup>
   <sup>(2)</sup>
   <sup>(2)</sup>
   <sup>(2)</sup>
   <sup>(2)</sup>
   <sup>(2)</sup>
   <sup>(2)</sup>
   <sup>(2)</sup>
   <sup>(2)</sup>
   <sup>(2)</sup>
   <sup>(2)</sup>
   <sup>(2)</sup>
   <sup>(2)</sup>
   <sup>(2)</sup>
   <sup>(2)</sup>
   <sup>(2)</sup>
   <sup>(2)</sup>
   <sup>(2)</sup>
   <sup>(2)</sup>
   <sup>(2)</sup>
   <sup>(2)</sup>
   <sup>(2)</sup>
   <sup>(2)</sup>
   <sup>(2)</sup>
   <sup>(2)</sup>
   <sup>(2)</sup>
   <sup>(2)</sup>
   <sup>(2)</sup>
   <sup>(2)</sup>
   <sup>(2)</sup>
   <sup>(2)</sup>
   <sup>(2)</sup>
   <sup>(2)</sup>
   <sup>(2)</sup>
   <sup>(2)</sup>
   <sup>(2)</sup>
   <sup>(2)</sup>
   <sup>(2)</sup>
   <sup>(2)</sup>
   <sup>(2)</sup>
   <sup>(2)</sup>
   <sup>(2)</sup>
   <sup>(2)</sup>
   <sup>(2)</sup>
   <sup>(2)</sup>
   <sup>(2)</sup>
   <sup>(2)</sup>
   <sup>(2)</sup>
   <sup>(2)</sup>
   <sup>(2)</sup>
   <sup>(2)</sup>
   <sup>(2)</sup>
   <sup>(2)</sup>
   <sup>(2)</sup>
   <sup>(2)</sup>
   <sup>(2)</sup>
   <sup>(2)</sup>
   <sup>(2)</sup>
   <sup>(2)</sup>
   <sup>(2)</sup>
   <sup>(2)</sup>
   <sup>(2)</sup>
   <sup>(2)</sup>
   <sup>(2)</sup>
   <sup>(2)</sup>
   <sup>(2)</sup>
   <sup>(2)</sup>
   <sup>(2)</sup>
   <sup>(2)</sup>
   <sup>(2)</sup>
   <sup>(2)</sup>
   <sup>(2)</sup>
   <sup>(2)</sup>
   <sup>(2)</sup>
   <sup>(2)</sup>
   <sup>(2)</sup>
   <sup>(2)</sup>
   <sup>(2)</sup>
   <sup>(2)</sup>
   <sup>(2)</sup>
   <sup>(2)</sup>
   <sup>(2)</sup>
   <sup>(2)</sup>
   <sup>(2)</sup>
   <sup>(2)</sup>
   <sup>(2)</sup>
   <sup>(2)</sup>
   <sup>(2)</sup>
   <sup>(2)</sup>
   <sup>(2)</sup>
   <sup>(2)</sup>
   <sup>(2)</sup>
   <sup>(2)</sup>
   <sup>(2)</sup>
   <sup>(2)</sup>
   <sup>(2)</sup>
   <sup>(2)</sup>

# 10.3 Impostazione della lingua dell'interfaccia

Impostazione di fabbrica: inglese o lingua locale ordinata

La lingua operativa può essere impostata in FieldCare, DeviceCare o mediante web server: Funzionamento  $\rightarrow$  Display language

# 10.4 Configurazione dello strumento di misura

Il menu menu **Configurazione**con i relativi sottomenu comprende tutti i parametri richiesti per il funzionamento standard.

| ✔ Configurazione                       |        |
|----------------------------------------|--------|
| Tag del dispositivo                    | → 🗎 62 |
| ► Unità di sistema                     | → 🗎 62 |
| ► Selezione fluido                     | → 🗎 65 |
| ► Comunicazione                        | → 🗎 66 |
| ► Analog inputs                        | → 🗎 68 |
| ► Taglio bassa portata                 | → 🗎 70 |
| Rilevamento tubo parzialmente<br>pieno | → 🗎 71 |
| ► Configurazione avanzata              | → 🗎 72 |

#### 10.4.1 Definizione del nome del tag

Per consentire una rapida identificazione del punto di misura all'interno del sistema, si può specificare una designazione univoca mediante il parametro parametro **Tag del dispositivo** e cambiare così l'impostazione di fabbrica.

🚹 In

| Inserire la descrizione tag nel tool "FieldCare" → 🗎 49

#### Navigazione

Menu "Configurazione" → Tag del dispositivo

#### Panoramica dei parametri con una breve descrizione

| Parametro           | Descrizione                              | Inserimento dell'utente                                                     |
|---------------------|------------------------------------------|-----------------------------------------------------------------------------|
| Tag del dispositivo | Inserire un nome per il punto di misura. | Max. 32 caratteri, come lettere, numeri o caratteri speciali (es. @, %, /). |

#### 10.4.2 Impostazione delle unità di sistema

In sottomenu **Unità di sistema** è possibile impostare le unità di misura di tutte le variabili misurate.

Il numero di sottomenu e parametri può variare in base alla versione del dispositivo. Alcuni sottomenu e i relativi parametri non sono descritti nelle Istruzioni di funzionamento. Nella documentazione speciale del dispositivo ("Documentazione supplementare" ) è riportata invece una descrizione.

#### Navigazione

Menu "Configurazione" → Configurazione avanzata → Unità di sistema

| ► Unità di sistema                         |          |
|--------------------------------------------|----------|
| Unità di portata massica                   | → 🗎 63   |
| Unità di massa                             | → 🗎 63   |
| Unità di portata volumetrica               | → 🗎 63   |
| Unità di volume                            | → 🗎 63   |
| Unità di portata volumetrica<br>compensata | → 🗎 63   |
| Unità di volume compensato                 | → 🗎 63   |
| Unità di densità                           | → 🗎 63   |
| Unità della densità di riferimento         | → 🗎 63   |
| Unità di misura temperatura                | → 🗎 64   |
| Unità di pressione                         | ) → 🗎 64 |

| Parametro                                  | Descrizione                                                                                                    | Selezione                      | Impostazione di fabbrica                                                          |
|--------------------------------------------|----------------------------------------------------------------------------------------------------|--------------------------------|-----------------------------------------------------------------------------------|
| Unità di portata massica                   | Selezionare l'unità di portata massica.<br><i>Effetto</i><br>L'unità selezionata è utilizzata per:<br>• Uscita<br>• Taglio di bassa portata<br>• Simulazione variabili di processo                  | Elenco di selezione dell'unità | Specifica per paese:<br>• kg/h<br>• lb/min                                        |
| Unità di massa                             | Seleziona unità di massa.                                                                                                    | Elenco di selezione dell'unità | Specifica per paese:<br>• kg<br>• lb                                              |
| Unità di portata volumetrica               | Selezione dell'unità di portata volumetrica.<br><i>Effetto</i><br>L'unità selezionata è utilizzata per:<br>• Uscita<br>• Taglio di bassa portata<br>• Simulazione variabili di processo             | Elenco di selezione dell'unità | Specifica per paese:<br>• l/h<br>• gal/min (us)                                   |
| Unità di volume                            | Selezione dell'unità di volume.                                                                                                    | Elenco di selezione dell'unità | Specifica per paese:<br>I (DN > 150 (6"): opzione<br>m <sup>3</sup> )<br>gal (us) |
| Unità di portata volumetrica<br>compensata | Selezionare l'unità di portata volumetrica<br>compensata.<br><i>Effetto</i><br>L'unità selezionata è utilizzata per:<br>Parametro <b>Portata volumetrica</b><br><b>compensata</b> (→ 🗎 86)          | Elenco di selezione dell'unità | Specifica per paese:<br>• Nl/h<br>• Sft <sup>3</sup> /min                         |
| Unità di volume compensato                 | Selezionare l'unità di portata volumetrica<br>compensata.                                                                                                    | Elenco di selezione dell'unità | Specifica per paese:<br>Nl<br>Sft <sup>3</sup>                                    |
| Unità di densità                           | Selezionare l'unità di densità.<br><i>Effetto</i><br>L'unità selezionata è utilizzata per:<br>• Uscita<br>• Simulazione variabili di processo<br>• Regolazione della densità (menu <b>Esperto</b> ) | Elenco di selezione dell'unità | Specifica per paese:<br>• kg/l<br>• lb/ft <sup>3</sup>                            |
| Unità della densità di riferimento         | Selezionare l'unità della densità di<br>riferimento.                                                                                                    | Elenco di selezione dell'unità | Dipende dal paese di<br>destinazione<br>• kg/Nl<br>• lb/Sft <sup>3</sup>          |
| Unità di densità 2                         | Selezionare la seconda unità di densità.                                                                                                    | Elenco di selezione dell'unità | Specifica per paese:<br>• kg/l<br>• lb/ft <sup>3</sup>                            |

### Panoramica dei parametri con una breve descrizione

| Parametro                   | Descrizione                                                                                                    | Selezione                      | Impostazione di fabbrica                   |
|-----------------------------|----------------------------------------------------------------------------------------------------|--------------------------------|--------------------------------------------|
| Unità di misura temperatura | Selezionare l'unità di temperatura.<br><i>Effetto</i><br>L'unità selezionata è utilizzata per:<br>Parametro <b>Temperatura dell'elettronica</b><br>(6053)<br>Parametro <b>Valore massimo</b> (6051)<br>Parametro <b>Valore minimo</b> (6052)<br>Parametro <b>Valore massimo</b> (6108)<br>Parametro <b>Valore minimo</b> (6109)<br>Parametro <b>Temperatura del tubo</b><br><b>trasportante</b> (6027)<br>Parametro <b>Valore massimo</b> (6029)<br>Parametro <b>Valore minimo</b> (6030)<br>Parametro <b>Temperatura di riferimento</b><br>(1816)<br>Parametro <b>Temperatura</b> | Elenco di selezione dell'unità | Specifica per paese:<br>• °C<br>• °F       |
| Unità di pressione          | <ul> <li>Selezionare l'unità della pressione di processo.</li> <li><i>Effetto</i></li> <li>L'unità ingegneristica è ottenuta da:</li> <li>Parametro Valore di pressione (→ ● 66)</li> <li>Parametro Pressione esterna (→ ● 66)</li> <li>Valore di pressione</li> </ul>                                                                                                    | Elenco di selezione dell'unità | Specifica per paese:<br>• bar a<br>• psi a |

# 10.4.3 Selezione e impostazione del fluido

Il sottomenu procedura guidata **Seleziona fluido** comprende i parametri che devono essere configurati per selezionare e impostare il fluido.

#### Navigazione

Menu "Configurazione"  $\rightarrow$  Selezione fluido

| ► Selezione fluido                       |          |
|------------------------------------------|----------|
| Seleziona fluido                         | ] → 🗎 66 |
| Seleziona tipo di gas                    | ] → 🗎 66 |
| Velocità del suono di riferimento        | ] → 🗎 66 |
| Coeff. di temperatura velocità del suono | ] → 🗎 66 |
| Compensazione di pressione               | ] → 🗎 66 |
| Valore di pressione                      | ] → 🗎 66 |
| Pressione esterna                        | ] → 🗎 66 |

#### Panoramica dei parametri con una breve descrizione

| Parametro                                | Prerequisito                                                                                                    | Descrizione                                                                                                    | Selezione / Inserimento<br>dell'utente                                                                                                    |
|------------------------------------------|----------------------------------------------------------------------------------------------------|----------------------------------------------------------------------------------------------------|----------------------------------------------------------------------------------------------------|
| Seleziona fluido                         | -                                                                                                    | Questa funzione consente di<br>selezionare il tipo di mezzo: "Gas" o<br>"Liquido". Selezionare l'opzione "Altro" in<br>casi eccezionali per inserire<br>manualmente le caratteristiche del<br>mezzo (ad esempio, liquidi ad alta<br>compressibilità come l'acido solforico). | <ul><li>Liquido</li><li>gas</li></ul>                                                                                                    |
| Seleziona tipo di gas                    | In sottomenu <b>Selezione fluido</b> , è<br>selezionata l'opzione opzione <b>gas</b> .                                                                       | Selezionare il tipo di gas misurato.                                                                                                    | <ul> <li>Aria</li> <li>Armoniaca NH3</li> <li>Argon Ar</li> <li>Esafluoruro di zolfo SF6</li> <li>Ossigeno O2</li> <li>Ozono O3</li> <li>Ossido di azoto NOx</li> <li>Azoto N2</li> <li>Protossido di azoto N2O</li> <li>Metano CH4</li> <li>Idrogeno H2</li> <li>Elio He</li> <li>Acido cloridrico HCI</li> <li>Acido solfidrico H2S</li> <li>Etilene C2H4</li> <li>Anidride carbonica CO2</li> <li>Monossido di carbonio<br/>CO</li> <li>Cloro CI2</li> <li>Butano C4H10</li> <li>Propano C3H8</li> <li>Propilene C3H6</li> <li>Etano C2H6</li> <li>altri</li> </ul> |
| Velocità del suono di riferimento        | In parametro <b>Seleziona tipo di gas</b> , è<br>selezionata l'opzione opzione <b>altri</b> .                                                                | Inserire la velocità del suono del gas a 0<br>°C (32 °F).                                                                                                    | 1 99 999,9999 m/s                                                                                                    |
| Coeff. di temperatura velocità del suono | In parametro <b>Seleziona tipo di gas</b> , è selezionata l'opzione opzione <b>altri</b> .                                                                   | Inserire il coefficiente di temperatura<br>per la velocità del suono del gas.                                                                                                    | Numero positivo a virgola<br>mobile                                                                                                    |
| Compensazione di pressione               | -                                                                                                    | Attivare la correzione automatica di pressione.                                                                                                    | <ul><li>Disattivo/a</li><li>Valore fisso</li><li>Valore esterno</li></ul>                                                                                                    |
| Valore di pressione                      | In parametro <b>Compensazione di</b><br><b>pressione</b> , è selezionata l'opzione<br>opzione <b>Valore fisso</b> o opzione<br><b>Ingresso corrente 1n</b> . | Inserire la pressione di processo<br>utilizzata per la correzione di pressione.                                                                                                    | Numero positivo a virgola<br>mobile                                                                                                    |
| Pressione esterna                        | In parametro <b>Compensazione di</b><br><b>pressione</b> , è selezionata l'opzione<br>opzione <b>Valore esterno</b> .                                        |                                                                                                    |                                                                                                    |

# 10.4.4 Configurazione dell'interfaccia di comunicazione

Il sottomenu **Comunicazione** guida l'utente attraverso tutti i parametri da impostare per la selezione e la configurazione dell'interfaccia di comunicazione, con un approccio sistematico.

Navigazione Menu "Configurazione"  $\rightarrow$  Comunicazione

| ► Comunicazione |                       |  |        |  |
|-----------------|-----------------------|--|--------|--|
| [               | Indirizzo dispositivo |  | → 🗎 67 |  |

#### Panoramica dei parametri con una breve descrizione

| Parametro             | Descrizione                           | Inserimento dell'utente |
|-----------------------|---------------------------------------|-------------------------|
| Indirizzo dispositivo | Inserire l'indirizzo del dispositivo. | 0126                    |

# 10.4.5 Configurazione degli ingressi

Il sottomenu **Analog inputs** guida l'utente sistematicamente ai singoli sottomenu **Analog input 1 ... n**. Da qui si accede ai parametri specifici di ogni ingresso analogico.

#### Navigazione

Menu "Configurazione" → Analog inputs

| ► Analog inputs |                   |                 |        |
|-----------------|-------------------|-----------------|--------|
|                 | ► Analog input 1. | n               |        |
|                 |                   | Channel         | → 🗎 69 |
|                 |                   | PV filter time  | → 🖺 69 |
|                 |                   | Fail safe type  | → 🗎 69 |
|                 |                   | Fail safe value | → 🗎 69 |

| Parametro       | Prerequisito                                                                              | Descrizione                                                                                                    | Selezione / Inserimento<br>dell'utente                                                                                                    |
|-----------------|-------------------------------------------------------------------------------------------|----------------------------------------------------------------------------------------------------|----------------------------------------------------------------------------------------------------|
| Channel         |                                                                                           | Selezionare la variabile di processo.                                                                                                    | <ul> <li>Portata massica</li> <li>Portata volumetrica</li> <li>Portata volumetrica<br/>compensata</li> <li>Portata massica<br/>trasportato*</li> <li>Portata massica<br/>trasportante*</li> <li>Pensità</li> <li>Densità di riferimento</li> <li>Concentrazione*</li> <li>Viscosità dinamica*</li> <li>Viscosità cinematica*</li> <li>Viscosità cinematica*</li> <li>Viscosità cinem.<br/>compens. in<br/>temperatura*</li> <li>Viscosità cinem.<br/>compens. in<br/>temperatura</li> <li>Temperatura del tubo<br/>trasportante*</li> <li>Temperatura del tubo<br/>trasportante</li> <li>Frequenza di oscillazione<br/>0</li> <li>Frequenza di oscillazione 0*</li> <li>Ampiezza oscillazione 0*</li> <li>Ampiezza oscillazione 1*</li> <li>Frequenza fluttuazione 0</li> <li>Smorzamento<br/>oscillazione 1*</li> <li>Smorzamento<br/>fluttuazione tubo 1*</li> <li>Segnale asimmetrico</li> <li>Corrente eccitazione 0*</li> <li>Integrità sensore*</li> </ul> |
| PV filter time  | -                                                                                         | Specificare il tempo di soppressione dei<br>picchi di segnale. Durante il tempo<br>specificato, l'ingresso analogico non<br>risponde agli incrementi anomali della<br>variabile di processo. | Numero positivo a virgola<br>mobile                                                                                                    |
| Fail safe type  | -                                                                                         | Selezionare la modalità di guasto.                                                                                                    | <ul><li>Fail safe value</li><li>Fallback value</li><li>Off</li></ul>                                                                                                    |
| Fail safe value | Nel parametro <b>Fail safe type</b> , è<br>selezionata l'opzione <b>Fail safe value</b> . | Specificare i valori di uscita da utilizzare in caso di errore.                                                                                                    | Numero a virgola mobile<br>con segno                                                                                                    |

#### Panoramica dei parametri con una breve descrizione

\* La visibilità dipende dalle opzioni ordinate o dalla configurazione dello strumento

# 10.4.6 Configurazione del taglio bassa portata

Il sottomenu sottomenu **Taglio bassa portata** comprende i parametri che devono essere impostati per configurare il taglio bassa portata.

#### Navigazione

Menu "Configurazione"  $\rightarrow$  Taglio bassa portata

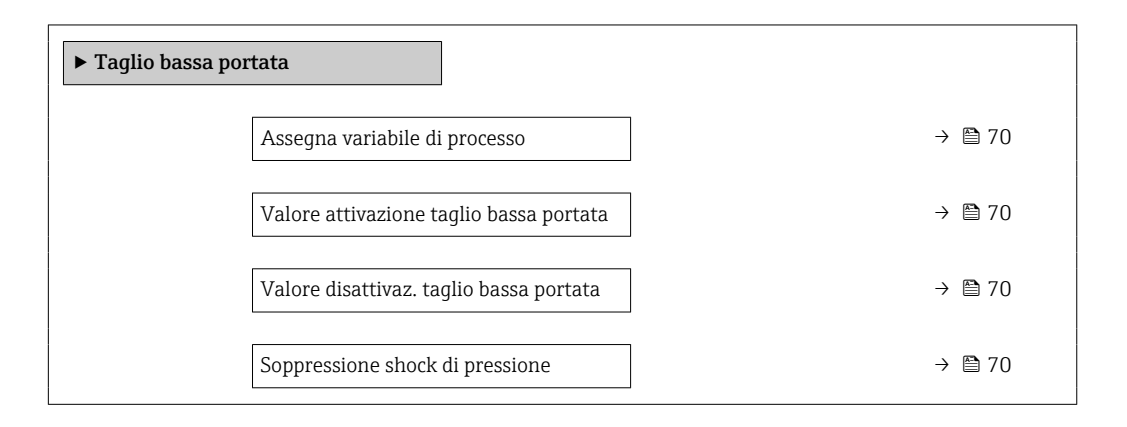

#### Panoramica dei parametri con una breve descrizione

| Parametro                                  | Prerequisito                                                                                                    | Descrizione                                                                                                    | Selezione /<br>Inserimento<br>dell'utente                                                                                                 | Impostazione di<br>fabbrica                                     |
|--------------------------------------------|----------------------------------------------------------------------------------------------------|----------------------------------------------------------------------------------------------------|----------------------------------------------------------------------------------------------------|-----------------------------------------------------------------|
| Assegna variabile di processo              | _                                                                                                    | Selezione della variabile di<br>processo per taglio bassa<br>portata.                                            | <ul> <li>Disattivo/a</li> <li>Portata massica</li> <li>Portata<br/>volumetrica</li> <li>Portata<br/>volumetrica<br/>compensata</li> </ul> | _                                                               |
| Valore attivazione taglio bassa<br>portata | Una variabile di processo è selezionata nel parametro <b>Assegna variabile di processo</b> $(\rightarrow \square 70).$        | Inserire il valore di attivazione<br>per il taglio bassa portata.                                                | Numero positivo a<br>virgola mobile                                                                                                    | Dipende dal paese di<br>destinazione e dal<br>diametro nominale |
| Valore disattivaz. taglio bassa<br>portata | Una variabile di processo è<br>selezionata nel parametro<br><b>Assegna variabile di processo</b><br>$(\rightarrow \cong 70).$ | Inserire il valore di<br>disattivazione per il taglio<br>bassa portata.                                          | 0 100,0 %                                                                                                    | -                                                               |
| Soppressione shock di pressione            | Una variabile di processo è selezionata nel parametro <b>Assegna variabile di processo</b> $(\rightarrow \boxminus 70).$      | Inserire l'intervallo per la<br>soppressione del segnale (=<br>soppressione degli shock di<br>pressione attiva). | 0 100 s                                                                                                    | -                                                               |

# 10.4.7 Configurazione del rilevamento tubo parzialmente pieno

Il sottomenu **Rilevamento tubo parzialmente pieno** comprende i parametri che devono essere impostati per configurare il controllo di tubo vuoto.

#### Navigazione

Menu "Configurazione"  $\rightarrow$  Rilevamento tubo parzialmente pieno

| ▶ Rilevamento tubo parzialmente<br>pieno    |        |
|---------------------------------------------|--------|
| Assegna variabile di processo               | → 🗎 71 |
| Valore inferiore tubo parzialmente<br>pieno | → 🗎 71 |
| Valore superiore tubo parzialmente<br>pieno | →      |
| Tempo di risposta tubo parzialm. pieno      | → 🗎 71 |

#### Panoramica dei parametri con una breve descrizione

| Parametro                                   | Prerequisito                                                                                                  | Descrizione                                                                                                    | Selezione /<br>Inserimento<br>dell'utente                                            | Impostazione di<br>fabbrica                                                     |
|---------------------------------------------|----------------------------------------------------------------------------------------------------|----------------------------------------------------------------------------------------------------|--------------------------------------------------------------------------------------|---------------------------------------------------------------------------------|
| Assegna variabile di processo               | -                                                                                                    | Selezionare la variabile di<br>processo per il rilevamento di<br>tubo parzialmente pieno.                                                                                                    | <ul> <li>Disattivo/a</li> <li>Densità</li> <li>Densità di<br/>riferimento</li> </ul> | Densità                                                                         |
| Valore inferiore tubo parzialmente<br>pieno | Una variabile di processo è<br>selezionata in parametro<br><b>Assegna variabile di processo</b><br>(→  ➡ 71). | Inserire il valore soglia<br>inferiore per disattivare il<br>rilevamento di tubo<br>parzialmente pieno.                                                                                                    | Numero a virgola<br>mobile con segno                                                 | A seconda del paese:<br>• 200 kg/m <sup>3</sup><br>• 12,5 lb/ft <sup>3</sup>    |
| Valore superiore tubo parzialmente<br>pieno | Una variabile di processo è<br>selezionata in parametro<br>Assegna variabile di processo<br>(→ 🗎 71).         | Inserire il valore della soglia<br>superiore per disattivare il<br>rilevamento di tubo<br>parzialmente pieno.                                                                                                    | Numero a virgola<br>mobile con segno                                                 | A seconda del paese:<br>• 6 000 kg/m <sup>3</sup><br>• 374,6 lb/ft <sup>3</sup> |
| Tempo di risposta tubo parzialm.<br>pieno   | Una variabile di processo è<br>selezionata nel parametro<br><b>Assegna variabile di processo</b><br>(→ 曽 71). | Utilizzare questa funzione per<br>inserire il tempo minimo<br>(tempo di hold) per il quale<br>deve essere presente il segnale<br>prima dell'attivazione del<br>messaggio diagnostico S962<br>"Tubo solo parzialmente<br>riempito" in caso di tubo di<br>misura riempito parzialmente<br>o vuoto. | 0 100 s                                                                              | -                                                                               |

# 10.5 Impostazioni avanzate

Sottomenu **Configurazione avanzata** con i relativi sottomenu contiene i parametri relativi a impostazioni specifiche.

Il numero dei sottomenu può variare in base alla versione del dispositivo, ad es. la viscosità è disponibile sono con Promass I.

#### Navigazione

Menu "Configurazione" → Configurazione avanzata

| ► Configurazione avanzata  |          |
|----------------------------|----------|
| Inserire codice di accesso |          |
| ► Valori calcolati         | → 🗎 72   |
| ► Regolazione del sensore  | → 🗎 74   |
| ► Totalizzatore 1 n        | ) → 🗎 78 |
| ► Display                  | ]        |
| ► Viscosità                | ]        |
| ► Concentrazione           | ]        |
| ► Impostazione Heartbeat   | ]        |
| ► Amministrazione          | ) → 🗎 80 |

## 10.5.1 Uso del parametro per inserire il codice di accesso

#### Navigazione

Menu "Configurazione"  $\rightarrow$  Configurazione avanzata

#### Panoramica dei parametri con una breve descrizione

| Parametro                  | Descrizione                                                                             | Inserimento dell'utente                                                                |
|----------------------------|-----------------------------------------------------------------------------------------|----------------------------------------------------------------------------------------|
| Inserire codice di accesso | Inserire il codice di accesso per disattivare la protezione di scrittura dei parametri. | Stringa di caratteri a 16 cifre max., compresi<br>numeri, lettere e caratteri speciali |

### 10.5.2 Variabili di processo calcolate

Il sottomenu **Valori calcolati** comprende i parametri per calcolare la portata volumetrica compensata.
# Navigazione

Menu "Configurazione"  $\rightarrow$  Configurazione avanzata  $\rightarrow$  Valori calcolati

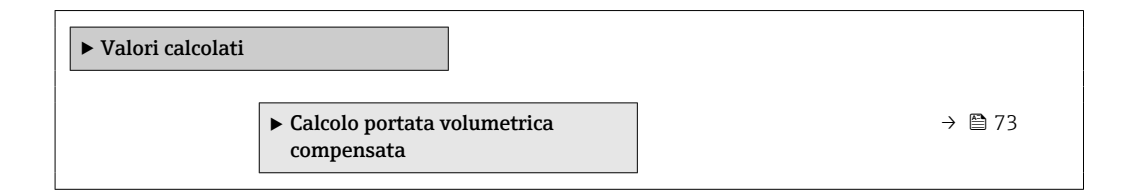

#### Sottomenu "Calcolo portata volumetrica compensata"

#### Navigazione

Menu "Configurazione" <br/>  $\rightarrow$  Configurazione avanzata  $\rightarrow$  Valori calcolati<br/>  $\rightarrow$  Calcolo portata volumetrica compensata

| ► Calcolo portata volumetrica compensata         |        |
|--------------------------------------------------|--------|
| Calcolo portata volumetrica<br>compensata (1812) | → 🗎 73 |
| Densità di riferimento esterna (6198)            | → 🗎 73 |
| Densità di riferimento fissa (1814)              | → 🗎 74 |
| Temperatura di riferimento (1816)                | → 🗎 74 |
| Coefficiente di espansione lineare<br>(1817)     | → 🗎 74 |
| Coefficiente di espansione quadratico (1818)     | → 🗎 74 |

# Panoramica dei parametri con una breve descrizione

| Parametro                                 | Prerequisito                                                                                                    | Descrizione                                                                                         | Selezione /<br>Interfaccia utente /<br>Inserimento<br>dell'utente                                                                                                    | Impostazione di<br>fabbrica |
|-------------------------------------------|----------------------------------------------------------------------------------------------------|----------------------------------------------------------------------------------------------------|----------------------------------------------------------------------------------------------------|-----------------------------|
| Calcolo portata volumetrica<br>compensata | _                                                                                                    | Selezionare la densità di<br>riferimento per il calcolo della<br>portata volumetrica<br>compensata. | <ul> <li>Densità di<br/>riferimento fissa</li> <li>Densità di<br/>riferimento<br/>calcolata</li> <li>Densità<br/>riferimento secon.<br/>tabella API53</li> <li>Densità di<br/>riferimento<br/>esterna</li> </ul> | -                           |
| Densità di riferimento esterna            | Nella funzione parametro<br>Calcolo portata volumetrica<br>compensata è selezionata<br>l'opzione opzione Densità di<br>riferimento esterna. | Visualizzare densità di<br>riferimento esterna.                                                     | Numero a virgola<br>mobile con segno                                                                                                    | -                           |

| Parametro                                | Prerequisito                                                                                                    | Descrizione                                                                                                    | Selezione /<br>Interfaccia utente /<br>Inserimento<br>dell'utente | Impostazione di<br>fabbrica                     |
|------------------------------------------|----------------------------------------------------------------------------------------------------|----------------------------------------------------------------------------------------------------|-------------------------------------------------------------------|-------------------------------------------------|
| Densità di riferimento fissa             | L'opzione opzione <b>Densità di</b><br>riferimento fissa è selezionata<br>nel parametro parametro<br><b>Calcolo portata volumetrica</b><br>compensata.     | Inserire un valore fisso per la<br>densità di riferimento.                                                                                                    | Numero positivo a<br>virgola mobile                               | -                                               |
| Temperatura di riferimento               | L'opzione opzione <b>Densità di</b><br>riferimento calcolata è<br>selezionata nel parametro<br>parametro <b>Calcolo portata</b><br>volumetrica compensata. | Inserire la temperatura di<br>riferimento per il calcolo della<br>densità di riferimento.                                                                              | -273,15 99 999 ℃                                                  | Specifica per il paese:<br>• +20 °C<br>• +68 °F |
| Coefficiente di espansione lineare       | L'opzione opzione <b>Densità di</b><br>riferimento calcolata è<br>selezionata nel parametro<br>parametro <b>Calcolo portata</b><br>volumetrica compensata. | Inserire il coefficiente di<br>espansione lineare specifico<br>del fluido per il calcolo della<br>densità di riferimento.                                              | Numero a virgola<br>mobile con segno                              | -                                               |
| Coefficiente di espansione<br>quadratico | L'opzione opzione <b>Densità di</b><br>riferimento calcolata è<br>selezionata nel parametro<br>parametro <b>Calcolo portata</b><br>volumetrica compensata. | Per fluidi con espansione non<br>lineare: inserire coefficiente di<br>espansione quadratico<br>specifico del fluido per il<br>calcolo della densità di<br>riferimento. | Numero a virgola<br>mobile con segno                              | -                                               |

# 10.5.3 Regolazione dei sensori

Il sottomenu **Regolazione del sensore** comprende i parametri che riguardano la funzionalità del sensore.

# Navigazione

Menu "Configurazione"  $\rightarrow$  Configurazione avanzata  $\rightarrow$  Regolazione del sensore

| ► Regolazione del sensore  |        |
|----------------------------|--------|
| Direzione di installazione | → 🗎 74 |
| ► Taratura di densità      |        |
| ► Verifica Zero            |        |
| ► Regolazione dello zero   |        |

# Panoramica dei parametri con una breve descrizione

| Parametro                  | Descrizione                                                                          | Selezione                                                                                        |
|----------------------------|--------------------------------------------------------------------------------------|--------------------------------------------------------------------------------------------------|
| Direzione di installazione | Impostare il segno di direzione del flusso alla direzione della freccia sul sensore. | <ul><li>Flusso nella direzione freccia</li><li>Flusso contrario alla direzione freccia</li></ul> |

#### Regolazione della densità

Con la regolazione della densità, si ottiene un elevato livello di precisione solo nel punto di regolazione e alla densità e alla temperatura corrispondenti. Tuttavia, il livello di precisione di una regolazione di densità dipende sempre dalla qualità dei dati di misura di riferimento forniti. Pertanto non sostituisce la taratura di densità speciale.

Esecuzione della regolazione di densità

Considerare quanto segue prima di eseguire la regolazione:

- La regolazione di densità ha senso solo in caso di lievi variazioni nelle condizioni operative e se viene eseguita nelle condizioni operative.
- La regolazione della densità riproduce in scala il valore di densità calcolato internamente utilizzando pendenza ed offset specifici dell'utente.
- È possibile eseguire una regolazione di densità a 1 punto o 2 punti.
- Per una regolazione di densità a 2 punti, si deve prevedere una differenza di almeno 0,2 kg/l tra i due valori di densità target.
- Il fluido di riferimento deve essere privo di gas o pressurizzato in modo da comprimere l'eventuale gas contenuto.
- Le misure della densità di riferimento devono essere eseguite alla stessa temperatura del fluido che prevale nel processo, altrimenti non sarà accurata.
- La correzione risultante dalla regolazione della densità può essere eliminata con opzione **Ripristina originale**.

#### **Opzione** "Regolazione 1 punto"

- 1. In parametro **Modalità regolazione di densità**, selezionare opzione **Regolazione 1 punto** e confermare.
- 2. In parametro **Setpoint densità 1**, inserire il valore di densità e confermare.
  - In parametro Eseguire taratura densità sono disponibili le seguenti opzioni: Ok
    - Opzione **Misura fluido 1** Ripristina originale
- 3. Selezionare opzione **Misura fluido 1** e confermare.
- 4. Se il display indica che parametro **Progresso** ha raggiunto il 100% e viene visualizzato opzione **Ok** in parametro **Eseguire taratura densità**, confermare.
  - In parametro Eseguire taratura densità sono disponibili le seguenti opzioni: Ok
    - Calcola Annullo/a
- 5. Selezionare opzione **Calcola** e confermare.

Se la regolazione è stata correttamente completata, parametro **Fattore regolazione densità** e parametro **Offset regolazione densità** e i relativi valori calcolati sono visualizzati sul display.

#### **Opzione** "Regolazione 2 punti"

1. In parametro **Modalità regolazione di densità**, selezionare opzione **Regolazione 2 punti** e confermare.

2. In parametro **Setpoint densità 1**, inserire il valore di densità e confermare.

- 3. In parametro **Setpoint densità 2**, inserire il valore di densità e confermare.
  - In parametro Eseguire taratura densità sono disponibili le seguenti opzioni: Ok
    - Misura fluido 1
    - Ripristina originale

4. Selezionare opzione **Misura fluido 1** e confermare.

- In parametro Eseguire taratura densità sono disponibili le seguenti opzioni: Ok
  - Misura fluido 2 Ripristina originale
- 5. Selezionare opzione **Misura fluido 2** e confermare.
  - In parametro Eseguire taratura densità sono disponibili le seguenti opzioni: Ok Calcola
    - Annullo/a

6. Selezionare opzione **Calcola** e confermare.

Se viene visualizzato opzione **Errore taratura di densità** in parametro **Eseguire taratura densità**, richiamare le opzioni e selezionare opzione **Annullo/a**. La regolazione della densità è annullata e può essere ripetuta.

Se la regolazione è stata correttamente completata, parametro **Fattore regolazione densità** e parametro **Offset regolazione densità** e i relativi valori calcolati sono visualizzati sul display.

#### Navigazione

Menu "Esperto"  $\rightarrow$  Sensore  $\rightarrow$  Regolazione del sensore  $\rightarrow$  Taratura di densità

| ► Taratura di densità           |          |
|---------------------------------|----------|
| Modalità regolazione di densità | ] → 🗎 76 |
| Setpoint densità 1              | ] → 🗎 76 |
| Setpoint densità 2              | ] → 🗎 77 |
| Eseguire taratura densità       | ] → 🗎 77 |
| Progresso                       | ] → 🗎 77 |
| Fattore regolazione densità     | ) → 🗎 77 |
| Offset regolazione densità      | ] → 🗎 77 |

#### Panoramica dei parametri con una breve descrizione

| Parametro                       | Prerequisito | Descrizione | Selezione /<br>Inserimento<br>dell'utente /<br>Interfaccia utente                                                                   | Impostazione di<br>fabbrica |
|---------------------------------|--------------|-------------|----------------------------------------------------------------------------------------------------|-----------------------------|
| Modalità regolazione di densità | -            |             | <ul> <li>Regolazione 1<br/>punto</li> <li>Regolazione 2<br/>punti</li> </ul>                                                        | -                           |
| Setpoint densità 1              | -            |             | Il valore inserito<br>dipende dall'unità<br>ingegneristica<br>selezionata in<br>parametro <b>Unità di</b><br><b>densità</b> (0555). | -                           |

| Parametro                   | Prerequisito                                                                                                    | Descrizione                                        | Selezione /<br>Inserimento<br>dell'utente /<br>Interfaccia utente                                                                                                    | Impostazione di<br>fabbrica |
|-----------------------------|----------------------------------------------------------------------------------------------------|----------------------------------------------------|----------------------------------------------------------------------------------------------------|-----------------------------|
| Setpoint densità 2          | In parametro <b>Modalità</b><br><b>regolazione di densità</b> , è<br>selezionata l'opzione opzione<br><b>Regolazione 2 punti</b> . |                                                    | Il valore inserito<br>dipende dall'unità<br>ingegneristica<br>selezionata in<br>parametro <b>Unità di</b><br><b>densità</b> (0555).                                                                    | -                           |
| Eseguire taratura densità   | -                                                                                                    |                                                    | <ul> <li>Annullo/a</li> <li>Occupato/a</li> <li>Ok</li> <li>Errore taratura di<br/>densità</li> <li>Misura fluido 1</li> <li>Misura fluido 2</li> <li>Calcola</li> <li>Ripristina originale</li> </ul> | -                           |
| Progresso                   | -                                                                                                    | Visualizza lo stato<br>d'avanzamento del processo. | 0 100 %                                                                                                    | -                           |
| Fattore regolazione densità | -                                                                                                    |                                                    | Numero a virgola<br>mobile con segno                                                                                                    | _                           |
| Offset regolazione densità  | -                                                                                                    |                                                    | Numero a virgola<br>mobile con segno                                                                                                    | -                           |

# Verifica dello zero e regolazione dello zero

Tutti i misuratori sono tarati in base alle più recenti tecnologie. La taratura avviene alle condizioni di riferimento  $\rightarrow \square$  144. Di conseguenza, generalmente non è richiesta una regolazione dello zero in campo.

L'esperienza indica che la regolazione dello zero è consigliata solo in casi speciali:

- per ottenere la massima precisione di misura anche con portate molte basse.
- In condizioni operative o di processo estreme (ad es. con temperature di processo molto elevate o fluidi molto viscosi).
- Per applicazioni con gas a bassa pressione

Per ottenere la massima precisione di misura possibile a basse portate, l'installazione deve proteggere il sensore dalle sollecitazioni meccaniche durante il funzionamento.

Per ottenere un punto di zero rappresentativo, accertarsi che:

- l'eventuale flusso nel dispositivo viene impedito durante la regolazione
- le condizioni di processo (es. pressione, temperatura) sono stabili e rappresentative

La verifica dello zero e la regolazione dello zero non possono essere eseguite in presenza delle seguenti condizioni di processo:

Sacche di gas

Accertarsi che il sistema sia stato sufficientemente lavato con il fluido. La ripetizione del lavaggio può favorire l'eliminazione delle sacche di gas

Circolazione termica

In caso di differenze di temperatura (ad esempio tra l'ingresso del tubo di misura e la sezione di uscita), può verificarsi un flusso indotto anche con le valvole chiuse a causa della circolazione termica nel dispositivo

 Perdite nelle valvole
 Se le valvole non sono ermetiche, il flusso non viene adeguatamente impedito durante la determinazione del punto di zero

Se non è possibile evitare queste condizioni, si consiglia di mantenere l'impostazione di fabbrica per il punto di zero.

# Navigazione

Menu "Configurazione"  $\rightarrow$  Configurazione avanzata  $\rightarrow$  Regolazione del sensore  $\rightarrow$  Regolazione dello zero

| ► Regolazione dello zero         |          |
|----------------------------------|----------|
| Controllo regolazione dello zero | ) → 🗎 78 |
| Progresso                        | ) → 🗎 78 |

#### Panoramica dei parametri con una breve descrizione

| Parametro                        | Descrizione                                        | Selezione / Interfaccia utente                                                                                 | Impostazione di fabbrica |
|----------------------------------|----------------------------------------------------|----------------------------------------------------------------------------------------------------|--------------------------|
| Controllo regolazione dello zero | Avvio della regolazione dello zero.                | <ul> <li>Annullo/a</li> <li>Occupato/a</li> <li>Errore di regolazione dello<br/>zero</li> <li>Avvia</li> </ul> | -                        |
| Progresso                        | Visualizza lo stato d'avanzamento del<br>processo. | 0 100 %                                                                                                    | -                        |

# 10.5.4 Configurazione del totalizzatore

In, **sottomenu "Totalizzatore 1 ... n"**è possibile configurare lo specifico totalizzatore.

### Navigazione

Menu "Configurazione"  $\rightarrow$  Configurazione avanzata  $\rightarrow$  Totalizzatore 1 ... n

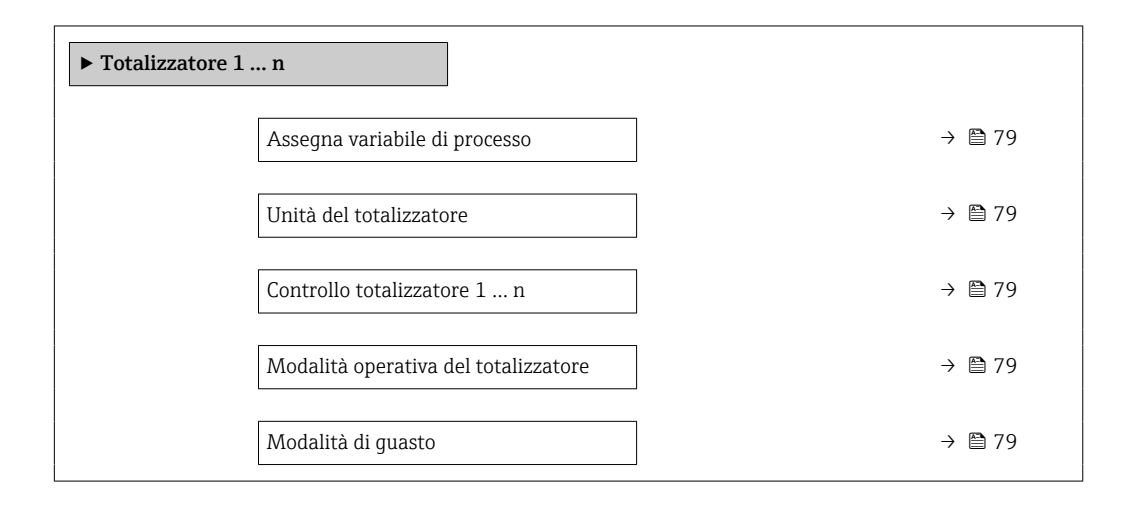

# Panoramica dei parametri con una breve descrizione

| Parametro                            | Prerequisito                                                                                                    | Descrizione                                                                              | Selezione                                                                                                    | Impostazione di<br>fabbrica             |
|--------------------------------------|----------------------------------------------------------------------------------------------------|------------------------------------------------------------------------------------------|----------------------------------------------------------------------------------------------------|-----------------------------------------|
| Assegna variabile di processo        | -                                                                                                    | Selezione della variabile di<br>processo per il totalizzatore.                           | <ul> <li>Portata massica</li> <li>Portata<br/>volumetrica</li> <li>Portata<br/>volumetrica<br/>compensata</li> <li>Portata massica<br/>trasportato*</li> <li>Portata massica<br/>trasportante *</li> </ul> | -                                       |
| Unità del totalizzatore              | Una delle seguenti opzioni è<br>selezionata in parametro<br>Assegna variabile di<br>processo:<br>Portata massica<br>Portata volumetrica<br>ompensata<br>Portata massica<br>trasportato*<br>Portata massica<br>trasportate*                                                  | Selezionare l'unità<br>ingegneristica per la variabile<br>di processo del totalizzatore. | Elenco di selezione<br>dell'unità                                                                                                    | Specifica per il paese:<br>• kg<br>• lb |
| Controllo totalizzatore 1 n          | Una delle seguenti opzioni è<br>selezionata in parametro<br>Assegna variabile di<br>processo:<br>Portata massica<br>Portata volumetrica<br>Portata volumetrica<br>compensata<br>Portata massica<br>trasportato <sup>*</sup><br>Portata massica<br>trasportante <sup>*</sup> | Controllare il valore del<br>totalizzatore.                                              | <ul> <li>Avvia totalizzatore</li> <li>Reset + mantieni</li> <li>Preimpostato +<br/>mantieni</li> </ul>                                                                                                    | -                                       |
| Modalità operativa del totalizzatore | Nel parametro <b>Assegna</b><br>variabile di processo è<br>selezionata una delle opzioni<br>seguenti:<br>Portata massica<br>Portata volumetrica<br>ompensata<br>Portata massica<br>trasportato *<br>Portata massica<br>trasportante *                                       | Selezione della modalità di<br>calcolo del totalizzatore.                                | <ul> <li>Totale portata<br/>netta</li> <li>Quantità totale<br/>flusso avanti</li> <li>Quantità totale<br/>flusso indietro</li> <li>Ultimo valore<br/>valido</li> </ul>                                     | -                                       |
| Modalità di guasto                   | Nel parametro <b>Assegna</b><br><b>variabile di processo</b> è<br>selezionata una delle opzioni<br>seguenti:<br>Portata massica<br>Portata volumetrica<br>Oprata volumetrica<br>compensata<br>Portata massica<br>trasportato *<br>Portata massica<br>trasportante *         | Definisce il comportamento del<br>totalizzatore in caso di allarme<br>del dispositivo.   | <ul> <li>Stop</li> <li>Valore attuale</li> <li>Ultimo valore valido</li> </ul>                                                                                                    | -                                       |

\* La visibilità dipende dalle opzioni ordinate o dalla configurazione dello strumento

# 10.5.5 Uso dei parametri per l'amministrazione del dispositivo

Il sottomenu sottomenu **Amministrazione** guida l'utente sistematicamente attraverso tutti i parametri che possono servire a scopo di amministrazione del dispositivo.

#### Navigazione

Menu "Configurazione"  $\rightarrow$  Configurazione avanzata  $\rightarrow$  Amministrazione

| ► Amministrazione |                            |   |        |
|-------------------|----------------------------|---|--------|
|                   | Definire codice di accesso | ] | → 🖺 80 |
|                   | Reset del dispositivo      | ] | → 🖺 80 |

#### Panoramica dei parametri con una breve descrizione

| Parametro                  | Descrizione                                                                                      | Inserimento dell'utente / Selezione                                                         |
|----------------------------|--------------------------------------------------------------------------------------------------|---------------------------------------------------------------------------------------------|
| Definire codice di accesso | Definire il codice di sblocco per l'accesso di scrittura ai parametri.                           | 0 9 999                                                                                     |
| Reset del dispositivo      | Reset della configurazione dello strumento – sia totale che<br>parziale – a condizioni definite. | <ul><li>Annullo/a</li><li>Reset impostazioni consegna</li><li>Riavvio dispositivo</li></ul> |

# 10.6 Simulazione

L'opzione sottomenu **Simulazione** consente di simulare varie variabili di processo nel processo e nella modalità di allarme del processo e di verificare le catene di segnali a valle (commutazioni di valvole o circuiti di regolazione chiuso). La simulazione può essere eseguita anche in assenza di una misura reale (assenza di portata di fluido nel dispositivo).

#### Navigazione

Menu "Diagnostica" → Simulazione

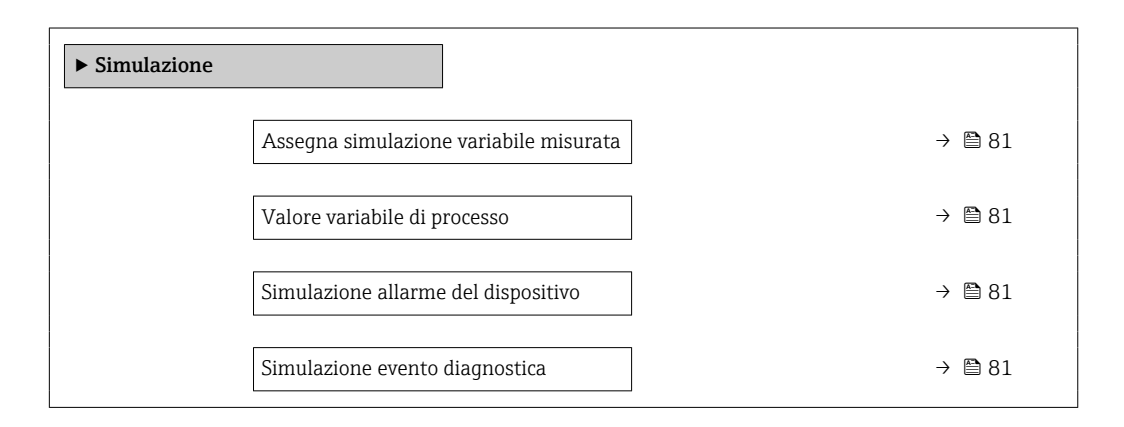

| Parametro                                 | Prerequisito                                                                                                    | Descrizione                                                                      | Selezione / Inserimento<br>dell'utente                                                                                                    |
|-------------------------------------------|----------------------------------------------------------------------------------------------------|----------------------------------------------------------------------------------|----------------------------------------------------------------------------------------------------|
| Assegna simulazione variabile<br>misurata | -                                                                                                    | Selezione variabile di processo per la<br>simulazione che è stata attivata.      | <ul> <li>Disattivo/a</li> <li>Portata massica</li> <li>Portata volumetrica</li> <li>Portata volumetrica<br/>compensata</li> <li>Densità</li> <li>Densità di riferimento</li> <li>Temperatura</li> <li>Viscosità dinamica*</li> <li>Viscosità cinematica*</li> <li>Viscosità cinem.<br/>compens. in<br/>temperatura*</li> <li>Concentrazione*</li> <li>Portata massica<br/>trasportato*</li> <li>Portata massica<br/>trasportante*</li> </ul> |
| Valore variabile di processo              | Una variabile di processo è selezionata in parametro <b>Assegna simulazione</b> variabile misurata ( $\rightarrow \square 81$ ). | Inserire il valore di simulazione della<br>variabile di processo scelta.         | Dipende dalla variabile di<br>processo selezionata                                                                                                    |
| Simulazione allarme del dispositivo       | -                                                                                                    | Commutare l'allarme dello strumento<br>ON e OFF.                                 | <ul><li>Disattivo/a</li><li>Attivo/a</li></ul>                                                                                                    |
| Categoria evento diagnostica              | -                                                                                                    | Selezione di una categoria per l'evento<br>diagnostico.                          | <ul><li>Sensore</li><li>elettronica</li><li>Configurazione</li><li>Processo</li></ul>                                                                                                    |
| Simulazione evento diagnostica            | -                                                                                                    | Selezionare evento diagnostica per il<br>processo di simulazione che è attivato. | <ul> <li>Disattivo/a</li> <li>Elenco delle opzioni per<br/>gli eventi diagnostici<br/>(dipende dalla categoria<br/>selezionata)</li> </ul>                                                                                                    |

# Panoramica dei parametri con una breve descrizione

\* La visibilità dipende dalle opzioni ordinate o dalla configurazione dello strumento

# 10.7 Protezione delle impostazioni da accessi non autorizzati

Per proteggere la configurazione del misuratore da modifiche involontarie dopo la messa in servizio, sono disponibili le seguenti opzioni:

# 10.7.1 Protezione scrittura mediante codice di accesso

L'accesso al misuratore mediante web browser e così anche i parametri per la configurazione del misuratore sono protetti da un codice di accesso specifico dell'operatore.

#### Navigazione

Menu "Configurazione" <br/>  $\rightarrow$  Configurazione avanzata <br/>  $\rightarrow$  Amministrazione  $\rightarrow$  Definire codice di accesso

| ► Amministrazione          |          |
|----------------------------|----------|
| Definire codice di accesso | ] → 🗎 80 |
| Reset del dispositivo      | ] → 🗎 80 |

#### Definizione del codice di accesso mediante web browser

- 1. Accedere a parametro **Definire codice di accesso**.
- 2. Definire un codice numerico di 16 caratteri (max) come codice di accesso.
- 3. Per confermare il codice, reinserire il codice di accesso.
  - └ Il web browser apre la pagina di accesso.

Disattivazione della protezione di scrittura dei parametri tramite codice di accesso .

- In caso di perdita del codice di accesso: reset del codice di accesso.
- Parametro **Modalità operativa tool** mostra il ruolo con cui l'utente ha eseguito l'accesso.
  - Percorso di navigazione: Funzionamento → Modalità operativa tool
  - Ruoli utente e relativi diritti di accesso  $\rightarrow \ \bigspace{1.5}{12}$  41

Se per 10 minuti non si eseguono azioni, il web browser ritorna automaticamente alla pagina di accesso.

# 10.7.2 Protezione scrittura tramite microinterruttore protezione scrittura

Il contatto di protezione scrittura consente di bloccare l'accesso in scrittura a tutto il menu operativo ad eccezione dei seguenti parametri:

- Pressione esterna
- Temperatura esterna
- Densità di riferimento
- Tutti i parametri per la configurazione del totalizzatore
- I valori dei parametri sono adesso di sola lettura e non possono essere più modificati:
- Mediante Interfaccia service (CDI-RJ45)
- Mediante PROFIBUS DP
- 1. In base alla versione della custodia, liberare il fermo di sicurezza o la vite di fissaggio dal coperchio della custodia.

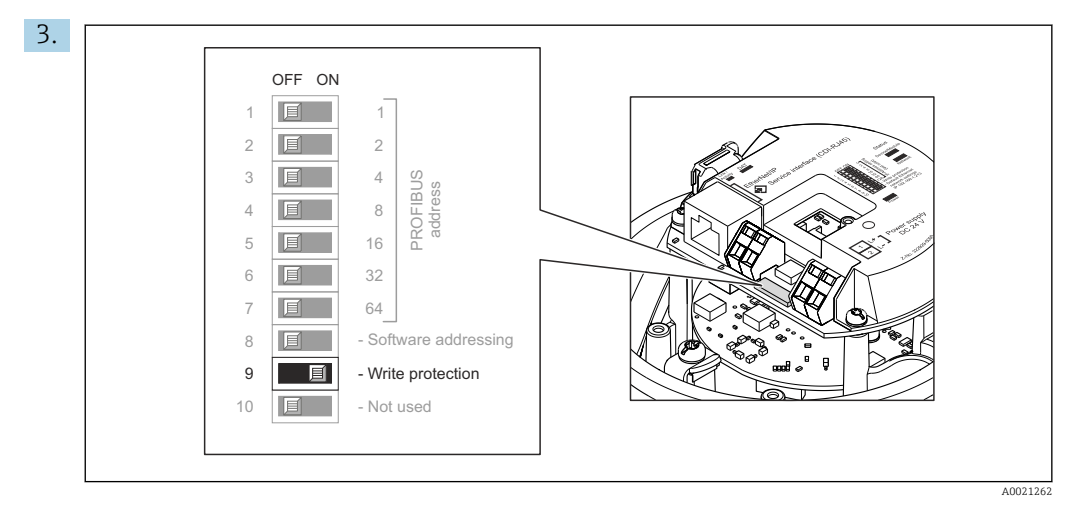

Impostando il contatto di protezione scrittura sul modulo dell'elettronica principale sulla posizione **ON**, si attiva la protezione scrittura hardware. Impostando il contatto di protezione scrittura sul modulo dell'elettronica principale sulla posizione **OFF** (impostazione di fabbrica), si disattiva la protezione scrittura hardware.

- Se è abilitata la protezione scrittura hardware: il parametro Condizione di blocco visualizza l'opzione Blocco scrittura hardware ; se è disabilitata, il parametro Condizione di blocco non visualizza opzioni.
- 4. Per rimontare il trasmettitore, ripetere la procedura di rimozione in ordine inverso.

# 11 Funzionamento

# 11.1 Lettura dello stato di blocco del dispositivo

Protezione scrittura del dispositivo attiva: parametro Condizione di blocco

# Navigazione

Menu "Funzionamento"  $\rightarrow$  Condizione di blocco

Funzioni parametro "Condizione di blocco"

| Opzioni           | Descrizione                                                                                                    |
|-------------------|----------------------------------------------------------------------------------------------------|
| Hardware bloccato | Il contatto di protezione scrittura (DIP switch) per il blocco hardware può essere attivato sul modulo elettronico I/O. Previene l'accesso di scrittura ai parametri .                                                                                             |
| Temporan.bloccato | L'accesso in scrittura ai parametri è temporaneamente bloccato a causa di<br>elaborazioni interne del dispositivo (ad es. upload/download dei dati, reset, ecc.).<br>Non appena termina l'elaborazione interna, i parametri possono essere di nuovo<br>modificati. |

# 11.2 Impostazione della lingua operativa

Informazioni dettagliate:

- Per configurare la lingua operativa  $\rightarrow \cong 61$
- Per informazioni sulle lingue operative supportate dal misuratore  $\rightarrow$  🗎 156

# 11.3 Configurazione del display

Informazioni dettagliate:

Sulle impostazioni avanzate per il display locale

# 11.4 Lettura dei valori di misura

Con la funzione sottomenu Valori misurati, si possono richiamare tutti i valori misurati.

# Navigazione

Menu "Diagnostica" → Valori misurati

| ► Valori misurati       |          |
|-------------------------|----------|
| ► Variabili di processo | ) → 🗎 84 |
| ► Totalizzatore 1 n     | → 🗎 87   |

# 11.4.1 Sottomenu "Measured variables"

Il Sottomenu **Variabili di processo** comprende tutti i parametri richiesti per visualizzare i valori misurati attuali per ogni variabile di processo.

Navigazione Menu "Diagnostica"  $\rightarrow$  Valori misurati  $\rightarrow$  Measured variables

| ► Variabili misurate                        |          |
|---------------------------------------------|----------|
| Portata massica                             | ] → 🗎 86 |
| Portata volumetrica                         | ] → 🗎 86 |
| Portata volumetrica compensata              | ] → 🗎 86 |
| Densità                                     | ] → 🗎 86 |
| Densità di riferimento                      | ] → 🗎 86 |
| Temperatura                                 | ] → 🗎 86 |
| Pressione                                   | ] → 🗎 86 |
| Viscosità dinamica                          | ] → 🗎 86 |
| Viscosità cinematica                        | ] → 🗎 86 |
| Viscosità dinam. compen. in<br>temperatura  | → 🗎 87   |
| Viscosità cinem. compens. in<br>temperatura | → 🗎 87   |
| Concentrazione                              | ] → 🗎 87 |
| Portata massica trasportato                 | ] → 🗎 87 |
| Portata massica trasportante                | ] → 🗎 87 |
| Portata volumetr. compensata<br>trasportato | → 🗎 87   |
| Portata volumetr.compensata<br>trasportante | → 🗎 87   |
| Portata volumetrica trasportato             | ] → 🗎 87 |
| Portata volumetrica trasportante            | → ■ 87   |

# Panoramica dei parametri con una breve descrizione

| Parametro                      | Prerequisito                                                                                                    | Descrizione                                                                                                    | Interfaccia utente                   |
|--------------------------------|----------------------------------------------------------------------------------------------------|----------------------------------------------------------------------------------------------------|--------------------------------------|
| Portata massica                | -                                                                                                    | Visualizza la portata massica misurata<br>attualmente.<br>Dipendenza                                                                             | Numero a virgola mobile<br>con segno |
|                                |                                                                                                    | portata massica (→ 🗎 63)                                                                                                    |                                      |
| Portata volumetrica            | -                                                                                                    | Visualizza la portata volumetrica calcolata attualmente.                                                                                         | Numero a virgola mobile<br>con segno |
|                                |                                                                                                    | Interrelazione<br>L'unità ingegneristica è ottenuta dal<br>parametro <b>Unità di portata</b><br><b>volumetrica</b> ( $\rightarrow \square 63$ ). |                                      |
| Portata volumetrica compensata | -                                                                                                    | Visualizza la portata volumetrica<br>compensata che è calcolata<br>attualmente.                                                                  | Numero a virgola mobile<br>con segno |
|                                |                                                                                                    | Dipendenza<br>L'unità è presa da: parametro <b>Unità di</b><br><b>portata volumetrica compensata</b><br>$(\rightarrow \cong 63)$                 |                                      |
| Densità                        | -                                                                                                    | Visualizza la densità attuale.                                                                                                    | Numero a virgola mobile              |
|                                |                                                                                                    | Interrelazione<br>L'unità ingegneristica è ottenuta dal<br>parametro <b>Unità di densità</b> (→ 🗎 63).                                           | con segno                            |
| Densità di riferimento         | -                                                                                                    | Visualizza la densità di riferimento che<br>è calcolata attualmente.                                                                             | Numero a virgola mobile<br>con segno |
|                                |                                                                                                    | Dipendenza<br>L'unità è presa da: parametro <b>Unità</b><br><b>della densità di riferimento</b> (→ 🗎 63)                                         |                                      |
| Temperatura                    | -                                                                                                    | Visualizza la misura della temperatura attuale del fluido.                                                                                       | Numero a virgola mobile<br>con segno |
|                                |                                                                                                    | Interrelazione<br>L'unità è presa da: parametro <b>Unità di</b><br><b>misura temperatura</b> (→ 🗎 64)                                            |                                      |
| Valore di pressione            | -                                                                                                    | Visualizza un valore di pressione esterno o fisso.                                                                                               | Numero a virgola mobile<br>con segno |
|                                |                                                                                                    | Dipendenza<br>L'unità ingegneristica è ottenuta da<br>parametro <b>Unità di pressione</b><br>$(\rightarrow \cong 64).$                           |                                      |
| Viscosità dinamica             | Per il seguente codice d'ordine:<br>"Pacchetto applicativo", opzione EG<br>"Viscosità"                                           | Visualizza la viscosità dinamica che è calcolata attualmente.                                                                                    | Numero a virgola mobile<br>con segno |
|                                | Le opzioni software abilitate<br>attualmente sono visualizzate in<br>parametro <b>Supervisione opzione</b><br><b>SW attiva</b> . | L'unità è presa da: parametro <b>Unità</b><br>viscosità dinamica                                                                                 |                                      |
| Viscosità cinematica           | Per il seguente codice d'ordine:<br>"Pacchetto applicativo", opzione EG<br>"Viscosità"                                           | Visualizza la viscosità cinematica che è calcolata attualmente.                                                                                  | Numero a virgola mobile<br>con segno |
|                                | Le opzioni software abilitate<br>attualmente sono visualizzate in<br>parametro <b>Supervisione opzione</b><br><b>SW attiva</b> . | L'unità è presa da: parametro <b>Unità</b><br>viscosità cinematica                                                                               |                                      |

| Parametro                                   | Prerequisito                                                                                                    | Descrizione                                                                                                    | Interfaccia utente                   |
|---------------------------------------------|----------------------------------------------------------------------------------------------------|----------------------------------------------------------------------------------------------------|--------------------------------------|
| Viscosità dinam. compen. in<br>temperatura  | Per il seguente codice d'ordine:<br>"Pacchetto applicativo", opzione EG<br>"Viscosità"                                                                                                    | Visualizza la compensazione della<br>temperatura che è calcolata<br>attualmente per la viscosità.                                                                                                    | Numero a virgola mobile<br>con segno |
|                                             | Le opzioni software abilitate<br>attualmente sono visualizzate in<br>parametro <b>Supervisione opzione</b><br><b>SW attiva</b> .                                                                                                    | Interrelazione<br>L'unità è presa da: parametro <b>Unità</b><br>viscosità dinamica                                                                                                    |                                      |
| Viscosità cinem. compens. in<br>temperatura | Per il seguente codice d'ordine:<br>"Pacchetto applicativo", opzione EG<br>"Viscosità"<br>Le opzioni software abilitate<br>attualmente sono visualizzate in<br>parametro <b>Supervisione opzione</b>                                                            | Visualizza la compensazione della<br>temperatura che è calcolata<br>attualmente per la viscosità cinetica.<br><i>Dipendenza</i><br>L'unità è presa da: parametro <b>Unità</b><br><b>viscosità cinematica</b> (0578) | Numero a virgola mobile<br>con segno |
| Concentrazione                              | SW attiva. Per il seguente codice d'ordine: Codice d'ordine per "Pacchetto applicativo", opzione ED "Concentrazione" Le opzioni software abilitate attualmente sono visualizzate in parametro Supervisione opzione SW attiva.                                   | Visualizza la concentrazione calcolata<br>attualmente.<br><i>Dipendenza</i><br>L'unità ingegneristica è ottenuta da<br>parametro <b>Unità di concentrazione</b> .                                                   | Numero a virgola mobile<br>con segno |
| Portata massica trasportato                 | Alle seguenti condizioni:<br>Codice d'ordine per "Pacchetto<br>applicativo", opzione <b>ED</b><br>"Concentrazione"<br>Le opzioni software abilitate<br>attualmente sono visualizzate in<br>parametro <b>Supervisione opzione</b><br><b>SW attiva</b> .          | Visualizza la portata massica che è<br>misurata attualmente per il fluido<br>trasportato.<br><i>Dipendenza</i><br>L'unità è presa da: parametro <b>Unità di</b><br><b>portata massica</b> (→ 🗎 63)                  | Numero a virgola mobile<br>con segno |
| Portata massica trasportante                | Alle seguenti condizioni:<br>Codice d'ordine per "Pacchetto<br>applicativo", opzione <b>ED</b><br>"Concentrazione"<br><b>1</b> Le opzioni software abilitate<br>attualmente sono visualizzate in<br>parametro <b>Supervisione opzione</b><br><b>SW attiva</b> . | Visualizza la portata massica<br>attualmente misurata del fluido<br>trasportante.<br><i>Dipendenza</i><br>L'unità è presa da: parametro <b>Unità di</b><br><b>portata massica</b> (→ 🗎 63)                          | Numero a virgola mobile<br>con segno |
| Target corrected volume flow                | -                                                                                                    |                                                                                                    | Numero a virgola mobile<br>con segno |
| Carrier corrected volume flow               | -                                                                                                    |                                                                                                    | Numero a virgola mobile<br>con segno |
| Target volume flow                          | -                                                                                                    |                                                                                                    | Numero a virgola mobile<br>con segno |
| Carrier volume flow                         | -                                                                                                    |                                                                                                    | Numero a virgola mobile<br>con segno |

# 11.4.2 Sottomenu "Totalizzatore"

Il sottomenu sottomenu **Totalizzatore** comprende tutti i parametri richiesti per visualizzare i valori misurati attuali di ogni totalizzatore.

# Navigazione

Menu "Diagnostica" → Valori misurati → Totalizzatore

| ► Totalizzatore               |        |
|-------------------------------|--------|
| Valore del totalizzatore 1 n  | → ■ 88 |
| Superamento totalizzatore 1 n | → 🗎 88 |

#### Panoramica dei parametri con una breve descrizione

| Parametro                     | Prerequisito                                                                                                    | Descrizione                                                     | Interfaccia utente                   |
|-------------------------------|----------------------------------------------------------------------------------------------------|-----------------------------------------------------------------|--------------------------------------|
| Valore del totalizzatore 1 n  | Una delle seguenti opzioni è selezionata<br>in parametro <b>Assegna variabile di</b><br><b>processo</b> di sottomenu <b>Totalizzatore</b><br><b>1</b> n:<br>• Portata volumetrica<br>• Portata massica<br>• Portata volumetrica compensata<br>• Portata massica trasportato <sup>*</sup><br>• Portata massica trasportante <sup>*</sup> | Visualizza il valore attuale, conteggiato<br>dal totalizzatore. | Numero a virgola mobile<br>con segno |
| Superamento totalizzatore 1 n | Una delle seguenti opzioni è selezionata<br>in parametro <b>Assegna variabile di</b><br><b>processo</b> del sottomenu <b>Totalizzatore</b><br><b>1 n:</b><br>• Portata volumetrica<br>• Portata massica<br>• Portata volumetrica compensata<br>• Portata massica trasportato *<br>• Portata massica trasportante *                      | Visualizza il superamento attuale del<br>totalizzatore.         | Numero intero con segno              |

\* La visibilità dipende dalle opzioni ordinate o dalla configurazione dello strumento

# 11.5 Adattamento del misuratore alle condizioni di processo

A questo scopo sono disponibili:

- Impostazioni di base utilizzando il menu menu **Configurazione** (→ 🗎 61)

# 11.6 Azzeramento di un totalizzatore

I totalizzatori sono azzerati in sottomenu **Funzionamento**: Controllo totalizzatore 1 ... n

| Opzioni                                    | Descrizione                                                                                                    |
|--------------------------------------------|----------------------------------------------------------------------------------------------------|
| Avvia totalizzatore                        | Il totalizzatore viene avviato.                                                                                                    |
| Reset + mantieni                           | Il processo di totalizzazione si arresta e il totalizzatore è azzerato.                                                                                           |
| Preimpostato + mantieni                    | Il processo di totalizzazione si arresta e il totalizzatore viene impostato al suo valore di inizio scala definito dal parametro <b>Valore preimpostato 1 n</b> . |
| Opzione di arresto della<br>totalizzazione | La totalizzazione si arresta.                                                                                                    |

Campo funzione di parametro "Controllo totalizzatore "

# Navigazione

Menu "Funzionamento" → Gestione totalizzatore/i

| ► Gestione totalizzatore/i   |          |  |
|------------------------------|----------|--|
| Controllo totalizzatore 1 n  | ] → 🗎 89 |  |
| Valore preimpostato 1 n      | ] → 🗎 89 |  |
| Azzera tutti i totalizzatori | ] → 🗎 89 |  |

# Panoramica dei parametri con una breve descrizione

| Parametro                    | Prerequisito                                                                                                    | Descrizione                                     | Selezione / Inserimento<br>dell'utente                                                             |
|------------------------------|----------------------------------------------------------------------------------------------------|-------------------------------------------------|----------------------------------------------------------------------------------------------------|
| Controllo totalizzatore 1 n  | Una delle seguenti opzioni è selezionata<br>in parametro <b>Assegna variabile di</b><br><b>processo:</b><br>• Portata massica<br>• Portata volumetrica<br>• Portata volumetrica compensata<br>• Portata massica trasportato *<br>• Portata massica trasportante * | Controllare il valore del totalizzatore.        | <ul> <li>Avvia totalizzatore</li> <li>Reset + mantieni</li> <li>Preimpostato + mantieni</li> </ul> |
| Valore preimpostato 1 n      | -                                                                                                    | Specifica il valore iniziale del totalizzatore. | Numero a virgola mobile<br>con segno                                                               |
| Azzera tutti i totalizzatori | -                                                                                                    | Azzerare tutti i totalizzatori e avviare.       | <ul><li>Annullo/a</li><li>Azzera + totalizza</li></ul>                                             |

\* La visibilità dipende dalle opzioni ordinate o dalla configurazione dello strumento

# 12 Diagnostica e ricerca guasti

# 12.1 Ricerca guasti generale

# Per il display locale

| Errore                                                                                    | Possibili cause                                                                                      | Intervento correttivo                                                                                                    |  |
|-------------------------------------------------------------------------------------------|----------------------------------------------------------------------------------------------------|----------------------------------------------------------------------------------------------------|--|
| Il display locale è oscurato, ma il segnale in<br>uscita è nel campo consentito           | Il cavo del modulo display non è innestato<br>correttamente.                                         | Inserire il connettore in modo corretto nel<br>modulo dell'elettronica principale e nel modulo<br>display.                                                                                                    |  |
| Display locale oscurato e assenza di segnali di<br>uscita                                 | La tensione di alimentazione non corrisponde a quella specificata sulla targhetta.                   | Applicare la tensione di alimentazione corretta $\rightarrow \textcircled{B}$ 31.                                                                                                    |  |
| Display locale oscurato e assenza di segnali di<br>uscita                                 | La tensione di alimentazione ha polarità non corretta.                                               | Inversione di polarità della tensione di alimentazione.                                                                                                    |  |
| Display locale oscurato e assenza di segnali di<br>uscita                                 | Nessun contatto tra i cavi di collegamento e i<br>morsetti.                                          | Garantire il contatto elettrico tra cavo e morsetto.                                                                                                    |  |
| Display locale oscurato e assenza di segnali di<br>uscita                                 | <ul> <li>I morsetti non sono innestati correttamente<br/>nel modulo dell'elettronica I/O.</li> </ul> | Controllare i morsetti.                                                                                                    |  |
| Display locale oscurato e assenza di segnali di<br>uscita                                 | <ul> <li>Il modulo dell'elettronica I/O è difettoso.</li> </ul>                                      | Ordinare la parte di ricambio $\rightarrow \square$ 133.                                                                                                    |  |
| Il display locale non è leggibile, ma il segnale in<br>uscita è nel campo consentito      | Il display è stato impostato troppo luminoso o<br>troppo scuro.                                      | <ul> <li>Aumentare la luminosità del display<br/>premendo contemporaneamente</li></ul>                                                                                                    |  |
| Il display locale è oscurato, ma il segnale in<br>uscita è nel campo consentito           | Il modulo display è difettoso.                                                                       | Ordinare la parte di ricambio $\rightarrow \square$ 133.                                                                                                    |  |
| La retroilluminazione del display locale è rossa                                          | Si è verificato un evento diagnostico con<br>comportamento diagnostico "Allarme".                    | Intraprendere misure correttive → 🗎 98                                                                                                    |  |
| Messaggio sul display locale:<br>"Errore di comunicazione"<br>"Controllare l'elettronica" | La comunicazione tra modulo display ed elettronica è interrotta.                                     | <ul> <li>Verificare il cavo e il connettore tra modulo<br/>dell'elettronica principale e modulo display.</li> <li>Ordinare la parte di ricambio →  <sup>(1)</sup> <sup>(2)</sup> <sup>(2)</sup></li></ul> |  |

# Per i segnali di uscita

| Errore                                                                                             | Possibili cause                                                                           | Intervento correttivo                                                                                                    |  |
|----------------------------------------------------------------------------------------------------|-------------------------------------------------------------------------------------------|----------------------------------------------------------------------------------------------------|--|
| Il LED verde di accensione sul modulo<br>dell'elettronica principale del trasmettitore è<br>spento | La tensione di alimentazione non corrisponde a quella specificata sulla targhetta.        | Applicare la corretta tensione di alimentazione<br>→ 🗎 31.                                                                                               |  |
| Il dispositivo non misura correttamente.                                                           | Errore di configurazione o il dispositivo funziona<br>fuori dalle specifiche applicative. | <ol> <li>Controllare e correggere la configurazione del<br/>parametro.</li> <li>Rispettare i valori soglia specificati in "Dati<br/>tecnici".</li> </ol> |  |

# Per accedere

| Guasto                                              | Possibili cause                                              | Intervento correttivo                                                                                                    |  |
|-----------------------------------------------------|--------------------------------------------------------------|----------------------------------------------------------------------------------------------------|--|
| Impossibilità di accesso di scrittura ai parametri. | È abilitata la protezione scrittura hardware.                | Impostare il microinterruttore di protezione scrittura, presente sul modulo dell'elettronica principale, sulla posizione $OFF \rightarrow \square 82$ . |  |
| La connessione tramite PROFIBUS DP non è possibile. | Il cavo del bus PROFIBUS DP non è collegato correttamente.   | Controllare l'assegnazione dei morsetti → 🗎 29.                                                                                                    |  |
| La connessione tramite PROFIBUS DP non è possibile. | Il connettore del dispositivo non è collegato correttamente. | Controllare l'assegnazione dei pin dei connettori<br>del dispositivo .                                                                                  |  |

| Guasto                                                                                                    | Possibili cause                                                                          | Intervento correttivo                                                                                                    |  |
|----------------------------------------------------------------------------------------------------|------------------------------------------------------------------------------------------|----------------------------------------------------------------------------------------------------|--|
| La connessione tramite PROFIBUS DP non è possibile.                                                                                             | Il cavo PROFIBUS DP non è terminato correttamente.                                       | Controllare il resistore di terminazione $\rightarrow \square$ 34.                                                                                                    |  |
| Impossibile connettersi al web server.                                                                                                    | Il web server è disabilitato.                                                            | Mediante il tool operativo "FieldCare" o<br>"DeviceCare", controllare se il web server del<br>misuratore è abilitato e attivarlo, se necessario<br>→ 🗎 46.              |  |
|                                                                                                    | L'interfaccia Ethernet sul PC non è configurata<br>correttamente.                        | <ul> <li>Controllare le proprietà del protocollo<br/>Internet (TCP/IP).</li> <li>Controllare le impostazioni di rete con il<br/>gestore IT.</li> </ul>                  |  |
| Impossibile connettersi al web server.                                                                                                    | L'indirizzo IP sul PC non è configurato correttamente.                                   | Controllare l'indirizzo IP: 192.168.1.212<br>→ 🗎 43                                                                                                    |  |
| Il web browser è bloccato e il funzionamento<br>non è più consentito                                                                            | È attivo il trasferimento dei dati.                                                      | Attendere il termine del trasferimento dati o dell'azione attuale.                                                                                                    |  |
|                                                                                                    | Perdita di connessione                                                                   | <ul> <li>Controllare la connessione del cavo e<br/>l'alimentazione.</li> <li>Aggiornare il web browser ed<br/>eventualmente riavviarlo.</li> </ul>                      |  |
| La visualizzazione del contenuto del web<br>browser è di difficile lettura o incompleta.                                                        | La versione utilizzata per il web browser non è ottimale.                                | <ul> <li>Utilizzare la versione web browser corretta         →          ● 42.</li> <li>Svuotare la cache del web browser.</li> <li>Riavviare il web browser.</li> </ul> |  |
|                                                                                                    | Impostazioni non adatte per la visualizzazione.                                          | Modificare il rapporto dimensione carattere/<br>display del web browser.                                                                                                |  |
| Visualizzazione incompleta o assente dei<br>contenuti nel web browser                                                                           | <ul><li>JavaScript non abilitato.</li><li>JavaScript non può essere abilitato.</li></ul> | <ul> <li>Abilitare JavaScript.</li> <li>Inserire http://XXX.XXX.X.X.XX/servlet/<br/>basic.html come indirizzo IP.</li> </ul>                                            |  |
| Il funzionamento con FieldCare o DeviceCare<br>mediante interfaccia service CDI-RJ45 (porta<br>8000) non è possibile.                           | Il firewall del PC o della rete blocca la comunicazione.                                 | A seconda delle impostazioni, il firewall usato<br>sul PC deve essere adattato o disabilitato per<br>consentire l'accesso a FieldCare/DeviceCare.                       |  |
| L'aggiornamento del firmware con FieldCare o<br>DeviceCare mediante interfaccia service CDI-<br>RJ45 (porta 8000 o porte TFTP) non è possibile. | Il firewall del PC o della rete blocca la comunicazione.                                 | A seconda delle impostazioni, il firewall usato<br>sul PC deve essere adattato o disabilitato per<br>consentire l'accesso a FieldCare/DeviceCare.                       |  |

# 12.2 Informazioni diagnostiche mediante LED

# 12.2.1 Trasmettitore

I diversi LED del trasmettitore forniscono informazioni sullo stato del dispositivo.

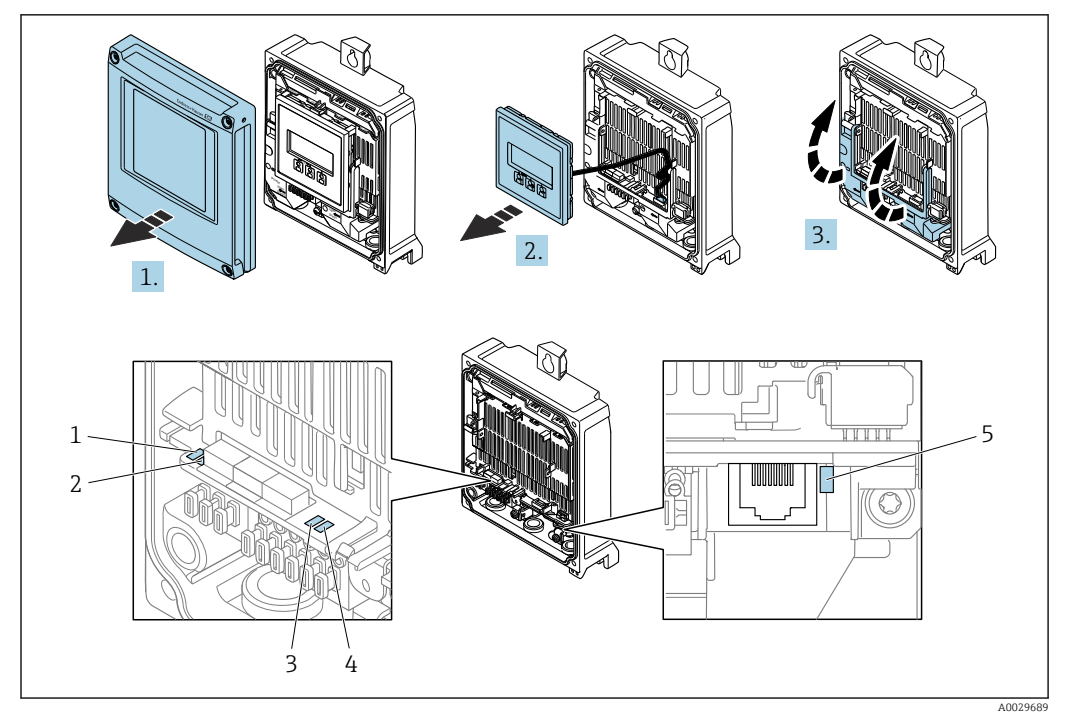

- 1 Tensione di alimentazione
- 2 Stato dispositivo
- 3 Non utilizzato
- 4 Comunicazione
- 5 Interfaccia service (CDI) attiva, collegamento/attività Ethernet

1. Aprire il coperchio della custodia.

- 2. Rimuovere il modulo display.
- 3. Aprire il vano morsetti.

| LED           | Colore              | Significato                                                                                                    |
|---------------|---------------------|----------------------------------------------------------------------------------------------------|
| Tensione di   | Off                 | Tensione di alimentazione troppo bassa o disattivata                                                                                    |
| alimentazione | Verde               | Tensione di alimentazione ok                                                                                                    |
| Allarme       | Off                 | Stato del dispositivo ok                                                                                                    |
|               | Rosso lampeggiante  | Si è verificato un errore del dispositivo con comportamento<br>diagnostico di "Avviso"                                                  |
|               | Rosso               | <ul> <li>Si è verificato un errore del dispositivo con comportamento<br/>diagnostico di "Allarme"</li> <li>Bootloader attivo</li> </ul> |
| Comunicazione | Bianco lampeggiante | La comunicazione PROFIBUS DP è attiva                                                                                                   |

# 12.3 Informazioni diagnostiche nel web browser

# 12.3.1 Opzioni diagnostiche

Non appena l'utente ha eseguito l'accesso, tutti gli errori rilevati dal misuratore sono visualizzati nella pagina principale del web browser.

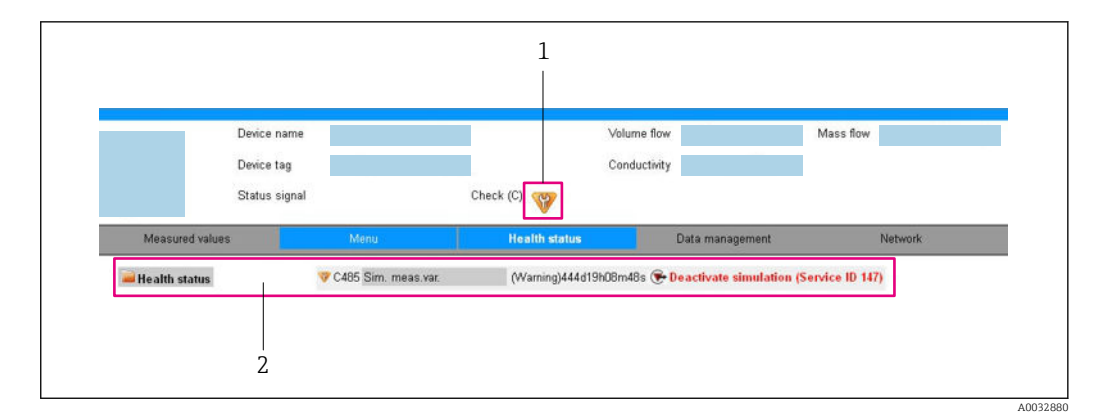

- 1 Area di stato con segnale di stato
- 2 Informazioni diagnostiche → 🗎 93 e rimedi con ID di servizio

Inoltre, gli eventi diagnostici che si sono verificati possono essere visualizzati in menu **Diagnostica**:

- Mediante parametro  $\rightarrow \square 126$
- Mediante sottomenu  $\rightarrow \square 127$

### Segnali di stato

I segnali di stato forniscono indicazioni sullo stato e l'affidabilità del dispositivo classificando le varie cause dell'informazione diagnostica (evento di diagnostica).

| Simbolo   | Significato                                                                                                    |
|-----------|----------------------------------------------------------------------------------------------------|
| $\otimes$ | <b>Guasto</b><br>Si è verificato un errore del dispositivo. Il valore misurato non è più valido.                                                                        |
| V         | Verifica funzionale<br>Il dispositivo è in modalità service (ad es. durante una simulazione).                                                                           |
|           | <b>Fuori specifica</b><br>Il dispositivo è utilizzato:<br>non rispettando le soglie delle specifiche tecniche (ad es. fuori dal campo della<br>temperatura di processo) |
|           | Manutenzione necessaria<br>È necessario un intervento di manutenzione. Il valore di misura rimane valido.                                                               |
| L         | 1                                                                                                    |

I segnali di stato sono classificati secondo VDI/VDE 2650 e raccomandazione NAMUR NE 107.

#### Informazioni diagnostiche

L'errore può essere identificato grazie alle informazioni diagnostiche. Il testo breve aiuta l'utente fornendo informazioni sull'errore.

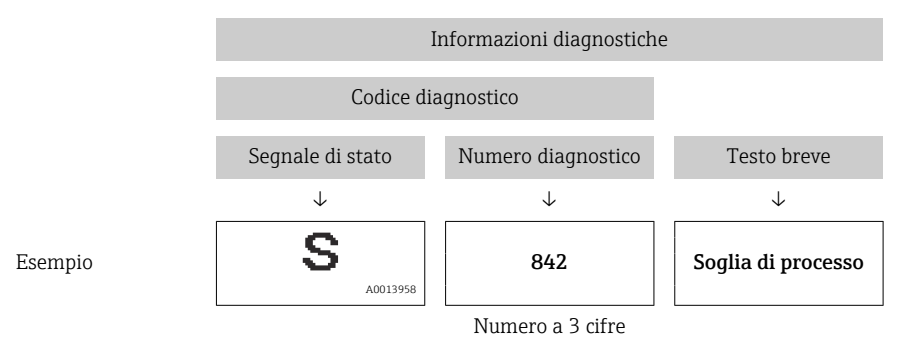

# 12.3.2 Come richiamare le informazioni sui rimedi possibili

Le informazioni sui rimedi sono fornite per ogni evento diagnostico allo scopo di garantire una rapida rimozione delle anomalie. I rimedi sono visualizzati in rosso insieme all'evento diagnostico e alle relative informazioni.

# 12.4 Informazioni diagnostiche in FieldCare o DeviceCare

# 12.4.1 Opzioni diagnostiche

Tutti gli errori rilevati dal misuratore sono visualizzati nella pagina principale del tool operativo non appena è stata stabilita connessione.

| Image: Construction of the second second | Image: Second second se | Portata massica: 2 12.34 kg/h<br>Portata volumetrica: 2 12.34 m³/h<br>ne (C)                                                                                                    |   |
|----------------------------------------------------------------------------------------------------|----------------------------------------------------------------------------------------------------|----------------------------------------------------------------------------------------------------|---|
| <ul> <li>Xxxxxx</li> <li>Diagnostica 1:</li> <li>Diagnostica 1:</li> <li>Modalità operativa tool</li> <li>Furzionamento</li> <li>Configurazione</li> <li>Diagnostica</li> <li>Experto</li> </ul>                                                                                                    | C485 Simu<br>Disattivare<br>Manutenzione                                                                                                    | Instrument health status         Instrument health status         Image: State of the state of the state | 2 |

- 1 Area di stato con segnale di stato
- 2 Informazioni diagnostiche → 🗎 93
- 3 Rimedi con ID di service

Inoltre, gli eventi diagnostici che si sono verificati possono essere visualizzati in menu **Diagnostica**:

- Mediante parametro  $\rightarrow$  🗎 126
- Mediante sottomenu  $\rightarrow \square 127$

#### Informazioni diagnostiche

L'errore può essere identificato grazie alle informazioni diagnostiche. Il testo breve aiuta l'utente fornendo informazioni sull'errore.

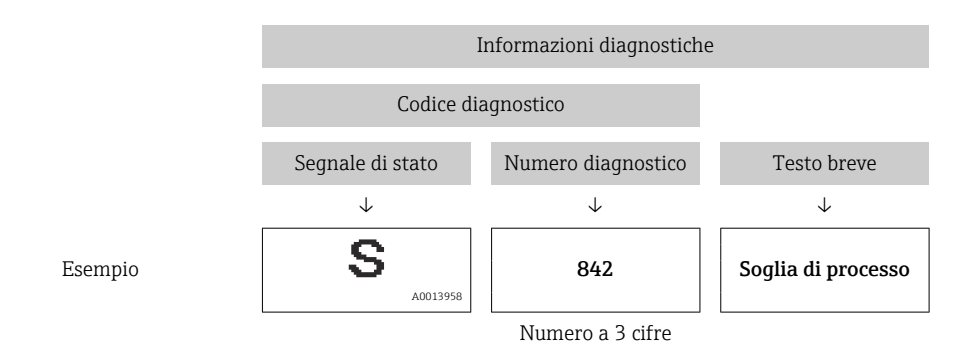

# 12.4.2 Come richiamare le informazioni sui rimedi possibili

Le informazioni sui rimedi sono fornite per ogni evento diagnostico allo scopo di garantire una rapida rimozione delle anomalie:

- Sulla pagina principale
  - Le informazioni sul rimedio è visualizzata in un campo separato, sotto le informazioni diagnostiche.
- Inmenu Diagnostica

Le informazioni sul rimedio possono essere richiamate nell'area operativa dell'interfaccia utente.

L'utente si trova nel sottomenu menu Diagnostica.

1. Richiamare il parametro richiesto.

- 2. Sulla destra dell'area operativa, puntatore del mouse sul parametro.
  - È visualizzata una descrizione con le informazioni sul rimedio per l'evento diagnostico.

# 12.5 Adattamento delle informazioni diagnostiche

# 12.5.1 Adattamento del comportamento diagnostico

Ogni voce delle informazioni diagnostiche è assegnata in fabbrica a uno specifico comportamento diagnostico. L'utente può modificare questa assegnazione per informazioni diagnostiche specifiche nel parametro sottomenu **Azione di diagnostica**.

Esperto  $\rightarrow$  Sistema  $\rightarrow$  Gestione dell'evento  $\rightarrow$  Azione di diagnostica

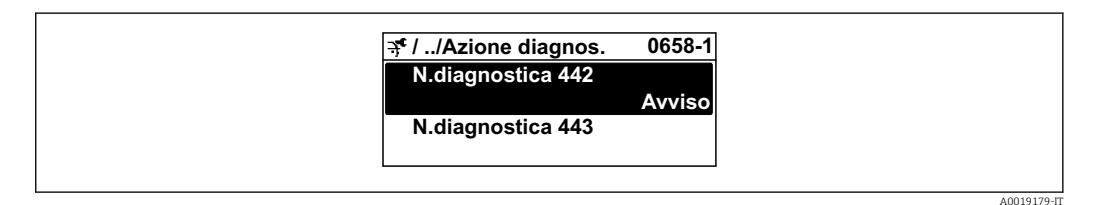

#### Comportamenti diagnostici disponibili

Possono essere assegnati i seguenti comportamenti diagnostici:

| Comportamento diagnostico | Descrizione                                                                                                    |
|---------------------------|----------------------------------------------------------------------------------------------------|
| Allarme                   | Il dispositivo arresta la misura. I totalizzatori assumono la condizione di allarme definita. Viene generato un messaggio diagnostico.                                    |
| Avviso                    | Il dispositivo continua a misurare. L'uscita del valore misurato mediante<br>PROFIBUS e i totalizzatori non sono influenzati. Viene generato un messaggio<br>diagnostico. |

| Comportamento diagnostico | Descrizione                                                                                                    |
|---------------------------|----------------------------------------------------------------------------------------------------|
| Solo registro di entrata  | Il dispositivo continua a misurare. Il messaggio diagnostico è visualizzato<br>soltanto in sottomenu <b>Registro degli eventi</b> (sottomenu <b>Elenco degli eventi</b> )<br>e non nella sequenza alternata con il display operativo. |
| Disattivo/a               | L'evento diagnostico è ignorato e non è generato o inserito un messaggio diagnostico.                                                                                                    |

#### Visualizzazione dello stato del valore misurato

Se i blocchi funzione Ingresso analogico, Ingresso digitale e Totalizzatore sono configurati per la trasmissione ciclica dei dati, lo stato del dispositivo è codificato secondo la specifica PROFIBUS PA Profilo 3.02 ed è trasmesso con il valore misurato al master PROFIBUS (classe 1) mediante il byte di codifica (byte 5). Il byte di codifica è suddiviso in tre segmenti: Qualità, Sottostato della qualità e Soglie.

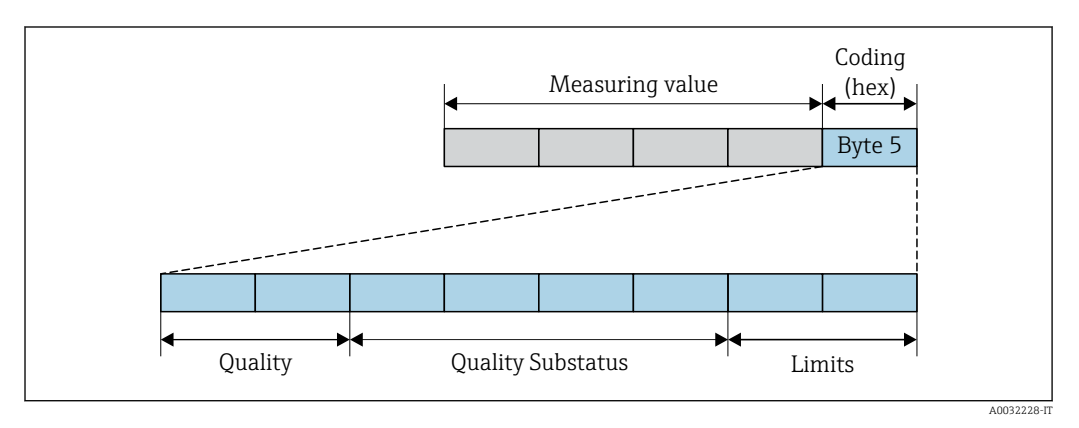

🖻 15 Struttura del byte di codifica

Il contenuto del byte di codifica dipende dalla modalità di guasto configurata nel singolo blocco funzione. A seconda della modalità di guasto configurata, le informazioni di stato relative alle specifiche di PROFINET PA Profile 4 vengono trasmesse a PROFIBUS Master (Classe 1) tramite le informazioni di stato del byte di codifica.

# Determinazione dello stato del valore misurato e dello stato del dispositivo mediante il comportamento diagnostico

Quando il comportamento diagnostico è stato assegnato, si modifica anche lo stato del valore misurato e lo stato del dispositivo per le informazioni diagnostiche. Lo stato del valore misurato e quello del dispositivo dipendono dal comportamento diagnostico selezionato e dal gruppo nel quale sono presenti le informazioni diagnostiche.

Le informazioni diagnostiche sono raggruppate come segue:

- Informazioni diagnostiche sul sensore: numero diagnostico 000...199  $\rightarrow \square$  97
- Informazioni diagnostiche sull'elettronica: numero diagnostico 200...399  $\rightarrow \square$  97

In base al gruppo nel quale sono presenti le informazioni diagnostiche, i seguenti stati del valore misurato e del dispositivo sono assegnati in modo fisso a un particolare comportamento diagnostico:

| Comportamento                    | Stato del valore misurato (assegnazione fissa) |                           |                   |                         | Diagnostica del                     |
|----------------------------------|------------------------------------------------|---------------------------|-------------------|-------------------------|-------------------------------------|
| diagnostico<br>(configurabile)   | Qualità                                        | Qualità<br>Sottostato     | Codifica<br>(hex) | Categoria<br>(NE107)    | dispositivo<br>(assegnazione fissa) |
| Allarme                          | BAD                                            | Manutenzione<br>allarme   | 0x240x27          | F<br>(Guasto)           | Manutenzione<br>allarme             |
| Avviso                           | GOOD                                           | Manutenzione<br>richiesta | 0xA80xAB          | M<br>(Manutenzione<br>) | Manutenzione<br>richiesta           |
| Solo inserimento nel<br>registro | GOOD                                           | ok                        | 0x800x8E          | _                       | _                                   |
| Off                              |                                                |                           |                   |                         |                                     |

Informazioni diagnostiche sul sensore: numero diagnostico 000...199

Informazioni diagnostiche sull'elettronica: numero diagnostico 200...399

# Numero diagnostico 200...301, 303...399

| Comportamento                    | Stato del valore misurato (assegnazione fissa) |                         |                   |                      | Diagnostica del                     |
|----------------------------------|------------------------------------------------|-------------------------|-------------------|----------------------|-------------------------------------|
| diagnostico<br>(configurabile)   | Qualità                                        | Qualità<br>Sottostato   | Codifica<br>(hex) | Categoria<br>(NE107) | dispositivo<br>(assegnazione fissa) |
| Allarme                          | BAD                                            | Allarme<br>manutenzione | 0x240x27          | F<br>(Guasto)        | Allarme<br>manutenzione             |
| Avviso                           |                                                |                         |                   |                      |                                     |
| Solo inserimento nel<br>registro | GOOD                                           | ok                      | 0x800x8E          | _                    | _                                   |
| Off                              |                                                |                         |                   |                      |                                     |

Informazione diagnostica 302

| Comportamento                  | Stato del valore misurato (assegnazione fissa) |                                                   |                   |                      | Diagnostica del                     |
|--------------------------------|------------------------------------------------|---------------------------------------------------|-------------------|----------------------|-------------------------------------|
| diagnostico<br>(configurabile) | Qualità                                        | Qualità<br>Sottostato                             | Codifica<br>(hex) | Categoria<br>(NE107) | dispositivo<br>(assegnazione fissa) |
| Allarme                        | BAD                                            | Controllo<br>funzionale,<br>superamento<br>locale | 0x3C0x3F          | С                    | Verifica funzionale                 |
| Avviso                         | GOOD                                           | Verifica<br>funzionale                            | 0xBC0xBF          | -                    | -                                   |

La registrazione dei dati continua all'avvio di Heartbeat Verification. Le uscite segnali e i totalizzatori non sono influenzati.

- Stato del segnale: controllo funzionale
- Selezione del comportamento diagnostico: allarme o avviso (impostazione di fabbrica)

Quando si avvia Verifica Heartbeat, la registrazione dei dati si interrompe, l'ultimo valore misurato valido è generato in uscita e il contatore del totalizzatore si arresta.

| Comportamento                    | Stato del valore misurato (assegnazione fissa) |                       |                   |                      | Diagnostica del                     |
|----------------------------------|------------------------------------------------|-----------------------|-------------------|----------------------|-------------------------------------|
| diagnostico<br>(configurabile)   | Qualità                                        | Qualità<br>Sottostato | Codifica<br>(hex) | Categoria<br>(NE107) | dispositivo<br>(assegnazione fissa) |
| Allarme                          | BAD                                            | Funzione<br>verifica  | 0x3C0x3F          | C<br>(Verifica)      | Funzione<br>verifica                |
| Solo inserimento nel<br>registro | BUONO                                          | Funzione<br>verifica  | 0xBC0xBF          | -                    | Funzione<br>verifica                |
| Off                              |                                                |                       |                   |                      |                                     |
| Solo inserimento nel<br>registro | BUONO                                          | ok                    | 0x800x8E          | _                    | _                                   |
| Off                              |                                                |                       |                   |                      |                                     |

Informazioni diagnostiche sulla configurazione: numero diagnostico 400...599

Informazioni diagnostiche sul processo: numero diagnostico 800...999

| Comportamento                    | Stato del valore misurato (assegnazione fissa) |                         |                   |                        | Diagnostica del                         |
|----------------------------------|------------------------------------------------|-------------------------|-------------------|------------------------|-----------------------------------------|
| diagnostico<br>(configurabile)   | Qualità                                        | Qualità<br>Sottostato   | Codifica<br>(hex) | Categoria<br>(NE107)   | dispositivo<br>(assegnazione fissa)     |
| Allarme                          | BAD                                            | Processo<br>al processo | 0x280x2B          | F<br>(Guasto)          | Condizione di<br>processo<br>non valida |
| Avviso                           | UNCERTA<br>IN                                  | Processo<br>al processo | 0x780x7B          | S<br>(Fuori specifica) | Condizione di<br>processo<br>non valida |
| Solo inserimento nel<br>registro | GOOD                                           | ok                      | 0x800x8E          | _                      | _                                       |
| Off                              | 1                                              |                         |                   |                        |                                         |

# 12.6 Panoramica delle informazioni diagnostiche

- La quantità di informazioni diagnostiche e il numero di variabili misurate coinvolte aumentano se il misuratore dispone di uno o più pacchetti applicativi.
  - Tutte le variabili misurate che riguardano la famiglia di dispositivi Promass sono sempre elencati in "Variabili misurate trattate". Le variabili misurate disponibili per il dispositivo in questione dipendono dalla relativa versione. Quando si assegnano le variabili misurate alle funzioni del dispositivo, ad es. alle singole uscite, si possono selezionare tutte le variabili misurate disponibili per questa versione del dispositivo.

Il comportamento diagnostico può essere modificato per alcune voci delle informazioni diagnostiche. Adattamento delle informazioni diagnostiche  $\rightarrow \implies 95$ 

| N.               | Informazioni diagnosi       N.     Testo breve                                                   |  | Rimedi                                                                                               | Variabili di misura<br>influenzate                                                                                                    |
|------------------|--------------------------------------------------------------------------------------------------|--|----------------------------------------------------------------------------------------------------|----------------------------------------------------------------------------------------------------|
| <b>N.</b><br>022 | Temperatura del sensore       Segnale di stato       F     Comportamento diagnostico       Alarm |  | <ol> <li>Sostituire modulo dell'elettronica<br/>principale</li> <li>Sostituire il sensore</li> </ol> | <ul> <li>Portata massica<br/>trasportante</li> <li>Concentrazione</li> <li>Densità</li> <li>Viscosità dinamica</li> <li>Opzione Rilevazione<br/>tubo vuoto</li> <li>Viscosità cinematica</li> <li>Opzione Taglio bassa</li> </ul>                                                                                                    |
|                  |                                                                                                  |  |                                                                                                    | <ul> <li>portata</li> <li>Portata massica</li> <li>Integrità sensore</li> <li>Densità di riferimento</li> <li>Portata volumetrica<br/>compensata</li> <li>Portata massica<br/>trasportato</li> <li>Viscosità dinam. compen.<br/>in temperatura</li> <li>Viscosità cinem.<br/>compens. in temperatura</li> <li>Temperatura</li> <li>Stato</li> <li>Portata volumetrica</li> </ul> |

# 12.6.1 Diagnostica del sensore

| N.  | Informazio                                    | oni diagnosi<br>esto breve | Rimedi                           | Variabili di misura<br>influenzate                                                                                                    |
|-----|-----------------------------------------------|----------------------------|----------------------------------|----------------------------------------------------------------------------------------------------|
| 046 | Limite sensore superato                       |                            | 1. Controllo sensore             | <ul> <li>Portata massica<br/>trasportante</li> </ul>                                                                                                    |
|     | Segnale di stato<br>Comportamento diagnostico | S<br>Warning               | 2. Controllo condizioni processo | <ul> <li>Concentrazione</li> <li>Concentrazione</li> <li>Densità</li> <li>Viscosità dinamica</li> <li>Viscosità cinematica</li> <li>Portata massica</li> <li>Integrità sensore</li> <li>Densità di riferimento</li> <li>Portata volumetrica<br/>compensata</li> <li>Portata massica<br/>trasportato</li> <li>Viscosità dinam. compen.<br/>in temperatura</li> <li>Viscosità cinem.<br/>compens. in temperatura</li> <li>Portata volumetrica</li> </ul> |

|     | Informazio                | oni diagnosi | Rimedi                                           | Variabili di misura                                                                            |
|-----|---------------------------|--------------|--------------------------------------------------|------------------------------------------------------------------------------------------------|
| N.  | Τe                        | esto breve   |                                                  | influenzate                                                                                    |
| 062 | 2 Connessione del sensore |              | 1. Sostituire modulo dell'elettronica principale | <ul> <li>Portata massica<br/>trasportante</li> </ul>                                           |
|     | Segnale di stato          | F            | 2. Sostituire il sensore                         | <ul> <li>Concentrazione</li> <li>Dongità</li> </ul>                                            |
|     | Comportamento diagnostico | Alarm        |                                                  | <ul> <li>Densită</li> <li>Viscosità dinamica</li> <li>Onzione Rilevazione</li> </ul>           |
|     |                           |              |                                                  | <ul> <li>Uscosità cinematica</li> </ul>                                                        |
|     |                           |              |                                                  | Opzione Taglio bassa     portata     Destata maggine                                           |
|     |                           |              |                                                  | <ul> <li>Portata massica</li> <li>Integrità sensore</li> <li>Densità di riferimento</li> </ul> |
|     |                           |              |                                                  | <ul> <li>Portata volumetrica</li> <li>compensata</li> </ul>                                    |
|     |                           |              |                                                  | <ul> <li>Portata massica<br/>trasportato</li> </ul>                                            |
|     |                           |              |                                                  | <ul> <li>Viscosità dinam. compen.</li> <li>in tomporaturo</li> </ul>                           |
|     |                           |              |                                                  | <ul><li>Viscosità cinem.</li></ul>                                                             |
|     |                           |              |                                                  | <ul><li>compens. in temperatura</li><li>Temperatura</li></ul>                                  |
|     |                           |              |                                                  | <ul> <li>Stato</li> <li>Portata volumetrica</li> </ul>                                         |

|     | Informazioni diagnosi                         |            | Rimedi                            | Variabili di misura                                                                                                    |
|-----|-----------------------------------------------|------------|-----------------------------------|----------------------------------------------------------------------------------------------------|
| N.  | Testo breve                                   |            |                                   | influenzate                                                                                                    |
| 082 | Conservazione dei dati                        |            | 1. Controllare modulo connessioni | <ul> <li>Portata massica<br/>trasportante</li> </ul>                                                                                                    |
|     | Segnale di stato<br>Comportamento diagnostico | F<br>Alarm | 2. Contattare Service             | trasportante Concentrazione Densità Viscosità dinamica Opzione Rilevazione tubo vuoto Viscosità cinematica Opzione Taglio bassa portata Portata massica Integrità sensore Densità di riferimento Portata volumetrica compensata |
|     |                                               |            |                                   | <ul> <li>Portata massica<br/>trasportato</li> <li>Viscosità dinam. compen.<br/>in temperatura</li> <li>Viscosità cinem.<br/>compens. in temperatura</li> <li>Temperatura</li> <li>Portata volumetrica</li> </ul>                |

| Informazioni diagnosi |                                                                                                    | Rimedi                                                   | Variabili di misura                                                                                                    |                                                                                                    |
|-----------------------|----------------------------------------------------------------------------------------------------|----------------------------------------------------------|----------------------------------------------------------------------------------------------------|----------------------------------------------------------------------------------------------------|
| N.                    | Testo breve                                                                                        |                                                          |                                                                                                    | influenzate                                                                                                    |
| <b>N.</b><br>083      | Contenuto della memoria elettronica       Segnale di stato       F       Comportamento diagnostico | 1. Riavviare dispositivo<br>2. contattare Endress Hauser | <ul> <li>Portata massica<br/>trasportante</li> <li>Concentrazione</li> <li>Densità</li> <li>Viscosità dinamica</li> <li>Opzione Rilevazione<br/>tubo vuoto</li> <li>Viscosità cinematica</li> <li>Opzione Taglio bassa</li> </ul> |                                                                                                    |
|                       |                                                                                                    |                                                          |                                                                                                    | <ul> <li>portata</li> <li>Portata massica</li> <li>Integrità sensore</li> <li>Densità di riferimento</li> <li>Portata volumetrica<br/>compensata</li> <li>Portata massica<br/>trasportato</li> <li>Viscosità dinam. compen.<br/>in temperatura</li> <li>Viscosità cinem.<br/>compens. in temperatura</li> <li>Temperatura</li> <li>Stato</li> <li>Portata volumetrica</li> </ul> |

| N.  | Informazioni diagnosi       N.     Testo breve |       | Rimedi                                    | Variabili di misura<br>influenzate                                                                                                    |
|-----|------------------------------------------------|-------|-------------------------------------------|----------------------------------------------------------------------------------------------------|
| 140 | Sensore originale                              |       | 1. Controllare o sostituire l'elettronica | <ul> <li>Portata massica<br/>trasportante</li> </ul>                                                                                                    |
|     | Segnale di stato                               | S     | 2. Sostituire il sensore                  | <ul><li>Concentrazione</li><li>Densità</li></ul>                                                                                                    |
|     | Comportamento diagnostico                      | Alarm |                                           | <ul> <li>Viscosità dinamica</li> <li>Viscosità dinamica</li> <li>Viscosità cinematica</li> <li>Portata massica</li> <li>Integrità sensore</li> <li>Densità di riferimento</li> <li>Portata volumetrica<br/>compensata</li> <li>Portata massica<br/>trasportato</li> <li>Viscosità dinam. compen.<br/>in temperatura</li> <li>Viscosità cinem.<br/>compens. in temperatura</li> <li>Temperatura</li> </ul> |

|     | Informazio                      | oni diagnosi | Rimedi                                                                                                 | Variabili di misura                                                                                                    |
|-----|---------------------------------|--------------|----------------------------------------------------------------------------------------------------|----------------------------------------------------------------------------------------------------|
| N.  | Testo breve                     |              |                                                                                                    | influenzate                                                                                                    |
| 144 | Errore di misura troppo elevato |              | <ol> <li>Controllare o sostituire il sensore</li> <li>Controllare le condizioni di processo</li> </ol> | <ul> <li>Portata massica<br/>trasportante</li> <li>Concontraziono</li> </ul>                                                                                                    |
|     | Segnale di stato                | F            |                                                                                                    | <ul> <li>Concentrazione</li> <li>Densità</li> </ul>                                                                                                    |
|     | Comportamento diagnostico       | Alarm        |                                                                                                    | <ul> <li>Densită</li> <li>Viscosită dinamica</li> <li>Viscosită cinematica</li> <li>Portata massica</li> <li>Integrită sensore</li> <li>Densită di riferimento</li> <li>Portata volumetrica<br/>compensata</li> <li>Portata massica<br/>trasportato</li> <li>Viscosită dinam. compen.<br/>in temperatura</li> <li>Viscosită cinem.<br/>compens. in temperatura</li> <li>Temperatura</li> </ul> |

|     | Informazio                | ni diagnosi | Rimedi          | Variabili di misura                                                                                                    |
|-----|---------------------------|-------------|-----------------|----------------------------------------------------------------------------------------------------|
| N.  | Testo breve               |             |                 | influenzate                                                                                                    |
| 190 | Special event 1           |             | Contact service | <ul> <li>Portata massica</li> <li>trasportanto</li> </ul>                                                                                                    |
|     | Segnale di stato          | F           |                 | <ul> <li>Concentrazione</li> <li>Densità</li> </ul>                                                                                                    |
|     | Comportamento diagnostico | Alarm       |                 | <ul> <li>Viscosità dinamica</li> <li>Opzione Rilevazione<br/>tubo vuoto</li> <li>Viscosità cinematica</li> <li>Opzione Taglio bassa<br/>portata</li> </ul>                             |
|     |                           |             |                 | <ul> <li>Portata massica</li> <li>Integrità sensore</li> <li>Densità di riferimento</li> <li>Portata volumetrica<br/>compensata</li> <li>Portata massica<br/>tracportato</li> </ul>    |
|     |                           |             |                 | <ul> <li>Viscosità dinam. compen.<br/>in temperatura</li> <li>Viscosità cinem.<br/>compens. in temperatura</li> <li>Temperatura</li> <li>Stato</li> <li>Portata volumetrica</li> </ul> |

|     | Informazioni diagnosi     |       | Rimedi          | Variabili di misura                                                     |
|-----|---------------------------|-------|-----------------|-------------------------------------------------------------------------|
| N.  | Testo breve               |       |                 | influenzate                                                             |
| 191 | Special event 5           |       | Contact service | <ul> <li>Portata massica<br/>trasportante</li> </ul>                    |
|     | Segnale di stato          | F     |                 | <ul> <li>Concentrazione</li> <li>Densità</li> </ul>                     |
|     | Comportamento diagnostico | Alarm |                 | <ul> <li>Viscosità dinamica</li> <li>Opzione Rilevazione</li> </ul>     |
|     |                           |       |                 | tubo vuoto<br>Viscosità cinematica<br>Opzione Taglio bassa              |
|     |                           |       |                 | portata<br>Portata massica<br>Integrità concoro                         |
|     |                           |       |                 | <ul> <li>Densità di riferimento</li> <li>Portata volumetrica</li> </ul> |
|     |                           |       |                 | compensata<br>Portata massica<br>trasportato                            |
|     |                           |       |                 | <ul> <li>Viscosità dinam. compen.<br/>in temperatura</li> </ul>         |
|     |                           |       |                 | <ul> <li>Viscosità cinem.<br/>compens. in temperatura</li> </ul>        |
|     |                           |       |                 | <ul><li>Temperatura</li><li>Stato</li><li>Portata volumetrica</li></ul> |

| N         | Informazio                                                             | oni diagnosi<br>osto breve | Rimedi          | Variabili di misura<br>influenzate                                                                                                    |
|-----------|------------------------------------------------------------------------|----------------------------|-----------------|----------------------------------------------------------------------------------------------------|
| N.<br>192 | Te<br>Special event 9<br>Segnale di stato<br>Comportamento diagnostico | F<br>Alarm                 | Contact service | <ul> <li>influenzate</li> <li>Portata massica<br/>trasportante</li> <li>Concentrazione</li> <li>Densità</li> <li>Viscosità dinamica</li> <li>Viscosità cinematica</li> <li>Portata massica</li> <li>Integrità sensore</li> <li>Densità di riferimento</li> <li>Portata volumetrica<br/>compensata</li> <li>Portata massica<br/>trasportato</li> <li>Viscosità dinam. compen.<br/>in temperatura</li> </ul> |
|           |                                                                        |                            |                 | <ul> <li>Viscosità cinem.<br/>compens. in temperatura</li> <li>Temperatura</li> <li>Portata volumetrica</li> </ul>                                                                                                    |

| Informazioni diagnosi |             | Rimedi | Variabili di misura                                                          |                                                                                                    |
|-----------------------|-------------|--------|------------------------------------------------------------------------------|----------------------------------------------------------------------------------------------------|
| N.                    | Testo breve |        |                                                                              | influenzate                                                                                                    |
| 201 Guasto strumento  | )           |        | <ol> <li>Riavviare dispositivo</li> <li>contattare Endress Hauser</li> </ol> | <ul> <li>Portata massica<br/>trasportante</li> </ul>                                                                                                    |
| Segnale di stato      |             | F      |                                                                              | <ul> <li>Concentrazione</li> <li>Densità</li> </ul>                                                                                                    |
| Comportamento o       | diagnostico | Alarm  |                                                                              | <ul> <li>Densità</li> <li>Viscosità dinamica</li> <li>Opzione Rilevazione<br/>tubo vuoto</li> <li>Viscosità cinematica</li> <li>Opzione Taglio bassa<br/>portata</li> <li>Portata massica</li> <li>Integrità sensore</li> <li>Densità di riferimento</li> <li>Portata volumetrica<br/>compensata</li> <li>Portata massica<br/>trasportato</li> <li>Viscosità dinam. compen.<br/>in temperatura</li> <li>Viscosità cinem.<br/>compens. in temperatura</li> <li>Temperatura</li> <li>Stato</li> <li>Portata volumetrica</li> </ul> |

# 12.6.2 Diagnostica dell'elettronica

| Informazioni diagnosi                         |                                                                                               | Rimedi                                                                                                    | Variabili di misura                                                                                                    |
|-----------------------------------------------|-----------------------------------------------------------------------------------------------|----------------------------------------------------------------------------------------------------|----------------------------------------------------------------------------------------------------|
| Те                                            | sto breve                                                                                     |                                                                                                    | influenzate                                                                                                    |
| Software non compatibile                      |                                                                                               | <ol> <li>Controllare software</li> <li>Aggiornare il SW o sostituire il modulo</li> </ol>                        | <ul> <li>Portata massica<br/>trasportante</li> </ul>                                                                                                    |
| Segnale di stato<br>Comportamento diagnostico | F                                                                                             | 2. Aggiornare il SW o sostituire il modulo<br>dell'elettronica principale                                        | <ul> <li>trasportante</li> <li>Concentrazione</li> <li>Densità</li> <li>Viscosità dinamica</li> <li>Opzione Rilevazione<br/>tubo vuoto</li> <li>Viscosità cinematica</li> <li>Opzione Taglio bassa<br/>portata</li> <li>Portata massica</li> <li>Integrità sensore</li> <li>Densità di riferimento</li> <li>Portata volumetrica<br/>compensata</li> <li>Portata massica<br/>trasportato</li> <li>Viscosità dinam. compen.<br/>in temperatura</li> <li>Viscosità cinem.<br/>compens. in temperatura</li> <li>Temperatura</li> <li>Stato</li> </ul> |
|                                               | Informazio<br>Te<br>Software non compatibile<br>Segnale di stato<br>Comportamento diagnostico | Informazioni diagnosi<br>Testo breve Software non compatibile Segnale di stato F Comportamento diagnostico Alarm | Informazioni diagnosi     Rimedi       Testo breve       Software non compatibile     1. Controllare software       Segnale di stato     F       Comportamento diagnostico     Alarm                                                                                                    |

| Informazioni diagnosi |                           | Rimedi     | Variabili di misura                                                                           |                                                                                                    |
|-----------------------|---------------------------|------------|-----------------------------------------------------------------------------------------------|----------------------------------------------------------------------------------------------------|
| N.                    | Те                        | esto breve |                                                                                               | influenzate                                                                                                    |
| 252                   | Moduli incompatibili      |            | <ol> <li>Controllare la scheda elettronica</li> <li>Cambiare la scheda elettronica</li> </ol> | Portata massica<br>trasportante                                                                                                    |
|                       | Segnale di stato          | F          |                                                                                               | <ul> <li>Concentrazione</li> <li>Dongità</li> </ul>                                                                                                    |
|                       | Comportamento diagnostico | Alarm      |                                                                                               | <ul> <li>Densità</li> <li>Viscosità dinamica</li> <li>Opzione Rilevazione<br/>tubo vuoto</li> <li>Viscosità cinematica</li> <li>Opzione Taglio bassa<br/>portata</li> <li>Portata massica</li> <li>Densità di riferimento</li> <li>Portata volumetrica<br/>compensata</li> <li>Portata massica<br/>trasportato</li> <li>Viscosità dinam. compen.<br/>in temperatura</li> <li>Viscosità cinem.<br/>compens. in temperatura</li> <li>Temperatura</li> <li>Stato</li> </ul> |
|                       |                           |            |                                                                                               | compens. in temperat<br>Temperatura<br>Stato<br>Portata volumetrica                                                                                                    |

|           | Informazioni diagnosi                                                   |            | Rimedi                                                                                        | Variabili di misura                                                                                                    |
|-----------|-------------------------------------------------------------------------|------------|-----------------------------------------------------------------------------------------------|----------------------------------------------------------------------------------------------------|
| N.        | Τe                                                                      | esto breve |                                                                                               | influenzate                                                                                                    |
| N.<br>262 | Connessione del modulo<br>Segnale di stato<br>Comportamento diagnostico | F Alarm    | <ol> <li>Controllare modulo connessioni</li> <li>Sostituire elettronica principale</li> </ol> | <ul> <li>Portata massica<br/>trasportante</li> <li>Concentrazione</li> <li>Densità</li> <li>Viscosità dinamica</li> <li>Opzione Rilevazione<br/>tubo vuoto</li> <li>Viscosità cinematica</li> <li>Opzione Taglio bassa<br/>portata</li> <li>Portata massica</li> </ul>                                                                 |
|           |                                                                         |            |                                                                                               | <ul> <li>Integrita sensore</li> <li>Densità di riferimento</li> <li>Portata volumetrica<br/>compensata</li> <li>Portata massica<br/>trasportato</li> <li>Viscosità dinam. compen.<br/>in temperatura</li> <li>Viscosità cinem.<br/>compens. in temperatura</li> <li>Temperatura</li> <li>Stato</li> <li>Portata volumetrica</li> </ul> |

| Informazioni diagnosi |                                  | Rimedi     | Variabili di misura               |                                                                        |
|-----------------------|----------------------------------|------------|-----------------------------------|------------------------------------------------------------------------|
| N.                    | Te                               | esto breve |                                   | influenzate                                                            |
| 270                   | Guasto dell'elettronica principa | ıle        | Sostituire elettronica principale | Portata massica                                                        |
|                       | Segnale di stato                 | F          |                                   | <ul><li>Concentrazione</li></ul>                                       |
|                       | Comportamento diagnostico        | Alarm      |                                   | <ul> <li>Densită</li> <li>Viscosită dinamica</li> </ul>                |
|                       |                                  |            |                                   | <ul> <li>Opzione Rilevazione<br/>tubo vuoto</li> </ul>                 |
|                       |                                  |            |                                   | <ul> <li>Viscosità cinematica</li> <li>Opzione Taglio bassa</li> </ul> |
|                       |                                  |            |                                   | <ul><li>portata</li><li>Portata massica</li></ul>                      |
|                       |                                  |            |                                   | <ul> <li>Integrità sensore</li> <li>Donsità di riforimonto</li> </ul>  |
|                       |                                  |            |                                   | <ul> <li>Portata volumetrica</li> </ul>                                |
|                       |                                  |            |                                   | <ul> <li>Portata massica</li> <li>trasportato</li> </ul>               |
|                       |                                  |            |                                   | <ul><li>Viscosità dinam. compen.</li></ul>                             |
|                       |                                  |            |                                   | <ul><li>In temperatura</li><li>Viscosità cinem.</li></ul>              |
|                       |                                  |            |                                   | compens. in temperatura                                                |
|                       |                                  |            |                                   | <ul> <li>Stato</li> </ul>                                              |
|                       |                                  |            |                                   | <ul> <li>Portata volumetrica</li> </ul>                                |

| Informazioni diagnosi |                                                      | Rimedi     | Variabili di misura                                                                       |                                                                                                    |
|-----------------------|------------------------------------------------------|------------|-------------------------------------------------------------------------------------------|----------------------------------------------------------------------------------------------------|
| N.                    | Τe                                                   | esto breve |                                                                                           | influenzate                                                                                                    |
| 271                   | Guasto dell'elettronica principa<br>Segnale di stato | le<br>F    | <ol> <li>Riavviare il dispositivo</li> <li>Sostituire l'elettronica principale</li> </ol> | <ul> <li>Portata massica<br/>trasportante</li> <li>Concentrazione</li> <li>Densità</li> </ul>                                                                                                    |
|                       | Comportamento diagnostico                            | Alarm      |                                                                                           | <ul> <li>Densità</li> <li>Viscosità dinamica</li> <li>Opzione Rilevazione<br/>tubo vuoto</li> <li>Viscosità cinematica</li> <li>Opzione Taglio bassa<br/>portata</li> <li>Portata massica</li> <li>Integrità sensore</li> <li>Densità di riferimento</li> <li>Portata volumetrica<br/>compensata</li> <li>Portata massica<br/>trasportato</li> <li>Viscosità dinam. compen.<br/>in temperatura</li> <li>Viscosità cinem.<br/>compens. in temperatura</li> <li>Temperatura</li> <li>Stato</li> <li>Portata volumetrica</li> </ul> |

| Informazioni diagnosi |                                               | Rimedi  | Variabili di misura                                                          |                                                                                                    |
|-----------------------|-----------------------------------------------|---------|------------------------------------------------------------------------------|----------------------------------------------------------------------------------------------------|
| N.                    | Testo breve                                   |         |                                                                              | influenzate                                                                                                    |
| 272                   | Guasto dell'elettronica principa              | le<br>F | <ol> <li>Riavviare dispositivo</li> <li>contattare Endress Hauser</li> </ol> | <ul> <li>Portata massica<br/>trasportante</li> <li>Concentrazione</li> </ul>                                                                                                    |
|                       | Segnale di stato<br>Comportamento diagnostico | F       |                                                                              | <ul> <li>Concentrazione</li> <li>Densità</li> <li>Viscosità dinamica</li> <li>Opzione Rilevazione<br/>tubo vuoto</li> <li>Viscosità cinematica</li> <li>Opzione Taglio bassa<br/>portata</li> <li>Portata massica</li> <li>Integrità sensore</li> <li>Densità di riferimento</li> <li>Portata volumetrica<br/>compensata</li> <li>Portata massica<br/>trasportato</li> <li>Viscosità dinam. compen.<br/>in temperatura</li> </ul> |
|                       |                                               |         |                                                                              | <ul> <li>Viscosità cinem.<br/>compens. in temperatura</li> <li>Temperatura</li> <li>Stato</li> <li>Portata volumetrica</li> </ul>                                                                                                    |

|           | Informazioni diagnosi                                                                   |           | Rimedi               | Variabili di misura<br>influenzate                                                                                                    |
|-----------|-----------------------------------------------------------------------------------------|-----------|----------------------|----------------------------------------------------------------------------------------------------|
| N.        | Testo breve                                                                             |           |                      |                                                                                                    |
| N.<br>273 | Te<br>Guasto dell'elettronica principa<br>Segnale di stato<br>Comportamento diagnostico | sto breve | Cambiare elettronica | <ul> <li>influenzate</li> <li>Portata massica<br/>trasportante</li> <li>Concentrazione</li> <li>Densità</li> <li>Viscosità dinamica</li> <li>Opzione Rilevazione<br/>tubo vuoto</li> <li>Viscosità cinematica</li> <li>Opzione Taglio bassa<br/>portata</li> <li>Portata massica</li> <li>Integrità sensore</li> <li>Densità di riferimento</li> <li>Portata volumetrica</li> </ul> |
|           |                                                                                         |           |                      | <ul> <li>Portata volunctifica</li> <li>Portata massica<br/>trasportato</li> <li>Viscosità dinam. compen.<br/>in temperatura</li> <li>Viscosità cinem.<br/>compens. in temperatura</li> <li>Temperatura</li> <li>Stato</li> <li>Portata volumetrica</li> </ul>                                                                                                    |

| N.  | Informazioni diagnosi<br>N. Testo breve |         | Rimedi               | Variabili di misura<br>influenzate                          |
|-----|-----------------------------------------|---------|----------------------|-------------------------------------------------------------|
| 274 | Guasto dell'elettronica principa        | le      | Cambiare elettronica | <ul><li>Portata massica</li><li>Integrità sensore</li></ul> |
|     | Segnale di stato                        | S       |                      | <ul> <li>Portata volumetrica</li> </ul>                     |
|     | Comportamento diagnostico               | Warning |                      | <ul> <li>Portata volumetrica</li> </ul>                     |

| Informazioni diagnosi |                               | Rimedi     | Variabili di misura                                                |                                                                                                    |
|-----------------------|-------------------------------|------------|--------------------------------------------------------------------|----------------------------------------------------------------------------------------------------|
| N.                    | Τe                            | esto breve |                                                                    | influenzate                                                                                                    |
| 283                   | Contenuto della memoria elett | ronica     | <ol> <li>Reset lo strumento</li> <li>Contattare Service</li> </ol> | <ul> <li>Portata massica<br/>trasportante</li> </ul>                                                                                                    |
|                       | Segnale di stato              | F          |                                                                    | Concentrazione                                                                                                    |
|                       | Comportamento diagnostico     | Alarm      |                                                                    | <ul> <li>Densită</li> <li>Viscosită dinamica</li> <li>Opzione Rilevazione<br/>tubo vuoto</li> <li>Viscosită cinematica</li> <li>Opzione Taglio bassa<br/>portata</li> </ul>                                                                                                    |
|                       |                               |            |                                                                    | <ul> <li>Portata massica</li> <li>Densità di riferimento</li> <li>Portata volumetrica<br/>compensata</li> <li>Portata massica<br/>trasportato</li> <li>Viscosità dinam. compen.<br/>in temperatura</li> <li>Viscosità cinem.<br/>compens. in temperatura</li> <li>Temperatura</li> <li>Stato</li> </ul> |
|                       |                               |            |                                                                    | <ul> <li>Portata volumetrica</li> </ul>                                                                                                    |

| Informazioni diagnosi |                           | Rimedi    | Variabili di misura                            |                                                                                                    |
|-----------------------|---------------------------|-----------|------------------------------------------------|----------------------------------------------------------------------------------------------------|
| N.                    | Te                        | sto breve |                                                | influenzate                                                                                                    |
| 311                   | Guasto dell'elettronica   |           | 1. Reset lo strumento<br>2. Contattare Service | <ul> <li>Portata massica<br/>trasportante</li> </ul>                                                                                                    |
|                       | Segnale di stato          | F         |                                                | <ul><li>Concentrazione</li><li>Densità</li></ul>                                                                                                    |
|                       | Comportamento diagnostico | Aldrin    |                                                | <ul> <li>Viscosită dinamica</li> <li>Opzione Rilevazione<br/>tubo vuoto</li> </ul>                                                                                                    |
|                       |                           |           |                                                | <ul><li>Viscosità cinematica</li><li>Opzione Taglio bassa</li></ul>                                                                                                    |
|                       |                           |           |                                                | <ul> <li>Portata massica</li> <li>Integrità sensore</li> <li>Densità di riferimento</li> <li>Portata volumetrica<br/>compensata</li> <li>Portata massica<br/>trasportato</li> <li>Viscosità dinem componi</li> </ul> |
|                       |                           |           |                                                | <ul> <li>viscosita dinam. compen.<br/>in temperatura</li> <li>Viscosità cinem.<br/>compens. in temperatura</li> <li>Temperatura</li> <li>Stato</li> <li>Portata volumetrica</li> </ul>                               |
| intluongoto                                                                                                    |
|----------------------------------------------------------------------------------------------------|
| IIIIueiizate                                                                                                    |
| <ul> <li>Portata massica<br/>trasportante</li> </ul>                                                                                                    |
| trasportante Concentrazione Densità Viscosità dinamica Opzione Rilevazione tubo vuoto Viscosità cinematica Opzione Taglio bassa portata Portata massica Integrità sensore Densità di riferimento Portata volumetrica compensata Portata massica trasportato Viscosità dinam. compen. in temperatura Viscosità cinem. compens. in temperatura |
| <ul> <li>Pointra</li> <li>Cointra</li> <li>Cointra</li> <li>Operation</li> <li>Vision</li> <li>Operation</li> <li>Pointra</li> <li>Pointra</li> <li>Pointra</li> <li>Vision</li> <li>Vision</li> <li>Vision</li> <li>Tee</li> <li>Pointra</li> </ul>                                                                                         |

| N                | Informazio                                                        | ni diagnosi<br>sto breve | Rimedi                                           | Variabili di misura<br>influenzate                                                                                                    |
|------------------|-------------------------------------------------------------------|--------------------------|--------------------------------------------------|----------------------------------------------------------------------------------------------------|
| <b>N.</b><br>382 | Conservazione dei dati Segnale di stato Comportamento diagnostico | sto breve<br>F<br>Alarm  | 1. Inserire modulo DAT<br>2. Cambiare modulo DAT | <ul> <li>Portata massica<br/>trasportante</li> <li>Concentrazione</li> <li>Densità</li> <li>Viscosità dinamica</li> <li>Opzione Rilevazione<br/>tubo vuoto</li> <li>Viscosità cinematica</li> <li>Opzione Taglio bassa<br/>portata</li> <li>Portata massica</li> <li>Densità di riferimento</li> <li>Portata volumetrica</li> </ul> |
|                  |                                                                   |                          |                                                  | <ul> <li>compensata</li> <li>Portata massica<br/>trasportato</li> <li>Viscosità dinam. compen.<br/>in temperatura</li> <li>Viscosità cinem.<br/>compens. in temperatura</li> <li>Temperatura</li> <li>Stato</li> <li>Portata volumetrica</li> </ul>                                                                                 |

|           | Informazioni diagnosi                                                                |                | Rimedi                                                                                                    | Variabili di misura                                                                                                    |
|-----------|--------------------------------------------------------------------------------------|----------------|----------------------------------------------------------------------------------------------------|----------------------------------------------------------------------------------------------------|
| N.        | Τe                                                                                   | esto breve     |                                                                                                    | influenzate                                                                                                    |
| N.<br>383 | Te<br>Contenuto della memoria elett<br>Segnale di stato<br>Comportamento diagnostico | ronica F Alarm | <ol> <li>Riavvia lo strumento</li> <li>Controlla o cambia il modulo DAT</li> <li>Contatta il Service</li> </ol> | <ul> <li>Influenzate </li> <li>Portata massica trasportante <ul> <li>Concentrazione</li> <li>Densità</li> <li>Viscosità dinamica</li> <li>Opzione Rilevazione tubo vuoto</li> <li>Viscosità cinematica</li> <li>Opzione Taglio bassa portata</li> <li>Portata massica</li> <li>Densità di riferimento</li> <li>Portata volumetrica compensata</li> <li>Portata massica</li> </ul> </li> </ul> |
|           |                                                                                      |                |                                                                                                    | <ul> <li>Portata massica<br/>trasportato</li> <li>Viscosità dinam. compen.<br/>in temperatura</li> <li>Viscosità cinem.<br/>compens. in temperatura</li> <li>Temperatura</li> <li>Stato</li> <li>Portata volumetrica</li> </ul>                                                                                                    |

| Informazioni diagnosi |                           | Rimedi | Variabili di misura |                                                                                            |
|-----------------------|---------------------------|--------|---------------------|--------------------------------------------------------------------------------------------|
| N.                    | Testo breve               |        |                     | influenzate                                                                                |
| 390                   | Special event 2           | 1      | Contact service     | <ul> <li>Portata massica<br/>trasportante</li> </ul>                                       |
|                       | Segnale di stato          | F      |                     | <ul> <li>Concentrazione</li> <li>Dongità</li> </ul>                                        |
|                       | Comportamento diagnostico | Alarm  |                     | <ul> <li>Defisita</li> <li>Viscosità dinamica</li> <li>Opzione Rilevazione</li> </ul>      |
|                       |                           |        |                     | <ul> <li>tubo vuoto</li> <li>Viscosità cinematica</li> <li>Opzione Taglio bassa</li> </ul> |
|                       |                           |        |                     | <ul><li>portata</li><li>Portata massica</li></ul>                                          |
|                       |                           |        |                     | <ul><li>Integrità sensore</li><li>Densità di riferimento</li></ul>                         |
|                       |                           |        |                     | <ul> <li>Portata volumetrica<br/>compensata</li> </ul>                                     |
|                       |                           |        |                     | <ul> <li>Portata massica<br/>trasportato</li> </ul>                                        |
|                       |                           |        |                     | <ul> <li>Viscosità dinam. compen.<br/>in temperatura</li> </ul>                            |
|                       |                           |        |                     | <ul> <li>Viscosità cinem.<br/>compens. in temperatura</li> </ul>                           |
|                       |                           |        |                     | <ul><li>Temperatura</li><li>Stato</li></ul>                                                |
|                       |                           |        |                     | <ul> <li>Portata volumetrica</li> </ul>                                                    |

| Informazioni diagnosi |                           | Rimedi | Variabili di misura |                                                                             |
|-----------------------|---------------------------|--------|---------------------|-----------------------------------------------------------------------------|
| N.                    | Testo breve               |        |                     | influenzate                                                                 |
| 391                   | Special event 6           |        | Contact service     | <ul> <li>Portata massica<br/>trasportante</li> </ul>                        |
|                       | Segnale di stato          | F      |                     | <ul> <li>Concentrazione</li> <li>Densità</li> </ul>                         |
|                       | Comportamento diagnostico | Alarm  |                     | <ul> <li>Viscosità dinamica</li> <li>Opzione Rilevazione</li> </ul>         |
|                       |                           |        |                     | tubo vuoto<br>Viscosità cinematica<br>Opzione Taglio bassa                  |
|                       |                           |        |                     | portata<br>Portata massica<br>Integrità sensore                             |
|                       |                           |        |                     | <ul> <li>Densità di riferimento</li> <li>Portata volumetrica</li> </ul>     |
|                       |                           |        |                     | compensata<br>Portata massica<br>trasportato                                |
|                       |                           |        |                     | <ul> <li>Viscosità dinam. compen.<br/>in temperatura</li> </ul>             |
|                       |                           |        |                     | <ul> <li>Viscosità cinem.<br/>compens. in temperatura</li> </ul>            |
|                       |                           |        |                     | <ul> <li>Temperatura</li> <li>Stato</li> <li>Portata volumetrica</li> </ul> |

| N         | Informazio                                                              | oni diagnosi | Rimedi          | Variabili di misura<br>influenzate                                                                                                    |
|-----------|-------------------------------------------------------------------------|--------------|-----------------|----------------------------------------------------------------------------------------------------|
| N.<br>392 | Te<br>Special event 10<br>Segnale di stato<br>Comportamento diagnostico | F<br>Alarm   | Contact service | influenzate Portata massica trasportante Concentrazione Densità Viscosità dinamica Viscosità cinematica Portata massica Integrità sensore Densità di riferimento Portata volumetrica compensata Portata massica trasportato Viscosità dinam. compen. in temperatura |
|           |                                                                         |              |                 | <ul> <li>Viscosità cinem.<br/>compens. in temperatura</li> <li>Temperatura</li> <li>Portata volumetrica</li> </ul>                                                                                                    |

|           | Informazioni diagnosi                                                     |           | Rimedi                                                                            | Variabili di misura                                                                                                    |
|-----------|---------------------------------------------------------------------------|-----------|-----------------------------------------------------------------------------------|----------------------------------------------------------------------------------------------------|
| N.        | Те                                                                        | sto breve |                                                                                   | influenzate                                                                                                    |
| N.<br>410 | Te<br>Trasferimento dati<br>Segnale di stato<br>Comportamento diagnostico | F Alarm   | <ol> <li>Controllare connessione</li> <li>Riprovare trasferimento dati</li> </ol> | <ul> <li>Portata massica<br/>trasportante</li> <li>Concentrazione</li> <li>Densità</li> <li>Viscosità dinamica</li> <li>Opzione Rilevazione<br/>tubo vuoto</li> <li>Viscosità cinematica</li> <li>Opzione Taglio bassa<br/>portata</li> <li>Portata massica</li> <li>Integrità sensore</li> <li>Densità di riferimento</li> <li>Portata volumetrica<br/>compensata</li> <li>Portata massica<br/>trasportato</li> <li>Viscosità dinam. compen.</li> </ul> |
|           |                                                                           |           |                                                                                   | in temperatura<br>• Viscosità cinem.<br>compens. in temperatura<br>• Temperatura<br>• Portata volumetrica                                                                                                    |

## 12.6.3 Diagnostica della configurazione

| Informazioni diagnosi |                                               | Rimedi       | Variabili di misura                              |                                                                                                    |
|-----------------------|-----------------------------------------------|--------------|--------------------------------------------------|----------------------------------------------------------------------------------------------------|
| N.                    | Те                                            | esto breve   |                                                  | influenzate                                                                                                    |
| 411                   | Upload/download attivo                        |              | Upload/download attivo, si prega di<br>attendero | <ul> <li>Portata massica<br/>trasportanto</li> </ul>                                                                                                    |
|                       | Segnale di stato<br>Comportamento diagnostico | C<br>Warning | attenuere                                        | <ul> <li>Concentrazione</li> <li>Densità</li> <li>Viscosità dinamica</li> <li>Opzione Rilevazione<br/>tubo vuoto</li> <li>Viscosità cinematica</li> <li>Opzione Taglio bassa<br/>portata</li> <li>Portata massica</li> <li>Integrità sensore</li> <li>Densità di riferimento</li> <li>Portata volumetrica<br/>compensata</li> <li>Portata massica<br/>trasportato</li> <li>Viscosità cinem.<br/>in temperatura</li> <li>Viscosità cinem.<br/>compens. in temperatura</li> <li>Portata volumetrica</li> <li>Portata volumetrica</li> </ul> |

| Informazioni diagnosi |                                               | Rimedi       | Variabili di misura                              |                                                                                                    |
|-----------------------|-----------------------------------------------|--------------|--------------------------------------------------|----------------------------------------------------------------------------------------------------|
| N.                    | Те                                            | esto breve   |                                                  | influenzate                                                                                                    |
| 411                   | Upload/download attivo                        |              | Upload/download attivo, si prega di<br>attendere | <ul> <li>Portata massica<br/>trasportante</li> </ul>                                                                                                    |
|                       | Segnale di stato<br>Comportamento diagnostico | C<br>Warning | attendere                                        | trasportante<br>Concentrazione<br>Densità<br>Viscosità dinamica<br>Opzione <b>Rilevazione</b><br><b>tubo vuoto</b><br>Viscosità cinematica<br>Opzione <b>Taglio bassa</b><br><b>portata</b><br>Portata massica<br>Integrità sensore<br>Densità di riferimento<br>Portata volumetrica<br>compensata<br>Portata massica<br>trasportato<br>Viscosità dinam. compen.<br>in temperatura<br>Viscosità cinem.<br>compens. in temperatura<br>Temperatura |
|                       |                                               |              |                                                  | <ul> <li>Viscosità cinematica</li> <li>Opzione Taglio bassa<br/>portata</li> <li>Portata massica</li> <li>Integrità sensore</li> <li>Densità di riferimento</li> <li>Portata volumetrica<br/>compensata</li> <li>Portata massica<br/>trasportato</li> <li>Viscosità dinam. comp<br/>in temperatura</li> <li>Viscosità cinem.<br/>compens. in temperatu</li> <li>Temperatura</li> <li>Portata volumetrica</li> </ul>                              |

| N.        | Informazio<br>Te                                                                    | oni diagnosi<br>esto breve | Rimedi                                                   | Variabili di misura<br>influenzate                                                                                                    |
|-----------|-------------------------------------------------------------------------------------|----------------------------|----------------------------------------------------------|----------------------------------------------------------------------------------------------------|
| N.<br>437 | Te<br>Configurazione incompatibile<br>Segnale di stato<br>Comportamento diagnostico | F<br>Alarm                 | 1. Riavviare dispositivo<br>2. contattare Endress Hauser | <ul> <li>Portata massica<br/>trasportante</li> <li>Concentrazione</li> <li>Densità</li> <li>Viscosità dinamica</li> <li>Opzione Rilevazione<br/>tubo vuoto</li> <li>Viscosità cinematica</li> <li>Opzione Taglio bassa<br/>portata</li> <li>Portata massica</li> <li>Densità di riferimento</li> <li>Portata volumetrica<br/>compensata</li> </ul> |
|           |                                                                                     |                            |                                                          | <ul> <li>Portata massica<br/>trasportato</li> <li>Viscosità dinam. compen.<br/>in temperatura</li> <li>Viscosità cinem.<br/>compens. in temperatura</li> <li>Temperatura</li> <li>Stato</li> <li>Portata volumetrica</li> </ul>                                                                                                    |

|     | Informazioni diagnosi                                    |              | Rimedi                                                                                                    | Variabili di misura                                                                                                    |
|-----|----------------------------------------------------------|--------------|----------------------------------------------------------------------------------------------------|----------------------------------------------------------------------------------------------------|
| N.  | Testo breve                                              |              |                                                                                                    | influenzate                                                                                                    |
| 438 | Dataset<br>Segnale di stato<br>Comportamento diagnostico | M<br>Warning | <ol> <li>Controllare file dei dati impostati</li> <li>Controllare la configurazione dello<br/>strumento</li> <li>Fare l'upload e il download della nuova<br/>configurazione</li> </ol> | <ul> <li>Portata massica<br/>trasportante</li> <li>Concentrazione</li> <li>Densità</li> <li>Viscosità dinamica</li> <li>Opzione Rilevazione</li> </ul>                                                                                                    |
|     |                                                          |              |                                                                                                    | <ul> <li>tubo vuoto</li> <li>Viscosità cinematica</li> <li>Opzione Taglio bassa<br/>portata</li> <li>Portata massica</li> <li>Integrità sensore</li> <li>Densità di riferimento</li> <li>Portata volumetrica<br/>compensata</li> <li>Portata massica<br/>trasportato</li> <li>Viscosità dinam. compen.<br/>in temperatura</li> <li>Viscosità cinem.<br/>compens. in temperatura</li> <li>Temperatura</li> <li>Portata volumetrica</li> </ul> |

|               | Informazioni diagnosi                                                      |              | Rimedi                          | Variabili di misura                                                                                                    |
|---------------|----------------------------------------------------------------------------|--------------|---------------------------------|----------------------------------------------------------------------------------------------------|
| N.            | Те                                                                         | sto breve    |                                 | influenzate                                                                                                    |
| <b>N.</b> 453 | Te<br>Portata in stand-by<br>Segnale di stato<br>Comportamento diagnostico | C<br>Warning | Disattivare portata in stand-by | <ul> <li>Portata massica<br/>trasportante</li> <li>Concentrazione</li> <li>Densità</li> <li>Viscosità dinamica</li> <li>Opzione Rilevazione<br/>tubo vuoto</li> <li>Viscosità cinematica</li> <li>Opzione Taglio bassa<br/>portata</li> <li>Portata massica</li> <li>Integrità sensore</li> </ul> |
|               |                                                                            |              |                                 | <ul> <li>Densità di riferimento</li> <li>Portata volumetrica<br/>compensata</li> <li>Portata massica<br/>trasportato</li> <li>Viscosità dinam. compen.<br/>in temperatura</li> <li>Viscosità cinem.<br/>compens. in temperatura</li> <li>Temperatura</li> <li>Portata volumetrica</li> </ul>      |

|     | Informazio                | ni diagnosi | Rimedi           | Variabili di misura<br>influenzate |
|-----|---------------------------|-------------|------------------|------------------------------------|
| N.  | Те                        | sto breve   |                  | minucinzate                        |
| 482 | FB not Auto/Cas           |             | Valore stato PFS | -                                  |
|     | Segnale di stato          | F           |                  |                                    |
|     | Comportamento diagnostico | Alarm       |                  |                                    |

| Informazioni diagnosi |                                               | Rimedi     | Variabili di misura        |                                                                                                    |
|-----------------------|-----------------------------------------------|------------|----------------------------|----------------------------------------------------------------------------------------------------|
| N.                    | Те                                            | sto breve  |                            | influenzate                                                                                                    |
| 484                   | Guasto modalità di simulazione                | ę          | Disattivare la simulazione | <ul> <li>Portata massica<br/>trasportante</li> </ul>                                                                                                    |
|                       | Segnale di stato<br>Comportamento diagnostico | C<br>Alarm |                            | <ul> <li>Concentrazione</li> <li>Densità</li> <li>Viscosità dinamica</li> <li>Opzione Rilevazione<br/>tubo vuoto</li> <li>Viscosità cinematica</li> <li>Opzione Taglio bassa<br/>portata</li> <li>Portata massica</li> <li>Integrità sensore</li> </ul>      |
|                       |                                               |            |                            | <ul> <li>Portata volumetrica<br/>compensata</li> <li>Portata massica<br/>trasportato</li> <li>Viscosità dinam. compen.<br/>in temperatura</li> <li>Viscosità cinem.<br/>compens. in temperatura</li> <li>Temperatura</li> <li>Portata volumetrica</li> </ul> |

|           | Informazioni diagnosi                                                                  |                                     | Rimedi                     | Variabili di misura<br>influenzate                                                                                                    |
|-----------|----------------------------------------------------------------------------------------|-------------------------------------|----------------------------|----------------------------------------------------------------------------------------------------|
| N.        | Testo breve                                                                            |                                     |                            | minucinduce                                                                                                    |
| N.<br>485 | Te<br>Simulazione della variabile mis<br>Segnale di stato<br>Comportamento diagnostico | sto breve<br>surata<br>C<br>Warning | Disattivare la simulazione | <ul> <li>Portata massica<br/>trasportante</li> <li>Concentrazione</li> <li>Densità</li> <li>Viscosità dinamica</li> <li>Opzione Rilevazione<br/>tubo vuoto</li> <li>Viscosità cinematica</li> <li>Opzione Taglio bassa<br/>portata</li> <li>Portata massica</li> <li>Integrità sensore</li> </ul> |
|           |                                                                                        |                                     |                            | <ul> <li>Densità di riferimento</li> <li>Portata volumetrica<br/>compensata</li> <li>Portata massica<br/>trasportato</li> <li>Viscosità dinam. compen.<br/>in temperatura</li> <li>Viscosità cinem.<br/>compens. in temperatura</li> <li>Temperatura</li> <li>Portata volumetrica</li> </ul>      |

| N.  | Informazioni diagnosi<br>N. Testo breve |         | Rimedi                     | Variabili di misura<br>influenzate |
|-----|-----------------------------------------|---------|----------------------------|------------------------------------|
| 495 | Simulazione evento diagnostic           | a       | Disattivare la simulazione | -                                  |
|     | Segnale di stato                        | С       |                            |                                    |
|     | Comportamento diagnostico               | Warning |                            |                                    |

|     | Informazio                | ni diagnosi | Rimedi                  | Variabili di misura |
|-----|---------------------------|-------------|-------------------------|---------------------|
| N.  | Те                        | sto breve   |                         | lilliuelizate       |
| 497 | Simulazione blocco uscita |             | Disattivare simulazione | -                   |
|     |                           |             |                         |                     |
|     | Segnale di stato          | С           |                         |                     |
|     | Comportamento diagnostico | Warning     |                         |                     |

|     | Informazio                | oni diagnosi | Rimedi                                                             | Variabili di misura |
|-----|---------------------------|--------------|--------------------------------------------------------------------|---------------------|
| N.  | Τe                        | esto breve   |                                                                    | Innuenzate          |
| 537 | Configurazione            |              | 1. Controllare indirizzo IP nella rete<br>2. Cambiare indirizzo IP | -                   |
|     | Segnale di stato          | F            |                                                                    |                     |
|     | Comportamento diagnostico | Warning      |                                                                    |                     |

| Informazioni diagnosi |                           | Rimedi | Variabili di misura |                                                                                       |
|-----------------------|---------------------------|--------|---------------------|---------------------------------------------------------------------------------------|
| N.                    | Testo breve               |        |                     | influenzate                                                                           |
| 590                   | Special event 3           |        | Contact service     | <ul> <li>Portata massica<br/>trasportante</li> </ul>                                  |
|                       | Segnale di stato          | F      |                     | <ul><li>Concentrazione</li><li>Densità</li></ul>                                      |
|                       | Comportamento diagnostico | Alarm  |                     | <ul> <li>Viscosità dinamica</li> <li>Opzione Rilevazione<br/>tubo vuoto</li> </ul>    |
|                       |                           |        |                     | <ul><li>Viscosità cinematica</li><li>Opzione Taglio bassa</li></ul>                   |
|                       |                           |        |                     | <ul> <li>Portata massica</li> <li>Integrità sensore</li> </ul>                        |
|                       |                           |        |                     | <ul> <li>Densità di riferimento</li> <li>Portata volumetrica</li> </ul>               |
|                       |                           |        |                     | <ul> <li>Portata massica<br/>trasportato</li> </ul>                                   |
|                       |                           |        |                     | <ul> <li>Viscosità dinam. compen.<br/>in temperatura</li> </ul>                       |
|                       |                           |        |                     | <ul> <li>viscosita cinem.<br/>compens. in temperatura</li> <li>Temperatura</li> </ul> |
|                       |                           |        |                     | <ul><li>Stato</li><li>Portata volumetrica</li></ul>                                   |

| Informazioni diagnosi |                           | Rimedi | Variabili di misura |                                                                                                    |
|-----------------------|---------------------------|--------|---------------------|----------------------------------------------------------------------------------------------------|
| N.                    | Testo breve               |        |                     | influenzate                                                                                                    |
| 591                   | Special event 7           |        | Contact service     | <ul> <li>Portata massica<br/>trasportante</li> </ul>                                                                                                    |
|                       | Segnale di stato          | F      |                     | Concentrazione                                                                                                    |
|                       | Comportamento diagnostico | Alarm  |                     | <ul> <li>Densità</li> <li>Viscosità dinamica</li> <li>Opzione Rilevazione<br/>tubo vuoto</li> <li>Viscosità cinematica</li> <li>Opzione Taglio bassa<br/>portata</li> <li>Portata massica</li> <li>Integrità sensore</li> <li>Densità di riferimento</li> <li>Portata volumetrica<br/>compensata</li> <li>Portata massica<br/>trasportato</li> <li>Viscosità dinam. compen.</li> </ul> |
|                       |                           |        |                     | in temperatura<br>• Viscosità cinem.<br>compens. in temperatura<br>• Temperatura<br>• Stato<br>• Portoto volumetrico                                                                                                    |

|     | Informazioni diagnosi                                             |   | Rimedi          | Variabili di misura                                                                                                    |
|-----|-------------------------------------------------------------------|---|-----------------|----------------------------------------------------------------------------------------------------|
| N.  | J. Testo breve                                                    |   |                 | influenzate                                                                                                    |
| 592 | Special event 11<br>Segnale di stato<br>Comportamento diagnostico | F | Contact service | <ul> <li>Portata massica<br/>trasportante</li> <li>Concentrazione</li> <li>Densità</li> <li>Viscosità dinamica</li> <li>Viscosità cinematica</li> <li>Portata massica</li> <li>Integrità sensore</li> <li>Densità di riferimento</li> <li>Portata volumetrica<br/>compensata</li> <li>Portata massica<br/>trasportato</li> <li>Viscosità dinam. compen.<br/>in temperatura</li> <li>Viscosità cinem.<br/>compens. in temperatura</li> </ul> |
|     |                                                                   |   |                 | <ul> <li>Portata volumetrica</li> </ul>                                                                                                    |

## 12.6.4 Diagnostica del processo

|     | Informazioni diagnosi     |           | Rimedi                                                                                            | Variabili di misura |
|-----|---------------------------|-----------|---------------------------------------------------------------------------------------------------|---------------------|
| N.  | Te                        | sto breve |                                                                                                   | minuciizate         |
| 825 | Temperatura di esercizio  |           | <ol> <li>Controllare temperatura ambiente</li> <li>Controllare temperatura di processo</li> </ol> | Portata volumetrica |
|     | Segnale di stato          | S         |                                                                                                   |                     |
|     | Comportamento diagnostico | Warning   |                                                                                                   |                     |

| Informazioni diagnosi |                           | Rimedi  | Variabili di misura                                                                               |                                                                         |
|-----------------------|---------------------------|---------|---------------------------------------------------------------------------------------------------|-------------------------------------------------------------------------|
| N.                    | . Testo breve             |         |                                                                                                   | influenzate                                                             |
| 825                   | Temperatura di esercizio  |         | <ol> <li>Controllare temperatura ambiente</li> <li>Controllare temperatura di processo</li> </ol> | <ul> <li>Portata massica<br/>trasportante</li> </ul>                    |
|                       | Segnale di stato          | S       |                                                                                                   | <ul><li>Concentrazione</li><li>Densità</li></ul>                        |
|                       | Comportamento diagnostico | Warning |                                                                                                   | <ul><li>Viscosità dinamica</li><li>Opzione Rilevazione</li></ul>        |
|                       |                           |         |                                                                                                   | <ul><li>tubo vuoto</li><li>Viscosità cinematica</li></ul>               |
|                       |                           |         |                                                                                                   | <ul> <li>Opzione Taglio bassa<br/>portata</li> </ul>                    |
|                       |                           |         |                                                                                                   | <ul><li> Portata massica</li><li> Integrità sensore</li></ul>           |
|                       |                           |         |                                                                                                   | <ul> <li>Densità di riferimento</li> <li>Portata volumetrica</li> </ul> |
|                       |                           |         |                                                                                                   | <ul> <li>Portata massica</li> <li>trasportato</li> </ul>                |
|                       |                           |         |                                                                                                   | <ul> <li>Viscosità dinam. compen.</li> <li>in temperatura</li> </ul>    |
|                       |                           |         |                                                                                                   | <ul> <li>Viscosità cinem.</li> <li>compens in temperatura</li> </ul>    |
|                       |                           |         |                                                                                                   | <ul><li>Temperatura</li><li>Stato</li></ul>                             |
|                       |                           |         |                                                                                                   | <ul> <li>Portata volumetrica</li> </ul>                                 |

| Informazioni diagnosi |                                                                     | Rimedi     | Variabili di misura                                                                               |                                                                                                    |
|-----------------------|---------------------------------------------------------------------|------------|---------------------------------------------------------------------------------------------------|----------------------------------------------------------------------------------------------------|
| N.                    | Testo breve                                                         |            |                                                                                                   | influenzate                                                                                                    |
| 825                   | Temperatura di esercizio Segnale di stato Comportamento diagnostico | F<br>Alarm | <ol> <li>Controllare temperatura ambiente</li> <li>Controllare temperatura di processo</li> </ol> | <ul> <li>Portata massica<br/>trasportante</li> <li>Concentrazione</li> <li>Densità</li> <li>Viscosità dinamica</li> <li>Opzione Rilevazione<br/>tubo vuoto</li> <li>Viscosità cinematica</li> <li>Opzione Taglio bassa<br/>portata</li> <li>Portata massica</li> <li>Densità di riferimento</li> <li>Portata volumetrica<br/>compensata</li> <li>Portata massica<br/>trasportato</li> <li>Viscosità dinam. compen.<br/>in temperatura</li> <li>Viscosità cinem.<br/>compens. in temperatura</li> <li>Temperatura</li> <li>Stato</li> <li>Portata volumetrica</li> </ul> |

|     | Informazio                                                                     | oni diagnosi | Rimedi                                         | Variabili di misura                                                                                                    |
|-----|--------------------------------------------------------------------------------|--------------|------------------------------------------------|----------------------------------------------------------------------------------------------------|
| N.  | Te                                                                             | sto breve    |                                                | innuenzate                                                                                                    |
| 830 | Temperatura sensore troppo el<br>Segnale di stato<br>Comportamento diagnostico | S<br>Warning | Ridurre la temperatura ambiente del<br>sensore | <ul> <li>Portata massica<br/>trasportante</li> <li>Concentrazione</li> <li>Densità</li> <li>Viscosità dinamica</li> <li>Viscosità cinematica</li> <li>Portata massica</li> <li>Integrità sensore</li> <li>Densità di riferimento</li> <li>Portata volumetrica<br/>compensata</li> <li>Portata massica<br/>trasportato</li> <li>Viscosità dinam. compen.<br/>in temperatura</li> <li>Viscosità cinem.<br/>compens. in temperatura</li> </ul> |
|     |                                                                                |              |                                                | <ul><li>Temperatura</li><li>Portata volumetrica</li></ul>                                                                                                    |

|     | Informazioni diagnosi                         |              | Rimedi                                        | Variabili di misura                                                                                                    |
|-----|-----------------------------------------------|--------------|-----------------------------------------------|----------------------------------------------------------------------------------------------------|
| N.  | . Testo breve                                 |              |                                               | influenzate                                                                                                    |
| 831 | Temperatura sensore troppo b                  | assa         | Aumentare temperatura ambiente<br>del sensore | <ul> <li>Portata massica<br/>trasportante</li> </ul>                                                                                                    |
|     | Segnale di stato<br>Comportamento diagnostico | S<br>Warning |                                               | <ul> <li>Concentrazione</li> <li>Densità</li> <li>Viscosità dinamica</li> <li>Viscosità cinematica</li> <li>Portata massica</li> <li>Integrità sensore</li> <li>Densità di riferimento</li> <li>Portata volumetrica<br/>compensata</li> <li>Portata massica<br/>trasportato</li> <li>Viscosità dinam. compen.</li> </ul> |
|     |                                               |              |                                               | in temperatura<br>• Viscosità cinem.<br>compens. in temperatura<br>• Temperatura<br>• Portata volumetrica                                                                                                    |

|     | Informazio                    | oni diagnosi | Rimedi                            | Variabili di misura                                                                  |
|-----|-------------------------------|--------------|-----------------------------------|--------------------------------------------------------------------------------------|
| N.  | Те                            | esto breve   |                                   | influenzate                                                                          |
| 832 | Temperatura elettronica tropp | o alta       | Abbassare la temperatura ambiente | <ul> <li>Portata massica<br/>trasportante</li> </ul>                                 |
|     | Segnale di stato              | S            |                                   | <ul><li>Concentrazione</li><li>Densità</li></ul>                                     |
|     | Comportamento diagnostico     | Warning      |                                   | <ul> <li>Opzione Rilevazione<br/>tubo vuoto</li> <li>Opzione Taglia basso</li> </ul> |
|     |                               |              |                                   | <ul> <li>Opzione Tagno bassa<br/>portata</li> <li>Portata massica</li> </ul>         |
|     |                               |              |                                   | <ul> <li>Integrità sensore</li> <li>Densità di riferimento</li> </ul>                |
|     |                               |              |                                   | <ul> <li>Portata volumetrica<br/>compensata</li> </ul>                               |
|     |                               |              |                                   | <ul> <li>Portata massica<br/>trasportato</li> </ul>                                  |
|     |                               |              |                                   | <ul><li>Temperatura</li><li>Portata volumetrica</li></ul>                            |

| Informazioni diagnosi |                               | Rimedi  | Variabili di misura               |                                                                                                    |
|-----------------------|-------------------------------|---------|-----------------------------------|----------------------------------------------------------------------------------------------------|
| N.                    | Testo breve                   |         |                                   | innuclizate                                                                                                    |
| 833                   | Temperatura elettronica tropp | o bassa | Aumentare la temperatura ambiente | <ul> <li>Portata massica<br/>trasportante</li> </ul>                                                                                                    |
|                       | Segnale di stato              | S       |                                   | <ul> <li>Concentrazione</li> <li>Densità</li> </ul>                                                                                                    |
|                       | Comportamento diagnostico     | Warning |                                   | <ul> <li>Viscosità dinamica</li> <li>Opzione Rilevazione</li> </ul>                                                                                                    |
|                       |                               |         |                                   | tubo vuoto<br>Viscosità cinematica<br>Opzione Taglio bassa<br>portata                                                                                                    |
|                       |                               |         |                                   | <ul> <li>Portata massica</li> <li>Integrità sensore</li> <li>Densità di riferimento</li> <li>Portata volumetrica<br/>compensata</li> <li>Portata massica<br/>trasportato</li> <li>Viscosità dinam. compen.<br/>in temperatura</li> <li>Viscosità cinem.<br/>compens. in temperatura</li> <li>Portata volumetrica</li> </ul> |

|     | Informazioni diagnosi         |         | Rimedi                               | Variabili di misura                                                                            |
|-----|-------------------------------|---------|--------------------------------------|------------------------------------------------------------------------------------------------|
| N.  | J. Testo breve                |         |                                      | IIIIuenzate                                                                                    |
| 834 | Temperatura processo troppo a | alta    | Abbassare la temperatura di processo | <ul> <li>Portata massica</li> <li>transportanta</li> </ul>                                     |
|     | Segnale di stato              | S       |                                      | Concentrazione                                                                                 |
|     | Comportamento diagnostico     | Warning |                                      | <ul><li>Densită</li><li>Viscosită dinamica</li><li>Viscosită cinematica</li></ul>              |
|     |                               |         |                                      | <ul> <li>Portata massica</li> <li>Integrità sensore</li> <li>Dongità di riferimento</li> </ul> |
|     |                               |         |                                      | <ul> <li>Densita di merimento</li> <li>Portata volumetrica<br/>compensata</li> </ul>           |
|     |                               |         |                                      | <ul> <li>Portata massica<br/>trasportato</li> </ul>                                            |
|     |                               |         |                                      | <ul> <li>Viscosità dinam. compen.<br/>in temperatura</li> </ul>                                |
|     |                               |         |                                      | <ul> <li>Viscosità cinem.<br/>compens. in temperatura</li> </ul>                               |
|     |                               |         |                                      | <ul><li>Temperatura</li><li>Portata volumetrica</li></ul>                                      |

| Informazioni diagnosi |                                                                                | Rimedi                | Variabili di misura                  |                                                                                                    |
|-----------------------|--------------------------------------------------------------------------------|-----------------------|--------------------------------------|----------------------------------------------------------------------------------------------------|
| N.                    | . Testo breve                                                                  |                       |                                      | mnuchzate                                                                                                    |
| 835                   | Temperatura processo troppo l<br>Segnale di stato<br>Comportamento diagnostico | bassa<br>S<br>Warning | Aumentare la temperatura di processo | <ul> <li>Portata massica<br/>trasportante</li> <li>Concentrazione</li> <li>Densità</li> <li>Viscosità dinamica</li> <li>Viscosità cinematica</li> <li>Portata massica</li> <li>Integrità sensore</li> <li>Densità di riferimento</li> <li>Portata volumetrica<br/>compensata</li> <li>Portata massica<br/>trasportato</li> <li>Viscosità dinam. compen.<br/>in temperatura</li> <li>Viscosità cinem.<br/>compens. in temperatura</li> <li>Temperatura</li> </ul> |
|                       |                                                                                |                       |                                      | <ul> <li>Portata volumetrica</li> </ul>                                                                                                    |

| Informazioni diagnosi |                            | Rimedi     | Variabili di misura<br>influenzate         |                                              |
|-----------------------|----------------------------|------------|--------------------------------------------|----------------------------------------------|
| N.                    | Te                         | esto breve |                                            |                                              |
| 842                   | Limite di processo         |            | Taglio bassa portata attivo!               | <ul> <li>Portata massica</li> </ul>          |
|                       |                            | I          | 1. Controllare configurazione taglio basso | trasportante                                 |
|                       | Segnale di stato           | S          | portata                                    | <ul> <li>Concentrazione</li> </ul>           |
|                       | Comportemento dis grantino | Moneta     |                                            | <ul> <li>Densita</li> </ul>                  |
|                       | Comportamento diagnostico  | vvarning   |                                            | <ul> <li>Viscosită dinamica</li> </ul>       |
|                       |                            |            |                                            | <ul> <li>Opzione Rilevazione</li> </ul>      |
|                       |                            |            |                                            | tubo vuoto                                   |
|                       |                            |            |                                            | <ul> <li>Viscosită cinematica</li> </ul>     |
|                       |                            |            |                                            | <ul> <li>Opzione Taglio bassa</li> </ul>     |
|                       |                            |            |                                            | portata                                      |
|                       |                            |            |                                            | <ul> <li>Portata massica</li> </ul>          |
|                       |                            |            |                                            | <ul> <li>Densità di riferimento</li> </ul>   |
|                       |                            |            |                                            | <ul> <li>Portata volumetrica</li> </ul>      |
|                       |                            |            |                                            | compensata                                   |
|                       |                            |            |                                            | <ul> <li>Portata massica</li> </ul>          |
|                       |                            |            |                                            | trasportato                                  |
|                       |                            |            |                                            | <ul> <li>Viscosità dinam. compen.</li> </ul> |
|                       |                            |            |                                            | in temperatura                               |
|                       |                            |            |                                            | <ul> <li>Viscosità cinem.</li> </ul>         |
|                       |                            |            |                                            | compens. in temperatura                      |
|                       |                            |            |                                            | <ul> <li>Temperatura</li> </ul>              |
|                       |                            |            |                                            | <ul> <li>Portata volumetrica</li> </ul>      |

| Informazioni diagnosi |                           | Rimedi  | Variabili di misura                   |                                                                                                    |
|-----------------------|---------------------------|---------|---------------------------------------|----------------------------------------------------------------------------------------------------|
| N.                    | Testo breve               |         |                                       | influenzate                                                                                                    |
| 843 Li                | imite di processo         |         | Controllare le condizioni di processo | <ul> <li>Portata massica<br/>trasportante</li> </ul>                                                                                                    |
| Se                    | egnale di stato           | S       |                                       | <ul> <li>Concentrazione</li> <li>Densità</li> </ul>                                                                                                    |
| Co                    | comportamento diagnostico | Warning |                                       | <ul> <li>Densità</li> <li>Viscosità dinamica</li> <li>Opzione Rilevazione<br/>tubo vuoto</li> <li>Viscosità cinematica</li> <li>Opzione Taglio bassa<br/>portata</li> <li>Portata massica</li> <li>Integrità sensore</li> <li>Densità di riferimento</li> <li>Portata volumetrica<br/>compensata</li> <li>Portata massica<br/>trasportato</li> <li>Viscosità dinam. compen.<br/>in temperatura</li> <li>Viscosità cinem.<br/>compens. in temperatura</li> <li>Temperatura</li> <li>Portata volumetrica</li> </ul> |

|           | Informazioni diagnosi                                                          |                   | Rimedi                                                                     | Variabili di misura                                                                                                    |
|-----------|--------------------------------------------------------------------------------|-------------------|----------------------------------------------------------------------------|----------------------------------------------------------------------------------------------------|
| N.        | . Testo breve                                                                  |                   |                                                                            | influenzate                                                                                                    |
| N.<br>862 | Rilevamento tubo parzialmento<br>Segnale di stato<br>Comportamento diagnostico | e pieno S Warning | 1. Controllare presenza gas nel processo<br>2. Regolare limiti rilevazione | <ul> <li>Portata massica<br/>trasportante</li> <li>Concentrazione</li> <li>Densità</li> <li>Viscosità dinamica</li> <li>Viscosità cinematica</li> <li>Portata massica</li> <li>Integrità sensore</li> <li>Densità di riferimento</li> <li>Portata volumetrica<br/>compensata</li> <li>Portata massica<br/>trasportato</li> <li>Viscosità dinam. compen.<br/>in temperatura</li> <li>Viscosità cinem.</li> </ul> |
|           |                                                                                |                   |                                                                            | compens. in temperatura<br>• Temperatura<br>• Portata volumetrica                                                                                                    |

|     | Informazio                | ni diagnosi | Rimedi                                 | Variabili di misura                                                     |
|-----|---------------------------|-------------|----------------------------------------|-------------------------------------------------------------------------|
| N.  | Те                        | sto breve   |                                        | influenzate                                                             |
| 882 | Ingresso segnale          |             | 1. Controllare configurazione ingresso | <ul><li>Densità</li><li>Portata massica</li></ul>                       |
|     | Segnale di stato          | F           | di processo                            | <ul> <li>Densità di riferimento</li> <li>Portata volumetrica</li> </ul> |
|     | Comportamento diagnostico | Alarm       |                                        | <ul><li>Portata volumetrica</li><li>Portata volumetrica</li></ul>       |

|     | Informazio                | oni diagnosi | Rimedi                                                            | Variabili di misura                                            |
|-----|---------------------------|--------------|-------------------------------------------------------------------|----------------------------------------------------------------|
| N.  | Te                        | esto breve   |                                                                   | influenzate                                                    |
| 910 | Tubi non oscillanti       |              | 1. Controllare la scheda elettronica<br>2. Ispezionare il sensore | <ul> <li>Portata massica<br/>trasportante</li> </ul>           |
|     | Segnale di stato          | F            |                                                                   | <ul> <li>Concentrazione</li> <li>Densità</li> </ul>            |
|     | Comportamento diagnostico | Alarm        |                                                                   | <ul> <li>Opzione Rilevazione<br/>tubo vuoto</li> </ul>         |
|     |                           |              |                                                                   | <ul> <li>Opzione Taglio bassa<br/>portata</li> </ul>           |
|     |                           |              |                                                                   | <ul> <li>Portata massica</li> <li>Integrità sensore</li> </ul> |
|     |                           |              |                                                                   | <ul><li>Densità di riferimento</li></ul>                       |
|     |                           |              |                                                                   | <ul> <li>Portata volumetrica<br/>compensata</li> </ul>         |
|     |                           |              |                                                                   | <ul> <li>Portata massica<br/>trasportato</li> </ul>            |
|     |                           |              |                                                                   | <ul><li>Temperatura</li><li>Portata volumetrica</li></ul>      |

|                  | Informazio                                                                | ni diagnosi         | Rimedi                                                                                                | Variabili di misura<br>influenzate                                                                                                    |
|------------------|---------------------------------------------------------------------------|---------------------|----------------------------------------------------------------------------------------------------|----------------------------------------------------------------------------------------------------|
| N.               | Те                                                                        | sto breve           |                                                                                                    |                                                                                                    |
| <b>N.</b><br>912 | Te<br>Fluido disomogeneo<br>Segnale di stato<br>Comportamento diagnostico | sto breve S Warning | <ol> <li>Controllare le condizioni di processo</li> <li>Aumentare la pressione del sistema</li> </ol> | <ul> <li>Portata massica<br/>trasportante</li> <li>Concentrazione</li> <li>Densità</li> <li>Viscosità dinamica</li> <li>Opzione Rilevazione<br/>tubo vuoto</li> <li>Viscosità cinematica</li> <li>Opzione Taglio bassa<br/>portata</li> <li>Portata massica</li> <li>Integrità sensore</li> <li>Densità di riferimento</li> <li>Portata volumetrica<br/>compensata</li> <li>Portata massica<br/>trasportato</li> </ul> |
|                  |                                                                           |                     |                                                                                                    | <ul> <li>Viscosità dinam. compen.<br/>in temperatura</li> <li>Viscosità cinem.<br/>compens. in temperatura</li> <li>Temperatura</li> <li>Portata volumetrica</li> </ul>                                                                                                    |

|     | Informazio                | oni diagnosi | Rimedi                                                                                                | Variabili di misura                                                                                                    |
|-----|---------------------------|--------------|----------------------------------------------------------------------------------------------------|----------------------------------------------------------------------------------------------------|
| N.  | Te                        | esto breve   |                                                                                                    | influenzate                                                                                                    |
| 912 | Non omogeneo              |              | <ol> <li>Controllare le condizioni di processo</li> <li>Aumentare la pressione del sistema</li> </ol> | <ul> <li>Portata massica<br/>trasportante</li> </ul>                                                                                                    |
|     | Segnale di stato          | S            |                                                                                                    | <ul> <li>Concentrazione</li> <li>Densità</li> </ul>                                                                                                    |
|     | Comportamento diagnostico | Warning      |                                                                                                    | <ul> <li>Densità</li> <li>Viscosità dinamica</li> <li>Opzione Rilevazione<br/>tubo vuoto</li> <li>Viscosità cinematica</li> <li>Opzione Taglio bassa<br/>portata</li> <li>Portata massica</li> <li>Integrità sensore</li> <li>Densità di riferimento</li> <li>Portata volumetrica<br/>compensata</li> <li>Portata massica<br/>trasportato</li> <li>Viscosità dinam. compen.<br/>in temperatura</li> <li>Viscosità cinem.<br/>compens. in temperatura</li> </ul> |
|     |                           |              |                                                                                                    | <ul><li>Temperatura</li><li>Portata volumetrica</li></ul>                                                                                                    |

| Informazioni diagnosi |                           | Rimedi  | Variabili di misura                                                                                         |                                                                                                    |
|-----------------------|---------------------------|---------|----------------------------------------------------------------------------------------------------|----------------------------------------------------------------------------------------------------|
| N.                    | Testo breve               |         |                                                                                                    | influenzate                                                                                                    |
| 913                   | Fluido non idoneo         |         | <ol> <li>Controllare le condizioni di processo</li> <li>Controllare scheda elettronica o sensore</li> </ol> | <ul> <li>Portata massica<br/>trasportante</li> </ul>                                                                                                    |
|                       | Segnale di stato          | S       |                                                                                                    | <ul> <li>Concentrazione</li> <li>Dongità</li> </ul>                                                                                                    |
|                       | Comportamento diagnostico | Warning |                                                                                                    | <ul> <li>Densita</li> <li>Viscosità dinamica</li> <li>Viscosità cinematica</li> <li>Portata massica</li> <li>Integrità sensore</li> <li>Densità di riferimento</li> <li>Portata volumetrica<br/>compensata</li> <li>Portata massica<br/>trasportato</li> <li>Viscosità dinam. compen.<br/>in temperatura</li> <li>Viscosità cinem.<br/>compens. in temperatura</li> <li>Temperatura</li> <li>Portata volumetrica</li> </ul> |

| N.  | Informazio<br>Te            | ni diagnosi<br>sto breve | Rimedi                                                                 | Variabili di misura<br>influenzate                                                                                                    |
|-----|-----------------------------|--------------------------|------------------------------------------------------------------------|----------------------------------------------------------------------------------------------------|
| 944 | 944   Monitoraggio: Fallito |                          | Controllare le condizioni di processo per il<br>monitoraggio Heartbeat | <ul> <li>Portata massica<br/>trasportante</li> </ul>                                                                                                    |
|     | Segnale di stato            | S                        |                                                                        | <ul> <li>Concentrazione</li> <li>Dongità</li> </ul>                                                                                                    |
|     | Comportamento diagnostico   | Warning                  |                                                                        | <ul> <li>Densita</li> <li>Portata massica</li> <li>Integrità sensore</li> <li>Densità di riferimento</li> <li>Portata volumetrica<br/>compensata</li> <li>Portata massica<br/>trasportato</li> <li>Temperatura</li> </ul> |

| Informazioni diagnosi<br>N. Testo breve |                                 | Rimedi  | Variabili di misura<br>influenzate       |   |
|-----------------------------------------|---------------------------------|---------|------------------------------------------|---|
| 948                                     | Smorzamento tubo troppo elevato |         | 1. Controllare le condizioni di processo | - |
|                                         |                                 |         |                                          |   |
|                                         | Segnale di stato                |         |                                          |   |
|                                         | Comportamento diagnostico       | Warning |                                          |   |

|           | Informazioni diagnosi                                                  |            | Rimedi          | Variabili di misura                                                                                                    |
|-----------|------------------------------------------------------------------------|------------|-----------------|----------------------------------------------------------------------------------------------------|
| N.        | Testo breve                                                            |            |                 | influenzate                                                                                                    |
| N.<br>990 | Te<br>Special event 4<br>Segnale di stato<br>Comportamento diagnostico | F<br>Alarm | Contact service | <ul> <li>influenzate</li> <li>Portata massica<br/>trasportante</li> <li>Concentrazione</li> <li>Densità</li> <li>Viscosità dinamica</li> <li>Opzione Rilevazione<br/>tubo vuoto</li> <li>Viscosità cinematica</li> <li>Opzione Taglio bassa<br/>portata</li> <li>Portata massica</li> <li>Integrità sensore</li> <li>Densità di riferimento</li> <li>Portata volumetrica</li> </ul> |
|           |                                                                        |            |                 | <ul> <li>compensata</li> <li>Portata massica<br/>trasportato</li> <li>Viscosità dinam. compen.<br/>in temperatura</li> <li>Viscosità cinem.<br/>compens. in temperatura</li> <li>Temperatura</li> <li>Stato</li> <li>Portata volumetrica</li> </ul>                                                                                                    |

|     | Informazioni diagnosi               |       | Rimedi          | Variabili di misura                                                                                                    |
|-----|-------------------------------------|-------|-----------------|----------------------------------------------------------------------------------------------------|
| N.  | Testo breve                         |       |                 | influenzate                                                                                                    |
| 991 | Special event 8<br>Segnale di stato | F     | Contact service | <ul> <li>Portata massica<br/>trasportante</li> <li>Concentrazione</li> <li>Densità</li> </ul>                                                                                                    |
|     | Comportamento diagnostico           | Alarm |                 | <ul> <li>Densità</li> <li>Viscosità dinamica</li> <li>Opzione Rilevazione<br/>tubo vuoto</li> <li>Viscosità cinematica</li> <li>Opzione Taglio bassa<br/>portata</li> <li>Portata massica</li> <li>Integrità sensore</li> <li>Densità di riferimento</li> <li>Portata volumetrica<br/>compensata</li> <li>Portata massica<br/>trasportato</li> <li>Viscosità dinam. compen.<br/>in temperatura</li> <li>Viscosità cinem.<br/>compens. in temperatura</li> <li>Temperatura</li> <li>Stato</li> <li>Portata volumetrica</li> </ul> |

|     | Informazioni diagnosi     |           | Rimedi          | Variabili di misura<br>influenzate           |
|-----|---------------------------|-----------|-----------------|----------------------------------------------|
| N.  | Te                        | sto breve |                 |                                              |
| 992 | Special event 12          |           | Contact service | <ul> <li>Portata massica</li> </ul>          |
|     |                           | 1         |                 | trasportante                                 |
|     | Segnale di stato          | F         |                 | <ul> <li>Concentrazione</li> </ul>           |
|     |                           |           |                 | <ul> <li>Densità</li> </ul>                  |
|     | Comportamento diagnostico | Alarm     |                 | <ul> <li>Viscosità dinamica</li> </ul>       |
|     |                           |           |                 | <ul> <li>Viscosità cinematica</li> </ul>     |
|     |                           |           |                 | <ul> <li>Portata massica</li> </ul>          |
|     |                           |           |                 | <ul> <li>Integrità sensore</li> </ul>        |
|     |                           |           |                 | <ul> <li>Densità di riferimento</li> </ul>   |
|     |                           |           |                 | <ul> <li>Portata volumetrica</li> </ul>      |
|     |                           |           |                 | compensata                                   |
|     |                           |           |                 | <ul> <li>Portata massica</li> </ul>          |
|     |                           |           |                 | trasportato                                  |
|     |                           |           |                 | <ul> <li>Viscosità dinam. compen.</li> </ul> |
|     |                           |           |                 | in temperatura                               |
|     |                           |           |                 | <ul> <li>Viscosità cinem.</li> </ul>         |
|     |                           |           |                 | compens. in temperatura                      |
|     |                           |           |                 | <ul> <li>Temperatura</li> </ul>              |
|     |                           |           |                 | <ul> <li>Portata volumetrica</li> </ul>      |

### 12.7 Eventi diagnostici in corso

Menu **Diagnostica** permette all'utente di visualizzare separatamente l'evento diagnostico attuale e quello precedente.

Per richiamare i rimedi adatti a rimuovere un evento diagnostico:

- Mediante il tool operativo "FieldCare"  $\rightarrow \square$  95
- Mediante il tool operativo "DeviceCare"  $\rightarrow \cong 95$

Altri eventi diagnostici in attesa possono essere visualizzati in sottomenu **Elenco di** diagnostica → ≅ 127.

#### Navigazione

Menu "Diagnostica"

| े. Diagnostica                     |         |
|------------------------------------|---------|
| Diagnostica attuale                | → 🗎 127 |
| Precedenti diagnostiche            | → 🗎 127 |
| Tempo di funzionamento dal restart | → 🗎 127 |
| Tempo di funzionamento             | → 🗎 127 |

| Parametro                          | Prerequisito                                      | Descrizione                                                                                                    | Interfaccia utente                                                                       |
|------------------------------------|---------------------------------------------------|----------------------------------------------------------------------------------------------------|------------------------------------------------------------------------------------------|
| Diagnostica attuale                | Si è verificato un evento diagnostico.            | Mostra l'attuale evento diagnostico con<br>la relativa informazione diagnostica.<br>Se si presentano<br>contemporaneamente due o più<br>messaggi, il display visualizza<br>quello con la massima priorità. | Simbolo per<br>comportamento<br>diagnostico, codice<br>diagnostico e breve<br>messaggio. |
| Precedenti diagnostiche            | Si sono già verificati due eventi<br>diagnostici. | Mostra il precedente evento diagnostico<br>con la relativa informazione<br>diagnostica.                                                                                                    | Simbolo per<br>comportamento<br>diagnostico, codice<br>diagnostico e breve<br>messaggio. |
| Tempo di funzionamento dal restart | -                                                 | Mostra da quanto tempo il dispositivo è<br>in funzione dall'ultima ripartenza.                                                                                                    | Giorni (g), ore (h), minuti<br>(m) e secondi (s)                                         |
| Tempo di funzionamento             | -                                                 | Indica da quanto tempo è in funzione il dispositivo.                                                                                                    | Giorni (g), ore (h), minuti<br>(m) e secondi (s)                                         |

#### Panoramica dei parametri con una breve descrizione

### 12.8 Elenco di diagnostica

Possono essere visualizzati fino a 5 eventi diagnostici ancora in attesa nel parametro sottomenu **Elenco di diagnostica** insieme alle informazioni diagnostiche associate. Se sono in corso più di 5 eventi di diagnostica, il display visualizza quelli che hanno la priorità massima.

#### Percorso di navigazione

Diagnostica → Elenco di diagnostica

Per richiamare i rimedi adatti a rimuovere un evento diagnostico:

- Mediante web browser  $\rightarrow \cong 94$ 
  - Mediante il tool operativo "FieldCare"  $\rightarrow \cong 95$
  - Mediante il tool operativo "DeviceCare" → 🗎 95

## 12.9 Logbook eventi

### 12.9.1 Lettura del registro eventi

Una panoramica in ordine cronologico dei messaggi di evento generati è reperibile nel sottomenu **Elenco degli eventi**.

#### Percorso di navigazione

Menu **Diagnostica** → sottomenu **Registro degli eventi** → Elenco eventi

La cronologia degli eventi comprende:

- Eventi diagnostici → 🗎 98
- Eventi informativi  $\rightarrow \square 128$

Oltre al tempo operativo di quando si è verificato l'evento, a ogni evento è assegnato un simbolo che indica se l'evento si è verificato o è terminato:

- Evento di diagnostica
  - ∋: occorrenza dell'evento
  - G: termine dell'evento
- Evento di informazione
  - $\odot$ : occorrenza dell'evento

Per richiamare i rimedi adatti a rimuovere un evento diagnostico:

- Mediante web browser  $\rightarrow \square 94$
- Mediante il tool operativo "FieldCare" → 
   <sup>(1)</sup> 95
- Mediante il tool operativo "DeviceCare" → 🗎 95

**1** 

## Per filtrare i messaggi di evento visualizzati → 🖺 128

#### 12.9.2 Filtraggio del registro degli eventi

Utilizzando la funzione parametro **Opzioni filtro** si può definire quale categoria del messaggio di evento è visualizzata nel sottomenu **Elenco degli eventi**.

#### Percorso di navigazione

Diagnostica  $\rightarrow$  Registro degli eventi  $\rightarrow$  Opzioni filtro

#### Categorie di filtro

- Tutti
- Guasto (F)
- Controllo funzione (C)
- Fuori valori specifica (S)
- Richiesta manutenzione (M)
- Informazioni (I)

#### 12.9.3 Panoramica degli eventi di informazione

A differenza dall'evento diagnostico, l'evento di informazione è visualizzato solo nel registro degli eventi e non nell'elenco degli eventi.

| Numero dell'evento di<br>diagnostica | Descrizione dell'evento                  |  |
|--------------------------------------|------------------------------------------|--|
| I1000                                | (Dispositivo ok)                         |  |
| I1089                                | Accensione                               |  |
| I1090                                | Reset configurazione                     |  |
| I1091                                | Configurazione cambiata                  |  |
| I1110                                | Interruttore protezione scrittura modif. |  |
| I1111                                | Errore taratura di densità               |  |
| I1137                                | Elettronica modificata                   |  |
| I1151                                | Reset della cronologia                   |  |
| I1155                                | Reset della temperatura dell'elettronica |  |
| I1157                                | Lista errori in memoria                  |  |
| I1185                                | Backup display eseguito                  |  |
| I1186                                | Ripristino tramite display eseguito      |  |
| I1187                                | Impostazioni scaricate da display        |  |
| I1188                                | Dati Display cancellati                  |  |
| I1189                                | Backup confrontato                       |  |
| I1209                                | Taratura di densità corretta             |  |

| Numero dell'evento di<br>diagnostica | Descrizione dell'evento                  |  |
|--------------------------------------|------------------------------------------|--|
| I1221                                | Errore di regolazione dello zero         |  |
| 11222                                | Regolazione dello zero corretta          |  |
| I1256                                | Display: cambio stato accesso            |  |
| I1264                                | Sequenza di sicurezza interrotta!        |  |
| I1335                                | Cambiato firmware                        |  |
| I1361                                | Login web server errato                  |  |
| 11397                                | Fieldbus: cambio stato accesso           |  |
| 11398                                | CDI: cambio stato accesso                |  |
| I1444                                | Verifica strumento: Positiva             |  |
| I1445                                | Verifica strumento: fallita              |  |
| I1446                                | Verifica strumento attiva                |  |
| I1447                                | Registrazione dati riferim. applicazione |  |
| I1448                                | Dati riferimento applicazione salvati    |  |
| I1449                                | Salvatag.DatiRiferim.ApplicazioneFallito |  |
| I1450                                | Monitoraggio Off                         |  |
| I1451                                | Monitoraggio On                          |  |
| I1457                                | Verifica errore di misura: Fallita       |  |
| I1459                                | Verifica modulo I/O: Fallita             |  |
| I1460                                | Verifica integrità sensore: Fallita      |  |
| I1461                                | Verifica sensore: Fallita                |  |
| I1462                                | Verifica mod. elettron. sensore: Fallita |  |

### 12.10 Reset del misuratore

È possibile ripristinare l'intera configurazione del dispositivo ad uno stato definito mediante Parametro **Reset del dispositivo** ( $\rightarrow \cong 80$ ).

| 12.10.1 | Campo funzio | ne di parametro | o "Reset del | dispositivo" |
|---------|--------------|-----------------|--------------|--------------|
|---------|--------------|-----------------|--------------|--------------|

| Opzioni                        | Descrizione                                                                                                    |
|--------------------------------|----------------------------------------------------------------------------------------------------|
| Annullo/a                      | Non viene eseguita nessuna operazione e l'utente esce dal parametro.                                                                                                    |
| Reset impostazioni<br>consegna | Ogni parametro per il quale è stata ordinata un'impostazione personalizzata è reimpostato al valore specifico del cliente. Tutti gli altri parametri sono reimpostati alle impostazioni di fabbrica.             |
|                                | Questa opzione non è visualizzata se non sono state ordinate impostazioni personalizzate.                                                                                                    |
| Riavvio dispositivo            | Il riavvio ripristina ogni parametro con i dati memorizzati nella memoria volatile<br>(RAM) all'impostazione di fabbrica (p.e. dati del valore misurato). La<br>configurazione del dispositivo rimane invariata. |

## 12.11 Informazioni sul dispositivo

Il menu sottomenu **Informazioni sul dispositivo** comprende tutti i parametri che visualizzano diverse informazioni per l'identificazione del dispositivo.

#### Navigazione

Menu "Diagnostica" → Informazioni sul dispositivo

| ► Informazioni s | ul dispositivo                |   |         |
|------------------|-------------------------------|---|---------|
|                  | Tag del dispositivo           | ] | → 🖺 130 |
|                  | Numero di serie               | ] | → 🗎 130 |
|                  | Versione Firmware             | ] | → 🖺 130 |
|                  | Root del dispositivo          | ] | → 🖺 130 |
|                  | Codice d'ordine               | ] | → 🗎 130 |
|                  | Codice d'ordine esteso 1      | ] | → 🗎 131 |
|                  | Codice d'ordine esteso 2      | ] | → 🗎 131 |
|                  | Codice d'ordine esteso 3      |   | → 🗎 131 |
|                  | Versione ENP                  | ] | → 🖺 131 |
|                  | PROFIBUS ident number         | ] | → 🗎 131 |
|                  | Status PROFIBUS Master Config | ] | → 🗎 131 |
|                  | Indirizzo IP                  | ] |         |
|                  | Subnet mask                   | ] |         |
|                  | Default gateway               | ] |         |

### Panoramica dei parametri con una breve descrizione

| Parametro            | Descrizione                                                                                                    | Interfaccia utente                                                                                    | Impostazione di fabbrica |
|----------------------|----------------------------------------------------------------------------------------------------|----------------------------------------------------------------------------------------------------|--------------------------|
| Tag del dispositivo  | Visualizza il nome del punto di misura.                                                                                                  | Max. 32 caratteri, come lettere,<br>numeri o caratteri speciali (es.<br>@, %, /).                     | Promass 100 DP           |
| Numero di serie      | Mostra il numero di serie del dispositivo di<br>misura.                                                                                  | Stringa di caratteri a 11 cifre,<br>compresi lettere e numeri.                                        | -                        |
| Versione Firmware    | Mostra il firmware installato nel dispositivo<br>di misura.                                                                              | Stringa di caratteri in formato<br>xx.yy.zz                                                           | -                        |
| Codice d'ordine      | Mostra il codice d'ordine del dispositivo. Il codice è riportato sulla targhetta del sensore e del trasmettitore nel campo "Order code". | Stringa di caratteri composta<br>da lettere, numeri e alcuni<br>segni di interpunzione (ad<br>es. /). | -                        |
| Root del dispositivo | Mostra il nome del trasmettitore.<br>Il nome è riportato sulla targhetta del<br>trasmettitore.                                           | Max. 32 caratteri, ad es. lettere<br>o numeri.                                                        | -                        |

| Parametro                     | Descrizione                                                                                                    | Interfaccia utente                          | Impostazione di fabbrica |
|-------------------------------|----------------------------------------------------------------------------------------------------|---------------------------------------------|--------------------------|
| Codice d'ordine esteso 1      | Mostra la 1° parte del codice d'ordine esteso.                                                                               | Stringa di caratteri                        | -                        |
|                               | Il codice d'ordine esteso è riportato<br>anche sulla targhetta del sensore e del<br>trasmettitore nel campo "Ext. ord. cd.". |                                             |                          |
| Codice d'ordine esteso 2      | Mostra la 2° parte del codice d'ordine esteso.                                                                               | Stringa di caratteri                        | -                        |
|                               | Il codice d'ordine esteso è riportato<br>anche sulla targhetta del sensore e del<br>trasmettitore nel campo "Ext. ord. cd.". |                                             |                          |
| Codice d'ordine esteso 3      | Mostra la 3° parte del codice d'ordine esteso.                                                                               | Stringa di caratteri                        | -                        |
|                               | Il codice d'ordine esteso è riportato<br>anche sulla targhetta del sensore e del<br>trasmettitore nel campo "Ext. ord. cd.". |                                             |                          |
| Versione ENP                  | Mostra la versione dell'etichetta elettronica<br>(ENP).                                                                      | Stringa di caratteri                        | -                        |
| PROFIBUS ident number         | Visualizza il numero di identificazione<br>PROFIBUS.                                                                         | 0 FFFF                                      | 0x1561                   |
| Status PROFIBUS Master Config | Visualizza lo stato della configurazione del master PROFIBUS.                                                                | <ul><li>Attivo</li><li>Non attivo</li></ul> | -                        |

### 12.12 Versioni firmware

| Data<br>rilascio | Versione<br>firmware | Codice<br>d'ordine<br>per<br>"Versione<br>firmware" | Modifiche<br>firmware                                                                                                    | Tipo di<br>documentazione      | Documentazione       |
|------------------|----------------------|-----------------------------------------------------|----------------------------------------------------------------------------------------------------|--------------------------------|----------------------|
| 09.2013          | 01.00.00             | Opzione <b>78</b>                                   | Firmware originale                                                                                                    | Istruzioni di<br>funzionamento | BA01251D/06/IT/01.13 |
| 10.2014          | 01.01.zz             | Opzione <b>69</b>                                   | <ul> <li>Integrazione di un<br/>display locale<br/>opzionale</li> <li>Nuova unità di<br/>misura "Barile di<br/>birra (BBL)"</li> <li>Simulazione degli<br/>eventi diagnostici</li> </ul> | Istruzioni di<br>funzionamento | BA01251D/06/IT/02.14 |

Il firmware può essere aggiornato alla versione corrente o a quella precedente mediante l'interfaccia service.

Per la compatibilità della versione firmware con la precedente, per i file descrittivi del dispositivo installati e i tool operativi, rispettare le informazioni sul dispositivo riportate nella documentazione "Informazioni del produttore".

**1** Le informazioni del produttore sono disponibili:

• Nell'area di download del sito Endress+Hauser: www.endress.com  $\rightarrow$  Downloads

- Specificando quanto segue:
  - Radice del prodotto, ad es. 8E1B

La radice del prodotto è la prima parte del codice d'ordine: vedere la targhetta sul dispositivo.

- Ricerca testo: informazioni del produttore
- Tipo di fluido: Documentazione Documentazione tecnica

## 13 Manutenzione

### 13.1 Intervento di manutenzione

Non sono richiesti interventi di manutenzione speciali.

### 13.1.1 Pulizia delle parti esterne

Quando si puliscono le parti esterne dei misuratori, usare sempre detergenti non aggressivi per la superficie della custodia o le guarnizioni.

### 13.1.2 Pulizia interna

Rispettare quanto segue per la pulizia CIP e SIP:

- Utilizzare solo detergenti ai quali i materiali parti bagnate offrono sufficiente resistenza.
- Rispettare la temperatura del fluido massima consentita per il misuratore .

Rispettare il seguente punto per la pulizia con scovoli:

Rispettare il diametro interno del tubo di misura e della connessione al processo.

### 13.2 Apparecchiature di misura e prova

Endress+Hauser offre un'ampia gamma di apparecchiature di misura e prova, come Netilion o test dei dispositivi.

L'Ufficio commerciale Endress+Hauser locale può fornire informazioni dettagliate su tali servizi.

Elenco di alcune apparecchiature di misura e prova: → 🗎 136

## 13.3 Servizi di Endress+Hauser

Endress+Hauser offre un'ampia gamma di servizi per la manutenzione quali ritaratura, interventi di manutenzione o test dei dispositivi.

L'Ufficio commerciale Endress+Hauser locale può fornire informazioni dettagliate su tali servizi.

# 14 Riparazione

## 14.1 Note generali

#### 14.1.1 Riparazione e conversione

Il servizio Endress+Hauser per le riparazioni e le conversioni offre quanto segue:

- I misuratori hanno una progettazione modulare.
- Le parti di ricambio sono raggruppate in kit logici con le relative Istruzioni di installazione.
- Le riparazioni sono eseguite dall'Organizzazione di assistenza Endress+Hauser o da tecnici del cliente con adeguata formazione.
- I dispositivi certificati possono essere convertiti in altri dispositivi certificati solo dall'Organizzazione di assistenza Endress+Hauser o in fabbrica.

### 14.1.2 Note per la riparazione e la conversione

Per la riparazione e la conversione di un misuratore, rispettare le seguenti note:

- Usare solo parti di ricambio originali Endress+Hauser.
- Eseguire la riparazione in base alle Istruzioni di installazione.
- Rispettare gli standard, le normative nazionali/locali applicabili, la documentazione Ex (XA) e i certificati.
- Documentare tutte le riparazioni e le conversioni e inserire i dettagli in Netilion Analytics.

## 14.2 Parti di ricambio

Device Viewer (www.endress.com/deviceviewer):

Tutte le parti di ricambio per il misuratore, insieme al codice d'ordine, sono elencate qui e possono essere ordinate. Se disponibili, gli utenti possono scaricare anche le relative Istruzioni di installazione.

Numero di serie del misuratore:

- È indicato sulla targhetta del dispositivo.
- Può essere letto dal parametro Numero di serie (→ 
   <sup>™</sup> 130) nelle sottomenu Informazioni sul dispositivo.

### 14.3 Servizi Endress+Hauser

Endress+Hauser offre un'ampia gamma di servizi.

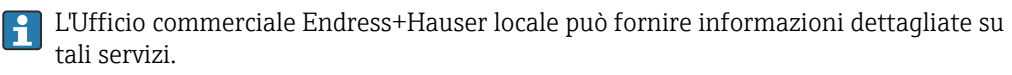

## 14.4 Restituzione

I requisisti per rendere il dispositivo in modo sicuro dipendono dal tipo di dispositivo e dalla legislazione nazionale.

1. Per informazioni fare riferimento alla pagina web:

https://www.endress.com/support/return-material

- 2. In caso di restituzione del dispositivo, imballarlo in modo da proteggerlo adeguatamente dagli urti e dalle influenze esterne.Gli imballaggi originali garantiscono una protezione ottimale.

### 14.5 Smaltimento

Se richiesto dalla Direttiva 2012/19/UE sui rifiuti di apparecchiature elettriche ed elettroniche (RAEE), il prodotto è contrassegnato con il simbolo raffigurato per minimizzare lo smaltimento di RAEE come rifiuti civili indifferenziati. I prodotti con questo contrassegno non devono essere smaltiti come rifiuti civili indifferenziati. Renderli, invece, al produttore per essere smaltiti in base alle condizioni applicabili.

#### 14.5.1 Smontaggio del misuratore

1. Spegnere il dispositivo.

#### **AVVERTENZA**

#### Condizioni di processo pericolose!

- Prestare attenzione a condizioni di processo pericolose come pressione all'interno del misuratore, temperature elevate o fluidi aggressivi.
- 2. Eseguire le procedure di montaggio e connessione descritte ai paragrafi "Montaggio del misuratore" e "Connessione del misuratore" procedendo in ordine inverso. Rispettare le Istruzioni di sicurezza.

### 14.5.2 Smaltimento del misuratore

#### **AVVERTENZA**

#### Pericolo per il personale e l'ambiente derivante da fluidi nocivi per la salute.

Assicurarsi che il misuratore e tutte le cavità siano privi di fluidi o residui di fluido nocivi per la salute o l'ambiente, ad es. sostanze che si siano infiltrate all'interno di fessure o diffuse attraverso la plastica.

Durante il trasporto rispettare le seguenti note:

- Rispettare le normative nazionali e locali applicabili.
- ► Garantire una separazione e un riutilizzo corretti dei componenti del dispositivo.

## 15 Accessori

Sono disponibili diversi accessori Endress+Hauser che possono essere ordinati con il dispositivo o in un secondo tempo. Informazioni dettagliate sul relativo codice d'ordine possono essere richieste all'Ufficio commerciale Endress+Hauser locale o reperite sulla pagina del prodotto del sito Endress+Hauser: www.it.endress.com.

## 15.1 Accessori specifici del dispositivo

### 15.1.1 Per il sensore

| Accessori           | Descrizione                                                                                                    |
|---------------------|----------------------------------------------------------------------------------------------------|
| Camicia riscaldante | È utilizzata per stabilizzare la temperatura dei fluidi nel sensore. I fluidi consentiti<br>sono acqua, vapore acqueo e altri liquidi non corrosivi. |
|                     | Se come fluido riscaldante si utilizza l'olio, consultare Endress+Hauser.                                                                            |
|                     | <ul> <li>Se ordinato con il misuratore:</li> </ul>                                                                                                   |
|                     | Codice d'ordine per "Accessorio incluso"                                                                                                    |
|                     | <ul> <li>Opzione RB "Camicia riscaldante, filettatura femmina G 1/2"</li> </ul>                                                                      |
|                     | <ul> <li>Opzione RC "Camicia riscaldante, filettatura femmina G 3/4"</li> </ul>                                                                      |
|                     | <ul> <li>Opzione RD "Camicia riscaldante, filettatura femmina NPT 1/2"</li> </ul>                                                                    |
|                     | <ul> <li>Opzione RE "Camicia riscaldante, filettatura femmina NPT 3/4"</li> </ul>                                                                    |
|                     | <ul> <li>Se ordinato successivamente:</li> </ul>                                                                                                    |
|                     | Utilizzare il codice d'ordine con radice del prodotto DK8003.                                                                                        |
|                     | Documentazione speciale SD02158D                                                                                                    |

## 15.2 Accessori specifici per la comunicazione

| Accessori         | Descrizione                                                                                                    |
|-------------------|----------------------------------------------------------------------------------------------------|
| Commubox FXA291   | Connette i dispositivi da campo Endress+Hauser con un'interfaccia CDI Service (=<br>Endress+Hauser Common Data Interface) e con la porta USB di un PC o laptop.                                                                                                    |
|                   | Informazioni tecniche TI00405C                                                                                                    |
| Fieldgate FXA42   | Trasmissione dei valori misurati dei misuratori analogici 420 mA e dei misuratori digitali                                                                                                    |
|                   | Informazioni tecniche TI01297S                                                                                                    |
|                   | <ul> <li>Istruzioni di funzionamento BA01778S</li> <li>Pagina del prodotto: www.endress.com/fxa42</li> </ul>                                                                                                    |
| Field Xpert SMT50 | Il tablet PC Field Xpert SMT50 per la configurazione di dispositivi consente la gestione mobile delle risorse degli impianti nelle aree sicure. È uno strumento utile per il personale che si occupa di messa in servizio e manutenzione che permette di gestire la strumentazione da campo con un'interfaccia di comunicazione digitale e di registrare il progresso.<br>Questo PC tablet è concepito come una soluzione all-in-one, con una libreria di driver preinstallata, ed è uno strumento sensibile al tocco e facile da usare che può essere utilizzato per gestire la strumentazione da campo per l'intero ciclo di vita. |
|                   | <ul> <li>Istruzioni di funzionamento BA02053S</li> <li>Pagina del prodotto: www.endress.com/smt50</li> </ul>                                                                                                    |

| Field Xpert SMT70 | Il tablet PC Field Xpert SMT70 per la configurazione di dispositivi consente la gestione mobile delle risorse degli impianti in aree pericolose e sicure. È uno strumento utile per il personale che si occupa di messa in servizio e manutenzione che permette di gestire la strumentazione da campo con un'interfaccia di comunicazione digitale e di registrare il progresso.<br>Questo PC tablet è concepito come una soluzione all-in-one, con una libreria di driver preinstallata, ed è uno strumento sensibile al tocco e facile da usare che può essere utilizzato per gestire la strumentazione da campo per l'intero ciclo di vita.<br>Informazioni tecniche TI01342S<br>Istruzioni di funzionamento BA01709S<br>Pagina del prodotto: www.endress.com/smt70 |
|-------------------|----------------------------------------------------------------------------------------------------|
| Field Xpert SMT77 | Il tablet PC Field Xpert SMT77 per la configurazione dei dispositivi consente la gestione mobile delle risorse d'impianto in aree classificate Ex Zona 1.                                                                                                    |
|                   | <ul> <li>Informazioni tecniche TI01418S</li> <li>Istruzioni di funzionamento BA01923S</li> <li>Pagina del prodotto: www.endress.com/smt77</li> </ul>                                                                                                    |

# 15.3 Accessori specifici per l'assistenza

| Accessori  | Descrizione                                                                                                    |  |
|------------|----------------------------------------------------------------------------------------------------|--|
| Applicator | <ul> <li>Software per selezionare e dimensionare i misuratori Endress+Hauser:</li> <li>Selezione di misuratori con requisiti industriali</li> <li>Calcolo di tutti i dati necessari per identificare il misuratore di portata più adatto: ad es. diametro nominale, perdita di carico, velocità di deflusso e precisione di misura.</li> <li>Visualizzazione grafica dei risultati di calcolo</li> <li>Determinazione del codice d'ordine parziale, amministrazione, documentazione e consultazione di tutti i dati e dei parametri relativi a un progetto per tutto il ciclo di vita del progetto.</li> <li>Applicator è disponibile:<br/>Attraverso Internet: https://portal.endress.com/webapp/applicator</li> </ul> |  |
| Netilion   | lloT ecosystem: sbloccare le conoscenze<br>Con l'ecosistema Netilion ILot, Endress+Hauser consente di ottimizzare le<br>prestazioni dell'impianto, digitalizzare i flussi di lavoro, condividere le<br>conoscenze e migliorare la collaborazione.<br>Sfruttando decenni di esperienza nell'automazione di processo,<br>Endress+Hauser offre all'industria di processo un ecosistema IIoT progettato<br>per estrarre senza sforzo informazioni utili da dati. Queste informazioni<br>permettono di ottimizzare il processo, apportando maggiore disponibilità,<br>efficienza e affidabilità dell'impianto, e in ultima analisi un impianto più<br>redditizio.<br>www.netilion.endress.com                                |  |
| FieldCare  | Tool Endress+Hauser per il Plant Asset Management su base FDT.<br>Consente la configurazione di tutti i dispositivi da campo intelligenti presenti<br>nel sistema, e ne semplifica la gestione. L'uso delle informazioni di stato, è<br>anche un sistema semplice, ma efficace, per controllare lo stato e le condizioni<br>dei dispositivi.<br>Istruzioni di funzionamento BA00027S e BA00059S                                                                                                    |  |
| DeviceCare | Tool per collegare e configurare i dispositivi da campo di Endress+Hauser.<br>Brochure sull'innovazione IN01047S                                                                                                    |  |

# 15.4 Componenti di sistema

| Accessori                                | Descrizione                                                                                                    |
|------------------------------------------|----------------------------------------------------------------------------------------------------|
| Registratore videografico<br>Memograph M | Il registratore videografico Memograph M fornisce informazioni su tutte le<br>principali variabili misurate. Registra correttamente i valori misurati, sorveglia i<br>valori di soglia e analizza i punti di misura. I dati possono essere salvati nella<br>memoria interna da 256 MB e anche su scheda SD o chiavetta USB.<br>Informazioni tecniche TI00133R<br>Istruzioni di funzionamento BA00247R |
| iTEMP                                    | I trasmettitori di temperatura possono essere utilizzati in tutte le applicazioni e<br>sono adatti per la misura di gas, vapore e liquidi. Permettono di acquisire la<br>temperatura del fluido.<br>Documento "Fields of Activity" FA00006T                                                                                                    |

# 16 Dati tecnici

## 16.1 Applicazione

Il misuratore è stato sviluppato esclusivamente per la misura di portata di liquidi e gas.

In base alla versione ordinata, il dispositivo può misurare anche fluidi potenzialmente esplosivi, infiammabili, velenosi e ossidanti.

Per garantire che il dispositivo conservi le sue caratteristiche operative per tutto il suo ciclo di vita, utilizzarlo solo per misurare fluidi ai quali i materiali parti bagnate offrono sufficiente resistenza.

## 16.2 Funzionamento e struttura del sistema

| Principio di misura | Misura della portata massica sulla base del principio di misura Coriolis                                        |  |
|---------------------|----------------------------------------------------------------------------------------------------|--|
| Sistema di misura   | Il dispositivo comprende un trasmettitore e un sensore.                                                         |  |
|                     | Il dispositivo è disponibile in versione compatta:<br>Trasmettitore e sensore costituiscono un'unità meccanica. |  |
|                     | Per informazioni sulla struttura del misuratore $\rightarrow \ igoplus 12$                                      |  |

## 16.3 Ingresso

| Variabile misurata | Variabili misurate dirette                           |  |
|--------------------|------------------------------------------------------|--|
|                    | <ul> <li>Portata massica</li> <li>Densità</li> </ul> |  |
|                    | <ul><li>Temperatura</li></ul>                        |  |
|                    | <ul> <li>Viscosità</li> </ul>                        |  |
|                    |                                                      |  |

#### Variabili misurate calcolate

- Portata volumetrica
- Portata volumetrica compensata
- Densità di riferimento

#### Campo di misura

#### Campo di misura per liquidi

| DN                   |       | Campo di misura, valori di fondo scala $\dot{m}_{min(F)} \dots \\ \dot{m}_{max(F)}$ |          |
|----------------------|-------|-------------------------------------------------------------------------------------|----------|
| [mm]                 | [in]  | [kg/h]                                                                              | [lb/min] |
| 8                    | 3⁄8   | 0 2 000                                                                             | 0 73,50  |
| 15                   | 1/2   | 0 6 500                                                                             | 0 238,9  |
| 15 FB                | ½ FB  | 0 18000                                                                             | 0 661,5  |
| 25                   | 1     | 0 18000                                                                             | 0 661,5  |
| 25 FB                | 1 FB  | 0 45 000                                                                            | 0 1654   |
| 40                   | 1½    | 0 45 000                                                                            | 01654    |
| 40 FB                | 1½ FB | 070000                                                                              | 0 2 573  |
| 50                   | 2     | 070000                                                                              | 0 2 573  |
| 50 FB                | 2 FB  | 0 180 000                                                                           | 06615    |
| 80                   | 3     | 0 180 000                                                                           | 06615    |
| FB = passaggio pieno | ·     |                                                                                     | ·        |

#### Campo di misura per gas

Il valore di fondo scala dipende dalla densità e dalla velocità del suono del gas impiegato e può essere calcolato con la seguente formula:

Il valore di fondo scala dipende dalla densità e dalla velocità del suono del gas impiegato. Il valore di fondo scala può essere calcolato con le seguenti formule:

- $\dot{m}_{max(G)}$  = minimo ( $\dot{m}_{max(F)} \cdot \rho_G : x$ )
- $\dot{m}_{max(G)} = minimo (\rho_G \cdot (c_G/2) \cdot d_i^2 \cdot (\pi/4) \cdot 3600 \cdot n)$

| ·                                       |                                                                      |
|-----------------------------------------|----------------------------------------------------------------------|
| ṁ <sub>max (G)</sub>                    | Valore di fondo scala massimo per gas [kg/h]                         |
| m <sub>max(F)</sub>                     | Valore di fondo scala massimo per liquidi [kg/h]                     |
| $\dot{m}_{\max(G)} < \dot{m}_{\max(F)}$ | $\dot{m}_{max(G)}$ non può mai essere maggiore di $\dot{m}_{max(F)}$ |
| ρ <sub>G</sub>                          | Densità del gas in [kg/m³] alle condizioni operative                 |
| x                                       | Costante di limitazione per portata gas max [kg/m³]                  |
| CG                                      | Velocità del suono (gas) [m/s]                                       |
| di                                      | Diametro interno del tubo di misura [m]                              |

| π     | Pi                       |
|-------|--------------------------|
| n = 1 | Numero di tubi di misura |

| DN                   |       | x                    |
|----------------------|-------|----------------------|
| [mm]                 | [in]  | [kg/m <sup>3</sup> ] |
| 8                    | 3⁄8   | 60                   |
| 15                   | 1/2   | 80                   |
| 15 FB                | ½ FB  | 90                   |
| 25                   | 1     | 90                   |
| 25 FB                | 1 FB  | 90                   |
| 40                   | 11/2  | 90                   |
| 40 FB                | 1½ FB | 90                   |
| 50                   | 2     | 90                   |
| 50 FB                | 2 FB  | 110                  |
| 80                   | 3     | 110                  |
| FB = passaggio pieno |       |                      |

Se si calcola il valore di fondo scala utilizzando le due formule:

1. Calcolare il valore di fondo scala con entrambe le formule.

2. Il valore più basso è quello che deve essere utilizzato.

#### Campo di misura consigliato

Soglia portata  $\rightarrow \cong 150$ 

| Campo di portata<br>consentito | Superiore a 1000 : 1.                                                                                                    |  |
|--------------------------------|----------------------------------------------------------------------------------------------------|--|
|                                | Quantità di portata superiori al valore fondoscala preimpostato non escludono l'unità dell'elettronica con il risultato, che i valori del totalizzatore sono registrati correttamente.                                                                                                    |  |
| Segnale di ingresso            | Valori misurati esterni                                                                                                    |  |
|                                | <ul> <li>Per migliorare l'accuratezza di misura di alcune variabili misurate o per calcolare la portata volumetrica compensata per i gas, il sistema di automazione può trasmettere in modo continuo diversi valori misurati al misuratore:</li> <li>Pressione operativa per migliorare l'accuratezza di misura (Endress+Hauser consiglia di usare un misuratore in pressione assoluta, ad es. Cerabar M o Cerabar S)</li> <li>Temperatura del fluido per migliorare l'accuratezza di misura (ad es. iTEMP)</li> <li>Densità di riferimento per calcolare la portata volumetrica compensata per i gas</li> </ul> |  |
|                                | Endress+Hauser può fornire vari trasmettitori di pressione e misuratori di temperatura: v. la sezione "Accessori" → 🗎 137                                                                                                    |  |
|                                | Si consiglia di acquisire dei valori misurati esterni per calcolare le seguenti variabili di<br>misura:<br>• Portata massica<br>• Portata volumetrica compensata                                                                                                    |  |
|                                | Comunicazione digitale                                                                                                    |  |
|                                | I valori misurati sono scritti dal sistema di automazione mediante PROFIBUS DP.                                                                                                    |  |

## 16.4 Uscita

| Segnale di uscita | PROFIBUS DP          |                   |
|-------------------|----------------------|-------------------|
|                   | Codifica del segnale | Codice NRZ        |
|                   | Trasferimento dati   | 9,6 kBaud12 MBaud |
|                   |                      |                   |

Segnale in caso di allarme A seconda dell'interfaccia, le informazioni sul guasto sono visualizzate come segue.

#### PROFIBUS DP

| Messaggi di        | Diagnostica in conformità al Profilo 3.02 PROFIBUS PA |
|--------------------|-------------------------------------------------------|
| stato e di allarme |                                                       |

#### Display locale

| Display alfanumerico | Con le informazioni sulla causa e gli interventi correttivi    |
|----------------------|----------------------------------------------------------------|
| Retroilluminazione   | La retroilluminazione rossa segnala un errore del dispositivo. |

Segnale di stato secondo raccomandazione NAMUR NE 107

#### Interfaccia/protocollo

- Mediante comunicazione digitale: PROFIBUS DP
- Mediante interfaccia service Interfaccia service CDI-RJ45

| Display alfanumerico |
|----------------------|
|----------------------|

#### Web browser

| Display alfanumerico | Con le informazioni sulla causa e gli interventi correttivi |
|----------------------|-------------------------------------------------------------|
|----------------------|-------------------------------------------------------------|

#### Diodi a emissione di luce (LED)

| Informazioni di stato | Lo stato è indicato da diversi LED                                                                                                    |  |
|-----------------------|----------------------------------------------------------------------------------------------------|--|
|                       | <ul> <li>Le seguenti informazioni sono visualizzate in base alla versione del dispositivo:</li> <li>Tensione di alimentazione attiva</li> <li>Trasmissione dati attiva</li> <li>Si è verificato un allarme/errore del dispositivo</li> <li>Informazioni diagnostiche mediante diodi a emissione di luce</li> </ul> |  |

| Taglio bassa portata | I punti di commutazione per il taglio bassa portata sono impostabili dall'utente. |
|----------------------|-----------------------------------------------------------------------------------|
| Isolamento galvanico | Le seguenti connessioni sono isolate galvanicamente tra loro:                     |
|                      | • Uscite                                                                          |

### Dati specifici del protocollo

### lo Dati specifici del protocollo

| ID del produttore                                                 | 0x11                                                                                                    |
|-------------------------------------------------------------------|----------------------------------------------------------------------------------------------------|
| Numero ident                                                      | 0x1561                                                                                                    |
| Versione profilo                                                  | 3.02                                                                                                    |
| File descrittivi del dispositivo<br>(GSD, DTM, DD)                | Informazioni e file disponibili in:<br>• https://www.endress.com/download<br>Sulla pagina prodotto del dispositivo: PRODUCTS → Product Finder → Links<br>• https://www.profibus.com                                                                                                    |
| Valori in uscita<br>(dal misuratore al sistema di<br>automazione) | Ingresso analogico 18<br>Portata massica<br>Portata volumetrica compensata<br>Portata volumetrica compensata<br>Portata massica trasportata<br>Portata massica trasportante<br>Densità<br>Densità di riferimento<br>Concentrazione<br>Viscosità dinamica<br>Viscosità dinamica<br>Viscosità dinamica compensata in temp.<br>Viscosità cinematica compensata in temp.<br>Viscosità cinematica compensata in temp.<br>Viscosità cinematica compensata in temp.<br>Viscosità cinematica compensata in temp.<br>Temperatura<br>Temperatura del tubo trasportante<br>Temperatura dell'elettronica<br>Frequenza di oscillazione<br>Fluttuazione di frequenza<br>Smorzamento delle oscillazioni<br>Fluttuazione dello smorzamento del tubo<br>Asimmetria del segnale<br>Corrente eccitatore<br>Ingresso digitale 12<br>Rilevamento tubo parzialmente pieno<br>Taglio di bassa portata<br>Totalizzatore 13<br>Portata massica<br>Portata massica |
|                                                                   | <ul> <li>Portata volumetrica</li> <li>Portata volumetrica compensata</li> </ul>                                                                                                    |
| Valori in ingresso<br>(da sistema di automazione a<br>misuratore) | Uscita analogica 13 (assegnazione fissa)  Pressione  Temperatura Densità di riferimento  Uscita digitale 13 (assegnazione fissa)  Uscita digitale 1: attiva/disattiva ritorno a zero positivo  Uscita digitale 2: esegue la regolazione dello zero  Uscita digitale 3: attiva/disattiva uscita contatto                                                                                                    |
|                                                                   | Totalizzatore 13<br>• Totalizzazione<br>• Reset e blocco<br>• Preimpostazione e blocco<br>• Arresto<br>• Configurazione della modalità operativa:<br>• Totale portata netta<br>• Totale portata avanti<br>• Totale portata indietro                                                                                                    |

| Funzioni supportate                              | <ul> <li>Identificazione e manutenzione<br/>Semplice identificazione del dispositivo da parte del sistema di controllo e<br/>targhetta</li> <li>Upload/download PROFIBUS<br/>La lettura e la scrittura dei parametri risultano fino a dieci volte più veloci<br/>mediante l'upload/download PROFIBUS.</li> <li>Informazioni di stato riassuntive<br/>Informazioni di agnostiche semplici e intuitive grazie alla classificazione dei<br/>possibili messaggi diagnostici</li> </ul> |
|--------------------------------------------------|----------------------------------------------------------------------------------------------------|
| Configurazione dell'indirizzo<br>del dispositivo | <ul><li>DIP switch sul modulo dell'elettronica I/O</li><li>Mediante tool operativi (ad es. FieldCare)</li></ul>                                                                                                    |

## 16.5 Alimentazione

| Assegnazione dei morsetti          | ■ → 🗎 29<br>■                                                                                                    |                        |                           |                   |
|------------------------------------|----------------------------------------------------------------------------------------------------|------------------------|---------------------------|-------------------|
| Tensione di alimentazione          | L'alimentatore deve essere provato per garantire che rispetti i requisiti di sicurezza (ad es. PELV, SELV).                                                                                                    |                        |                           |                   |
|                                    | Trasmettitore                                                                                                    |                        |                           |                   |
|                                    | 20 30 V c.c.                                                                                                    |                        |                           |                   |
| Potenza assorbita                  | Trasmettitore                                                                                                    |                        |                           |                   |
|                                    | Codice d'ordine per "Uscita"                                                                                                    |                        | Max.<br>Potenza assorbita |                   |
|                                    | Opzione L: PROFIBUS DP                                                                                                    |                        | 3,5 W                     |                   |
| Consumo di corrente                | Trasmettitore                                                                                                    |                        |                           |                   |
|                                    | Codice d'ordine per "Uscita"                                                                                                    | Max.<br>Consumo di con | rrente                    | Max.<br>massima   |
|                                    | Opzione L: PROFIBUS DP                                                                                                    | 145 mA                 |                           | 18 A (< 0,125 ms) |
| Fusibile del dispositivo           | Fusibile a filamento sottile (azione lenta) T2A                                                                                                    |                        |                           |                   |
| Interruzione<br>dell'alimentazione | <ul> <li>I totalizzatori si arrestano all'ultimo valore misurato.</li> <li>In base alla versione del dispositivo, la configurazione è salvata nella memoria del dispositivo o in quella a innesto (HistoROM DAT).</li> <li>I messaggi di errore (comprese le ore di funzionamento totali) sono archiviati.</li> </ul> |                        |                           |                   |
| Connessione elettrica              | → 🗎 30                                                                                                    |                        |                           |                   |
| Equalizzazione del potenziale      | → 🗎 32                                                                                                    |                        |                           |                   |
| Morsetti                           | <b>Trasmettitore</b><br>Morsetti a molla per sezioni del filo 0,5 2,5                                                                                                    | 0 mm² (20 14           | AWG)                      |                   |

| Ingressi cavo                          | <ul> <li>Pressacavo: M20 × 1,5 con cavo Ø 6 12 mm (0,24 0,47 in)</li> <li>Filettatura per l'ingresso cavo: <ul> <li>M20</li> <li>G ½"</li> <li>NPT ½"</li> </ul> </li> </ul>                                                                                                    |                                            |                                                        |  |  |
|----------------------------------------|----------------------------------------------------------------------------------------------------|--------------------------------------------|--------------------------------------------------------|--|--|
| Specifiche del cavo                    | → 🗎 28                                                                                                    |                                            |                                                        |  |  |
|                                        | 16.6 Caratteristic                                                                                                    | he operative                               |                                                        |  |  |
| Condizioni operative di<br>riferimento | <ul> <li>Limiti di errore secondo ISO 11631</li> <li>Acqua <ul> <li>+15 +45 °C (+59 +113 °F)</li> <li>2 6 bar (29 87 psi)</li> </ul> </li> <li>Dati come da protocollo di taratura</li> <li>Accuratezza basata su sistemi di taratura accreditati secondo ISO 17025</li> <li>Per conoscere gli errori di misura si può utilizzare Applicator il tool per il dimensionamento dei dispositivi → 🗎 136</li> </ul> |                                            |                                                        |  |  |
| Errore di misura massimo               | v.i. = valore istantaneo; 1 g/cm <sup>3</sup> = 1 kg/l; T = temperatura del fluido                                                                                                    |                                            |                                                        |  |  |
|                                        | Accuratezza di base                                                                                                    |                                            |                                                        |  |  |
|                                        | Elementi fondamentali della struttura $\rightarrow \square 147$<br>Portata massica e portata volumetrica (liquidi)<br>$\pm 0,10 \%$ v.i.<br>Portata massica (aas)                                                                                                    |                                            |                                                        |  |  |
|                                        |                                                                                                    |                                            |                                                        |  |  |
|                                        |                                                                                                    |                                            |                                                        |  |  |
|                                        | ±0,50 % v.i.                                                                                                    |                                            |                                                        |  |  |
|                                        | Densità (liquidi)                                                                                                    |                                            |                                                        |  |  |
|                                        | Alle condizioni di riferimento                                                                                                    | Taratura di densità standard <sup>1)</sup> | A campo ampio<br>Specifica di densità <sup>2) 3)</sup> |  |  |
|                                        | [g/cm <sup>3</sup> ]                                                                                                    | [g/cm³]                                    | [g/cm <sup>3</sup> ]                                   |  |  |
|                                        | ±0,0005                                                                                                    | ±0,02                                      | ±0,004                                                 |  |  |
|                                        | <ol> <li>Valida sull'intero campo di temperatura e densità</li> <li>Campo valido per la taratura di densità speciale: 0 2 g/cm<sup>3</sup>, +10 +80 °C (+50 +176 °F)</li> <li>Codice d'ordine per "Pacchetto applicativo", opzione EE "Densità speciale"</li> </ol>                                                                                                    |                                            |                                                        |  |  |
|                                        | <i>Temperatura</i><br>±0,5 °C ± 0,005 · T °C (±0,9 °F ± 0,003 · (T − 32) °F)                                                                                                    |                                            |                                                        |  |  |
| Stabilità punto di zero                |                                                                                                    |                                            |                                                        |  |  |

| DN   |      | Stabilità punto di zero |          |  |
|------|------|-------------------------|----------|--|
| [mm] | [in] | [kg/h]                  | [lb/min] |  |
| 8    | 3⁄8  | 0,150                   | 0,0055   |  |
| 15   | 1/2  | 0,488                   | 0,0179   |  |
| DN                   |        | Stabilità punto di zero |          |  |
|----------------------|--------|-------------------------|----------|--|
| [mm]                 | [in]   | [kg/h]                  | [lb/min] |  |
| 15 FB                | ½ FB   | 1,350                   | 0,0496   |  |
| 25                   | 1      | 1,350                   | 0,0496   |  |
| 25 FB                | 1 FB   | 3,375                   | 0,124    |  |
| 40                   | 11/2   | 3,375                   | 0,124    |  |
| 40 FB                | 1 ½ FB | 5,25                    | 0,193    |  |
| 50                   | 2      | 5,25                    | 0,193    |  |
| 50 FB                | 2 FB   | 13,5                    | 0,496    |  |
| 80                   | 3      | 13,5                    | 0,496    |  |
| FB = passaggio pieno |        |                         |          |  |

## Valori di portata

Valori di portata come parametri di turndown in base al diametro nominale.

Unità ingegneristiche SI

| DN                   | 1:1    | 1:10   | 1:20    | 1:50   | 1:100  | 1:500  |
|----------------------|--------|--------|---------|--------|--------|--------|
| [mm]                 | [kg/h] | [kg/h] | [kg/h]  | [kg/h] | [kg/h] | [kg/h] |
| 8                    | 2 000  | 200    | 100     | 40     | 20     | 4      |
| 15                   | 6500   | 650    | 325     | 130    | 65     | 13     |
| 15 FB                | 18000  | 1800   | 900     | 360    | 180    | 36     |
| 25                   | 18000  | 1800   | 900     | 360    | 180    | 36     |
| 25 FB                | 45000  | 4500   | 2 2 5 0 | 900    | 450    | 90     |
| 40                   | 45000  | 4 500  | 2 2 5 0 | 900    | 450    | 90     |
| 40 FB                | 70000  | 7 000  | 3 500   | 1400   | 700    | 140    |
| 50                   | 70000  | 7 000  | 3 500   | 1400   | 700    | 140    |
| 50 FB                | 180000 | 18000  | 9000    | 3600   | 1800   | 360    |
| 80                   | 180000 | 18000  | 9000    | 3600   | 1800   | 360    |
| FB = passaggio pieno |        |        |         |        |        |        |

### Unità ingegneristiche US

| DN     | 1:1      | 1:10     | 1:20     | 1:50     | 1:100    | 1:500    |
|--------|----------|----------|----------|----------|----------|----------|
| [inch] | [lb/min] | [lb/min] | [lb/min] | [lb/min] | [lb/min] | [lb/min] |
| 3/8    | 73,50    | 7,350    | 3,675    | 1,470    | 0,735    | 0,147    |
| 1/2    | 238,9    | 23,89    | 11,95    | 4,778    | 2,389    | 0,478    |
| ½ FB   | 661,5    | 66,15    | 33,08    | 13,23    | 6,615    | 1,323    |
| 1      | 661,5    | 66,15    | 33,08    | 13,23    | 6,615    | 1,323    |
| 1 FB   | 1654     | 165,4    | 82,70    | 33,08    | 16,54    | 3,308    |
| 11/2   | 1654     | 165,4    | 82,70    | 33,08    | 16,54    | 3,308    |
| 1½ FB  | 2 573    | 257,3    | 128,7    | 51,46    | 25,73    | 5,146    |
| 2      | 2 573    | 257,3    | 128,7    | 51,46    | 25,73    | 5,146    |
| 2 FB   | 6615     | 661,5    | 330,8    | 132,3    | 66,15    | 13,23    |

| DN                   | 1:1      | 1:10     | 1:20     | 1:50     | 1:100    | 1:500    |
|----------------------|----------|----------|----------|----------|----------|----------|
| [inch]               | [lb/min] | [lb/min] | [lb/min] | [lb/min] | [lb/min] | [lb/min] |
| 3                    | 6615     | 661,5    | 330,8    | 132,3    | 66,15    | 13,23    |
| FB = passaggio pieno |          |          |          |          |          |          |

### Accuratezza delle uscite

L'accuratezza dell'uscita deve essere considerata all'interno dell'errore di misura se sono utilizzate delle uscite analogiche ma può essere tralasciata per le uscite con bus di campo (ad es. Modbus RS485, EtherNet/IP).

Le uscite hanno le seguenti specifiche di base per l'accuratezza.

| Ripetibilità              | v.i. = valore istantaneo; 1 g/cm <sup>3</sup> = 1 kg/l; T = temperatura del fluido                                                                                                    |  |  |  |
|---------------------------|----------------------------------------------------------------------------------------------------|--|--|--|
|                           | Ripetibilità di base                                                                                                    |  |  |  |
|                           | Elementi fondamentali della struttura $\rightarrow \cong$ 147                                                                                                    |  |  |  |
|                           | Portata massica e portata volumetrica (liquidi)                                                                                                    |  |  |  |
|                           | ±0,05 % v.i.                                                                                                    |  |  |  |
|                           | Portata massica (gas)                                                                                                    |  |  |  |
|                           | ±0,25 % v.i.                                                                                                    |  |  |  |
|                           | Densità (liquidi)                                                                                                    |  |  |  |
|                           | ±0,00025 g/cm <sup>3</sup>                                                                                                    |  |  |  |
|                           | Temperatura                                                                                                    |  |  |  |
|                           | ±0,25 °C ± 0,0025 · T °C (±0,45 °F ± 0,0015 · (T-32) °F)                                                                                                    |  |  |  |
| Tempo di risposta         | Il tempo di risposta varia a seconda della configurazione (smorzamento).                                                                                                    |  |  |  |
| Effetto della temperatura | Portata massica                                                                                                    |  |  |  |
| del fluido                | v.f.s. = del valore di fondo scala                                                                                                    |  |  |  |
|                           | Se la temperatura per la regolazione dello zero e quella di processo sono diverse, l'errore di misura addizionale dei sensori è tipicamente ±0,0002 % v.f.s./°C (±0,0001 % v. f.s./°F).                                                                             |  |  |  |
|                           | L'effetto si riduce se la regolazione dello zero è eseguita alla temperatura di processo.                                                                                                    |  |  |  |
|                           | <b>Densità</b><br>Se la temperatura per la taratura di densità e quella di processo sono diverse, l'errore di<br>misura tipica dei sensori è ±0,0001 g/cm <sup>3</sup> /°C (±0,00005 g/cm <sup>3</sup> /°F). Si può eseguire la<br>regolazione di densità in campo. |  |  |  |
|                           | Specifica di densità a campo ampio (taratura di densità speciale)<br>Se la temperatura di processo non rispetta il campo valido ( $\rightarrow \implies 144$ ), l'errore di misura è ±0,0001 g/cm <sup>3</sup> /°C (±0,00005 g/cm <sup>3</sup> /°F)                 |  |  |  |

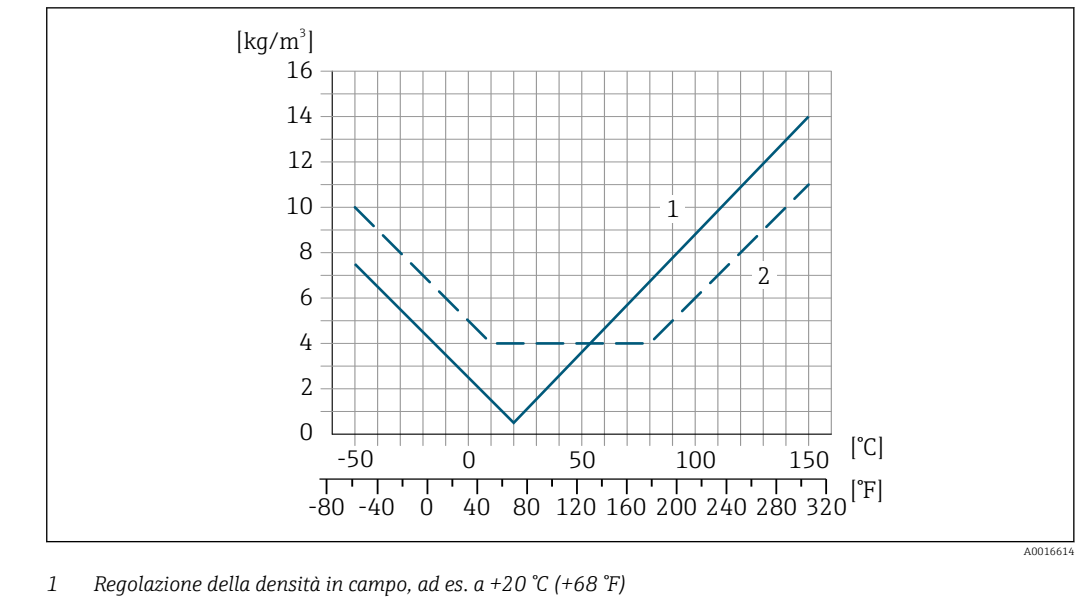

2 Taratura di densità speciale

### Temperatura

±0,005 · T °C (± 0,005 · (T – 32) °F)

Influenza della pressione del fluido La tabella che segue Indica come la pressione di processo (pressione relativa) influisca sull'accuratezza della portata massica .

v.i. = valore istantaneo

L'effetto può essere compensato:

- Richiamando il valore di pressione misurato attualmente mediante l'ingresso in corrente o un ingresso digitale.
- Configurando un valore fisso per la pressione nei parametri del dispositivo.

Istruzioni di funzionamento .

| DN                   |       | [% v.i./bar]      | [% v.i./psi]      |
|----------------------|-------|-------------------|-------------------|
| [mm]                 | [in]  |                   |                   |
| 8                    | 3/8   | Nessuna influenza | Nessuna influenza |
| 15                   | 1⁄2   | Nessuna influenza | Nessuna influenza |
| 15 FB                | ½ FB  | +0,003            | +0,0002           |
| 25                   | 1     | +0,003            | +0,0002           |
| 25 FB                | 1 FB  | Nessuna influenza | Nessuna influenza |
| 40                   | 11/2  | Nessuna influenza | Nessuna influenza |
| 40 FB                | 1½ FB | Nessuna influenza | Nessuna influenza |
| 50                   | 2     | Nessuna influenza | Nessuna influenza |
| 50 FB                | 2 FB  | Nessuna influenza | Nessuna influenza |
| 80                   | 3     | Nessuna influenza | Nessuna influenza |
| FB = passaggio pieno |       |                   |                   |

Elementi fondamentali della struttura v.i. = valore istantaneo, v.f.s. = valore fondoscala

BaseAccu = accuratezza di base in % v.i., BaseRepeat = ripetibilità di base in % v.i. MeasValue = valore misurato; ZeroPoint = stabilità del punto di zero

## Calcolo dell'errore di misura massimo in funzione della portata

| Portata                                                   | Errore di misura massimo in % v.i.                        |
|-----------------------------------------------------------|-----------------------------------------------------------|
| $\geq \frac{\text{ZeroPoint}}{\text{BaseAccu}} \cdot 100$ | ± BaseAccu                                                |
| A0021332                                                  |                                                           |
| $< rac{	ext{ZeroPoint}}{	ext{BaseAccu}} \cdot 100$       | $\pm \frac{\text{ZeroPoint}}{\text{MeasValue}} \cdot 100$ |
| A0021333                                                  | A0021334                                                  |

## Calcolo della ripetibilità massima in funzione della portata

| Portata                                                                       | Ripetibilità massima in % v.i.                                              |
|-------------------------------------------------------------------------------|-----------------------------------------------------------------------------|
| $\geq \frac{\frac{1}{2} \cdot \text{ZeroPoint}}{\text{BaseRepeat}} \cdot 100$ | ± BaseRepeat                                                                |
| A002133                                                                       | , A0021340                                                                  |
| $< \frac{\frac{1}{2} \cdot \text{ZeroPoint}}{\text{BaseRepeat}} \cdot 100$    | $\pm \frac{1}{2} \cdot \frac{\text{ZeroPoint}}{\text{MeasValue}} \cdot 100$ |
| A002133                                                                       | ٨٥٥21337                                                                    |

## Esempio di errore di misura massimo

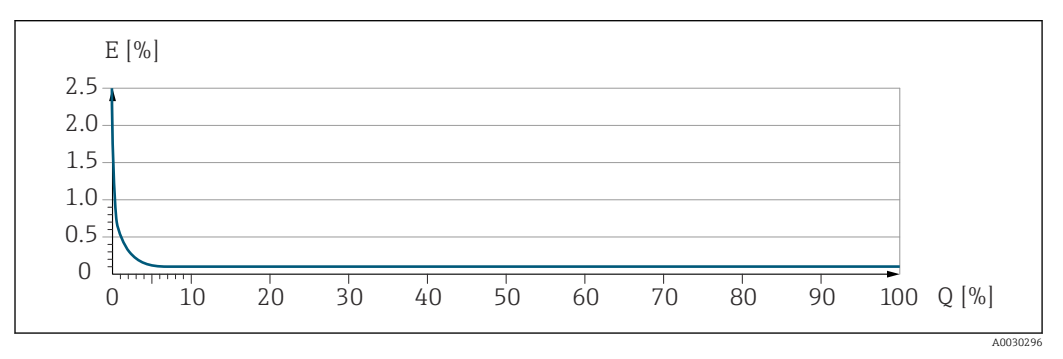

*E* Errore di misura massimo in % v.i. (esempio)

*Q* Portata in % del valore di fondo scala massimo

# 16.7 Montaggio

Requisiti di montaggio

→ 🗎 19

# 16.8 Ambiente

| Campo di temperature<br>ambiente   | $\rightarrow \textcircled{2} 21 \rightarrow \textcircled{2} 21$                                                                                                    |
|------------------------------------|----------------------------------------------------------------------------------------------------|
|                                    | Tabelle di temperatura                                                                                                    |
|                                    | Se si utilizza il dispositivo in area pericolosa, considerare con attenzione le correlazioni tra la temperatura ambiente e quella del fluido.                                |
|                                    | Per maggiori informazioni sulle tabelle di temperatura, consultare la documentazione separata "Istruzioni di sicurezza" (XA) del dispositivo.                                |
| Temperatura di<br>immagazzinamento | –40 +80 °C (–40 +176 °F), preferibilmente a +20 °C (+68 °F) (versione standard)<br>–50 +80 °C (–58 +176 °F) (codice d'ordine per <i>"Collaudo, certificato",</i> opzione JM) |

| Classe climatica                        | DIN EN 60068-2-38 (test Z/AD)                                                                                                    |  |  |  |
|-----------------------------------------|----------------------------------------------------------------------------------------------------|--|--|--|
| Grado di protezione                     | <ul> <li>Trasmettitore e sensore</li> <li>Standard: corpo IP66/67, Type 4X, adatto per grado di inquinamento 4</li> <li>Con il codice d'ordine per "Opzioni sensore", opzione CM: si può ordinare anche IP69</li> <li>Quando la custodia è aperta: corpo IP20, Type 1, adatto per grado di inquinamento 2</li> <li>Modulo display: IP20, corpo Type 1, adatto per grado di inquinamento 2</li> </ul> |  |  |  |
| Resistenza agli urti e alle             | Vibrazioni sinusoidali, secondo IEC 60068-2-6                                                                                                    |  |  |  |
| vibrazioni                              | <ul> <li>2 8,4 Hz, 3,5 mm di picco</li> <li>8,4 2 000 Hz, 1 g di picco</li> </ul>                                                                                                    |  |  |  |
|                                         | Vibrazione casuale a banda larga, secondo IEC 60068-2-64                                                                                                    |  |  |  |
|                                         | <ul> <li>10 200 Hz, 0,003 g<sup>2</sup>/Hz</li> <li>200 2 000 Hz, 0,001 g<sup>2</sup>/Hz</li> <li>Totale: 1,54 g rms</li> </ul>                                                                                                    |  |  |  |
|                                         | Urto semisinusoidale, secondo IEC 60068-2-27                                                                                                    |  |  |  |
|                                         | 6 ms 30 g                                                                                                    |  |  |  |
|                                         | Urti dovuti ad applicazioni pesanti secondo IEC 60068-2-31                                                                                                    |  |  |  |
| Pulizia interna                         | <ul> <li>Pulizia CIP</li> <li>Pulizia SIP</li> <li>Lavaggio con scovoli</li> </ul>                                                                                                    |  |  |  |
|                                         | <b>Opzioni</b><br>Versione senza olio e grasso per parti bagnate, senza dichiarazione<br>Codice d'ordine per "Servizio", opzione HA <sup>3)</sup>                                                                                                    |  |  |  |
| Compatibilità<br>elettromagnetica (EMC) | <ul> <li>Secondo IEC/EN 61326 e raccomandazione NAMUR 21 (NE 21)</li> <li>Secondo IEC/EN 61000-6-2 e IEC/EN 61000-6-4</li> <li>Conforme alle soglie per emissioni industriali secondo EN 55011 (Classe A)</li> <li>Versione del dispositivo con PROFIBUS DP: è conforme alle soglie per emissioni industriali secondo EN 50170 Volume 2. IEC 61784</li> </ul>                                        |  |  |  |
|                                         | Quanto segue vale per PROFIBUS DP: se le velocità di trasmissione > 1,5 MBaud, si deve utilizzare un ingresso cavo EMC e la schermatura del cavo deve estendersi il più possibile fino al morsetto.                                                                                                    |  |  |  |
|                                         | I dettagli sono riportati nella Dichiarazione di conformità.                                                                                                    |  |  |  |
|                                         | Quest'unità non è destinata all'uso in ambienti residenziali e non può garantire un'adeguata protezione della ricezione radio in tali ambienti.                                                                                                    |  |  |  |
|                                         | 16.9 Processo                                                                                                    |  |  |  |
| <br>Campo di temperatura del            | −50 +150 °C (−58 +302 °F)                                                                                                    |  |  |  |

fluido

<sup>3)</sup> La pulizia si riferisce al solo misuratore. Eventuali accessori forniti non vengono puliti.

| Caratteristiche nominali di<br>pressione-temperatura | Per una panoramica dei valori nominali di pressione-temperatura per le connessioni al processo, v. le Informazioni tecniche                                                                                                    |
|------------------------------------------------------|----------------------------------------------------------------------------------------------------|
| Corpo del sensore                                    | Il sensore è riempito con gas di azoto secco e protegge l'elettronica e i meccanismi interni.<br>Se si danneggia un tubo di misura (ad es. a causa di caratteristiche di processo come<br>fluidi corrosivi o abrasivi), il fluido rimane inizialmente nel sensore.<br>Se il sensore deve essere pulito con gas (rilevamento del gas), deve essere dotato di<br>attacchi di pressurizzazione. |
|                                                      | Aprire gli attacchi di pressurizzazione solo se il contenitore può essere riempito<br>immediatamente con un gas inerte secco. Per la pulizia con gas utilizzare solo bassa<br>pressione.                                                                                                    |

Pressione massima: 5 bar (72,5 psi)

### Pressione di rottura del corpo del sensore

Le seguenti pressioni di rottura del sensore sono valide solo per i dispositivi standard e/o i dispositivi dotati di attacchi di pressurizzazione chiusi (non aperti/come alla consegna).

Se un dispositivo, dotato di attacchi di pressurizzazione (codice d'ordine per "Opzione sensore", opzione CH "Attacco di pressurizzazione"), è collegato al sistema di pressurizzazione, la pressione massima è definita dallo stesso sistema di pressurizzazione o dal dispositivo, in base al componente che ha la classifica di pressione più bassa.

La pressione di rottura del sensore si riferisce a una pressione interna tipica, che è raggiunta prima del guasto meccanico del sensore e che è stata determinata durante la prova del tipo. La relativa dichiarazione della prova del tipo può essere ordinata con il dispositivo (codice d'ordine per "Approvazione addizionale", opzione LN "Pressione di rottura del sensore, prova del tipo").

| DN                   |        | Pressione di rottura del sensore |       |  |
|----------------------|--------|----------------------------------|-------|--|
| [mm]                 | [in]   | [bar]                            | [psi] |  |
| 8                    | ³⁄8    | 220                              | 3190  |  |
| 15                   | 1/2    | 220                              | 3190  |  |
| 15 FB                | ½ FB   | 235                              | 3408  |  |
| 25                   | 1      | 235                              | 3408  |  |
| 25 FB                | 1 FB   | 220                              | 3190  |  |
| 40                   | 11/2   | 220                              | 3190  |  |
| 40 FB                | 1 ½ FB | 235                              | 3408  |  |
| 50                   | 2      | 235                              | 3408  |  |
| 50 FB                | 2 FB   | 460                              | 6670  |  |
| 80                   | 3      | 460                              | 6670  |  |
| FB = passaggio pieno |        |                                  |       |  |

Per informazioni sulle dimensioni, consultare la documentazione "Informazioni tecniche", sezione "Costruzione meccanica"

Soglia di portata

Selezionare il diametro nominale, ottimizzando il campo di portata richiesto e la perdita di carico ammessa.

Per una panoramica dei valori fondoscala per il campo di misura, v. paragrafo "Campo di misura"  $\rightarrow \ \ 139$ 

|                       | <ul> <li>Il valore fondoscala minimo consigliato è ca. 1/20 del valore fondoscala massimo</li> <li>In molte applicazioni, 20 50 % del valore fondoscala massimo è considerato ideale</li> <li>Per i prodotti abrasivi (come liquidi con solidi sospesi), si deve selezionare un valore fondoscala basso: velocità di deflusso &lt; 1 m/s (&lt; 3 ft/s).</li> <li>Per la misura di gas applicare le seguenti regole.</li> <li>La velocità di deflusso nei tubi di misura non deve superare la metà della velocità del suono (0,5 Mach).</li> <li>La portata massira massima dipende dalla densità del gas: formula ⇒ ₱ 139</li> </ul> |
|-----------------------|----------------------------------------------------------------------------------------------------|
|                       | Per calcolare la soglia di portata inferiore, utilizzare il tool di selezione e dimensionamento Applicator $\rightarrow \cong 136$                                                                                                    |
| Perdita di carico     | Per calcolare la perdita di carico, utilizzare il tool di selezione e dimensionamento Applicator $\rightarrow \cong 136$                                                                                                    |
| Pressione del sistema | → 🖹 21                                                                                                    |

Peso

# 16.10 Costruzione meccanica

| Struttura, dimensioni | Per le dimensioni e le lunghezze di installazione del dispositivo, consultare la documentazione "Informazioni tecniche", sezione "Costruzione meccanica" |
|-----------------------|----------------------------------------------------------------------------------------------------|
|                       |                                                                                                    |

Tutti i valori (peso al netto del materiale d'imballaggio) si riferiscono a dispositivi con flange EN/DIN PN 40. Specifiche di peso, compreso il trasmettitore: codice d'ordine per "Custodia", opzione A "Compatta, alluminio rivestito".

## Peso in unità ingegneristiche SI

| DN<br>[mm]           | Peso [kg] |
|----------------------|-----------|
| 8                    | 11        |
| 15                   | 13        |
| 15 FB                | 19        |
| 25                   | 20        |
| 25 FB                | 39        |
| 40                   | 40        |
| 40 FB                | 65        |
| 50                   | 67        |
| 50 FB                | 118       |
| 80                   | 122       |
| FB = passaggio pieno |           |

## Peso in unità ingegneristiche US

| DN<br>[in]           | Peso [lb] |
|----------------------|-----------|
| 3/8                  | 24        |
| 1/2                  | 29        |
| ½ FB                 | 42        |
| 1                    | 44        |
| 1 FB                 | 86        |
| 1½                   | 88        |
| 1½ FB                | 143       |
| 2                    | 148       |
| 2 FB                 | 260       |
| 3                    | 269       |
| FB = passaggio pieno |           |

### Materiali

### Custodia del trasmettitore

- Codice d'ordine per "Custodia", opzione A "Compatta, alluminio rivestito": Rivestimento in alluminio AlSi10Mg
- Codice d'ordine per "Custodia", opzione B "Compatta, igienica, inox": Versione igienica, acciaio inox 1.4301 (304)
- Codice d'ordine per "Custodia", opzione C "Ultracompatta, igienica, inox": Versione igienica, acciaio inox 1.4301 (304)
- Materiale della finestra per display locale opzionale (→ 
   <sup>(⇒)</sup> 155):
   Codice d'ordine per "Custodia", opzione A: vetro
  - Codice d'ordine per "Custodia", opzione A. verto
     Codice d'ordine per "Custodia", opzione B e C: plastica

### Ingressi cavo/pressacavi

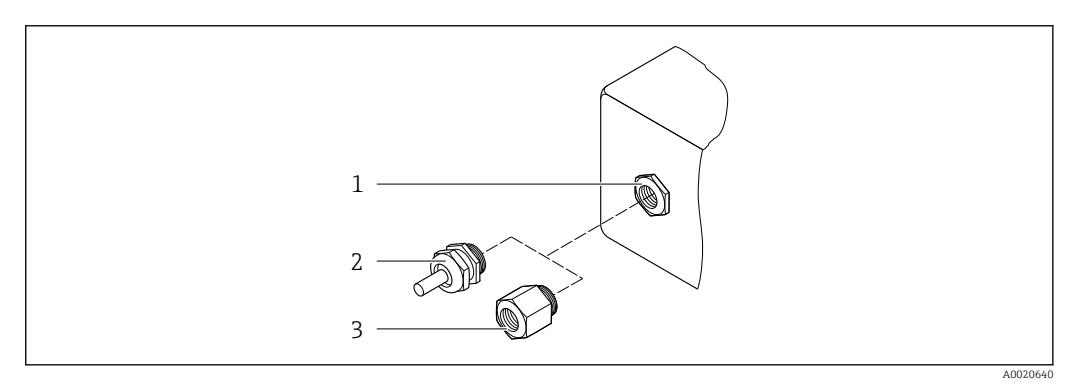

#### 🖻 16 🛛 Possibilità di ingressi cavo/pressacavi

- 1 Filettatura femmina M20 × 1,5
- 2 Pressacavo M20 × 1,5
- 3 Adattatore per ingresso cavo con filettatura femmina G ½" o NPT ½"

### Ordine per "Custodia", opzione A "Compatta, alluminio, rivestita"

I vari ingressi cavo sono adatti per area sicura e pericolosa.

| Ingresso cavo/pressacavo                                    | Materiale        |
|-------------------------------------------------------------|------------------|
| Pressacavo M20 × 1,5                                        |                  |
| Adattatore per ingresso cavo con filettatura interna G ½"   | Ottone nichelato |
| Adattatore per ingresso cavo con filettatura interna NPT ½" |                  |

### Codice d'ordine per "Custodia", opzione B "Compatta, igienica, acciaio inox"

I vari ingressi cavo sono adatti per area sicura e pericolosa.

| Ingresso cavo/pressacavo                                    | Materiale                   |
|-------------------------------------------------------------|-----------------------------|
| Pressacavo M20 × 1,5                                        | Acciaio inox, 1.4404 (316L) |
| Adattatore per ingresso cavo con filettatura interna G ½"   |                             |
| Adattatore per ingresso cavo con filettatura interna NPT ½" |                             |

### Connettore del dispositivo

| Collegamento elettrico | Materiale                                                                                                    |
|------------------------|----------------------------------------------------------------------------------------------------|
| Connettore M12x1       | <ul> <li>Ingresso: acciaio inox, 1.4404 (316L)</li> <li>Custodia dei contatti: poliammide</li> <li>Contatti: ottone placcato oro</li> </ul> |

## Corpo del sensore

- Superficie esterna resistente ad acidi e alcali
- Acciaio inox 1.4301 (304)

## Tubi di misura

Titanio grado 9

### Connessioni al processo

- Flange secondo EN 1092-1 (DIN 2501) / secondo ASME B16.5/ secondo JIS:
  - Acciaio inox 1.4301 (304)
  - Parti bagnate: titanio grado 2
- Tutte le altre connessioni al processo: Titanio grado 2

A

Connessioni al processo disponibili  $\rightarrow \square 154$ 

## Guarnizioni

Attacchi al processo saldati senza guarnizioni interne

## Accessori

Custodia protettiva

Acciaio inox, 1.4404 (316L)

Barriera di sicurezza Promass 100

Custodia: poliammide

| Connessioni al processo | <ul> <li>Connessioni della flangia fisse:</li> </ul>                    |
|-------------------------|-------------------------------------------------------------------------|
| *                       | <ul> <li>Flangia EN 1092-1 (DIN 2501)</li> </ul>                        |
|                         | <ul> <li>Flangia EN 1092-1 (DIN 2512N)</li> </ul>                       |
|                         | Flangia ASME B16.5                                                      |
|                         | Flangia JIS B2220                                                       |
|                         | Flangia DIN 11864-2 Form A, DIN 11866 serie A, flangia di accoppiamento |
|                         | <ul> <li>Connessioni clamp:</li> </ul>                                  |
|                         | Tri-Clamp (tubi OD), DIN 11866 serie C                                  |
|                         | <ul> <li>Connessioni clamp eccentriche:</li> </ul>                      |
|                         | Tri-Clamp eccentrica, DIN 11866 serie C                                 |
|                         | <ul> <li>Filettatura:</li> </ul>                                        |
|                         | <ul> <li>Filettatura DIN 11851, DIN 11866 serie A</li> </ul>            |
|                         | <ul> <li>Filettatura SMS 1145</li> </ul>                                |
|                         | <ul> <li>Filettatura ISO 2853, ISO 2037</li> </ul>                      |
|                         | <ul> <li>Filettatura DIN 11864-1 Form A, DIN 11866 serie A</li> </ul>   |
|                         | 1 Materiali della connessione al processo                               |

### Rugosità

Display locale

Tutti i dati si riferiscono alle parti bagnate.

#### Possono essere ordinate le seguenti categorie di rugosità:

| Categoria                                | Metodo                                | Codice d'ordine opzione/i<br>"Materiale tubo di misura, parti bagnate" |
|------------------------------------------|---------------------------------------|------------------------------------------------------------------------|
| Non lucidate                             | -                                     | CA                                                                     |
| Ra $\leq$ 0,76 µm (30 µin) <sup>1)</sup> | Lucidato meccanicamente <sup>2)</sup> | СВ                                                                     |
| Ra $\leq$ 0,38 µm (15 µin) <sup>1)</sup> | Lucidato meccanicamente <sup>2)</sup> | CD                                                                     |

1) Ra secondo ISO 21920

2) Ad eccezione delle saldature inaccessibili tra tubazione e manifold

# 16.11 Operatività

Il display locale è disponibile solo con il seguente codice d'ordine del dispositivo: Codice d'ordine per "Display; Funzionamento", opzione **B**: a 4 righe; retroilluminato, mediante comunicazione

### Elemento del display

- Display a cristalli liquidi, a 4 righe ognuna di 16 caratteri.
- Retroilluminazione bianca; diventa rossa nel caso di errori del dispositivo.
- Il formato per visualizzare le variabili misurate e quelle di stato può essere configurato caso per caso.
- Temperatura ambiente consentita per il display: -20 ... +60 °C (-4 ... +140 °F). La leggibilità del display può essere compromessa da temperature fuori dal campo consentito.

### Scollegare il display locale dal modulo dell'elettronica principale

Nel caso di versione della custodia "Compatta, rivestita in alluminio", il display locale deve essere scollegato solo manualmente dal modulo dell'elettronica principale. Nel caso di versioni della custodia "Compatta, igienica, inox" e "Ultracompatta, igienica, inox", il display locale è integrato nel coperchio della custodia e si scollega dal modulo dell'elettronica principale quando si apre il coperchio della custodia.

#### Versione della custodia "Compatta, rivestita in alluminio"

Il display locale è innestato nel modulo dell'elettronica principale. La connessione elettronica tra display locale e modulo dell'elettronica principale è realizzata mediante un cavo di collegamento.

Per alcuni interventi eseguiti sul misuratore (ad es. collegamento elettrico), si consiglia di scollegare il display locale dal modulo dell'elettronica principale:

- 1. Premere i fermi laterali del display locale.
- 2. Togliere il display locale dal modulo dell'elettronica principale. Nel toglierlo, considerare con attenzione la lunghezza del cavo di collegamento.

Terminato l'intervento, innestare nuovamente il display locale.

### Funzionamento a distanza Mediante rete PROFIBUS DP

Questa interfaccia di comunicazione è disponibile nelle versioni del dispositivo con PROFIBUS DP.

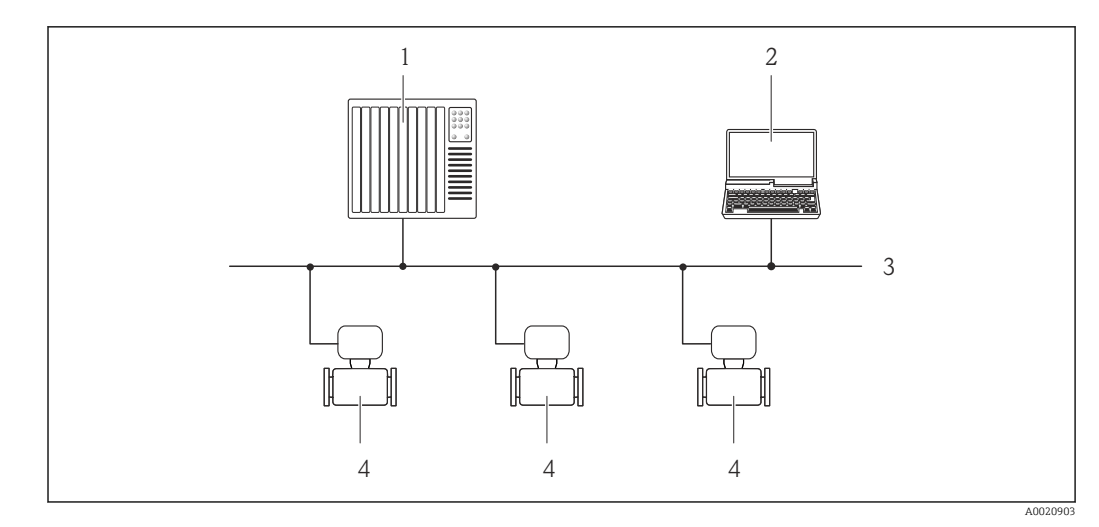

🗟 17 Opzioni per il funzionamento a distanza mediante rete PROFIBUS DP

- 1 Sistema di automazione
- 2 Computer con scheda di rete PROFIBUS
- 3 Rete PROFIBUS DP
- 4 Misuratore

### Interfaccia service

### Mediante interfaccia service (CDI-RJ45)

### PROFIBUS DP

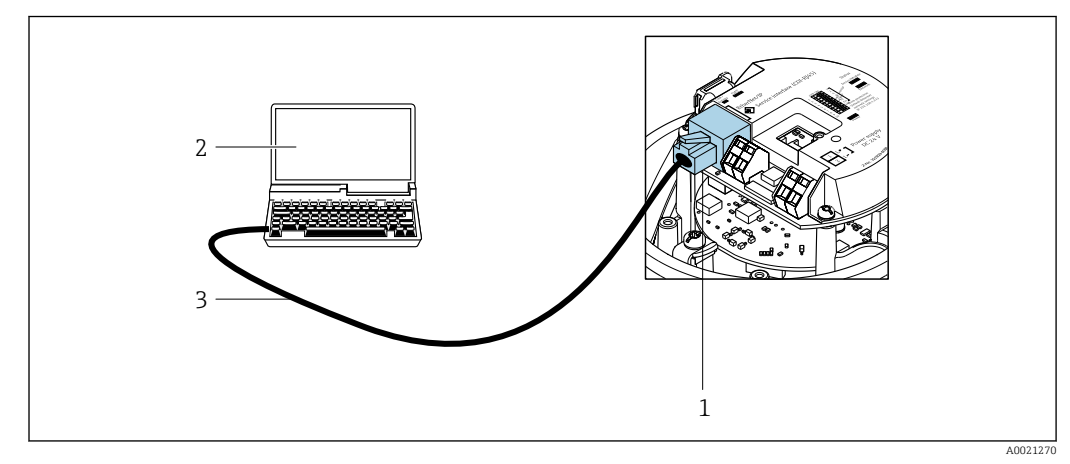

■ 18 Connessione per il codice d'ordine per "Uscita", opzione L: PROFIBUS DP

- 1 Interfaccia service (CDI-RJ45) del misuratore con accesso al web server integrato
- 2 Computer con web browser (ad es. Internet Explorer) per accedere al web server integrato o con tool operativo "FieldCare" e COM DTM "CDI Communication TCP/IP"
- 3 Cavo di collegamento Ethernet standard con connettore RJ45

Lingue

- Può essere controllato nelle seguenti lingue:
- Mediante il tool operativo "FieldCare": Inglese, Tedesco, Francese, Spagnolo, Italiano, Cinese, Giapponese
- Mediante web browser Inglese, Tedesco, Francese, Spagnolo, Italiano, Olandese, Portoghese, Polacco, Russo, Turco, Cinese, Giapponese, Bahasa (Indonesiano), Vietnamita, Ceco, Svedese, Coreano

|                        | 16.12 Certificati e approvazioni                                                                                                    |
|------------------------|----------------------------------------------------------------------------------------------------|
|                        | I certificati e le approvazioni aggiornati del prodotto sono disponibili all'indirizzo<br>www.endress.com sulla pagina del relativo prodotto:                                                                                                    |
|                        | 1. Selezionare il prodotto utilizzando i filtri e il campo di ricerca.                                                                                                    |
|                        | 2. Aprire la pagina del prodotto.                                                                                                    |
|                        | 3. Selezionare <b>Downloads</b> .                                                                                                    |
| Marchio CE             | Il dispositivo è conforme ai requisiti legali delle direttive UE applicabili. Queste sono<br>elencate, insieme agli standard applicati, nella relativa Dichiarazione di conformità UE.                                                                                                    |
|                        | Endress+Hauser, apponendo il marchio CE, conferma il risultato positivo delle prove<br>eseguite sull'apparecchiatura.                                                                                                    |
| Marcatura UKCA         | Il dispositivo soddisfa i requisiti legali delle normative UK applicabili (Statutory<br>Instruments). Questi sono elencati nella Dichiarazione di conformità UKCA insieme ai<br>relativi standard. Selezionando l'opzione d'ordine per la marcatura UKCA, Endress+Hauser<br>conferma che il dispositivo ha superato con successo la valutazione ed il collaudo<br>esponendo il marchio UKCA.                                                                                                    |
|                        | Indirizzo per contattare Endress+Hauser UK:<br>Endress+Hauser Ltd.<br>Floats Road<br>Manchester M23 9NF<br>Regno Unito<br>www.uk.endress.com                                                                                                    |
| Marcatura RCM          | Il sistema di misura è conforme ai requisiti di compatibilità elettromagnetica della ACMA<br>(Australian Communications and Media Authority).                                                                                                    |
| Approvazione Ex        | I dispositivi sono certificati per uso in aree pericolose e le relative istruzioni sono riportate<br>nella documentazione separata "Istruzioni di sicurezza" (XA). La targhetta riporta un<br>riferimento a questo documento.                                                                                                    |
| Compatibilità igienica | <ul> <li>Approvazione 3A</li> <li>Solo i misuratori con codice d'ordine per "Approvazione addizionale", opzione LP "3A" sono approvati 3-A.</li> <li>L'approvazione 3-A si riferisce al misuratore.</li> <li>Durante l'installazione, garantire che non si possa accumulare del liquido all'esterno del misuratore.</li> <li>Il modulo display remoto deve essere installato in conformità allo Standard 3-A.</li> <li>Gli accessori (ad es. camicia riscaldante, tettuccio di protezione dalle intemperie, supporto da parete) devono essere installati in base allo standard 3-A.</li> <li>Ciascun accessorio può essere pulito. In certi casi può essere necessario lo smontaggio.</li> <li>Testato EHEDG</li> <li>Solo i dispositivi con codice d'ordine per "Approvazione addizionale", opzione LT "EHEDG" sono stati collaudati e rispettano i requisiti EHEDG.</li> <li>Per soddisfare i requisiti della certificazione EHEDG, il dispositivo deve essere usato con connessioni al processo in conformità con il documento di posizione EHEDG intitolato "Easy Cleanable Pipe Couplings and Process Connections" (Raccordi per tubi e connessioni al processo facili da pulire) (www.ehedg.org).</li> <li>Per soddisfare i requisiti previsti per la certificazione EHEDG, il dispositivo deve essere installato in posizione tale da consentire il drenaggio .</li> </ul> |

| Compatibilità farmaceutica                        | <ul> <li>FDA 21 CFR 177</li> <li>USP &lt;87&gt;</li> <li>USP &lt;88&gt; Classe VI 121 °C</li> <li>Certificato di Idoneità TSE/BSE</li> </ul>                                                                                                    |
|---------------------------------------------------|----------------------------------------------------------------------------------------------------|
| Certificazione PROFIBUS                           | <ul> <li>Interfaccia PROFIBUS</li> <li>Il misuratore è certificato e registrato da PNO (PROFIBUS Nutzerorganisation e.V./<br/>PROFIBUS User Organization). Il sistema di misura soddisfa tutti i requisiti delle seguenti<br/>specifiche:</li> <li>Certificazione secondo PA Profile 3.02</li> <li>Il dispositivo può comunicare anche con dispositivi certificati di altri produttori<br/>(interoperabilità)</li> </ul>                                                                                                    |
| Direttiva per i dispositivi in<br>pressione (PED) | <ul> <li>Con l'identificazione <ul> <li>a) PED/G1/x (x = categoria) o</li> <li>b) PESR/G1/x (x = categoria)</li> <li>sulla targhetta del sensore, Endress+Hauser conferma il rispetto dei "Requisiti di sicurezza fondamentali" <ul> <li>a) specificati nell'Allegato I della Direttiva per i dispositivi in pressione (PED)</li> <li>2014/68/UE o</li> <li>b) nella Schedule 2 degli Statutory Instruments 2016 N. 1105.</li> </ul> </li> <li>I dispositivi senza questo contrassegno (senza PED o PESR) sono stati progettati e costruiti secondo la norma di buona progettazione. Rispettano i requisiti di</li> <li>a) Art. 4 Par. 3 della Direttiva per i dispositivi in pressione (PED) 2014/68/UE o</li> <li>b) Part 1, Par. 8 degli Statutory Instruments 2016 N. 1105.</li> <li>La portata delle applicazioni è indicata</li> <li>a) nelle tabelle 6 9 nell'Allegato II della Direttiva per i dispositivi in pressione (PED) 2014/68/UE o</li> <li>b) nella Schedule 3, Par. 2 degli Statutory Instruments 2016 N. 1105.</li> </ul></li></ul>                                                                                                    |
| Standard e direttive esterne                      | <ul> <li>EN 60529<br/>Classi di protezione assicurate dalle custodie (codice IP)</li> <li>IEC/EN 60068-2-6<br/>Influenze ambientali: procedura del test - Test Fc: vibrazione (sinusoidale).</li> <li>IEC/EN 60068-2-31<br/>Influenze ambientali: procedura del test - Test Ec: urti dovuti ad applicazioni pesanti, sopratutto per dispositivi.</li> <li>EN 61010-1<br/>Requisiti di sicurezza per apparecchiature elettriche di misura, controllo e laboratorio - Requisiti generali</li> <li>EN 61326-1/-2-3<br/>Requisiti EMC per apparecchiature elettriche di misura, controllo e per uso in laboratorio</li> <li>NAMUR NE 21<br/>Compatibilità elettromagnetica (EMC) dei processi industriali e delle attrezzature di controllo da laboratorio</li> <li>NAMUR NE 32<br/>Salvataggio dati nel caso di mancanza rete in campo e strumentazione di controllo con microprocessori</li> <li>NAMUR NE 43<br/>Standardizzazione del livello del segnale per le informazioni di guasto dei trasmettitori digitali con segnale di uscita analogico.</li> <li>NAMUR NE 53<br/>Software per dispositivi da campo e di elaborazione dei segnali con elettronica digitale</li> <li>NAMUR NE 80<br/>Applicazione della Direttiva per i dispositivi in pressione (PED) alle unità di controllo del processo</li> </ul> |

NAMUR NE 105

|                      | <ul> <li>Specifiche per l'integrazione dei bus di campo in tool ingegneristici per dispositivi da campo</li> <li>NAMUR NE 107 <ul> <li>Automonitoraggio e diagnostica dei dispositivi da campo</li> <li>NAMUR NE 131</li> <li>Requisiti per dispositivi da campo in applicazioni standard</li> </ul> </li> <li>NAMUR NE 132 <ul> <li>Misuratore massico Coriolis</li> <li>ETSI EN 300 328</li> <li>Direttive per componenti a radiofrequenza di 2,4 GHz.</li> </ul> </li> <li>EN 301489 <ul> <li>Compatibilità elettromagnetica e spettro delle radiofrequenze (Radio spectrum Matters - ERM).</li> </ul> </li> </ul>                                                                                                    |
|----------------------|----------------------------------------------------------------------------------------------------|
|                      | <b>16.13 Pacchetti applicativi</b><br>Sono disponibili numerosi pacchetti applicativi per ampliare le funzionalità del dispositivo.                                                                                                    |
|                      | Possono essere utili per gestire aspetti legati alla sicurezza o requisiti applicativi specifici.<br>I pacchetti applicativi possono essere ordinati a Endress+Hauser con il dispositivo o in un<br>secondo tempo. Informazioni dettagliate sul relativo codice d'ordine possono essere<br>richieste all'Ufficio commerciale Endress+Hauser locale o reperite sulla pagina del prodotto<br>del sito Endress+Hauser: www.endress.com.                                                                                                    |
|                      | Maggiori informazioni sui pacchetti applicativi:<br>Documentazione speciale →                                                                                                    |
| Heartbeat Technology | Codice d'ordine per "Pacchetto applicativo", opzione EB "Heartbeat Verification +<br>Monitoring"                                                                                                    |
|                      | <ul> <li>Heartbeat Verification</li> <li>Possiede i requisiti per la verifica tracciabile secondo DIN ISO 9001:2008 Capitolo 7.6 a)</li> <li>"Controllo di apparecchiature di monitoraggio e misura".</li> <li>Collaudo funzionale in stato installato senza interrompere il processo.</li> <li>Risultati della verifica tracciabili su richiesta, rapporto compreso.</li> <li>Processo di collaudo semplice mediante controllo locale o altre interfacce operative.</li> <li>Chiara valutazione del punto di misura (corretto/errato) con collaudo ad elevata copertura nel contesto delle specifiche del produttore.</li> <li>Estensione degli intervalli di taratura in base alla valutazione di rischio dell'operatore.</li> </ul>         |
|                      | <ul> <li>Heartbeat Monitoring</li> <li>Fornisce dati continui, caratteristici del principio di misura, a un sistema di Condition<br/>Monitoring esterno a scopo di manutenzione preventiva o analisi di processo. Questi dati<br/>consentono all'operatore di:</li> <li>Trarre conclusioni - usando questi dati e altre informazioni - sull'impatto che<br/>caratteristiche di processo (ad es. corrosione, abrasione, depositi, ecc.) hanno sulle<br/>prestazioni di misura nel tempo.</li> <li>Pianificare in anticipo gli interventi di manutenzione.</li> <li>Monitorare la qualità del processo o del prodotto, ad es. sacche di gas .</li> <li>Importanzioni dettagliate, leggere la Documentazione speciale del dispositivo.</li> </ul> |

Misura dellaCodice d'ordine per "Pacchetto applicativo", opzione ED "Concentrazione"concentrazioneCalcolo e trasmissione delle concentrazioni del fluido.

|                  | <ul> <li>La densità misurata è convertita nella concentrazione di una sostanza di una miscela binaria, mediante il pacchetto applicativo "Concentrazione" :</li> <li>Selezione di fluidi predefiniti (ad es. diverse soluzioni zuccherine, acidi, alcali, sali, etanolo, ecc.).</li> <li>Unità ingegneristiche di uso comune o definite dall'utente (°Brix, °Plato, % massa, % volume, mol/l, ecc.) per applicazioni standard .</li> <li>Calcolo della concentrazione da tabelle definite dall'utente.</li> </ul> |
|------------------|----------------------------------------------------------------------------------------------------|
|                  | I valori misurati sono trasmessi mediante le uscite digitali e analogiche del dispositivo.                                                                                                    |
|                  | Per informazioni dettagliate, leggere la Documentazione speciale del dispositivo.                                                                                                    |
| Viscosità        | Codice d'ordine per "Pacchetto applicativo", opzione EP "Viscosità"                                                                                                    |
|                  | Misura di viscosità in linea e in tempo reale                                                                                                    |
|                  | Promass I con il pacchetto applicativo "Viscosità" misura anche la viscosità del fluido in<br>tempo reale e direttamente nel processo, oltre a misurare portata massica, portata<br>volumetrica, temperatura e densità.                                                                                                    |
|                  | <ul> <li>Sono eseguite le seguenti misure di viscosità dei liquidi:</li> <li>Viscosità dinamica</li> <li>Viscosità cinematica</li> <li>Viscosità con compensazione della temperatura (cinematica e dinamica) in relazione alla temperatura di riferimento</li> </ul>                                                                                                    |
|                  | La misura di viscosità può essere utilizzata per applicazioni newtoniane e non e fornisce<br>dati di misura accurati a prescindere dalla portata, anche in condizioni difficili.                                                                                                    |
|                  | Per informazioni dettagliate, leggere la Documentazione speciale del dispositivo.                                                                                                    |
| Densità speciale | Codice d'ordine per "Pacchetto applicativo", opzione EE "Densità speciale"                                                                                                    |
|                  | Molte applicazioni utilizzano la densità come valore misurato fondamentale per<br>monitorare la qualità o controllare i processi. Il misuratore di serie la densità del fluido e<br>rende disponibile questo valore per il sistema di controllo.                                                                                                    |
|                  | Il pacchetto applicativo "Densità speciale" offre misure di densità a elevata precisione per un<br>ampio campo di densità e temperatura, soprattutto per applicazioni soggette a condizioni<br>di processo variabili.                                                                                                    |
|                  | Per informazioni dettagliate, leggere le Istruzioni di funzionamento del dispositivo.                                                                                                    |
|                  | 16.14 Accessori                                                                                                    |
|                  | Panoramica degli accessori ordinabili → <sup>□</sup> 135                                                                                                    |
|                  | 16.15 Documentazione supplementare                                                                                                    |
|                  | <ul> <li>Per una descrizione del contenuto della documentazione tecnica associata, consultare:</li> <li>Device Viewer (www.endress.com/deviceviewer): inserire il numero di serie riportato sulla targhetta</li> </ul>                                                                                                    |

*Endress+Hauser Operations app*: inserire il numero di serie indicato sulla targhetta oppure effettuare la scansione del codice matrice presente sulla targhetta.

### Documentazione standard Istruzioni di funzionamento brevi

### Istruzioni di funzionamento brevi per il sensore

| Misuratore        | Codice della documentazione |
|-------------------|-----------------------------|
| Proline Promass I | KA01284D                    |

### Istruzioni di funzionamento brevi del trasmettitore

| Misuratore          | Codice della documentazione |
|---------------------|-----------------------------|
| Proline Promass 100 | KA01333D                    |

### Informazioni tecniche

| Misuratore            | Codice della documentazione |
|-----------------------|-----------------------------|
| Proline Promass I 100 | TI01035D                    |

## Descrizione dei parametri del dispositivo

| Misuratore          | Codice della documentazione |
|---------------------|-----------------------------|
| Proline Promass 100 | GP01034D                    |

### Documentazione supplementare in funzione del dispositivo

#### Istruzioni di sicurezza

| Contenuto        | Codice della documentazione |
|------------------|-----------------------------|
| ATEX/IECEx Ex i  | XA00159D                    |
| ATEX/IECEx Ex nA | XA01029D                    |
| cCSAus IS        | XA00160D                    |
| INMETRO Ex i     | XA01219D                    |
| INMETRO Ex nA    | XA01220D                    |
| NEPSI Ex i       | XA01249D                    |
| NEPSI Ex nA      | XA01262D                    |

### Documentazione speciale

| Contenuto                                                       | Codice della documentazione |
|-----------------------------------------------------------------|-----------------------------|
| Informazioni sulla Direttiva per i dispositivi in pressione PED | SD00142D                    |
| Misura della concentrazione                                     | SD01152D                    |
| Misura di viscosità                                             | SD01151D                    |
| Heartbeat Technology                                            | SD01153D                    |
| Web server                                                      | SD01821D                    |

## Istruzioni di installazione

| Contenuto                                                                            | Nota                                                                                                    |
|--------------------------------------------------------------------------------------|----------------------------------------------------------------------------------------------------|
| Istruzioni di installazione per le dotazioni di parti di<br>ricambio e gli accessori | <ul> <li>L'elenco completo delle parti di ricambio disponibili<br/>è accessibile tramite <i>Device Viewer</i> → 🗎 133</li> <li>Accessori ordinabili con relative istruzioni di<br/>installazione → 🖺 135</li> </ul> |

# Indice analitico

# A

| A                                                   |
|-----------------------------------------------------|
| Abilitazione della protezione scrittura 81          |
| Accesso in lettura                                  |
| Accesso in scrittura                                |
| Adattamento del comportamento diagnostico 95        |
| Apparecchiature di misura e prova                   |
| Applicator                                          |
| Applicazione                                        |
| Approvazione 3A 157                                 |
| Approvazione Ex 157                                 |
| Approvazioni                                        |
| Area di stato                                       |
| Per la visualizzazione operativa 40                 |
| Area di visualizzazione                             |
| Per la visualizzazione operativa 40                 |
| Assegnazione dei morsetti 31                        |
| Assegnazione morsetti 20                            |
| Autorizzazione di accesso ai parametri              |
| Accosso in lottura                                  |
|                                                     |
|                                                     |
| B                                                   |
| Blocco del dispositivo stato 84                     |
|                                                     |
| С                                                   |
| Campo applicativo                                   |
| Rischi residui 10                                   |
| Campo di misura                                     |
| Liquidi 130                                         |
| Париан                                              |
| Campo di migura consigliato                         |
| Campo di nortata consentito                         |
| Campo di temperatura                                |
| Tomporatura del fluido                              |
| Temperatura dei immagazzinamente                    |
| Composition di temperatura di immograzionemento 146 |
| Campo ul temperatura ul inimagazzinamento 140       |
| Caratteristiche constitue                           |
| Caratteristicne operative                           |
| Cavo di collegamento                                |
|                                                     |
| Certificato di Idoneita ISE/BSE                     |
| Certificazione PROFIBUS 158                         |
| CGMP 158                                            |
| Checklist                                           |
| Verifica finale dell'installazione                  |
| Verifica finale delle connessioni                   |
| Classe climatica                                    |
| Classe di protezione                                |
| Cleaning                                            |
| Pulizia CIP                                         |
| Pulizia interna                                     |
| Pulizia SIP                                         |
| Codice d'ordine                                     |
| Codice d'ordine esteso                              |
| Sensore                                             |
| Trasmettitore                                       |
|                                                     |

| Codice di accesso                               |
|-------------------------------------------------|
| Collegamento                                    |
| ved Collegamento elettrico                      |
| Collegamento elettrico                          |
| Classe di protezione                            |
| Misuratore                                      |
| Tool operativi                                  |
| Mediante interfaccia service (CDI-RJ45) 47, 156 |
| Mediante rete PROFIBUS DP 47, 155               |
| Web server                                      |
| Compatibilità con modelli precedenti 50         |
| Compatibilità elettromagnetica                  |
| Compatibilità farmaceutica                      |
| Compatibilità igienica                          |
| Componenti del dispositivo                      |
| Condizioni ambiente                             |
| Resistenza agli urti e alle vibrazioni          |
| Temperatura di immagazzinamento 148             |
| Condizioni di immagazzinamento                  |
| Condizioni operative di riferimento             |
| Connessione del misuratore                      |
| Connessioni al processo                         |
| Consumo di corrente                             |
| Controllo alla consegna                         |
| Corpo del sensore                               |
| D                                               |
| Data di produzione                              |
| Data di rilascio del software                   |
| Dati tecnici, panoramica                        |
| Definizione del codice di accesso               |
| Device Master File                              |
| GSD                                             |
| Device Viewer                                   |

| Data di produzione 14, 15                          |
|----------------------------------------------------|
| Data di rilascio del software                      |
| Dati tecnici, panoramica                           |
| Definizione del codice di accesso 82               |
| Device Master File                                 |
| GSD                                                |
| Device Viewer                                      |
| DeviceCare                                         |
| File descrittivo del dispositivo 50                |
| Dichiarazione di Conformità 10                     |
| Dimensioni di installazione 21                     |
| Dimensioni di montaggio                            |
| ved Dimensioni di installazione                    |
| DIP switch                                         |
| ved Microinterruttore protezione scrittura         |
| Direttiva per i dispositivi in pressione (PED) 158 |
| Direzione del flusso                               |
| Disabilitazione della protezione scrittura         |
| Display locale                                     |
| ved Display operativo                              |
| Display operativo                                  |
| Documento                                          |
| Funzione                                           |
| Simboli                                            |
|                                                    |

# E

| Effetto                |     |
|------------------------|-----|
| Temperatura del fluido | 146 |

| Elementi fondamentali della struttura<br>Errore di misura                                                                                                    |
|----------------------------------------------------------------------------------------------------|
| Errore di misura massimo                                                                                                    |
| <b>F</b><br>FDA                                                                                                    |
| File descrittivo del dispositivo       50         Funzione       48         Interfaccia utente       49         Stabilire una connessione       48         File descrittivi del dispositivo       50 |
| File descrittivi del dispositivo                                                                                                    |
| Data di rilascio                                                                                                    |
| Fusibile del dispositivo                                                                                                    |
| Grado di protezione                                                                                                    |
| I                                                                                                    |

| Ι                                             |
|-----------------------------------------------|
| ID produttore                                 |
| ID tipo dispositivo                           |
| Identificazione del misuratore                |
| Impostazione della lingua dell'interfaccia 61 |
| Impostazioni                                  |
| Adattamento del misuratore alle condizioni di |
| processo                                      |
| Amministrazione                               |
| Descrizione tag                               |
| Fluido                                        |
| Ingresso analogico                            |
| Interfaccia di comunicazione                  |
| Lingua dell'interfaccia61                     |
| Regolazione del sensore                       |
| Reset del dispositivo                         |
| Reset del totalizzatore                       |
| Rilevamento tubo parzialmente pieno 71        |
| Simulazione                                   |
| Taglio di bassa portata                       |
| Totalizzatore                                 |
| Unità di sistema                              |
| Impostazioni dei parametri                    |
| Amministrazione (Sottomenu) 80                |
| Analog inputs (Sottomenu) 68                  |
| Calcolo portata volumetrica compensata        |
| (Sottomenu)                                   |
|                                               |

| Comunicazione (Sottomenu)                      | . 66       |
|------------------------------------------------|------------|
| Configurazione (Menu)                          | 62         |
| Configurazione avanzata (Sottomenu)            | . 72       |
| Diagnostica (Menu)                             | 126        |
| Gestione totalizzatore/i (Sottomenu)           | 88         |
| Informazioni sul dispositivo (Sottomenu)       | 129        |
| Measured variables (Sottomenu)                 | . 84       |
| Regolazione del sensore (Sottomenu)            | 74         |
| Regolazione dello zero (Sottomenu)             | //         |
| Rilevamento tubo parzialmente pieno (Procedura | 71         |
| guidata)                                       | . /1       |
| Selezione Indido (Sottomenu)                   | 00         |
| Taglio bassa portata (Drogodura guidata)       | . 00       |
| Taratura di donsità (Procedura guidata)        | . 70       |
| Tatalizzatoro (Sottomonu)                      | 77<br>78   |
| Totalizzatore 1 n (Sottomenu)                  | 78         |
| Unità di sistema (Sottomenu)                   | . 70       |
| Web server (Sottomenu)                         | . 02<br>46 |
| Indicazione                                    | . 10       |
| Evento diagnostico attuale                     | 126        |
| Evento diagnostico precedente                  | 126        |
| Influenza                                      | 100        |
| Pressione del fluido                           | 147        |
| Informazioni diagnostiche                      |            |
| DeviceCare                                     | . 94       |
| FieldCare                                      | . 94       |
| LED                                            | . 91       |
| Panoramica                                     | 98         |
| Rimedi                                         | . 98       |
| Struttura, descrizione                         | 5, 94      |
| Web browser                                    | . 92       |
| Informazioni su questo documento               | 6          |
| Informazioni sulla versione del dispositivo    | 50         |
| Ingressi cavo                                  |            |
| Dati tecnici                                   | 144        |
| Ingresso cavo                                  |            |
| Classe di protezione                           | 35         |
| Installazione                                  | . 19       |
| Integrazione del sistema                       | 50         |
| Interruzione dell'alimentazione                | 143        |
| Intervento di manutenzione                     | 132        |
| Isolamento galvanico                           | 141        |
| Isolamento termico                             | . 21       |
| Ispezione                                      | 26         |
|                                                | . 30       |
|                                                | 20<br>12   |
| Intervieni di montaggio speciali               | 10         |
| Compatibilità igionica                         | 22         |
| Istruzioni speciali per la connessione         | . 27<br>22 |
|                                                | رر         |
| L                                              |            |
| Lettura dei valori di misura                   | 84         |
| Lingue, opzioni operative                      | 156        |
| 5 / 1 1                                        |            |
| M                                              |            |
| Marcatura RCM                                  | 157        |
| Marcatura UKCA                                 | 157        |

Pacchetti applicativi159Parti di ricambio133Perdita di carico151

Trasporto (note)17Unità ingegneristiche SI152Unità ingegneristiche US152Potenza assorbita143Precisione di misura144Preparazioni al collegamento30Preparazioni per il montaggio25

Definire codice di accesso81Rilevamento tubo parzialmente pieno71Taglio bassa portata70Taratura di densità75Protezione delle impostazioni dei parametri81

0

Ρ

Peso

Pressione del fluido

Procedura guidata

Protezione scrittura

| Marchi registrati                           |
|---------------------------------------------|
| Configurazione                              |
| Diagnostica                                 |
| Funzionamento                               |
| Per impostazioni specifiche                 |
| Per la configurazione del misuratore 61     |
| Menu operativo                              |
| Menu, sottomenu                             |
| Sottomenu e ruoli utente                    |
| Struttura                                   |
| Messa in servizio                           |
| Configurazione dello strumento di misura 61 |
| Impostazioni avanzate                       |
| Messaggi di errore                          |
| ved Messaggi di diagnostica                 |
| Microinterruttore protezione scrittura      |
| Misuratore                                  |
| Configurazione                              |
| Conversione                                 |
| Montaggio del sensore                       |
| Preparazione al collegamento elettrico      |
| Preparazione per il montaggio 25            |
| Rimozione                                   |
| Riparazioni                                 |
| Smaltimento                                 |
| Struttura                                   |
| Modulo                                      |
| EMPTY_MODULE 60                             |
| Ingresso analogico                          |
| Ingresso discreto                           |
| Totalizzatore                               |
| SETTOT_MODETOT_TOTAL                        |
| SETTOT_ TOTAL                               |
| TOTALE                                      |
| Uscita analogica                            |
| Uscita discreta                             |
| Modulo elettronica I/O                      |
| Modulo elettronica principale               |
| Modulo EMPTY_MODULE                         |
| Modulo Ingresso analogico                   |
| Modulo Ingresso discreto                    |
| Modulo SEITUI_MUDEIUI_IUIAL                 |
| Modulo SETTOT_TOTAL                         |
| Modulo IOTAL                                |
| Modulo Uscita diarota                       |
| Moreetti 1/2                                |
| 111013ctu                                   |
| Ν                                           |
| Netilion                                    |
| Nome del dispositivo                        |
| Sensore                                     |

| Protezione scrittura hardware            |
|------------------------------------------|
| Pulizia                                  |
| Pulizia delle parti esterne              |
| Pulizia CIP                              |
| Pulizia delle parti esterne              |
| Pulizia interna                          |
| Pulizia SIP                              |
| Punto di installazione                   |
| R                                        |
| Registro eventi                          |
| Regolazione della densità                |
| Reguisiti di montaggio                   |
| Dimensioni di installazione              |
| Isolamento termico                       |
| Orientamento                             |
| Pressione statica                        |
| Punto di installazione                   |
| Riscaldamento del sensore                |
| Tratti rettilinei in entrata e in uscita |
| Tubo a scarico libero                    |
| Vibrazioni                               |
| Requisiti per il personale               |
| Resistenza agli urti e alle vibrazioni   |
| Restituzione                             |
| Revisione del dispositivo 50             |
| Ricerca quasti                           |
| Generale 90                              |
|                                          |
|                                          |

Nome dispositivo

| Riparazione                   | 133  |
|-------------------------------|------|
| Note                          | 133  |
| Riparazione del dispositivo   | 133  |
| Riparazione di un dispositivo | 133  |
| Ripetibilità                  | 146  |
| Riscaldamento del sensore     | . 22 |
| Ritaratura                    | 132  |
| Rotazione del modulo display  | . 25 |
| Rugosità                      | 155  |
| Ruoli utente                  | 39   |
|                               |      |

## S

| Segnale di uscita                      | 141  |
|----------------------------------------|------|
| Segnale in caso di allarme             | 141  |
| Segnali di stato                       | 93   |
| Sensore                                |      |
| Installazione                          | 25   |
| Servizi di Endress+Hauser              |      |
| Manutenzione                           | 132  |
| Servizi Endress+Hauser                 |      |
| Riparazione                            | 133  |
| Sicurezza                              | 9    |
| Sicurezza del prodotto                 | . 10 |
| Sicurezza operativa                    | 10   |
| Sicurezza sul lavoro                   | . 10 |
| Simboli                                |      |
| Nell'area di stato del display locale  | 40   |
| Per bloccare                           | . 40 |
| Per il comportamento diagnostico       | . 40 |
| Per il numero del canale di misura     | 40   |
| Per il segnale di stato                | 40   |
| Per la comunicazione                   | 40   |
| Per la variabile misurata              | . 40 |
| Sistema di misura                      | 138  |
| Smaltimento                            | 134  |
| Smaltimento degli imballaggi           | . 18 |
| Soglia di portata                      | 150  |
| Sostituzione                           |      |
| Componenti del dispositivo             | 133  |
| Sottomenu                              |      |
| Amministrazione                        | . 80 |
| Analog inputs                          | 68   |
| Calcolo portata volumetrica compensata | 73   |
| Comunicazione                          | . 66 |
| Configurazione avanzata                | 72   |
| Elenco degli eventi                    | 127  |
| Gestione totalizzatore/i               | 88   |
| Informazioni sul dispositivo           | 129  |
| Measured variables                     | 84   |
| Panoramica                             | 39   |
| Regolazione del sensore                | 74   |
| Regolazione dello zero                 | 77   |
| Selezione fluido                       | 65   |
| Simulazione                            | . 80 |
| Totalizzatore                          | 87   |
| Totalizzatore 1 n                      | . 78 |
| Unità di sistema                       | . 62 |
| Valori calcolati                       | . 72 |
| Valori misurati                        | . 84 |

| Variabili di processo                       |
|---------------------------------------------|
| Menu operativo                              |
| Misuratore                                  |
| Struttura del blocco FOUNDATION Fieldbus 52 |
| Struttura del sistema                       |
| ved Design del misuratore                   |
| Т                                           |
| Taglio bassa portata 141                    |
| Targhetta                                   |
| Sensore                                     |
| Trasmettitore 14                            |
| Temperatura del fluido                      |
| Lifetto                                     |
| Temperatura di immagazzinamento             |
| Tempo di risposta                           |
|                                             |
|                                             |
| Configurazione 78                           |
| Funzionamento 88                            |
| Reset 88                                    |
| Trasmettitore                               |
| Connessione dei cavi segnali                |
| Rotazione del modulo display                |
| Trasmissione ciclica dei dati               |
| Trasporto del misuratore                    |

| Trasporto del misuratore     | 17 |
|------------------------------|----|
| Tratti rettilinei in entrata | 20 |
| Tratti rettilinei in uscita  | 20 |
| Tubo a scarico libero        | 19 |
|                              |    |

## U

| Uso del misuratore           |
|------------------------------|
| Casi limite                  |
| Uso non corretto             |
| ved Uso previsto             |
| Uso previsto                 |
| USP Classe VI) 158           |
| Utensile                     |
| Trasporto                    |
| Utensili                     |
| Connessione elettrica        |
| Per il montaggio             |
| Utensili per il collegamento |
| Utensili per il montaggio    |
|                              |

## V

| Valori visualizzati       |     |
|---------------------------|-----|
| Per lo stato di blocco    | 84  |
| Variabili di processo     |     |
| Calcolate                 | .39 |
| Misurate                  | .39 |
| Variabili di uscita       | 41  |
| Variabili in ingresso     | .39 |
| Variabili misurate        |     |
| ved Variabili di processo |     |

| Verifica finale dell'installazione             | 61 |
|------------------------------------------------|----|
| Verifica finale dell'installazione (checklist) | 26 |
| Verifica finale delle connessioni              | 61 |
| Verifica finale delle connessioni (checklist)  | 36 |
| Versioni firmware                              | 31 |
| Vibrazioni                                     | 23 |
| 147                                            |    |

## W

| W@M Device Viewer |  | 13 |
|-------------------|--|----|
|-------------------|--|----|

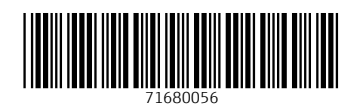

www.addresses.endress.com

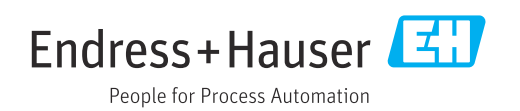